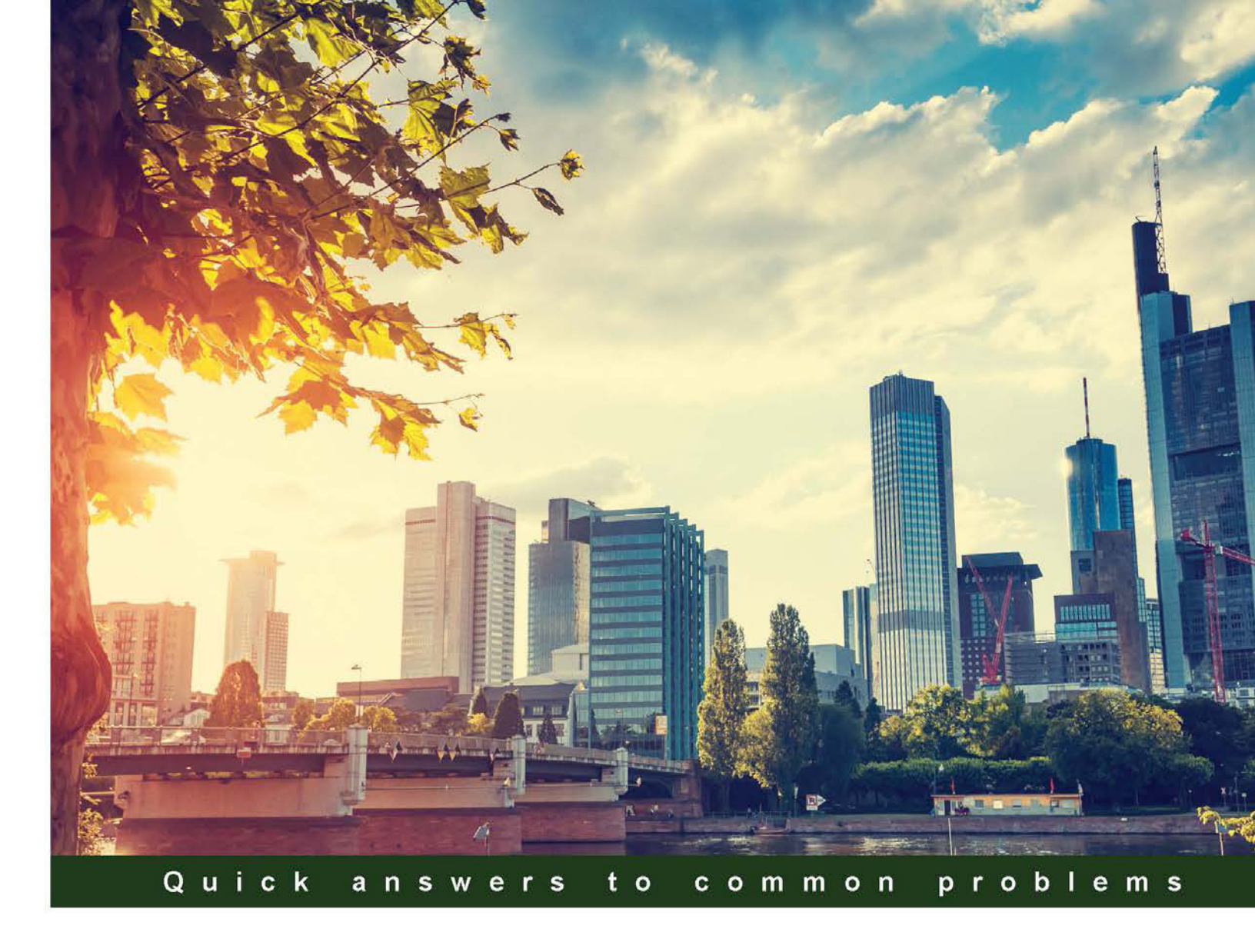

# Amazon S3 Cookbook

Over 30 hands-on recipes that will get you up and running with Amazon Simple Storage Service (S3) efficiently

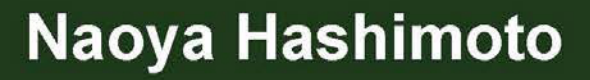

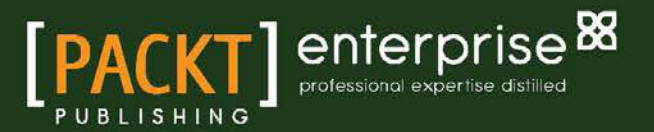

## **Amazon S3 Cookbook**

Over 30 hands-on recipes that will get you up and running with Amazon Simple Storage Service (S3) efficiently

Naoya Hashimoto

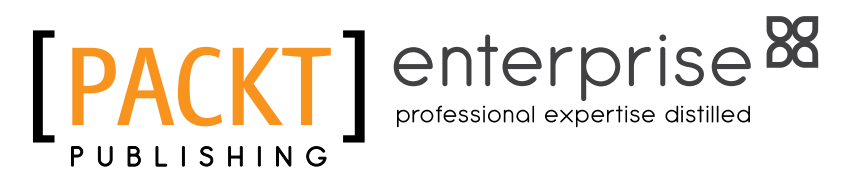

**BIRMINGHAM - MUMBAI** 

### **Amazon S3 Cookbook**

Copyright © 2015 Packt Publishing

All rights reserved. No part of this book may be reproduced, stored in a retrieval system, or transmitted in any form or by any means, without the prior written permission of the publisher, except in the case of brief quotations embedded in critical articles or reviews.

Every effort has been made in the preparation of this book to ensure the accuracy of the information presented. However, the information contained in this book is sold without warranty, either express or implied. Neither the author, nor Packt Publishing, and its dealers and distributors will be held liable for any damages caused or alleged to be caused directly or indirectly by this book.

Packt Publishing has endeavored to provide trademark information about all of the companies and products mentioned in this book by the appropriate use of capitals. However, Packt Publishing cannot guarantee the accuracy of this information.

First published: August 2015

Production reference: 1240815

Published by Packt Publishing Ltd. Livery Place 35 Livery Street Birmingham B3 2PB, UK.

ISBN 978-1-78528-070-2

www.packtpub.com

### **Credits**

#### Author Naoya Hashimoto

Copy Editors Merilyn Pereira Laxmi Subramanian

Reviewers Venugopal Jidigam Hitesh Kumar Robert Mitwicki

**Commissioning Editor** Amarabha Banerjee

Acquisition Editor Reshma Raman

Content Development Editor Mamta Walkar

Technical Editor Vivek Arora Project Coordinator Shipra Chawhan

Proofreader Safis Editing

Indexer Rekha Nair

Production Coordinator Melwyn Dsa

Cover Work Melwyn Dsa

### **About the Author**

**Naoya Hashimoto** has worked on system designing, implementing, and system maintenance as an infrastructure engineer in a data center, a management service provider, and housing/ hosting service provider for years. After he was introduced to public cloud services a few years ago, his career, interest, and motive shifted to the public cloud, including private- and hybrid-cloud-computing-related services (such as network, storage, orchestration, job automation, and monitoring), as well as to open source software.

He has been a technical reviewer of many books, such as *Mastering AWS Development*, *lcinga Network Monitoring*, *PostgreSQL Cookbook*, and *Building Networks and Servers* Using Beaglebone, all by Packt Publishing.

I would like to thank Toshi Asaba, the general manager at GDI Communications (where I work), for being understanding and for his generous support in the publishing of this book.

### **About the Reviewers**

**Venugopal Jidigam** is the director of engineering at WaveMaker (a Pramati venture) and has built a cloud platform based on AWS and Docker that hosts the online RAD Studio. Prior to WaveMaker, he served in several roles as a product consultant, working with Tibco on ActiveMatrix and Progress Software to build their Savvion BPM suite. Venugopal started his career by working on the Pramati app server and gained expertise in building enterprise software and highly scalable systems.

**Hitesh Kumar** has 3 years of software development experience and has worked on problems related to machine learning and big data. Prior to this, he completed his undergraduate degree in computer science. His interest lies in solving the fundamental problems that plague our society.

**Robert Mitwicki** has been a software architect and developer since 2006, when he started his first company. He is a big fan of the open source community and contributes to it. He has experience in software design, quality assurance, software engineering, and DevOps practices, which he gathered by working with companies, such as Logica Poland, Popla, FXI Technolgies, Monterail, and Salomon Automation. Robert is also a cofounder of Patterm and Opensoftware.pl (http://opensoftware.pl/).

### www.PacktPub.com

### Support files, eBooks, discount offers, and more

For support files and downloads related to your book, please visit www.PacktPub.com.

Did you know that Packt offers eBook versions of every book published, with PDF and ePub files available? You can upgrade to the eBook version at www.PacktPub.com and as a print book customer, you are entitled to a discount on the eBook copy. Get in touch with us at service@packtpub.com for more details.

At www.PacktPub.com, you can also read a collection of free technical articles, sign up for a range of free newsletters and receive exclusive discounts and offers on Packt books and eBooks.

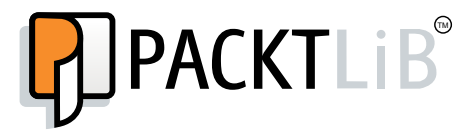

https://www2.packtpub.com/books/subscription/packtlib

Do you need instant solutions to your IT questions? PacktLib is Packt's online digital book library. Here, you can search, access, and read Packt's entire library of books.

### Why subscribe?

- ▶ Fully searchable across every book published by Packt
- Copy and paste, print, and bookmark content
- On demand and accessible via a web browser

### Free access for Packt account holders

If you have an account with Packt at www.PacktPub.com, you can use this to access PacktLib today and view 9 entirely free books. Simply use your login credentials for immediate access.

### Instant updates on new Packt books

Get notified! Find out when new books are published by following @PacktEnterprise on Twitter or the *Packt Enterprise* Facebook page.

### **Table of Contents**

| Preface                                                               | iii |
|-----------------------------------------------------------------------|-----|
| Chapter 1: Managing Common Operations with AWS SDKs                   | 1   |
| Introduction                                                          | 1   |
| Learning AWS SDK for Java and basic S3 operations with sample code    | 2   |
| Learning AWS SDK for Node.js and basic S3 operations with sample code | 11  |
| Learning AWS SDK for Python and basic S3 operations with sample code  | 14  |
| Learning AWS SDK for Ruby and basic S3 operations with sample code    | 17  |
| Learning AWS SDK for PHP and basic S3 operations with sample code     | 20  |
| Chapter 2: Hosting a Static Website on Amazon S3 Bucket               | 25  |
| Introduction                                                          | 25  |
| How to configure a static website on Amazon S3 bucket                 | 26  |
| How to configure S3 server access logging                             | 36  |
| How to configure a static website using a custom domain               | 39  |
| How to configure a static website on Amazon S3 bucket with AWS CLI    | 44  |
| Chapter 3: Calculating Cost with the AWS Simple Monthly Calculator    | 47  |
| Introduction                                                          | 47  |
| How to calculate and estimate S3 costs with the AWS calculator        | 48  |
| How to annotate S3 billing by adding cost allocation tagging          | 61  |
| Chapter 4: Deploying a Static Website with CloudFormation             | 67  |
| Introduction                                                          | 67  |
| How to deploy a template of a static website with CloudFormation      | 68  |
| How to deploy a template with AWS CLI                                 | 80  |
| Chapter 5: Distributing Your Contents via CloudFront                  | 87  |
| Introduction                                                          | 87  |
| How to configure a CloudFront distribution on the Amazon S3 bucket    | 88  |
| How to measure throughput between S3 and CloudFront                   | 101 |
| How to compare costs for data transfer between S3 and CloudFront      | 109 |
|                                                                       |     |
|                                                                       |     |

| T     | эh | le | of  | Co            | nte | nts   |
|-------|----|----|-----|---------------|-----|-------|
| - 1 0 | 70 |    | UI. | $\mathcal{O}$ |     | 111.5 |

| Chapter 6: Securing Resources with Bucket Policies and IAM          | <u>117</u>  |
|---------------------------------------------------------------------|-------------|
| Introduction                                                        | 117         |
| Walkthrough 1: To grant users bucket permissions                    | 118         |
| Walkthrough 2: To grant cross-account bucket permissions            | 130         |
| Walkthrough 3: To grant cross-account bucket permissions to objects |             |
| without ownership                                                   | 135         |
| Walkthrough 4: Bucket and user policy examples                      | 141         |
| Chapter 7: Sending Authenticated Requests with AWS SDKs             | <u>153</u>  |
| Introduction                                                        | 153         |
| How to make requests using IAM user temporary credentials           |             |
| with AWS SDK                                                        | 154         |
| How to make requests using federated user temporary credentials     |             |
| with AWS SDK                                                        | 159         |
| Chapter 8: Protecting Data Using Server-side and                    |             |
| Client-side Encryption                                              | 165         |
| Introduction                                                        | 165         |
| How to protect data using server-side encryption                    | 167         |
| How to protect data using client-side encryption                    | 172         |
| Chapter 9: Enabling Cross-origin Resource Sharing                   | <u>179</u>  |
| Introduction                                                        | 179         |
| Walkthrough 1: Enabling CORS through the S3 console                 | 181         |
| Walkthrough 2: Enabling CORS with AWS CLI                           | 189         |
| Chapter 10: Managing Object Lifecycle to Lower the Cost             | <u> 193</u> |
| Introduction                                                        | 193         |
| How to apply the lifecycle policy through the S3 console            | 194         |
| How to apply the lifecycle policy with AWS CLI                      | 204         |
| Chapter 11: S3 Performance Optimization                             | 211         |
| Introduction                                                        | 211         |
| How to optimize PUT requests                                        | 218         |
| How to optimize GET requests                                        | 224         |
| Chapter 12: Creating Triggers and Notifying S3 Events to Lambda     | <u>231</u>  |
| Introduction                                                        | 231         |
| How to create a sample policy to notify S3 events                   | 232         |
| How to enable S3 event notification with Lambda                     | 245         |
| Index                                                               | 257         |

—**ii**—

### Preface

Amazon Simple Storage Service (Amazon S3) is one of the most popular online object storage services with high scalability, durability, and automatic self-healing. It also enables programmatic access with AWS SDKs that simplify your programming tasks.

*Amazon* S3 *Cookbook* is a recipe-based practical guide that will get you up and running with using Amazon S3 efficiently. This book will not only tell you how to use several functions of Amazon S3, but it will also give you valuable information and a deeper understanding of, for example, managing buckets and objects with AWS SDKs, cost calculation, how to secure your contents, lifecycle management, and performance optimization to leverage Amazon S3 to build amazing cloud-based apps.

### What this book covers

*Chapter 1, Managing Common Operations with AWS SDKs,* introduces what AWS SDKs can do with Amazon S3 by using the official AWS SDK sample application code to create S3 buckets and upload, list, get, and download objects into and from a bucket.

*Chapter 2, Hosting a Static Website on Amazon S3 Bucket,* covers hosting a static website's contents by using a custom domain on Amazon S3 instead of using web servers such as Apache or Nginx on EC2 through a management console (GUI) and AWS CLI (command line). You will also learn the merits of using Amazon S3 as a website.

*Chapter 3, Calculating Cost with the AWS Simple Monthly Calculator,* talks about calculating the total cost of storing data and delivering objects through S3 with the Amazon Web Services Simple Monthly Calculator (the AWS calculator), based on a couple of scenarios.

*Chapter 4, Deploying a Static Website with CloudFormation,* covers deploying a template of a static website with CloudFormation via the S3 console and using AWS CLI.

*Chapter 5, Distributing Your Contents via CloudFront,* talks about delivering a static website on S3 buckets through the CloudFront edge location (CDN), configuring S3 buckets as an origin store to minimize network latency.

III —

Preface -

*Chapter 6*, Securing Resources with Bucket Policies and IAM, covers managing access to resources such as buckets and objects, configuring bucket policies, and IAM users, groups, and policies.

*Chapter 7*, Sending Authenticated Requests with AWS SDKs, talks about making requests using IAM and federated users' temporary credentials with AWS SDKs to grant permissions to temporarily access Amazon S3 resources.

*Chapter 8, Protecting Data Using Server-side and Client-side Encryption,* deals with encrypting and decrypting your data using server-side and client-side encryption to securely upload and download your contents.

*Chapter 9, Enabling Cross-origin Resource Sharing,* shows you how to enable cross-origin resource sharing (CORS) and allow cross-origin access to S3 resources to interact with resources in a different domain for client web applications.

*Chapter 10, Managing Object Lifecycle to Lower the Cost, talks about configuring lifetime cycle policies on S3 buckets to automatically delete after a certain time, using Reduced Redundancy Storage (RRS) or by archiving objects into Amazon Glacier.* 

*Chapter 11*, S3 *Performance Optimization*, deals with improving the performance of uploading, downloading, and getting and listing objects.

*Chapter 12, Creating Triggers and Notifying S3 Events to Lambda, covers sending notifications to let AWS Lambda execute Lambda functions that enable S3 event notifications.* 

### What you need for this book

The following packages are required to install and use AWS CLI:

- Python 2.7 or later
- ▶ pip

For Chapter 1, Managing Common Operations with AWS SDKs, the following packages are required to install several AWS SDKs. The details are introduced in each section:

- ▶ J2SE Development Kit 6.0 or later for AWS SDK for Java
- Node.js for AWS SDK for Node.js
- Python 2.6 or 2.7 for AWS SDK for Python (Boto)
- ▶ Ruby for AWS SDK for Ruby V2
- ▶ PHP for AWS SDK for PHP

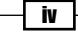

### Who this book is for

This book is for cloud developers who have experience of using Amazon S3 and are also familiar with Amazon S3.

### Sections

In this book, you will find several headings that appear frequently (Getting ready, How to do it, How it works, There's more, and See also).

To give clear instructions on how to complete a recipe, we use these sections as follows:

### **Getting ready**

This section tells you what to expect in the recipe, and describes how to set up any software or any preliminary settings required for the recipe.

### How to do it...

This section contains the steps required to follow the recipe.

### How it works...

This section usually consists of a detailed explanation of what happened in the previous section.

### There's more...

This section consists of additional information about the recipe in order to make the reader more knowledgeable about the recipe.

### See also

This section provides helpful links to other useful information for the recipe.

V —

Preface

### Conventions

In this book, you will find a number of text styles that distinguish between different kinds of information. Here are some examples of these styles and an explanation of their meaning.

Code words in text, database table names, folder names, filenames, file extensions, pathnames, dummy URLs, user input, and Twitter handles are shown as follows: "We can include other contexts through the use of the include directive."

A block of code is set as follows:

```
{
  "Version":"2012-10-17",
  "Statement":[{
  "Sid":"PublicReadGetObjects",
  "Effect":"Allow",
  "Principal": "*",
  "Action":["s3:GetObject"],
  "Resource":["arn:aws:s3:::<your_bucket>/*"]
}]
}
```

When we wish to draw your attention to a particular part of a code block, the relevant lines or items are set in bold:

```
$ aws s3 sync <your_document_directory>/ s3://<your_bucket> --region
<region_name>
```

Example:

```
$ aws s3 syncmy_doc_dir/ s3://hashnao.info --region ap-northeast-1
```

Any command-line input or output is written as follows:

```
$ dig hashweb.s3-website-ap-northeast-1.amazonaws.com
; <<>>DiG 9.8.3-P1 <<>> hashweb.s3-website-ap-northeast-1.amazonaws.com
;; global options: +cmd
;; Got answer:
;; ->>HEADER<<- opcode: QUERY, status: NOERROR, id: 45068
;; flags: qrrdra; QUERY: 1, ANSWER: 2, AUTHORITY: 4,
```

New terms and important words are shown in bold. Words that you see on the screen, for example, in menus or dialog boxes, appear in the text like this: "Click on Static Website Hosting and then select Enable website hosting."

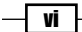

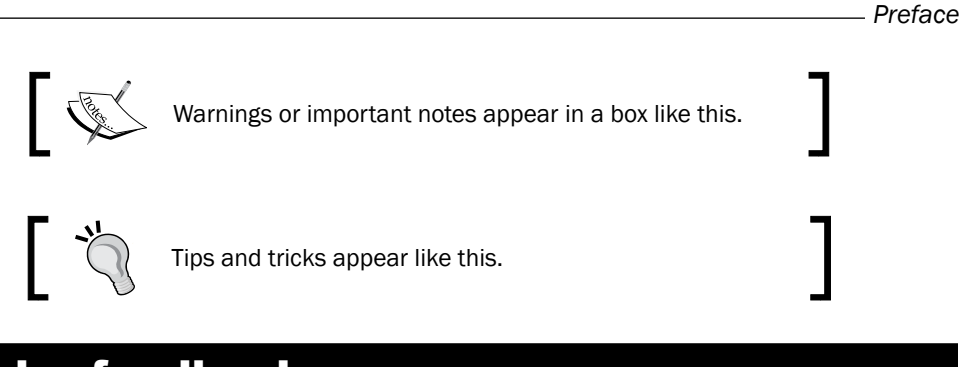

### **Reader feedback**

Feedback from our readers is always welcome. Let us know what you think about this book what you liked or disliked. Reader feedback is important for us as it helps us develop titles that you will really get the most out of.

To send us general feedback, simply e-mail feedback@packtpub.com, and mention the book's title in the subject of your message.

If there is a topic that you have expertise in and you are interested in either writing or contributing to a book, see our author guide at www.packtpub.com/authors.

### **Customer support**

Now that you are the proud owner of a Packt book, we have a number of things to help you to get the most from your purchase.

### Downloading the example code

You can download the example code files from your account at http://www.packtpub.com for all the Packt Publishing books you have purchased. If you purchased this book elsewhere, you can visit http://www.packtpub.com/support and register to have the files e-mailed directly to you.

### Errata

Although we have taken every care to ensure the accuracy of our content, mistakes do happen. If you find a mistake in one of our books—maybe a mistake in the text or the code—we would be grateful if you could report this to us. By doing so, you can save other readers from frustration and help us improve subsequent versions of this book. If you find any errata, please report them by visiting http://www.packtpub.com/submit-errata, selecting your book, clicking on the **Errata Submission Form** link, and entering the details of your errata. Once your errata are verified, your submission will be accepted and the errata will be uploaded to our website or added to any list of existing errata under the Errata section of that title.

Preface -

To view the previously submitted errata, go to https://www.packtpub.com/books/ content/support and enter the name of the book in the search field. The required information will appear under the **Errata** section.

### Piracy

Piracy of copyrighted material on the Internet is an ongoing problem across all media. At Packt, we take the protection of our copyright and licenses very seriously. If you come across any illegal copies of our works in any form on the Internet, please provide us with the location address or website name immediately so that we can pursue a remedy.

Please contact us at copyright@packtpub.com with a link to the suspected pirated material.

We appreciate your help in protecting our authors and our ability to bring you valuable content.

### Questions

If you have a problem with any aspect of this book, you can contact us at questions@packtpub.com, and we will do our best to address the problem.

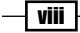

# 1 Managing Common Operations with AWS SDKs

We will cover the basic operations of AWS SDKs to understand what they can do with Amazon S3 with the official AWS SDK sample application code to create S3 buckets, and upload, list, get, and download objects into and from a bucket.

In this chapter, we will cover:

- ▶ Learning AWS SDK for Java and basic S3 operations with sample code
- Learning AWS SDK for Node.js and basic S3 operations with sample code
- Learning AWS SDK for Python and basic S3 operations with sample code
- ▶ Learning AWS SDK for Ruby and basic S3 operations with sample code
- ▶ Learning AWS SDK for PHP and basic S3 operations with sample code

### Introduction

Amazon Simple Storage Service (Amazon S3) is a cloud object storage service provided by Amazon Web Services. As Amazon S3 does not have a minimum fee, we just pay for what we store. We can store and get any amount of data, known as objects, in S3 buckets in different geographical regions through API or several SDKs. AWS SDKs provide programmatic access, for example, multiply uploading objects, versioning objects, configuring object access lists, and so on.

1 –

Managing Common Operations with AWS SDKs -

Amazon Web Services provides the following SDKs at http://aws.amazon.com/ developers/getting-started/:

- ► AWS SDK for Android
- AWS SDK for JavaScript (Browser)
- ► AWS SDK for iOS
- AWS SDK for Java
- ► AWS SDK for .NET
- ► AWS SDK for Node.js
- ► AWS SDK for PHP
- AWS SDK for Python
- AWS SDK for Ruby

## Learning AWS SDK for Java and basic S3 operations with sample code

This section tells you about how to configure an IAM user to access S3 and install AWS SDK for Java. It also talks about how to create S3 buckets, put objects, and get objects using the sample code. It explains how the sample code runs as well.

### **Getting ready**

AWS SDK for Java is a Java API for AWS and contains AWS the Java library, code samples, and Eclipse IDE support. You can easily build scalable applications by working with Amazon S3, Amazon Glacier, and more.

To get started with AWS SDK for Java, it is necessary to install the following on your development machine:

- ▶ J2SE Development Kit 6.0 or later
- Apache Maven

#### How to do it...

First, we set up an IAM user, create a user policy, and attach the policy to the IAM user in the IAM management console in order to securely allow the IAM user to access the S3 bucket. We can define the access control for the IAM user by configuring the IAM policy. Then, we install AWS SDK for Java by using Apache Maven and git.

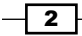

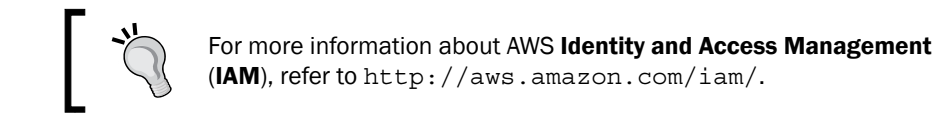

There are two ways to install AWS SDK for Java, one is to get the source code from GitHub, and the other is to use Apache Maven. We use the latter because the official site recommends this way and it is much easier.

- 1. Sign in to the AWS management console and move to the IAM console at https://console.aws.amazon.com/iam/home.
- 2. In the navigation panel, click on **Users** and then on **Create New Users**.

| Dashboard | Create New Users | User Actions - |      |
|-----------|------------------|----------------|------|
| Details   | Search           |                |      |
| Groups    |                  |                |      |
| Users     | User Name \$     |                | Grou |

3. Enter the username and select **Generate an access key for each user**, then click on **Create**.

| Create Llear | Enter User Names:                                                                                                    |
|--------------|----------------------------------------------------------------------------------------------------|
| Greate User  | 1. aws-sdk-s3                                                                                                    |
|              | 2.                                                                                                    |
|              | 3.                                                                                                    |
|              | 4.                                                                                                    |
|              | 5.                                                                                                    |
|              | Maximum 64 characters each                                                                                                    |
|              | Generate an access key for each user                                                                                                    |
|              | Users need access keys to make secure HEST or Query protocol requests to AWS service APIs.                                                                                                    |
|              | Enclose when an address of the All II shows a second of the second state of the second state of the second |
|              | For users who need access to the AWS management Console, create a password in the Users panel after completing this wizard.                                                                                                    |

3 —

Managing Common Operations with AWS SDKs -

4. Click on **Download Credentials** and save the credentials. We will use the credentials composed of Access Key ID and Secret Access Key to access the S3 bucket.

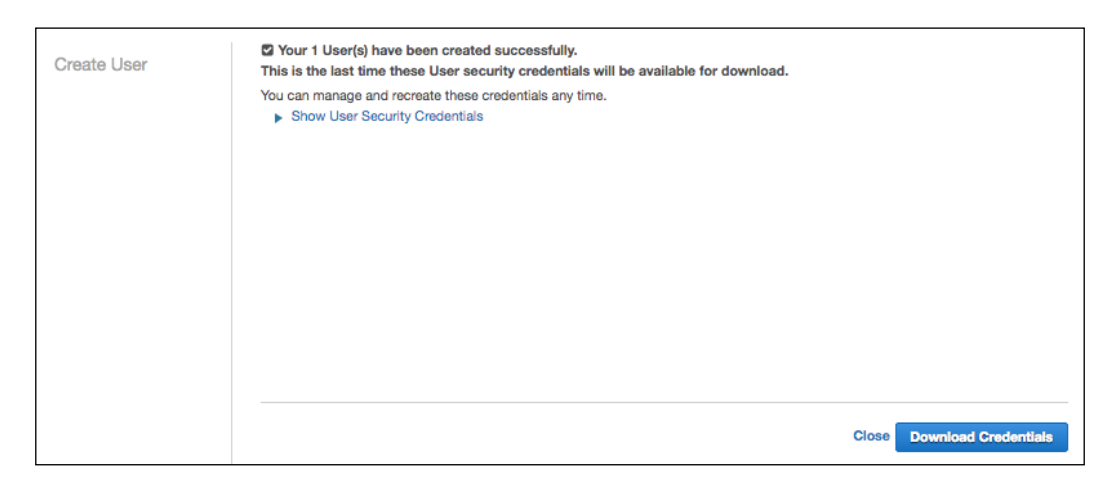

5. Select the IAM user.

| Dashboard | Crea | ate New Users | User Actions | •    |
|-----------|------|---------------|--------------|------|
| Details   |      | samb          |              |      |
| Groups    |      |               |              |      |
| Users     |      | User Name +   | Groups       | Pass |
| Roles     |      | aws-sdk-s3    | 0            |      |

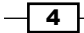

| Dashboard          | Users > aws-sdk-s3                       |                                                                       |  |  |  |
|--------------------|------------------------------------------|-----------------------------------------------------------------------|--|--|--|
| -                  | - Summary                                |                                                                       |  |  |  |
| Details            | User ARN:                                | arn:aws:iam::099897076573:user/aws-sdk-s3                             |  |  |  |
| Groups             | Has Password:                            | No                                                                    |  |  |  |
| Users              | Groups (for this user):                  | 0                                                                     |  |  |  |
| Roles              | Path:                                    | 1                                                                     |  |  |  |
| Identity Providers | Creation Time:                           | 2015-01-12 02:31 UTC+0900                                             |  |  |  |
| Password Policy    |                                          |                                                                       |  |  |  |
| Credential Report  | - Groups                                 |                                                                       |  |  |  |
|                    | This user does not belong to any groups. |                                                                       |  |  |  |
| Encryption Keys    | Add User to Groups                       |                                                                       |  |  |  |
|                    |                                          |                                                                       |  |  |  |
|                    | <ul> <li>Permissions</li> </ul>          |                                                                       |  |  |  |
|                    | This view shows all policies the         | nat apply to this User. This includes policies that are assigned to g |  |  |  |
|                    | Liser Policies                           |                                                                       |  |  |  |
|                    | There are no policies attack             | ad to the year                                                        |  |  |  |
|                    | Attack light Deliver                     |                                                                       |  |  |  |
|                    | Attach User Policy                       |                                                                       |  |  |  |
|                    |                                          |                                                                       |  |  |  |

### 6. Click on Attach User Policy.

### 7. Click on Select Policy Template and then click on Amazon S3 Full Access.

|  | Select a noticu tampiata, aparata a policu, or creata a custom policu. A policu is a document that formally states one or more narmissione   | You can adit the  |
|--|----------------------------------------------------------------------------------------------------|-------------------|
|  | policy on the following screen, or at a later time using the user, group, or role detail pages.                                              | Tod can built the |
|  | Select Policy Template                                                                                                    |                   |
|  | Amazon Route53 Domains Full Access                                                                                                    |                   |
|  | Provides full access to all Route53 Domains actions and Create Hosted Zone to allow Hosted Zone creation as part of domain<br>registrations. | Select            |
|  | Amazon Route53 Domains Read Only Access                                                                                                    |                   |
|  | Provides access to Route53 Domains list and actions.                                                                                         | Select            |
|  | Amazon S3 Full Access                                                                                                    | Columb            |
|  | Provides full access to all buckets via the AWS Management Console.                                                                          | Select            |
|  | Amazon S3 Read Only Access                                                                                                    |                   |
|  | Provides read only access to all buckets via the AWS Management Console.                                                                     | Select            |
|  | Security Audit                                                                                                    |                   |
|  | The security audit template grants access to read security configuration metadata. It is useful for software that audits the configuration   | Select            |
|  | Policy Generator                                                                                                    |                   |
|  | O Custom Policy                                                                                                    |                   |

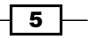

Managing Common Operations with AWS SDKs -

8. Click on Apply Policy.

| Manage User Permissions | Set Permissions You can customize permissions by edition the following policy document. For more information about the access policy language, see Overview of Policies. |   |
|-------------------------|----------------------------------------------------------------------------------------------------|---|
|                         | In Using IAM. To test the effects of your policies before committing them into production, you can use the IAM Policy Simulator. Policy Name                             |   |
|                         | AmazonS3FullAccess-aws-sdk-s3-201501120233                                                                                                    |   |
|                         | Policy Document                                                                                                    |   |
|                         | <pre>{     "Version": "2012-10-17",     "Statement": [     {         "Effect": "Allow",         "Action": "s3:*",         "Resource": "*"     }     ] }</pre>            |   |
|                         |                                                                                                    |   |
|                         | Lh                                                                                                    | 2 |
|                         | Cancel Apply Policy                                                                                                    |   |

Next, we clone a repository for the S3 Java sample application and run the application by using the Maven command (mvn). First, we set up the AWS credentials to operate S3, clone the sample application repository from GitHub, and then build and run the sample application using the mvn command:

1. Create a credential file and put the access key ID and the secret access key in the credentials. You can see the access key ID and the secret access key in the credentials when we create an IAM user and retrieve the CSV file in the management console:

```
$ vim ~/.aws/credentials
[default]
aws_access_key_id = <YOUR_ACCESS_KEY_ID>
aws_secret_access_key = <YOUR_SECRET_ACCESS_KEY>
```

#### Downloading the example code

You can download the example code files from your account at http://www.packtpub.com for all the Packt Publishing books you have purchased. If you purchased this book elsewhere, you can visit http://www.packtpub.com/support and register to have the files e-mailed directly to you.

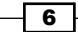

2. Download the sample SDK application:

```
$ git clone https://github.com/awslabs/aws-java-sample.git
$ cd aws-java-sample/
```

3. Run the sample application:

\$ mvn clean compile exec:java

### How it works...

The sample code works as shown in the following diagram; initiating the credentials to allow access Amazon S3, creating and listing a bucket in a region, putting, getting, and listing objects into the bucket, and then finally deleting the objects, and then the bucket:

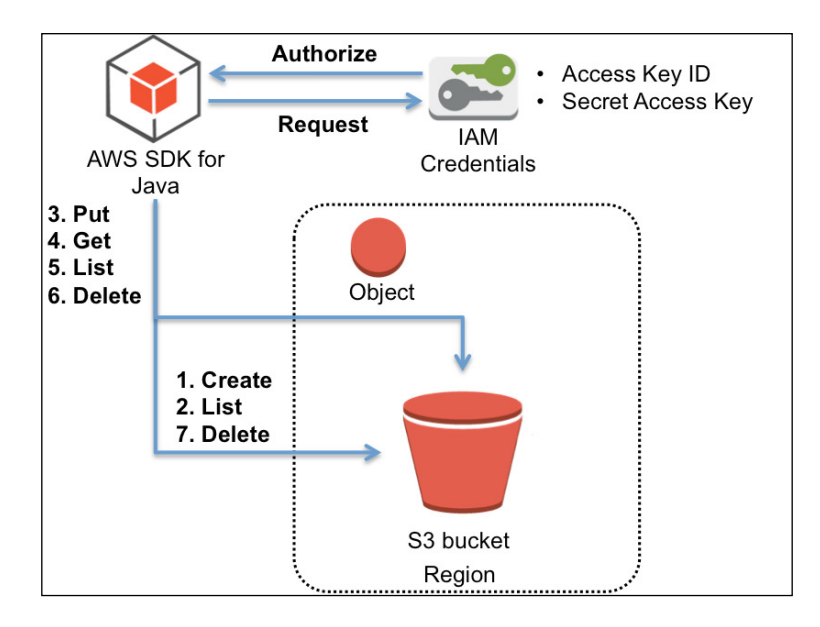

7

Managing Common Operations with AWS SDKs —

Now, let's run the sample application and see the output of the preceding command, as shown in the following screenshot, and then follow the source code step by step:

| [ec2-u        | ser@ip=172=30=1=228 aws=java=sample]\$ mvn clean compile exec:java                                              |  |
|---------------|----------------------------------------------------------------------------------------------------|--|
| [INFO]        | Scanning for projects                                                                                           |  |
| [INFO]        |                                                                                                    |  |
| [INFO]        |                                                                                                    |  |
| [INFO]        | Building aws-java-sample 1.0                                                                                    |  |
| [INFU]        |                                                                                                    |  |
| LINFO         |                                                                                                    |  |
| LINFO         | maven_clean_plugin:2.5:clean (aerauit_clean) @ aws_java_sample                                                  |  |
| TIMEOT        | bereting /nome/ecz-user/uws-juvu-sumpre/turget                                                                  |  |
| TIMEOT        | n<br>Mayon recources plugin:2 6:recources (default recources) 0 gus java sample                                 |  |
| LINE01        | Ulsing 'UTE_8' encoding to conv filtered resources.                                                             |  |
| TINENT        | Conving 2 resources                                                                                             |  |
| <b>FINF01</b> |                                                                                                    |  |
| TINFOT        | maven-compiler-plugin:3.1:compile (default-compile) @ aws-java-sample                                           |  |
| TINFO         | Changes detected - recompiling the module!                                                                      |  |
| [INFO]        | Compiling 1 source file to /home/ec2-user/aws-java-sample/target/classes                                        |  |
| [INFO]        |                                                                                                    |  |
| [INFO]        | >>>> exec-maven-plugin:1.2.1:java (default-cli) > validate @ aws-java-sample >>>>                               |  |
| [INFO]        |                                                                                                    |  |
| [INFO]        | <pre>&lt;&lt;&lt; exec-maven-plugin:1.2.1:java (default-cli) &lt; validate @ aws-java-sample &lt;&lt;&lt;</pre> |  |
| [INFO]        |                                                                                                    |  |
| [INFO]        | exec-maven-plugin:1.2.1:java (default-cli) @ aws-java-sample                                                    |  |
| Cottin        |                                                                                                    |  |
| Gettin        | g Starteu with Amazon SS                                                                                        |  |
|               |                                                                                                    |  |
| Creati        | ng bucket my_first_s3_bucket_07de44df_cce0_4089_g839_785b1g3c79ef                                               |  |
| 010401        |                                                                                                    |  |
| Listin        | a huckets                                                                                                    |  |
| - mv-         | first-s3-bucket-07de44df-cce0-4089-a839-785b1a3c79ef                                                            |  |
|               |                                                                                                    |  |
| Upload        | ling a new object to S3 from a file                                                                             |  |
|               |                                                                                                    |  |
| Downlo        | ading an object                                                                                                 |  |
| Conten        | it-Type: text/plain                                                                                             |  |
| ab            | cdefghijklmnopqrstuvwxyz                                                                                        |  |
| 01            | 234567890112345678901234                                                                                        |  |
| 10            | #\$%^&*()-=[]{};':',.⇔/?                                                                                        |  |
| 01            | 234567890112345678901234                                                                                        |  |
| ab            | cdefghijklmnopqrstuvwxyz                                                                                        |  |
|               |                                                                                                    |  |
| Listin        | ig objects                                                                                                    |  |
| – nyu         | DJectwey (Size = 135)                                                                                           |  |
| Deleti        | na an chiect                                                                                                    |  |
| Detect        |                                                                                                    |  |
| Deleti        | ng bucket my_first_s3_bucket_07de44df_cce0_4089_g839_785b1g3c79ef                                               |  |
| 001001        |                                                                                                    |  |
| <b>FINFO1</b> |                                                                                                    |  |
| TINFOT        | BUILD SUCCESS                                                                                                   |  |
| INFOI         |                                                                                                    |  |
| [INF0]        | Total time: 8.229 s                                                                                             |  |
| [INF0]        | Finished at: 2015-07-08T01:07:32+00:00                                                                          |  |
| [INF0]        | Final Memory: 16M/40M                                                                                           |  |
| [INFO]        |                                                                                                    |  |
| ec2-u         | ser@ip=172=30=1=228 aws=java=sample]\$                                                                          |  |

Then, let's examine the sample code at aws-java-sample/src/main/java/com/ amazonaws/samples/S3Sample.java.

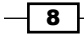

The AmazonS3Client method instantiates an AWS service client with the default credential provider chain (~/.aws/credentials). Then, the Region.getRegion method retrieves a region object, and chooses the US West (Oregon) region for the AWS client:

```
AmazonS3 s3 = new AmazonS3Client();
Region usWest2 = Region.getRegion(Regions.US_WEST_2);
s3.setRegion(usWest2);
```

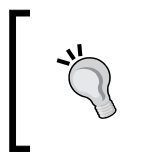

Amazon S3 creates a bucket in a region you specify and is available in several regions. For more information about S3 regions, refer to http://docs.aws.amazon.com/general/latest/gr/ rande.html#s3 region.

The  $\tt createBucket$  method creates an S3 bucket with the specified name in the specified region:

```
s3.createBucket(bucketName);
```

The listBuckets method lists and gets the bucket name:

```
for (Bucket bucket : s3.listBuckets()) {
  System.out.println(" - " + bucket.getName());
```

The putObject method uploads objects into the specified bucket. The objects consist of the following code:

```
s3.putObject(new PutObjectRequest(bucketName, key,
createSampleFile()));
```

The getObject method gets the object stored in the specified bucket:

```
S3Object object = s3.getObject(new GetObjectRequest(bucketName,
key));
```

The ListObjects method returns a list of summary information of the object in the specified bucket:

```
ObjectListing objectListing = s3.listObjects(new
ListObjectsRequest()
```

The deleteObject method deletes the specified object in the specified bucket.

The reason to clean up objects before deleting the S3 bucket is that, it is unable to remove an S3 bucket with objects. We need to remove all objects in an S3 bucket first and then delete the bucket:

```
s3.deleteObject(bucketName, key);
```

The deleteBucket method deletes the specified bucket in the region.

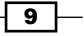

Managing Common Operations with AWS SDKs -

The AmazonServiceException class provides the error messages, for example, the request ID, HTTP status code, the AWS error code, for a failed request from the client in order to examine the request. On the other hand, the AmazonClientException class can be used for mainly providing error responses when the client is unable to get a response from AWS resources or successfully make the service call, for example, a client failed to make a service call because no network was present:

```
s3.deleteBucket(bucketName);
```

```
} catch (AmazonServiceException ase) {
   System.out.println("Caught an AmazonServiceException, which
   means your request made it " + "to Amazon S3, but was rejected
   with an error response for some reason.");
   System.out.println("Error Message: " + ase.getMessage());
   System.out.println("HTTP Status Code: " + ase.getStatusCode());
   System.out.println("AWS Error Code: " + ase.getErrorCode());
   System.out.println("Error Type: " + ase.getErrorType());
   System.out.println("Request ID: " + ase.getRequestId());
   System.out.println("Caught an AmazonClientException, which
   means the client encountered " + "a serious internal problem
   while trying to communicate with S3," + "such as not being
   able to access the network.");
   System.out.println("Error Message: " + ace.getMessage());
```

#### See also

- AWS SDK for the Java sample application, available at https://github.com/aws/aws-sdk-java
- Developer Guide available at http://docs.aws.amazon.com/ AWSSdkDocsJava/latest/DeveloperGuide/
- The API documentation available at http://docs.aws.amazon.com/ AWSJavaSDK/latest/javadoc/
- Creating the IAM user in your AWS account, available at http://docs.aws. amazon.com/IAM/latest/UserGuide/Using\_SettingUpUser.html

10

## Learning AWS SDK for Node.js and basic S3 operations with sample code

This section introduces you about how to install AWS SDK for Node.js and how to create S3 buckets, put objects, get objects using the sample code, and explains how the sample code runs as well.

### **Getting ready**

AWS SDK for JavaScript is available for browsers and mobile services, on the other hand Node.js supports as backend. Each API call is exposed as a function on the service.

To get started with AWS SDK for Node.js, it is necessary to install the following on your development machine:

- Node.js(http://nodejs.org/)
- > npm(https://www.npmjs.com/package/npm)

### How to do it...

Proceed with the following steps to install the packages and run the sample application. The preferred way to install SDK is to use npm, the package manager for Node.js.

1. Download the sample SDK application:

```
$ git clone https://github.com/awslabs/aws-nodejs-sample.git
$ cd aws-nodejs-sample/
```

- 2. Run the sample application:
  - \$ node sample.js

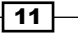

Managing Common Operations with AWS SDKs

### How it works...

The sample code works as shown in the following diagram; initiating the credentials to allow access to Amazon S3, creating a bucket in a region, putting objects into the bucket, and then, finally, deleting the objects and the bucket. Make sure that you delete the objects and the bucket yourself after running this sample application because the application does not delete the bucket:

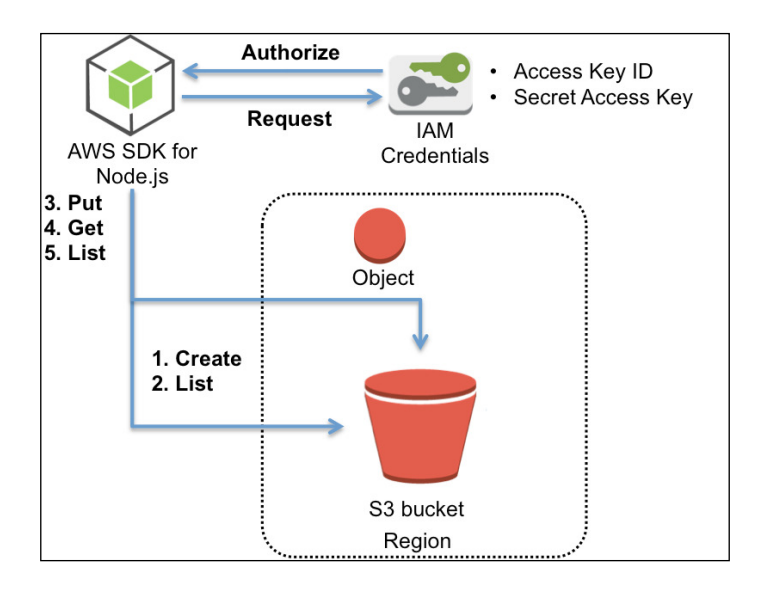

Now, let's run the sample application and see the output of the command, as shown in the following screenshot, and then follow the source code step by step:

| [ec2-user@ip-172-30-1-228 aws-nodejs-sample]\$ node sample.js                                     |    |
|---------------------------------------------------------------------------------------------------|----|
| Successfully uploaded data to node-sdk-sample-8483f463-a2ca-46ae-bc2a-9c0b6ab98204/hello_world.t: | xt |
| [ec2-user@ip-172-30-1-228 aws-nodejs-sample]\$                                                    |    |
| to the manual bit, but was respected onto an array respected bit page respect to                  |    |

Now, let's examine the sample code; the path is aws-nodejs-sample/sample.js. The AWS.S3 method creates an AWS client:

var s3 = new AWS.S3();

The createBucket method creates an S3 bucket with the specified name defined as the bucketName variable. The bucket is created in the standard US region, by default. The putObject method uploads an object defined as the keyName variable into the bucket:

```
var bucketName = 'node-sdk-sample-' + uuid.v4();
var keyName = 'hello_world.txt';
```

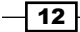

```
s3.createBucket({Bucket: bucketName}, function() {
  var params = {Bucket: bucketName, Key: keyName, Body: 'Hello
  World!'};
  s3.putObject(params, function(err, data) {
    if (err)
        console.log(err)
    else
        console.log("Successfully uploaded data to " + bucketName +
        "/" + keyName);
  });
});
```

The whole sample code is as follows:

```
var AWS = require('aws-sdk');
var uuid = require('node-uuid');
var s3 = new AWS.S3();
var bucketName = 'node-sdk-sample-' + uuid.v4();
var keyName = 'hello world.txt';
s3.createBucket({Bucket: bucketName}, function() {
  var params = {Bucket: bucketName, Key: keyName, Body: 'Hello
  World!'};
  s3.putObject(params, function(err, data) {
    if (err)
      console.log(err)
    else
      console.log("Successfully uploaded data to " + bucketName +
      "/" + keyName);
  });
});
```

### See also

- AWS SDK for the Node.js sample application, available at https://github.com/aws/aws-sdk-js
- Developer Guide available at http://docs.aws.amazon.com/ AWSJavaScriptSDK/guide/index.html
- The API documentation available at http://docs.aws.amazon.com/ AWSJavaScriptSDK/latest/index.html

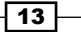

Managing Common Operations with AWS SDKs -

## Learning AWS SDK for Python and basic S3 operations with sample code

This section introduces you about how to install AWS SDK for Python and how to create S3 buckets, put objects, get objects using the sample code, and explains how the sample code runs as well.

### **Getting ready**

Boto, a Python interface, is offered by Amazon Web Services and all of its features work with Python 2.6 and 2.7. The next major version to support Python 3.3 is underway.

To get started with AWS SDK for Python (Boto), it is necessary to install the following on your development machine:

- Python (https://www.python.org/)
- pip(http://pip.readthedocs.org/en/latest/index.html)
- Boto (https://github.com/boto/boto)

### How to do it...

Proceed with the following steps to install the packages and run the sample application:

1. Download the sample SDK application:

```
$ git clone https://github.com/awslabs/aws-python-sample.git
$ cd aws-python-sample/
```

- 2. Run the sample application:
  - \$ python s3\_sample.py

### How it works...

The sample code works as shown in the following diagram; initiating the credentials to allow access to Amazon S3, creating a bucket in a region, putting and getting objects into the bucket, and then finally deleting the objects and the bucket.

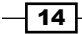

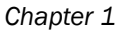

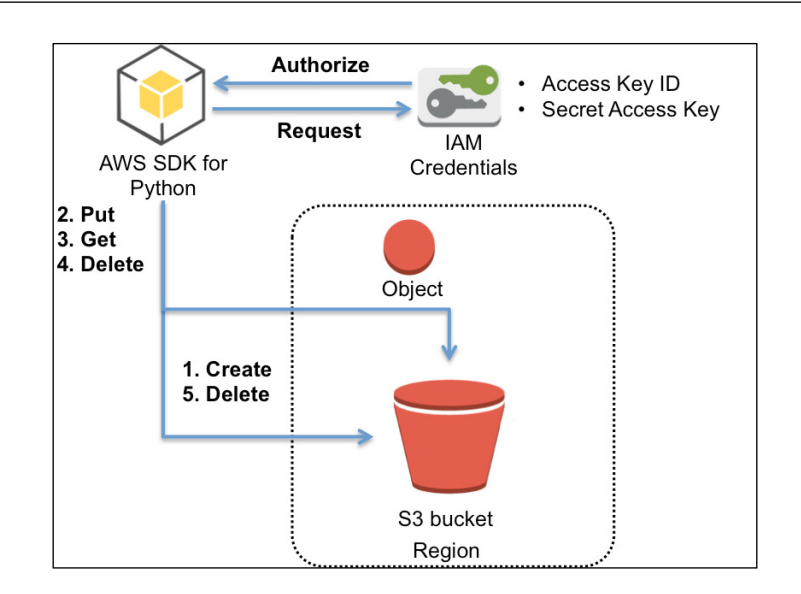

Now, let's run the sample application and see the output of the preceding command, as shown in the following screenshot, and then follow the source code step by step:

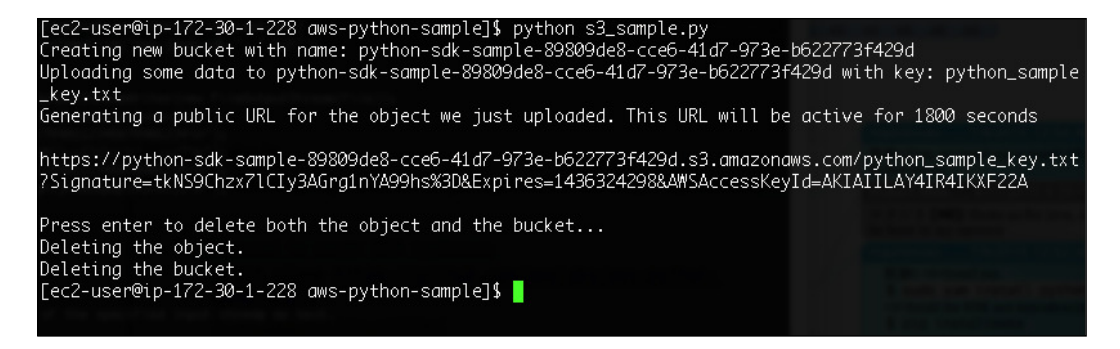

Now, let's examine the sample code; the path is aws-python-sample/s3-sample.py.

The connect s3 method creates a connection for accessing S3:

s3 = boto.connect s3()

The create\_bucket method creates an S3 bucket with the specified name defined as the bucket name variable in the standard US region by default:

```
bucket_name = "python-sdk-sample-%s" % uuid.uuid4()
print "Creating new bucket with name: " + bucket_name
bucket = s3.create_bucket(bucket_name)
```

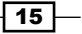

Managing Common Operations with AWS SDKs

By creating a new key object, it stores new data in the bucket:

```
from boto.s3.key import Key
k = Key(bucket)
k.key = 'python_sample_key.txt'
```

The delete method deletes all the objects in the bucket:

k.delete()

The delete bucket method deletes the bucket:

bucket.s3.delete\_bucket(bucket\_name)

The whole sample code is as follows:

```
import boto
import uuid
s3 = boto.connect_s3()
bucket_name = "python-sdk-sample-%s" % uuid.uuid4()
print "Creating new bucket with name: " + bucket name
bucket = s3.create_bucket(bucket_name)
from boto.s3.key import Key
k = Key(bucket)
k.key = 'python_sample_key.txt'
print "Uploading some data to " + bucket_name + " with key: " +
k.key
k.set contents from string('Hello World!')
expires_in_seconds = 1800
print "Generating a public URL for the object we just uploaded.
This URL will be active for %d seconds" % expires_in_seconds
print
print k.generate_url(expires_in_seconds)
print
raw_input("Press enter to delete both the object and the
bucket...")
print "Deleting the object."
k.delete()
print "Deleting the bucket."
s3.delete_bucket(bucket_name)
```

- 16

### See also

- AWS SDK for the Python sample application, available at https://github.com/boto/boto
- Developer Guide and the API documentation available at http://boto.readthedocs.org/en/latest/

## Learning AWS SDK for Ruby and basic S3 operations with sample code

This section introduces you about how to install AWS SDK for Ruby and how to create S3 buckets, put objects, get objects using the sample code, and explains how the sample code runs as well.

### **Getting ready**

The AWS SDK for Ruby provides a Ruby API operation and enables developer help complicated coding by providing Ruby classes. New users should start with AWS SDK for Ruby V2, as officially recommended.

To get started with AWS SDK for Ruby, it is necessary to install the following on your development machine:

- Ruby(https://www.ruby-lang.org/)
- Bundler(http://bundler.io/)

#### How to do it...

Proceed with the following steps to install the packages and run the sample application. We install the stable AWS SDK for Ruby v2 and download the sample code.

- 1. Download the sample SDK application:
  - \$ git clone https://github.com/awslabs/aws-ruby-sample.git
  - \$ cd aws-ruby-sample/
- 2. Run the sample application:
  - \$ bundle install
  - \$ ruby s3\_sample.rb

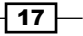

Managing Common Operations with AWS SDKs

### How it works...

The sample code works as shown in the following diagram; initiating the credentials to allow access to Amazon S3, creating a bucket in a region, putting and getting objects into the bucket, and then finally deleting the objects and the bucket.

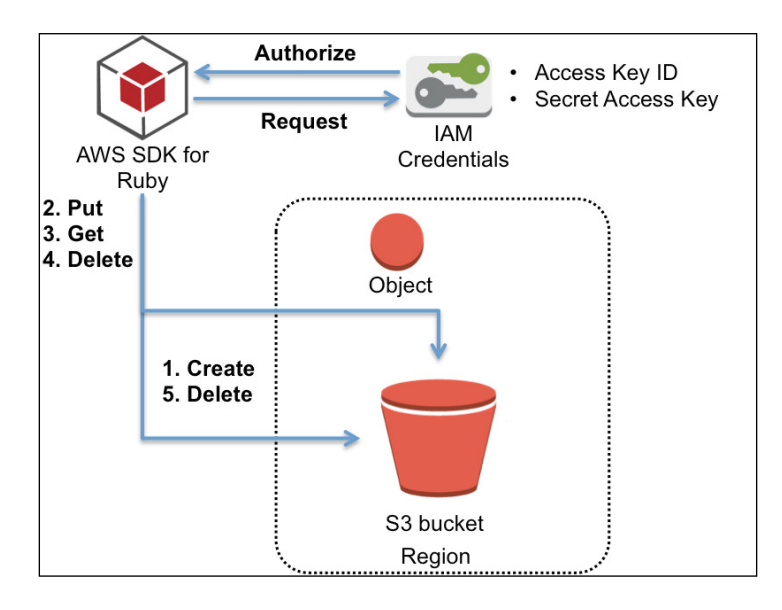

Now, let's run the sample application and see the output of the preceding command, which is shown in the following screenshot, and then follow the source code step by step:

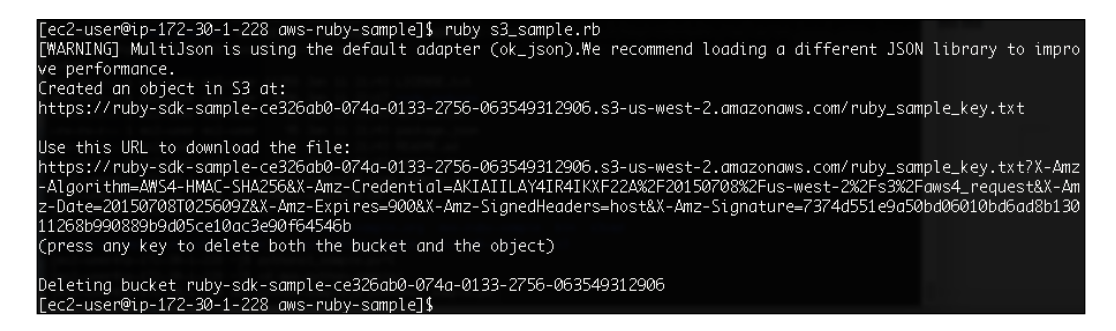

Now, let's examine the sample code; the path is aws-ruby-sample/s3-sample.rb.

The AWS::S3.new method creates an AWS client:

s3 = AWS::S3.new

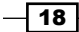

The s3.buckets.create method creates an S3 bucket with the specified name defined as the bucket\_name variable in the standard US region by default:

```
uuid = UUID.new
bucket_name = "ruby-sdk-sample-#{uuid.generate}"
bucket = s3.bucket(bucket_name)
bucket.create
```

The objects.put method puts an object defined as the objects variable in the bucket:

```
object = bucket.object('ruby_sample_key.txt')
object.put(body: "Hello World!")
```

The object.public url method creates a public URL for the object:

puts object.public\_url

The object.url for (:read) method creates a public URL to read an object:

```
puts object.url_for(:read)
```

The bucket.delete! method deletes all the objects in a bucket, and then deletes the bucket:

bucket.delete!

The whole sample code is as follows:

```
#!/usr/bin/env ruby
require 'rubygems'
require 'bundler/setup'
require 'aws-sdk'
require 'uuid'
s3 = Aws::S3::Resource.new(region: 'us-west-2')
uuid = UUID.new
bucket_name = "ruby-sdk-sample-#{uuid.generate}"
bucket = s3.bucket(bucket name)
bucket.create
object = bucket.object('ruby sample key.txt')
object.put(body: "Hello World!")
puts "Created an object in S3 at:"
puts object.public_url
puts "\nUse this URL to download the file:"
puts object.presigned url(:get)
puts "(press any key to delete both the bucket and the object)"
$stdin.getc
puts "Deleting bucket #{bucket name}"
bucket.delete!
```

19 –

Managing Common Operations with AWS SDKs -

#### See also

- AWS SDK for the Ruby sample application, available at https://github.com/aws/aws-sdk-ruby
- Developer Guide available at http://docs.aws.amazon.com/ AWSSdkDocsRuby/latest/DeveloperGuide/
- The API documentation available at http://docs.aws.amazon.com/ sdkforruby/api/frames.html

### Learning AWS SDK for PHP and basic S3 operations with sample code

This section introduces you about how to install AWS SDK for PHP and how to create S3 buckets, put objects, get objects using the sample code, and explains how the sample code runs as well.

### **Getting ready**

AWS SDK for PHP is a powerful tool for PHP developers to quickly build their stable applications.

To get started with AWS SDK for PHP, it is necessary to install the following on your development machine:

- PHP-5.3.3+, compiled with the uCRL extension (http://php.net/)
- Composer (https://getcomposer.org/)

It is recommended to use Composer to install AWS SDK for PHP because it is much easier than getting the source code.

### How to do it...

Proceed with the following steps to install the packages and run the sample application:

1. Download the sample SDK application:

```
$ git clone https://github.com/awslabs/aws-php-sample.git
$ cd aws-php-sample/
```

- 2. Run the sample application:
  - \$ php sample.php

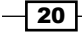

### How it works...

The sample code works as shown in the following diagram; initiating the credentials to allow access to Amazon S3, creating a bucket in a region, putting and getting objects into the bucket, and then finally deleting the objects and the bucket:

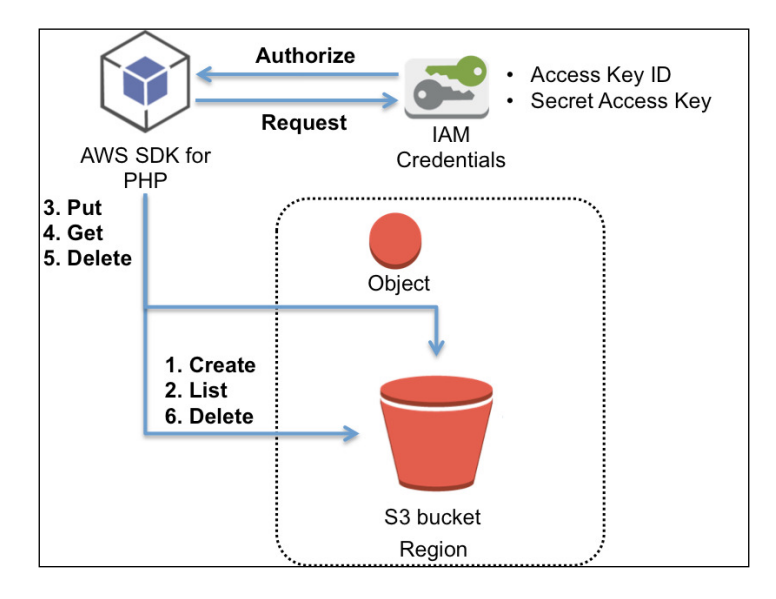

Now, let's run the sample application and see the output of the preceding command, as shown in the following screenshot, and then follow the source code step by step:

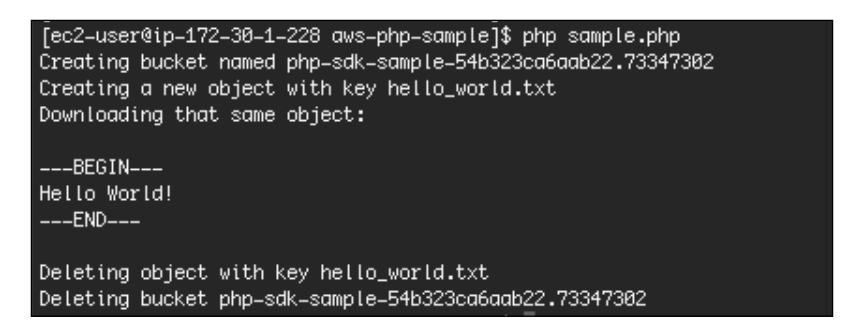

Now, let's examine the sample code; the path is aws-php-sample/sample.php.

The s3Client::facory method creates an AWS client and is the easiest way to get up and running:

\$client = S3Client::factory();

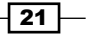
Managing Common Operations with AWS SDKs -

The  $\tt createBucket$  method creates an S3 bucket with the specified name in a region defined in the credentials file:

The PutOjbect method uploads objects into the bucket:

```
$key = 'hello_world.txt';
$result = $client->putObject(array(
    'Bucket' => $bucket,
    'Key' => $key,
    'Body' => "Hello World!"
));
```

The getObject method retrieves objects from the bucket:

```
$result = $client->getObject(array(
    'Bucket' => $bucket,
    'Key' => $key
));
```

The deleteObject method removes objects from the bucket:

```
$result = $client->deleteObject(array(
    'Bucket' => $bucket,
    'Key' => $key
));
```

The deleteBucket method deletes the bucket:

```
$result = $client->deleteBucket(array(
                'Bucket' => $bucket
));
```

The whole sample code is as follows:

22

```
– Chapter 1
```

```
$client->waitUntilBucketExists(array('Bucket' => $bucket));
$key = 'hello_world.txt';
echo "Creating a new object with key {$key}\n";
$result = $client->putObject(array(
    'Bucket' => $bucket,
    'Key'
           => $key,
    'Body'
           => "Hello World!"
));
echo "Downloading that same object:\n";
$result = $client->getObject(array(
    'Bucket' => $bucket,
    'Key'
           => $key
));
echo "\n---BEGIN---\n";
echo $result['Body'];
echo "n--END--/nn";
echo "Deleting object with key {$key}\n";
$result = $client->deleteObject(array(
    'Bucket' => $bucket,
    'Key'
          => $key
));
echo "Deleting bucket {$bucket}\n";
$result = $client->deleteBucket(array(
    'Bucket' => $bucket
));
```

# See also

- AWS SDK for the PHP sample application, available at https://github.com/aws/aws-sdk-php
- Developer Guide available at http://docs.aws.amazon.com/aws-sdk-php/guide/latest/index.html
- The API documentation available at http://docs.aws.amazon.com/aws-sdk-php/latest/

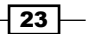

Instead of running Web servers such as Apache or Nginx on EC2 instances, Amazon S3 supports hosting a static website content over Amazon S3 buckets. It is much easier rather than installing, running, and managing your web servers on your own because all you need to do is to create a bucket, add a website configuration to your bucket, apply a bucket policy, and upload your contents, plus configure a custom domain if you want to use your own domain.

In this chapter, you will learn how to:

- ▶ How to configure a static website on Amazon S3 bucket
- How to configure S3 server access logging
- ▶ How to configure a static website using a custom domain
- How to configure a static website on Amazon S3 bucket with AWS CLI

# Introduction

Amazon S3 is not only storing objects on buckets and accessing them over the Internet, but is also available as a static website with client-side techniques such as HTML, CSS, and JavaScript, which does not require server-side scripts such as ASP.NET, PHP, or JSP.

25 —

The benefits of hosting a static website on Amazon S3 are as follows:

- Low cost: The charges are data storing and data transfer fees
- Reliable routing: This allows you to map a custom domain and route customers to your website with Route53
- ► Low latency: This delivers the content from the closest location to the customer by caching the content in the edge location over the world with CloudFront
- Low maintenance: Amazon S3 consists of an automatic self-hearing infrastructure and is designed with 99.999999999 percent durability and 99.99 percent availability of objects over a given year by synchronously storing your data across multiple facilities

# How to configure a static website on Amazon S3 bucket

In this section, we will create an S3 bucket and enable website hosting configuring properties and adding a bucket policy on the bucket through the S3 console. Next, we will upload a sample static content to the bucket, and verify that the content is available over the Internet in the browser.

## **Getting ready**

You don't need to request or fill-in any form to host a static website on Amazon S3 through the Amazon Management Console; nor do you pay any initial cost.

Before configuring a static website on Amazon S3, all you need to do is sign up to the AWS management console and access S3 using your IAM credentials.

## How to do it...

Proceed with the following steps to host a static website on the Amazon S3 bucket. The point is to apply a bucket policy and enable a static website over the bucket after creating an S3 bucket and uploading your content through the S3 management console. Finally, an S3 website endpoint is generated, and you can access your content through the website endpoint.

1. Sign in to the AWS management console and move to the S3 console available at https://console.aws.amazon.com/s3.

26

#### 2. You will see a Create Bucket button on the screen. Just click on it.

| Welcome to Amazon                                                                                                    | Additional Information                                                                                                    |                                                                                   |  |
|----------------------------------------------------------------------------------------------------|----------------------------------------------------------------------------------------------------|-----------------------------------------------------------------------------------|--|
| Amazon S3 is storage for the Internet. It is                                                                                                    | Getting Started Guide                                                                                                    |                                                                                   |  |
| Amazon S3 provides a simple web servi                                                                                                    | Documentation                                                                                                    |                                                                                   |  |
| anywhere on the web. It gives any develo<br>that Amazon uses to run its own global n<br>penefits on to developers.                                                                      | All S3 Resources                                                                                                    |                                                                                   |  |
| (ou can read, write, and delete objects r<br>Inlimited. Each object is stored in a buck                                                                                                 | anging in size from 1 byte to 5 terabytes eac<br>et with a unique key that you assign.                                                                                                    | th. The number of objects you can store is                                        |  |
| Get started by simply creating a bucket a                                                                                                    | nd uploading a test object, for example a ph                                                                                                    | noto or .txt file.                                                                |  |
| Croate Rusket                                                                                                    |                                                                                                    |                                                                                   |  |
| Greate Bucket                                                                                                    |                                                                                                    |                                                                                   |  |
| Cleate Bucket                                                                                                    |                                                                                                    |                                                                                   |  |
| S3 at a glance                                                                                                    |                                                                                                    |                                                                                   |  |
| Create Blocket                                                                                                    | Add                                                                                                    | Manage                                                                            |  |
| S3 at a glance<br>Create                                                                                                    | Add                                                                                                    | Manage                                                                            |  |
| Create Bucket<br>53 at a glance<br>Create<br>Create<br>Create a bucket in one of several                                                                                                | Add                                                                                                    | Manage                                                                            |  |
| Create Bucket<br>Create<br>Exception of several<br>Regions. You can choose a Region to                                                                                                  | Add<br>With the second state of the second state of the second state | Manage<br>Wanage your data with Amazon S3's<br>Ilfecycle management capabilities, |  |
| Create Bucket<br>S3 at a glance<br>Create<br>Exception of several<br>Regions. You can choose a Region to<br>optimize for latency, minimize costs, or<br>iddress regulator environments. | Add<br>Very and the second second secon | Manage                                                                            |  |

3. You will then get a dialog box in which you need to fill in some details. In the dialog box, input a name for your bucket in the **Bucket Name** field, choose the region you want in the **Region** field, and click on **Create**.

U

com/s3/pricing/.

27 —

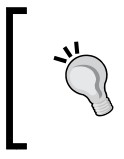

I recommend that you choose the US Standard or the US West (Oregon) region because they are the cheapest in storage, request, and data transfer pricing. However, if you care about latency, you should choose the closest region from your location.

| A DUCKET IS a conta | ainer for objects stor              | red in Amazon S3. V | When creating a bucket, you can ch | oose a Region to   |
|---------------------|-------------------------------------|---------------------|------------------------------------|--------------------|
| optimize for latenc | y, minimize costs, or               | address regulatory  | requirements. For more information | n regarding bucket |
| naming convention   | s, please visit the <mark>An</mark> | nazon S3 document   | ation.                             |                    |
|                     |                                     |                     |                                    |                    |
| Ducket News         | (Jane Brand)                        |                     |                                    |                    |
| DUCKEL Name.        | nasniwelo                           |                     |                                    |                    |
|                     | Toko                                | *                   |                                    |                    |
| Region:             |                                     |                     |                                    |                    |
| Region:             | 10190                               |                     |                                    |                    |
| Region:             | 10140                               |                     |                                    |                    |
| Region:             | 10.90                               |                     |                                    |                    |

See Bucket Restrictions and Limitations for bucket naming guidelines at http://docs.aws.amazon.com/AmazonS3/latest/dev/BucketRestrictions.html.

You can enable Server Access Logging when creating a bucket. However, we will skip setting up Server Access Logging and enable it later.

4. As shown in the following screenshot, click on the name of the bucket, and then click on **Properties**:

| Create Bucket Actions ~                                                                                                    | None Properties Transfers                                                                       | C |
|----------------------------------------------------------------------------------------------------|-------------------------------------------------------------------------------------------------|---|
| All Buckets<br>Name                                                                                                    | Bucket: hashweb                                                                                 | × |
| Luk, hadrweb                                                                                                    | Bucket hashweb<br>Region: Tokyo<br>Creation Date: Thu Jan 15 18 38 38 GMT+900 2015<br>Owner: Me |   |
|                                                                                                    | Permissions     Static Website Hosting                                                          |   |
|                                                                                                    | ≥ → Logging                                                                                     |   |
|                                                                                                    | → Events                                                                                        |   |
|                                                                                                    | → Versioning                                                                                    |   |
| Lo Contraction of the second second se | → Lifecycle                                                                                     |   |
|                                                                                                    | → Tags                                                                                          |   |
|                                                                                                    | ► Requester Pays                                                                                |   |
|                                                                                                    |                                                                                                 |   |
|                                                                                                    |                                                                                                 |   |

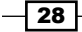

5. Click on **Static Website Hosting** and then select **Enable website hosting**. Refer to the following screenshot for more clarification:

| Create Ducket Actions * | None Pro                                                                                                    | perties              | Transfers                            | C            |
|-------------------------|----------------------------------------------------------------------------------------------------|----------------------|--------------------------------------|--------------|
| Name<br>Q. hashwata     | Bucket: hashweb                                                                                                    |                      |                                      | ×            |
|                         | Bucket: hsthweb<br>Regiser: Tokyo<br>Creation Date: Thy Jan 15 13:33:30 GMT+900 2015<br>Owner: Me                                                                                                    |                      |                                      |              |
|                         | Permissions                                                                                                    |                      |                                      |              |
|                         | Static Website Hosting                                                                                                    |                      |                                      |              |
|                         | You can host your static website entirely on Amazon S3. Once you enable your bucket for static website hosting, all your<br>via the Amazon S3 website endpoint for your bucket.                                                                                                    | content is           | s accessible to we                   | b browsers   |
|                         | Endpoint: hashweb.s3-website-ap-northeast-1 amazonaws.com                                                                                                    |                      |                                      |              |
|                         | Each bucket serves a website namespace (e.g. "www.example.com"). Requests for your host name (e.g. "example.com"<br>to the contents in your bucket. You can also redirect requests to another host name (e.g. redirect "example.com" to "ww<br>walkthrough for how to set up an Amazon S3 static website with your host name. | or "www.<br>w.exampi | example.com*) ci<br>e.com*). See our | an be routed |
|                         | O Do not enable website hosting                                                                                                    |                      |                                      |              |
|                         | * Enable website hosting                                                                                                    |                      |                                      |              |
|                         | Index Document:                                                                                                    |                      |                                      |              |
|                         | Error Document:                                                                                                    |                      |                                      |              |
|                         | + tdit Redirection Rules: You can set custom rules to automatically redirect web page requests for specific content.                                                                                                    |                      |                                      |              |
|                         | Redirect all requests to another host name                                                                                                    |                      |                                      |              |

6. As shown in the following screenshot, add the name of your index document in the **Index Document** section, and click on **Save**.

| Index Document:            | index.html                                                                                 | 7 |  |
|----------------------------|--------------------------------------------------------------------------------------------|---|--|
| Error Document:            | error.html                                                                                 | 7 |  |
| Edit Redirection Rules:    | You can set custom rules to automatically redirect web page requests for specific content. | - |  |
| O Redirect all requests to | o another host name                                                                        |   |  |
|                            |                                                                                            |   |  |
|                            |                                                                                            |   |  |

Amazon S3 supports index documents. If a user visits <a href="http://example.com">http://example.com</a> on the browser, Amazon S3 returns the index document path and a webpage is returned to the root of a website or any subfolder. For more information, refer to the URL <a href="http://docs.aws.amazon.com/AmazonS3/latest/dev/IndexDocumentSupport.html">http://docs.aws.amazon.com/AmazonS3/latest/dev/IndexDocumentSupport.html</a>.

On the other hand, an error document is optional. If you specify the error document and a user requests a webpage that doesn't exist, Amazon S3 returns the webpage defined in the error document with a 404 HTTP response code.

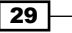

7. Then write down the website endpoint at **Endpoint**.

Static Website Hosting

You can host your static website entirely on Amazon S3. Once you enable your bucket for static website hosting, all your content is accessible to web browsers via the Amazon S3 website endpoint for your bucket.

Endpoint: hashweb.s3-website-ap-northeast-1.amazonaws.com

Each bucket serves a website namespace (e.g. "www.example.com"). Requests for your host name (e.g. "example.com" or "www.example.com") can be routed to the contents in your bucket. You can also redirect requests to another host name (e.g. redirect "example.com" to "www.example.com"). See our walkthrough for how to set up an Amazon S3 static website with your host name.

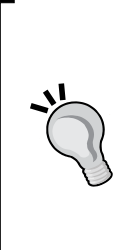

The Amazon S3 endpoint is region-specific. For example, when you choose the US West (Oregon) region for your bucket, the endpoint for the static website should be <your\_bucket>.s3-website-us-west-2. amazonaws.com and you can see the website at http://<your\_ bucket>.s3-website-us-west-2.amazonaws.com/.

You can check the entire region and endpoints in the Amazon Simple Storage Service Website Endpoints section at http://docs.aws. amazon.com/general/latest/gr/rande.html#s3 region.

8. Select **Permissions** and click on **Add bucket policy** to make the bucket content publicly available. These settings are marked in the following screenshot:

| Q, | Name<br>hashweb | Bucket: hashweb                                                                                  | ×    |
|----|-----------------|--------------------------------------------------------------------------------------------------|------|
|    |                 | Bucket: hashweb<br>Region: Tokyo<br>Creation Date: Thu Jan 15 13:33:33 GMT+900 2015<br>Owner: Me |      |
|    |                 | - Permissions                                                                                    |      |
|    |                 | Grantee: mrhashnao 🛛 List 🗹 Upload/Delete 🖉 View Permissions 🖉 Edit Permissions                  | x    |
|    |                 | 3 Add more permissions 👔 Add bucket policy 👔 Add CORS Configuration                              |      |
|    |                 | Save                                                                                             | ncel |

30

- Copy the bucket policy below and paste it in **Bucket Policy Editor**. Replace <your\_bucket > with your bucket name in the policy. The meaning of the elements in the bucket policy is as follows:
  - Sid: The statement Id (Sid) is an identifier for the policy statement.
  - Effect: This can be Allow or Deny. Allow effects when the user requests for a specific action; the action can be allowed.
  - Principal: This defines which account or user is allowed to access the actions and resources. An asterisk (\*) allows any user to access the actions and resources.
  - Action: This defines a set of resource operations; for example, getting objects, putting objects, and so on.
  - Resource: This defines the buckets and objects to be allowed or denied access. The Amazon Resource Name (ARN) is used to identify the resources.

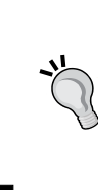

For more about bucket policy language, refer to the URL http://docs.aws.amazon.com/AmazonS3/latest/ dev/access-policy-language-overview.html. Amazon S3 permissions for object operations can be found at http://docs.aws.amazon.com/AmazonS3/latest/ dev/using-with-s3-actions.html.

The following code snippet is the bucket policy we used:

```
{
"Version":"2012-10-17",
"Statement":[{
"Sid":"PublicReadGetObjects",
"Effect":"Allow",
"Principal": "*",
"Action":["s3:GetObject"],
"Resource":["arn:aws:s3:::<your_bucket>/*"]
}]
}
```

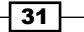

The following screenshot shows the bucket policy editor:

| Bucket Policy Editor                                                                                                    | (           | Cancel 🗙 |
|----------------------------------------------------------------------------------------------------|-------------|----------|
| Policy for Bucket : "hashnao.info"                                                                                                    |             |          |
| Add a new policy or edit an existing bucket policy in the text area below.                                                                                                    |             |          |
| <pre>{     "Version": "2012-10-17",     "Statement": [         {             "Sid": "PublicReadGetObjects",                 "Effect": "Allow",                 "Principal": "**,                 "Action": "s3:GetObject",                 "Resource": "arn:aws:s3:::hashnao.info/*"         }     } }</pre> |             |          |
| AWS Policy Generator   Sample Bucket Policies                                                                                                    | Save Delete | Close    |

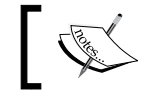

Before applying the bucket policy to a bucket, 403 Forbidden replies and the access is denied.

10. In the bucket list, click on the name of the bucket and then click on **Upload**.

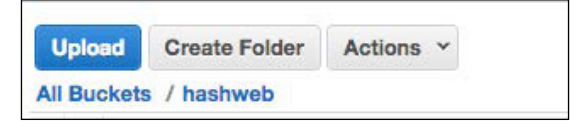

32

11. Drag and drop the files and folders to upload and click on **Start Upload**. Refer to the screenshot for better understanding:

| Upload - Select Files and Folders                                                                                                    | Cancel 🗵                    |
|----------------------------------------------------------------------------------------------------|-----------------------------|
| Upload to: All Buckets / hashweb                                                                                                    |                             |
| To upload files (up to 5 TB each) to Amazon S3, click <b>Add Files</b> . You can also drag and drop files and folders to the a<br>already selected, click the <b>X</b> to the far right of the file name. | area below. To remove files |
| Drag and drop files and folders to upload here.                                                                                                    |                             |
| Contact.html (7.3 KB)                                                                                                    | x                           |
| index.html (16.9 KB)                                                                                                    | x                           |
| protfolic.html (14.3 KB)                                                                                                    | ×                           |
| source.txt (60 bytes)                                                                                                    | x                           |
| Add Files       Common Selected Files         Number of files:       4         Total upload size:       38.7 KB                                                                                           |                             |
| Set Deta                                                                                                    | ails > Start Upload Cancel  |

12. After the upload is successful, it shows **Done** as shown in the following screenshot:

| Upload Create Folder                                                                                                    | Actions ¥                                                  |                                                                                             | None | Properties | Transfers |
|----------------------------------------------------------------------------------------------------|------------------------------------------------------------|---------------------------------------------------------------------------------------------|------|------------|-----------|
| Name Contact.html Contact.html | Storage Cl<br>Standard<br>Standard<br>Standard<br>Standard | Transfers Automatically clear finished transfers  Done Upload: Uploading 4 items to hashweb |      |            |           |

33 —

## How it works...

Type the endpoint in the browser and test your website so that you can see your contents through Amazon S3 as a static website.

When an S3 static website is configured, an Amazon S3 website endpoint is automatically generated for the bucket. It is called Website Endpoints and the website endpoints do not support HTTPS, only HTTP.

As the website endpoints are bucket names and region-specific, you cannot change or specify the endpoint, but you can use CNAME for the endpoint to access with your custom domain such as <a href="http://www.yourdomain.com/">http://www.yourdomain.com/</a>.

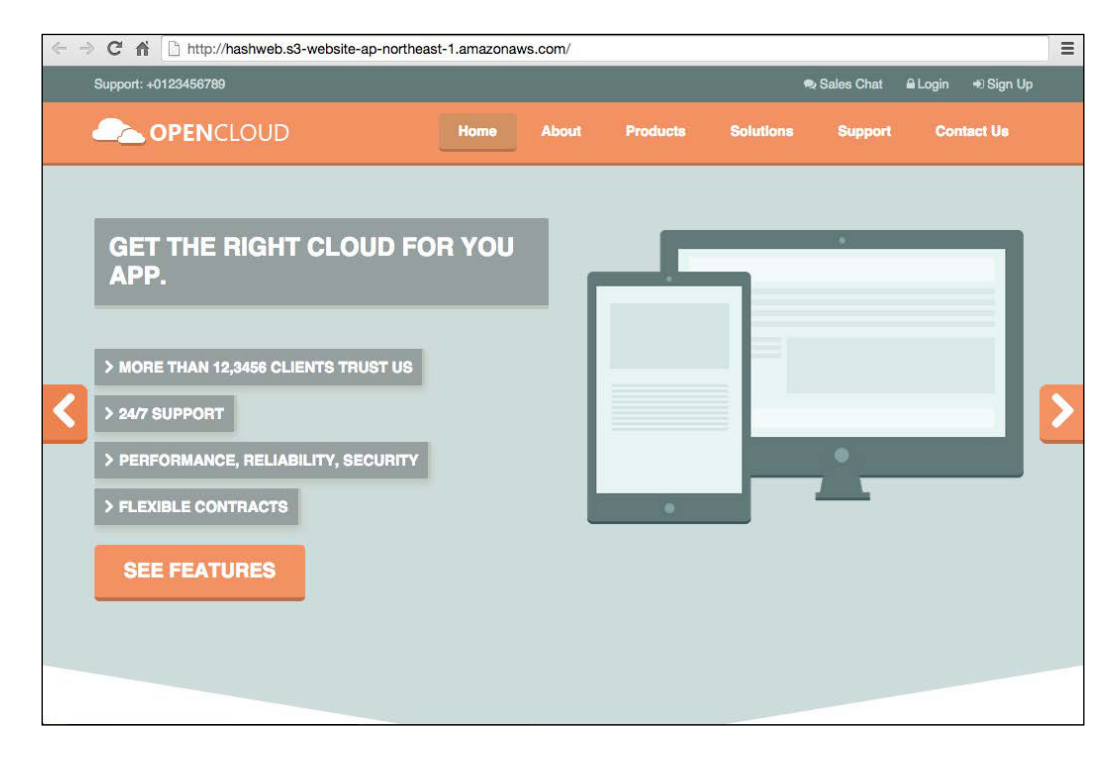

After configuring a static website over the bucket, you can see that the endpoint uses the CNAME record, looking up the S3 website endpoint with the dig command, as follows:

```
$ dig hashweb.s3-website-ap-northeast-1.amazonaws.com
```

```
; <<>>DiG 9.8.3-P1 <<>> hashweb.s3-website-ap-northeast-
1.amazonaws.com
;; global options: +cmd
;; Got answer:
```

```
;; ->>HEADER<<- opcode: QUERY, status: NOERROR, id: 45068
;; flags: qrrdra; QUERY: 1, ANSWER: 2, AUTHORITY: 4, ADDITIONAL: 4
;; QUESTION SECTION:
;hashweb.s3-website-ap-northeast-1.amazonaws.com. IN A
;; ANSWER SECTION:
hashweb.s3-website-ap-northeast-1.amazonaws.com. 60 IN CNAME s3-
website-ap-northeast-1.amazonaws.com.
s3-website-ap-northeast-1.amazonaws.com. 31 IN A 54.231.226.19</pre>
```

If you configure your error document in the **Error Document** section and type a path that doesn't exist, you can see that the error document appears:

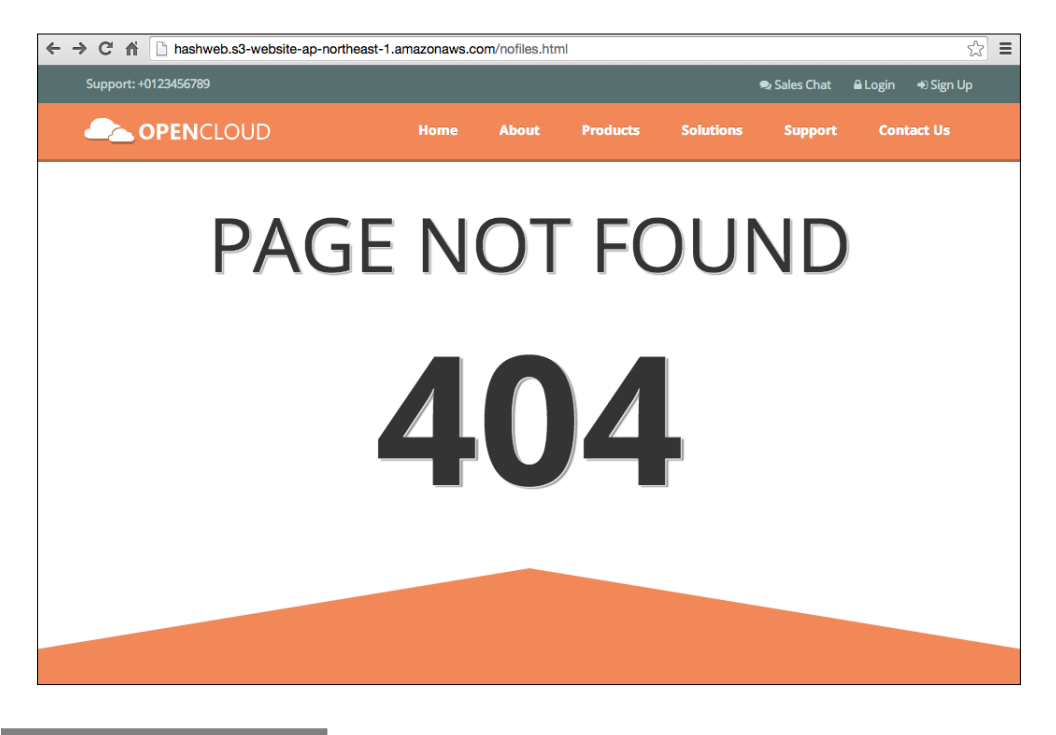

# See also

- Hosting a Static Website on Amazon S3 available at http://docs.aws.amazon. com/AmazonS3/latest/dev/WebsiteHosting.html
- Website Endpoint, available at http://docs.aws.amazon.com/AmazonS3/ latest/dev/WebsiteEndpoints.html
- Custom Error Document Support, available at http://docs.aws.amazon.com/ AmazonS3/latest/dev/CustomErrorDocSupport.html

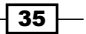

# How to configure S3 server access logging

This section describes about how to record access logging for access to your bucket because S3 server access logging is disabled, by default, and S3 does not store server access in the log files. We will configure server access logging over an S3 bucket and verify that log files are generated when we access the S3 website.

# **Getting ready**

If you run a web server, you may want to see and analyze the web server's access log files for the access to your website. To configure server access logging, you need to enable S3 Server Access Logging for your bucket on your own because it is not enabled by default. You can choose two ways to store access log objects in an S3 bucket, as follows:

- 1. Create another bucket for server access logging.
- 2. Use the same bucket for a static website and specify a target prefix under the bucket.

We will be using the same bucket for logging by specifying a target prefix.

# How to do it...

It is simple to enable S3 Server Access logging. All you have to do is enable the function, and specify the bucket and the target prefix to store access log objects.

1. Click on the name of the bucket, then on Properties, and finally on Logging:

| Cre                     | Actions >                                                                                                    | None Properties Transfers                                                                                                    | C    |
|-------------------------|----------------------------------------------------------------------------------------------------|----------------------------------------------------------------------------------------------------|------|
| AII B<br>Ø Ø Ø Ø<br>Ø Ø | uckets (13)         Name         cloudtrail-bucket-hashnao         config-bucket-099897076573         elasticbeanstalk-ap-northeast-1-099897076573         hashnao-billing         hashnao-policy-test         hashnao-source-bucket         hashnao-target-bucket | Bucket: hashweb<br>Region: Tokyo<br>Creation Date: Mon Jul 13 21:32:30 GMT+900 2015<br>Owner: mrhashnao<br>> Permissions<br>> Static Website Hosting | ×    |
| Q.                      | hashnao.info                                                                                                    | - Logging                                                                                                    |      |
| 5 5 5                   | log.hashnao.info<br>node-sdk-sample-8483f463-a2ca-46ae-bc2a-9c0b6ab9<br>node-sdk-sample-eafda526-d7da-474a-b639-fd15640a0<br>www.hashnao.info                                                                                                    | Enabled: Target Bucket: Target Prefix: Save Ca                                                                                                    | ncel |

- 36

2. In the **Logging** section, select **Enabled**, and select the bucket in **Target Bucket**. Specify a value in the **Target Prefix** field, and click on **Save** as shown in the following screenshot:

| Bucket:                                        | hashweb                                                           | ×     |
|------------------------------------------------|-------------------------------------------------------------------|-------|
| Bucket:<br>Region:<br>Creation Date:<br>Owner: | hashweb<br>Tokyo<br>Mon Jul 13 21:32:30 GMT+900 2015<br>mrhashnao |       |
| Permissio                                      | ons                                                               |       |
| ▹ Static We                                    | ebsite Hosting                                                    |       |
| ✓ Logging                                      |                                                                   |       |
| Targe                                          | Enabled:  et Bucket: hashweb                                      |       |
| Targ                                           | get Prefix: logs/                                                 |       |
|                                                | Save Ca                                                           | ancel |

3. Select **Permissions**, and confirm whether a **Grantee** called Log Delivery is added with the following permissions:

| - Permissions         |                    |                              |                  |        |
|-----------------------|--------------------|------------------------------|------------------|--------|
| Grantee: mrhashnao    | 🗹 List 🗹 Upload/   | /Delete 🕑 View Permissions 🖲 | Edit Permissions | ×      |
| Grantee: Log Delivery | 🗌 List 🕑 Upload/   | /Delete 🕑 View Permissions 🛛 | Edit Permissions | x      |
| Add more permissions  | Edit bucket policy | Add CORS Configuration       |                  |        |
|                       |                    |                              | Save             | Cancel |

37

# How it works...

After a couple of minutes, you can see that the log objects have been stored in the target prefix as below. For example, if you specify the target prefix logs/, the log objects are stored at <target bucket>/logs/.

| Upload Create Folder Actions ~       |               | None Prope | rties Transfers C                |
|--------------------------------------|---------------|------------|----------------------------------|
| All Buckets / hashweb / logs         | Starage Olana | Cine       | Lost Modified                    |
| 2015-01-17-11-16-43-F1533C4FB0E7B619 | Storage Class | 608 bytes  | Sat Jan 17 20:16:44 GMT+900 2015 |
| 2015-01-17-11-19-08-667BA4F9E88609DF | Standard      | 279 bytes  | Sat Jan 17 20:19:10 GMT+900 2015 |
| 2015-01-17-11-22-52-1F2760711AD9A272 | Standard      | 8.5 KB     | Sat Jan 17 20:22:53 GMT+900 2015 |
| 2015-01-17-11-26-08-9AB58772DE7B41EE | Standard      | 1.2 KB     | Sat Jan 17 20:26:10 GMT+900 2015 |
| 2015-01-17-11-27-23-B149C91396BBFFB9 | Standard      | 13.4 KB    | Sat Jan 17 20:27:24 GMT+900 2015 |
| 2015-01-17-12-17-58-9D3F20593E71FE28 | Standard      | 1.4 KB     | Sat Jan 17 21:17:59 GMT+900 2015 |
| 2015-01-17-12-18-01-35151BA1A433103D | Standard      | 4.7 KB     | Sat Jan 17 21:18:02 GMT+900 2015 |
| 2015-01-17-12-19-11-56BE22007750C279 | Standard      | 2.6 KB     | Sat Jan 17 21:19:12 GMT+900 2015 |
| 2015-01-17-12-20-45-621998BB08A2B120 | Standard      | 1.4 KB     | Sat Jan 17 21:20:46 GMT+900 2015 |

After you access your website on an S3 bucket, you can open a log file and see the access as follows:

```
e402e5b35ef20f6f3eeba038ec5bc4d76c2b88e2ba3bcca29f5e8e6aeab91a3aha
shweb [17/Jan/2015:11:00:58 +0000] xxx.xxx.xxx -
47CDB1149A64388E WEBSITE.GET.OBJECT js/jquery-1.10.2.min.js "GET
/js/jquery-1.10.2.min.js HTTP/1.1" 304 - - 93107 18 -
"http://hashweb.s3-website-ap-northeast-
1.amazonaws.com/index.html" "Mozilla/5.0 (Macintosh; Intel Mac OS
X 10_10_1) AppleWebKit/537.36 (KHTML, like Gecko)
Chrome/39.0.2171.95 Safari/537.36" -
```

For S3 Server Access Logging Format, refer to the URL http://docs.aws. amazon.com/AmazonS3/latest/dev/LogFormat.html.

## There's more...

Now, let's discuss the S3 Server Access Log Object Key Format.

The log object key format is <target prefix>YYYY-mm-DD-HH-MM-SS-UniqueString.

In the key string, YYYY, mm, DD, HH, MM, and SS are the digits of the year, month, day, hour, minute, and seconds when the log object was delivered. UniqueString prevents overwriting the log object and has a special meaning.

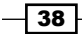

The basic rules of S3 Server Access Logging pricing are follows:

- ► No extra charge for enabling S3 Server Access Logging
- No charge for data transfer for log delivery
- Storing log objects is charged in the same way as S3 storage pricing
- Access to the log objects is charged in the same way as S3 data transfer pricing

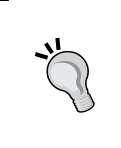

The point is that log objects keep increasing and storage charge costs also increase, by default, as they grow. If you want to regularly delete log objects, you can manage the life cycle of objects by using life cycle rules. We will discuss this topic in *Chapter 9, Enabling Cross-origin Resource Sharing*.

# See also

- Server Access Logging, available at http://docs.aws.amazon.com/AmazonS3/ latest/dev/ServerLogs.html
- Server Access Log Format, available at http://docs.aws.amazon.com/ AmazonS3/latest/dev/LogFormat.html

# How to configure a static website using a custom domain

In the How to configure a static website on Amazon S3 bucket recipe, we created a static website on Amazon S3 bucket and we can access the website through a website endpoint. However, most of the customers want to use your custom domain for your website such as http://cyour-blog-site>.com/ or http://www.cyour-blog-site>.com/. In order to use a custom domain, we need to create two S3 buckets, configure a website redirect, and use Route 53 for creating a DNS record.

# **Getting ready**

We hosted a static website on Amazon S3. Then, let's configure a static website using your custom domain.

We use two buckets to allow access for both http://www.<your\_domain>/ and
http://<your\_domain> by redirecting from www.<your\_domain> to <your\_domain>.

Regarding redirect, this section describes from www.hashnao.info to hashnao.info.

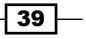

Make sure that you meet the following requirements:

- Request and register your domain name for the website
- ▶ Sign up on AWS and access to S3 and Route53 with your IAM credentials
- Create a bucket named <your\_domain>, upload your contents into the bucket, apply a bucket policy to the bucket, enable website hosting by following the instruction given in How to configure a static website on Amazon S3 bucket
- Create a bucket named www.<your\_domain>

# How to do it...

First, we create and configure a Hosted Zone in the Amazon Route 53 console, add an Alias record, and enable redirect to the bucket named www.<your\_domain> in the Amazon S3 console.

- 1. Sign in to the AWS management console and move to the Route53 console at https://console.aws.amazon.com/route53/home.
- 2. Click on Hosted Zones and create a Hosted Zone.

| Dashboard          | Create Hosted Zon | e Delete Hosted Zone | Go to Record Sets |
|--------------------|-------------------|----------------------|-------------------|
| Hosted Zones       | Search:           | Search All Types     | <b>\$</b>         |
| Health Checks      | Domain Name       | Туре                 | Record Set Count  |
| Domains            |                   |                      |                   |
| Registered Domains |                   |                      |                   |
| Pending Requests   |                   |                      |                   |

3. In the **Domain Name** box, enter <your\_domain>, select **Public Hosted Zone** in the **Type** box, and click on **Create** as shown in the following screenshot:

| want to route traffic<br>subdomains. | of a domain, such as example.com, and its                              |
|--------------------------------------|------------------------------------------------------------------------|
| Domain Name                          | hashnao.info                                                           |
| Comment                              |                                                                        |
| Туре                                 | Public Hosted Zone                                                     |
|                                      | A public hosted zone determines how traffic is routed on the Internet. |

4. Select the domain and click on **Go to Record Set** and write down the Amazon Route 53 **name servers (NS)** for this domain.

| Crea    | ate Hosted Zone | Delete Hosted Zone | Go to Record S   | ets  |
|---------|-----------------|--------------------|------------------|------|
| Search: |                 | Search All Typ     | es 🔹             |      |
|         | Domain Name     | Туре               | Record Set Count | Comr |
| •       | hashnao.info.   | Public             | 7                |      |

5. Go to your DNS provider site and update the name server (NS) record.

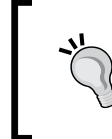

For more information about how to update the NS record, refer to the URL http://docs.aws.amazon.com/Route53/latest/ DeveloperGuide/MigratingDNS.html#Step\_UpdateRegistrar.

6. Click on Create Record Set and select A – Ipv4 address in the Type box, Yes in the Alias box, <your\_domain> bucket name in the Alias Target box, and click on Save Record Set.

| Alias: • Yes              | ○ No                                                                                 |
|---------------------------|--------------------------------------------------------------------------------------|
| Alias Target:             |                                                                                      |
| Routing Policy            |                                                                                      |
| Route 53 respond:<br>More | — Elastic Load Balancers —     No Targets Available     — CloudFront Distributions — |
| Evaluate Targ             | No Targets Available<br>— Record Sets in this Hosted Zone —<br>hashnao.info.         |
|                           | 2                                                                                    |
|                           |                                                                                      |
|                           |                                                                                      |
|                           |                                                                                      |

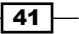

- 7. Create another A record for www.<your domain> in the same way.
- 8. Confirm both the A records are registered using the dig or host commands:

```
$ dig www.hashnao.info A
; <<>> DiG 9.8.3-P1 <<>> www.hashnao.info A
;; global options: +cmd
;; Got answer:
;; ->>HEADER<<- opcode: QUERY, status: NOERROR, id: 59203
;; flags: qr rd ra; QUERY: 1, ANSWER: 1, AUTHORITY: 0,
ADDITIONAL: 0
;; QUESTION SECTION:
                      IN A
;www.hashnao.info.
;; ANSWER SECTION:
www.hashnao.info. 60 IN A 54.231.229.12
$ dig hashnao.info A
; <<>> DiG 9.8.3-P1 <<>> hashnao.info A
;; global options: +cmd
;; Got answer:
;; ->>HEADER<<- opcode: QUERY, status: NOERROR, id: 4141
;; flags: qr rd ra; QUERY: 1, ANSWER: 1, AUTHORITY: 0,
ADDITIONAL: 0
;; QUESTION SECTION:
;hashnao.info.
                    IN A
;; ANSWER SECTION:
hashnao.info.
                 60 IN A 54.231.229.20
We move to the Amazon S3 console and configure redirect over the bucket named
```

www.<your domain>.

9. Sign in to the AWS management console and move to the S3 console at https://console.aws.amazon.com/s3.

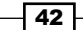

10. Click on the bucket named www.<your\_domain>, then on **Properties**, and finally on **Static Website Hosting**; select **Redirect all requests to another hostname**.

In the Redirect all request to box, enter <your\_domain> and click on Save.

| Cro                               | Cate Bucket Actions Y | None Properties Transfers (*                                                                                                    |
|-----------------------------------|-----------------------|----------------------------------------------------------------------------------------------------|
| Name<br>, hashnao.info<br>hashweb |                       | Bucket: www.hashnao.info<br>Region: Toiyo<br>Greation Date: Sun Jan 18 12:51:34 GMT+900 2015                                                                                                    |
| (g, www.hashnao.info              |                       | Permissions     Static Website Hosting     You can host your static website entirely on Amazon S3. Once you enable your bucket for static website hosting, all your content is accessible to web browsers via the Amazon S3 website appoint for your bucket.     Endpoint: www.hashnao.info.s3-website-ap-northeast-1.amazonaws.com     Each bucket serves a website namespace (e.g. "www.example.com"). Requests for your host name (e.g. "example.com" or "www.example.com") can be routed to |
|                                   |                       | <ul> <li>the contents in your bucket. You can also redirect requests to another host name (e.g. redirect "example.com" to "www.example.com"). See our walkthrough for how to set up an Amazon S3 static website with your host name.</li> <li>Do not enable website hosting</li> <li>Enable website hosting</li> </ul>                                                                                                    |
|                                   |                       | Redirect all requests to another host name To redirect requests to another host, enter the name of the target bucket below. If you are redirecting to a root domain address (e.g. example.com), see our waiktrough for configuring root domain website hosting.  Redirect all requests to: hashnao.info  Save Cancel                                                                                                    |

# How it works...

First, we confirm whether http://<your\_domain> is available over the Internet, and then redirect from http://www.<your\_domain>to http://<your\_domain>.

- 1. Type http://<your\_domain>/ in the browser and confirm whether your content
   is available.
- Type http://www.<your\_domain>/ in the browser and confirm whether it redirects to http://<your\_domain>/.

# See also

 Setting Up a Static Website Using a Custom Domain available at http://docs. aws.amazon.com/AmazonS3/latest/dev/website-hosting-customdomain-walkthrough.html

43 —

# How to configure a static website on Amazon S3 bucket with AWS CLI

We created or configured S3 buckets through the S3 management console so far. However, the problem is that it takes time if you do the same thing again and again. If you use AWS CLI, you don't need to sign in on the AWS management console and can finish your work with the command-line alone.

# **Getting ready**

It is sometimes tiresome to operate or integrate through Amazon management console because the interface may change even if you create an instruction and capture several images for it. We learn how to create a static website with **Amazon Command Line Interface** (**AWS CLI**). You need to meet the following requirements:

- Install and set up AWS CLI on your PC at http://aws.amazon.com/cli/
- Configure an IAM user and a policy to enable full access to S3 and issue an IAM credential

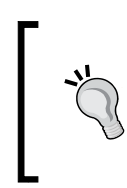

For more information about how to install and set up AWS CLI, refer to https://github.com/aws/aws-cli.

On the other hand, one of the easiest ways to use AWS CLI is to launch Amazon AMI because AWS CLI is installed in the AMI by default.

# How to do it...

Proceed with the following steps to configure a static website on Amazon S3 bucket with AWS CLI. First, we create a bucket, configure the bucket as a website, put a bucket policy, and then upload objects using AWS CLI (aws s3 and aws s3api).

1. Create and confirm a bucket.

```
$ aws s3 mbs3://<your_bucket> --region <region_name>
```

For example:

```
\ aws s3 mb s3://hashnao.info --region ap-northeast-1
```

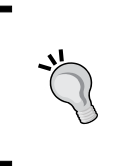

If you do not specify a region, a bucket is created in the standard US region. For a list of the regions supported by Amazon S3, refer to the URL http://docs.aws.amazon.com/general/latest/gr/rande.
html#s3\_region.

2. Configure a bucket as a website:

```
$ aws s3 website s3://<your bucket> --index-document
   <index_file> --error-document <error_file> --region
   <region name>
   For example:
   $ aws s3 website s3://s3test.hashnao.info/ --index-document
   index.html --error 404.html --region ap-northeast-1
3. Create a bucket policy in JSON format and add the policy to a bucket:
   $ cat > policy.json <<EOF</pre>
   {
     "Version":"2012-10-17",
     "Statement":[{
       "Sid": "PublicReadGetObjects",
       "Effect":"Allow",
       "Principal": {
          "AWS": "*"
   },
       "Action":["s3:GetObject"],
       "Resource":["arn:aws:s3:::<your bucket>/*"
   1
     }]
   }
   EOF
   $ awss3api put-bucket-policy --bucket s3://<your_bucket> --policy
   file://<your policy>.json --region <region name>
   For example:
   $ aws s3api put-bucket-policy --bucket hashnao.info --policy
   file://policy.json --region ap-northeast-1
4. Get the website configuration for a bucket:
   $ aws s3api get-bucket-website --bucket <your_bucket> --region
   <region name>
   For example:
```

\$ aws s3api get-bucket-website --bucket hashnao.info --region apnortheast-1

5. Upload your content into the bucket:

```
$ aws s3 sync <your_document_directory>/ s3://<your_bucket> --
region <region_name>
```

For example:

```
$ aws s3 syncmy_doc_dir/ s3://hashnao.info --region ap-
northeast-1
```

# How it works...

You can confirm whether a website on Amazon S3 bucket is available in the same way, as the instruction given in the *How to configure a static website on Amazon S3 bucket* recipe, in the browser.

# See also

- AWS CLI document, available at http://docs.aws.amazon.com/cli/latest/
- AWS CLI (s3), available at http://docs.aws.amazon.com/cli/latest/ reference/s3/index.html
- AWS CLI (s3api), available at http://docs.aws.amazon.com/cli/latest/ reference/s3api/index.html

46

# **3** Calculating Cost with the AWS Simple Monthly Calculator

This chapter aims to teach you how to calculate the total cost of storing data and delivering objects through S3 with the Amazon Web Services Simple Monthly Calculator (the AWS calculator). For example, assuming how much it costs when simply delivering your media files such as images, streaming files through S3, or hosting a static website on a bucket in a month. You'll also learn how to record and manage AWS costs.

In this chapter, you will learn:

- To calculate and estimate S3 costs with the AWS calculator
- To annotate S3 billing by adding cost allocation tagging

# Introduction

The AWS calculator is a web simulation tool to calculate AWS services. Anyone, even those who have not registered on AWS, can use the AWS calculator, estimate costs, and save the result that specifies its URL anytime. You do not have to use your own format or formula to estimate AWS costs.

In addition, several common customer samples are available on the right side on the calculator website, for example, a marketing website composed of S3 and CloudFront or a 3-Tier auto-scalable web application composed of EC2, S3, Route 53, CloudFront, RDS, DynamoDB, and so on. If you find it difficult to calculate on your own at first, you can view the customer scenarios and use them as templates.

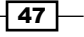

Calculating Cost with the AWS Simple Monthly Calculator -

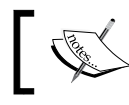

The AWS calculator is available at http://calculator. s3.amazonaws.com/index.html.

# How to calculate and estimate S3 costs with the AWS calculator

This section introduces the S3 pricing model and see how the cost differs following three scenarios; the first scenario is an assumption that download and upload requests accessing for contents on an S3 bucket, the second one is download and upload requests for Standard Storage and Reduced Redundancy Storage, and the third one is the same requests for an mixed environment with S3 and CloudFront.

# **Getting ready**

Before using the AWS calculator, you need to learn about the Amazon S3 pricing model. Mainly, the S3 price comprises storage, requests, and data transfer and it differs by region (based on the location of your S3 bucket). Let's examine storage pricing, request pricing, and data transfer pricing shown at the official site, assuming that we use the US standard region and there is no AWS free tier in place.

| Data Transfer (month) | Standard Storage (per GB) | Reduced Standard Storage (per GB) |
|-----------------------|---------------------------|-----------------------------------|
| First 1 TB            | \$0.0300                  | \$0.0240                          |
| Next 49 TB            | \$0.0295                  | \$0.0236                          |
| Next 450 TB           | \$0.0290                  | \$0.0232                          |
| Next 500 TB           | \$0.0285                  | \$0.0228                          |
| Next 4000 TB          | \$0.0280                  | \$0.0224                          |
| Over 5000 TB          | \$0.0275                  | \$0.0220                          |

The following table will show you the storage pricing of Amazon S3:

Let's assume you store 52,900 GB a month; the storage pricing will be calculated as follows:

- ► For the first 1 TB (1,024 GB), storage pricing is \$0.0300 per GB. So, the calculation for a 1 TB tier will be 1024 GB \* \$0.03000 = \$30.72.
- ► For the next 49 TB (49 \* 1024 = 50,176 GB), storage pricing is \$0.0295 per GB. So, the calculation from 1 TB to 50 TB tier will be 50,176 GB (49×1024) \* \$0.0295 = \$1,480.19.

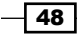

For the next 450 TB (52,900 - 1024 + 50,176 = 1,700 GB), storage pricing is \$0.0290 per GB. So, the calculation from 50 TB to 450 TB tier will be 1,700 GB (remainder) \* \$0.0290 = \$49.30.

Thus, the total storage fee will be 30.72 + 1,480.19 + 49.30 = 1,560.21.

The following table will show you the request pricing of Amazon S3:

| Request Type                         | Pricing                     |  |
|--------------------------------------|-----------------------------|--|
| PUT, COPY, POST, or LIST Requests    | \$0.005 per 1,000 requests  |  |
| Glacier Archive and Restore Requests | \$0.05 per 1,000 requests   |  |
| Delete Requests                      | Free                        |  |
| GET and all other Requests           | \$0.004 per 10,000 requests |  |
| Glacier Data Restores                | Free                        |  |

Assume that you transfer 10,000 files into Amazon S3 buckets and transfer 20,000 files out of the buckets each day during the month, and then delete 5,000 files at the end of the month, the request pricing will be calculated as follows:

- ▶ Total PUT requests will be 10,000 requests \* 31 days = 310,000 requests
- ▶ Total GET requests will be 20,000 requests \* 31 days = 620,000 requests
- ▶ Total DELETE requests will be 5,000 \* 1 day = 5,000 requests

The total request fee will be as follows:

- ▶ PUT requests will be 310,000 requests \* \$0.005/1,000 = \$1.55
- ▶ GET requests will be 620,000 requests \* \$0.004/10,000 = \$0.25
- ▶ DELETE requests will be 5,000 requests \* \$0.00 (no charge) = \$0.00

The following table will show you the data transfer pricing of Amazon S3:

| Data Transfer                              | Pricing (per GB) |  |  |
|--------------------------------------------|------------------|--|--|
| IN To Amazon S3                            |                  |  |  |
| All data transfer in                       | \$0.000          |  |  |
| OUT From Amazon S3 To                      |                  |  |  |
| Amazon EC2 in the Northern Virginia Region | \$0.000          |  |  |
| Another AWS Region                         | \$0.020          |  |  |
| Amazon CloudFront                          | \$0.000          |  |  |
| OUT From Amazon S3 To Internet             |                  |  |  |
| First 1 GB / month                         | \$0.000          |  |  |
| Up to 10 TB / month                        | \$0.090          |  |  |

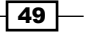

Calculating Cost with the AWS Simple Monthly Calculator -

| Data Transfer             | Pricing (per GB)                                        |  |
|---------------------------|---------------------------------------------------------|--|
| Next 40 TB / month        | \$0.085                                                 |  |
| Next 100 TB / month       | \$0.070                                                 |  |
| Next 350 TB / month       | \$0.050                                                 |  |
| Next 524 TB / month       | Contact the Amazon Web<br>Services sales representative |  |
| Next 4 PB / month         | Contact the Amazon Web<br>Services sales representative |  |
| Greater than 5 PB / month | Contact the Amazon Web<br>Services sales representative |  |

Assume that you transfer 1 TB of data out of your S3 buckets to the Internet every day for a 31-day month. The data transfer pricing will be calculated as follows:

- ▶ For 10 TB tier, it will be 10,240 GB (10 \* 1024 GB) \* \$0.090 = \$921.51
- ▶ For 10 TB to 50 TB tier, it will be 21,504 GB (21 \* 1024 GB) \* \$0.085 = \$1,827.84

The total data transfer fee will be \$921.51 + \$1,827.84 = \$2,749.35.

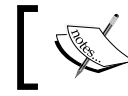

Data Transfer Out (From S3 to Internet) is charged, Data Transfer In (To S3) is free of charge.

The S3 price is calculated based on the US standard region, if the region is not specified, and the pricing list at January 24, 2015. See the details about S3 pricing at http://aws. amazon.com/s3/pricing/.

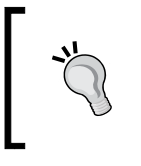

An AWS price reduction occasionally occurs and it has reduced prices 42 times so far (March 26, 2014). Visit https://aws.amazon. com/blogs/aws/aws-price-reduction-42-ec2-s3-rdselasticache-and-elastic-mapreduce/.

# How to do it...

We will use the following examples to estimate the monthly S3 pricing, compare the costs, and see how it differs if we choose different regions for each condition.

Assume that we provide a web service in which users can send their pictures through an application into S3 buckets. We have 1,000,000 users, and the media file per request is about 1 MB on average, 900,000 uploads a day (30 percent of users upload 3 times a day). 5,000,000 requests (50 percent of users get 10 times a day).

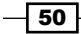

Let's summarize the conditions, considering that we have 1,000,000 users and we need to do the following:

- PUT requests (Uploads): 27,000,000 a month (1,000,000 users \* 30% \* 3 times \* 30 days = 27,000,000 requests)
- GET requests: 150,000,000 a month (1,000,000 users \* 50% \* 10 times \* 30 days = 150,000,000 requests)
- Data transfer: 1 MB per request

#### The first example

We have an S3 bucket containing contents such as media files or images and our users upload their contents into the bucket and retrieve the contents through the bucket.

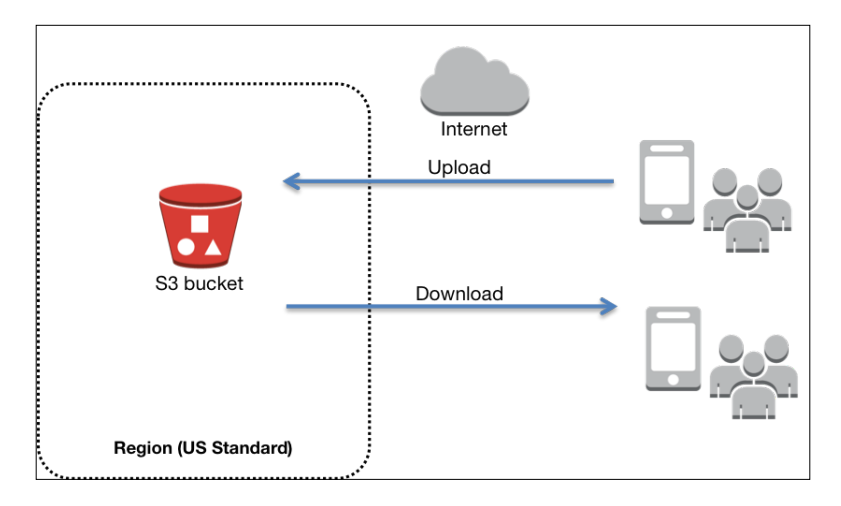

#### The second example

We have an S3 bucket composed of Standard Storage and Reduced Redundancy Storage (RRS) containing media files and our users upload their contents into the bucket and retrieve the contents through the bucket.

51 —

Calculating Cost with the AWS Simple Monthly Calculator -

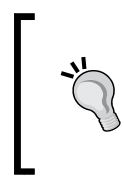

**Storage and Reduced Redundancy Storage** (**RRS**) has less durability and availability than standard storage (**RRS** is designed for 99.99 percent durability of objects over a given year), but costs lower than standard storage by 80 percent. For more information about RRS, visit https://docs.aws. amazon.com/AmazonS3/latest/dev/UsingRRS.html.

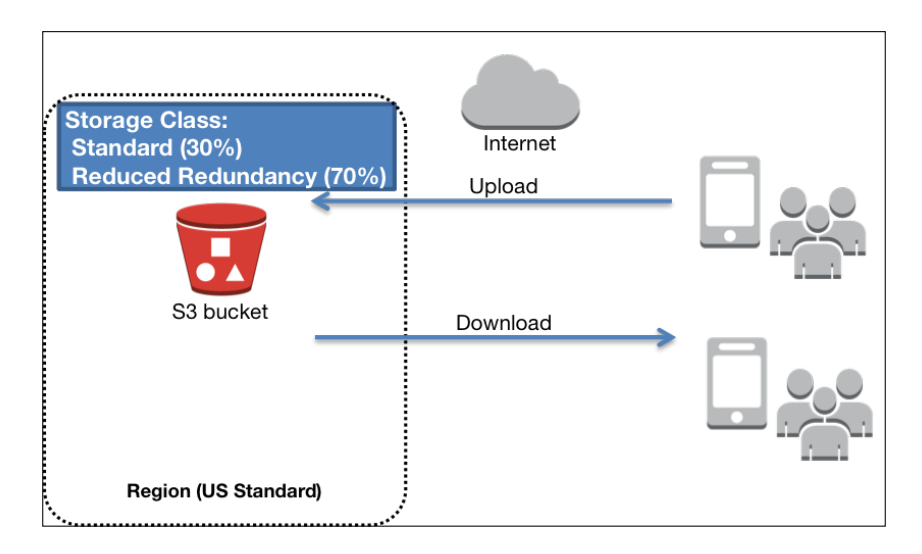

## The third example

In the same environment as the second example, we have an S3 bucket composed of Storage and Reduced Redundancy Storage (RRS) containing media files, and our users upload their contents into the bucket and retrieve the contents in the bucket through CloudFront distribution all over.

CloudFront is a caching and dis world. For more com/cloudfr

CloudFront is a Content Delivery Service that speeds up your content by caching and distributing your content through edge locations around the world. For more information about CloudFront, visit http://aws.amazon.com/cloudfront/.

- 52

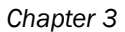

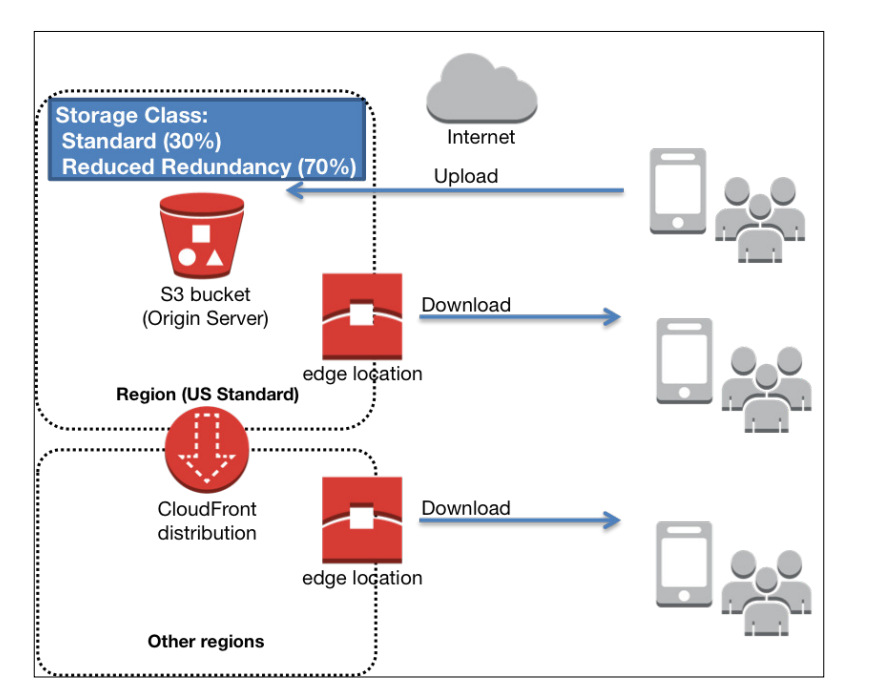

First, let's examine the following table that reflects the conditions of each example; we will explore the details later. We use the following parameter to estimate S3 costs (the third condition involves CloudFront):

|    |           |                                    | First       | Second      | Third      |          |
|----|-----------|------------------------------------|-------------|-------------|------------|----------|
| Aı | Amazon S3 |                                    |             |             |            |          |
|    | St        | orage                              |             |             |            |          |
|    |           | Storage                            | 27,000      | 8,100       | 8,100      | GB       |
|    |           | Reduced Redundancy<br>Storage      | 0           | 18,900      | 18,900     | GB       |
|    | Re        | equests                            |             |             |            |          |
|    |           | PUT/COPY/POST/LIST<br>Requests     | 27,000,000  | 27,000,000  | 27,000,000 | Requests |
|    |           | GET and Other Requests             | 150,000,000 | 150,000,000 | 0          | Requests |
|    | Da        | ata Transfer                       |             |             |            |          |
|    |           | Inter-Region Data Transfer<br>Out: | 0           | 0           | 27,000     | GB       |
|    |           | Data Transfer Out:                 | 150,000     | 150,000     | 0          | GB       |
|    |           | Data Transfer In:                  | 27,000      | 27,000      | 27,000     | GB       |

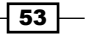

|      |                                                               | First | Second | Third   |                  |
|------|---------------------------------------------------------------|-------|--------|---------|------------------|
| Clou | dFront                                                        |       |        |         |                  |
| D    | ata Transfer Out                                              |       |        |         |                  |
|      | Monthly Volume                                                | 0     | 0      | 150,000 | GB               |
| R    | lequests                                                      |       |        |         |                  |
|      | Average Object Size                                           | 0     | 0      | 1,000   | KB               |
|      | Type of Requests                                              |       |        | HTTP    | HTTP or<br>HTTPS |
|      | Invalidation Requests                                         | 0     | 0      | 0       | Requests         |
| E    | dge Location Traffic Distributio                              | 'n    |        |         |                  |
|      | United States                                                 | 0     | 0      | 40      | %                |
|      | Europe                                                        | 0     | 0      | 10      | %                |
|      | Hong Kong, Philippines,<br>S. Korea, Singapore, and<br>Taiwan | 0     | 0      | 15      | %                |
|      | Japan                                                         | 0     | 0      | 20      | %                |
|      | South America                                                 | 0     | 0      | 0       | %                |
|      | Australia                                                     | 0     | 0      | 5       | %                |
|      | India                                                         | 0     | 0      | 10      | %                |
| D    | edicated IP SSL Certificates                                  |       |        |         |                  |
|      | Number of Certificates                                        | 0     | 0      | 0       |                  |

Calculating Cost with the AWS Simple Monthly Calculator -

The following part focuses on how to use the AWS calculator. Let's try to calculate using the first example:

- 1. Type the URL (http://calculator.s3.amazonaws.com/index.html) in your browser and open the AWS calculator.
- 2. In the Language box on the right, choose the language in which you want to display it.

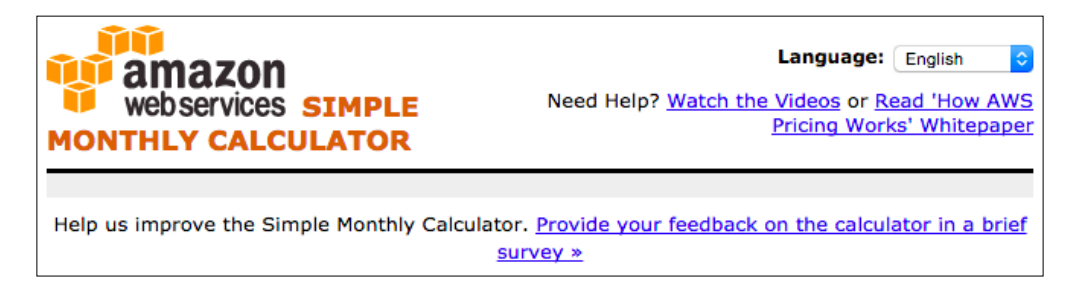

- 54

3. In the **Service** section, choose **Amazon S3**.

| Reset All            | Services                                                          | Estimate of your Monthly Bill (\$ 0.00)                                                                                                    |                   |
|----------------------|-------------------------------------------------------------------|----------------------------------------------------------------------------------------------------|-------------------|
| Amazon EC2           | Choose region: US-West (Northern                                  | California)<br>California)<br>Ca | ree<br>is 1<br>th |
| Amazon S3            | Amazon S3 is storage for the Int computing easier for developers. | ernet. It is designed to make web-scale                                                                                                    | orm               |
| Amazon Route<br>53   | Storage:                                                          |                                                                                                    |                   |
| Amazon<br>CloudFront | Storage:                                                          | 0 GB \$                                                                                                    |                   |
| Amazon RDS           | Reduced Redundancy Storage                                        | 0 GB \$                                                                                                    |                   |
| Amazon               | Requests:                                                         |                                                                                                    |                   |
| DynamoDB             | PUT/COPY/POST/LIST Reques                                         | ts: 0 Requests                                                                                                    |                   |
| Amazon               | GET and Other Requests:                                           | 0 Requests                                                                                                    |                   |
| ElastiCache          | Data Transfer:                                                    |                                                                                                    |                   |
| Amazon<br>CloudWatch | Inter-Region Data Transfer O                                      | ut: 0 GB/Month \$                                                                                                    |                   |
| Amazon SES           | Data Transfer Out:                                                | 0 GB/Month 🛊                                                                                                    |                   |
|                      | Data Transfer In:                                                 | 0 GB/Month 😫                                                                                                    |                   |
| Amazon SNS           |                                                                   |                                                                                                    |                   |

4. In the **Choose region** box, choose the region in which you want to calculate the cost.

| Servi         | ces                                                             | Estimate of your |
|---------------|-----------------------------------------------------------------|------------------|
| Choose region | <ul> <li>/ US-East / US Stand<br/>US-West-2 (Oregon)</li> </ul> | ard (Virginia)   |
| Amazon S3     | US-West (Northern<br>Europe (Ireland)                           | California) mal  |
|               | Europe Central (Fran                                            | nkfurt)          |
| Storage:      | Asia Pacific (Singap                                            | ore)             |
| Storage:      | Asia Pacific (Japan)<br>Asia Pacific (Sydney                    | 0                |
| Reduced       | South America (Sao                                              | Paulo)           |
| Requests:     | AWS GovCloud (US                                                | )                |

55

Calculating Cost with the AWS Simple Monthly Calculator

5. Then, as shown in the following screenshot, add numbers in the **Storage**, **Requests**, and **Data Transfer** sections:

| Choose region:                 | US-East / US Standard (V             | irginia)     | t Outb     | nbound Data Transfe<br>oound Data Transfer i<br>region per mo | r is Free and<br>is 1 GB free per<br>nth |
|--------------------------------|--------------------------------------|--------------|------------|---------------------------------------------------------------|------------------------------------------|
| Amazon S3 is<br>easier for dev | storage for the Internet. I elopers. | It is design | ed to make | web-scale computing                                           | Clear Form                               |
| Storage:                       |                                      |              |            |                                                               |                                          |
| Storage:                       |                                      | 27000        | GB         | \$                                                            |                                          |
| Reduced R                      | edundancy Storage:                   | 0            | GB         | \$                                                            |                                          |
| Requests:                      |                                      |              |            |                                                               |                                          |
| PUT/COPY,                      | /POST/LIST Requests:                 | 27000000     | Requests   |                                                               |                                          |
| GET and O                      | ther Requests:                       | 15000000     | Requests   |                                                               |                                          |
| Data Transfer:                 |                                      |              |            |                                                               |                                          |
| Inter-Regi                     | on Data Transfer Out:                | 0            | GB/Month   | \$                                                            |                                          |
| Data Trans                     | sfer Out:                            | 150000       | GB/Month   | \$                                                            |                                          |
| Data Trans                     | sfer In:                             | 27000        | GB/Month   | \$                                                            |                                          |

6. Choose the **Estimate of your Monthly Bill (\$ 12311.13)** tab as shown in the following screenshot. You will see that your monthly bill appears.

|        | Services                                                             | Estimate of your Monthly Bill (\$ 12311.13)                                                                                            |                                                                         |                   |                   |
|--------|----------------------------------------------------------------------|----------------------------------------------------------------------------------------------------|-------------------------------------------------------------------------|-------------------|-------------------|
|        |                                                                      |                                                                                                    |                                                                         |                   |                   |
|        |                                                                      | Show First Month's Bill (include all one-time fees, if any)                                                                            |                                                                         |                   |                   |
| ٢      | Below you will see an estimate o<br>click on 'Save and Share' button | f your monthly bill. Expand each line item to see cost breakout of<br>. To remove the service from the estimate, jump back to the serv | each service. To save this bill a<br>ice and clear the specific service | nd inp<br>'s forr | out values,<br>n. |
|        |                                                                      |                                                                                                    |                                                                         | Save              | and Share         |
| æ      | Amazon S3 Service (US-East)                                          |                                                                                                    |                                                                         | ¢                 | 992.02            |
| œ<br>Æ | AWS Data Transfer In                                                 |                                                                                                    |                                                                         | \$                | 0.00              |
| •      | AWS Data Transfer Out                                                |                                                                                                    |                                                                         | \$                | 11319.11          |
| Đ      | AWS Support (Basic)                                                  |                                                                                                    |                                                                         | \$                | 0.00              |
| Total  | Monthly Payment:                                                     |                                                                                                    | \$                                                                      |                   | 12311.13          |

- 56 -

57 —

7. To see the cost breakout of each service, expand each line item. You can do that by clicking on the highlighted icon in the following screenshot:

|       | Services                                                               | Estimate of your Monthly Bill (\$ 12311.13)                                                                                          |                                             |                                   |                     |                   |
|-------|------------------------------------------------------------------------|----------------------------------------------------------------------------------------------------|---------------------------------------------|-----------------------------------|---------------------|-------------------|
|       |                                                                        | Estimate of Your Monthly Bill Show First Month's Bill (include all one-time fees, if any)                                            |                                             |                                   |                     |                   |
| 0     | Below you will see an estimate of<br>click on 'Save and Share' button. | your monthly bill. Expand each line item to see cost breakout of of To remove the service from the estimate, jump back to the servic | each service. To se<br>the and clear the sp | ave this bill a<br>becific servic | and inp<br>e's form | out values,<br>m. |
|       | Save and S                                                             |                                                                                                    |                                             | and Share                         |                     |                   |
| Θ     | Amazon S3 Service (US-East)                                            |                                                                                                    |                                             |                                   | \$                  | 992.02            |
|       | Storage:                                                               |                                                                                                    | \$                                          | 797.02                            |                     |                   |
|       | Put/List Requests:                                                     |                                                                                                    | \$                                          | 135.00                            |                     |                   |
|       | Other Requests:                                                        |                                                                                                    | \$                                          | 60.00                             |                     |                   |
| Θ     | AWS Data Transfer In                                                   |                                                                                                    |                                             |                                   | \$                  | 0.00              |
|       | US-East / US Standard (Virginia                                        | ) Region:                                                                                                    | \$                                          | 0.00                              |                     |                   |
| Θ     | AWS Data Transfer Out                                                  |                                                                                                    |                                             |                                   | \$                  | 11319.11          |
|       | US-East / US Standard (Virginia                                        | ) Region:                                                                                                    | \$                                          | 11319.11                          |                     |                   |
| Ξ     | AWS Support (Basic)                                                    |                                                                                                    |                                             |                                   | \$                  | 0.00              |
|       | Support for all AWS services:                                          |                                                                                                    | \$                                          | 0.00                              |                     |                   |
| Total | Monthly Payment:                                                       |                                                                                                    |                                             | \$                                |                     | 12311.13          |

8. To save your billing, click on **Save and Share**, then click on **OK**. As you can see in the following screenshot, it is mentioned that **All fields are Optional**.

| Name:        | Social Media Marketing Auto Scaling Web Application in 2 AZs                                                           |  |
|--------------|----------------------------------------------------------------------------------------------------|--|
| Includes:    | 3 Web Servers of 2 virtual cores, 8 GB RAM, 500 GB of storage each<br>2 App Servers of 4 virtual cores, 16 GB RAM each |  |
| Description: | Ruby on Rails application that serves approximately 200 concurrent users                                               |  |
|              | All fields are Optional.                                                                                               |  |
| <b>C</b>     |                                                                                                    |  |
Calculating Cost with the AWS Simple Monthly Calculator -

9. After clicking on **OK**, the URL for your calculations is generated.

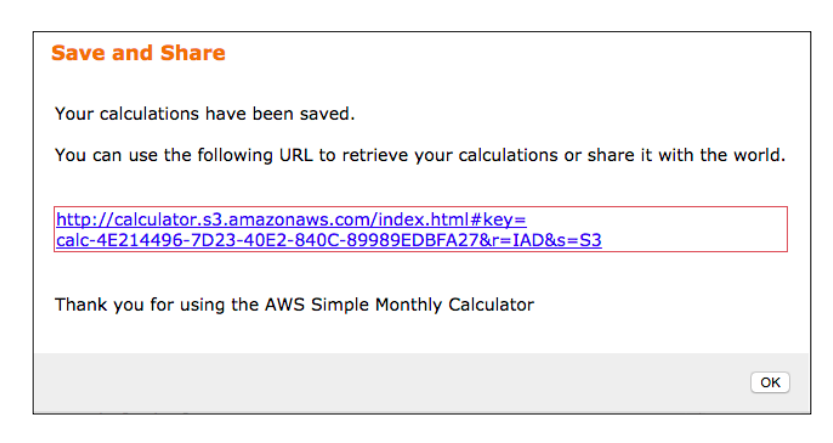

### How it works...

As you learned about how to simulate S3 pricing with the AWS calculator in the previous section, we will now examine the examples to see how much they cost in total and how much each component (such as storage pricing, request pricing, and data transfer pricing) costs.

| The following table shows the overall IT cost | for each example, using the AWS calculator: |
|-----------------------------------------------|---------------------------------------------|
|-----------------------------------------------|---------------------------------------------|

|                                             | First    |        | Second   |        | Third    |        |
|---------------------------------------------|----------|--------|----------|--------|----------|--------|
| Amazon S3 Service (US-East)                 |          | 992    |          | 881    |          | 1,360  |
| Storage:                                    | 797      |        | 239      |        | 239      |        |
| Reduced Redundancy Storage:                 | 0        |        | 446      |        | 446      |        |
| Put/List Requests:                          | 135      |        | 135      |        | 135      |        |
| GET and Other Requests:                     | 60       |        | 60       |        | 0        |        |
| Inter-Region Data Transfer Out              | 0        |        | 0        |        | 540      |        |
| Amazon CloudFront Service                   |          | 0      |          | 0      |          | 16,658 |
| Data Transfer Out:                          | 0        |        | 0        |        | 16,525   |        |
| Requests:                                   | 0        |        | 0        |        | 132      |        |
| AWS Data Transfer In                        |          | 0      |          | 0      |          | 0      |
| US-East / US Standard<br>(Virginia) Region: | 0        |        | 0        |        | 0        |        |
| AWS Data Transfer Out                       |          | 11,319 |          | 11,319 |          | 0      |
| US-East / US Standard (Virginia)<br>Region: | 11,319   |        | 11,319   |        | 0        |        |
| Total Monthly Payment:                      | \$12,311 |        | \$12,200 |        | \$18,018 |        |

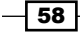

Let's get to the nitty-gritty about the S3 pricing model:

- Data Transfer Pricing: Data transfer Out is the most expensive, and 90 percent of the overall cost is Data Transfer Out. (The total payment of the first example is \$12,311 and its Data Transfer Out is \$11,319; the second example's total payment is \$12,200 and its Data Transfer Out is the same). Data transfer In is free (described as \$0.000 per GB in the official S3 price list).
- Data Transfer Pricing (CloudFront): Data Transfer Out through CloudFront is about 160 percent compared to that of S3. This is because the CloudFront pricing differs by regions, as with S3 Data Transfer Out. We will see details about the CloudFront pricing in the next chapter. (Data Transfer Out in the third example is \$16,525, as opposed to are \$11,319 in the second and third examples.)
- Storage Pricing: The price of RRS designed for 99.99 percent durability is about 80 percent of Standard Storage designed for 99.999999999 percent durability. (The S3 Storage payment for the first example is \$797, that of the second example is \$239, and the RRS payment for the second one is \$446.)
- Request Pricing: The request payment is simple because it is based on the formula. The Put/List requests payment for all the examples is \$135 (27,000,000 requests / 1,000 \* 0.005 = \$135). The GET and Other Requests payment for all the examples is \$60 (150,000,000 requests / 10,000 \* 0.004 = \$60).

| PUT, COPY, POST, or LIST Requests | \$0.005 per 1,000 requests  |  |  |
|-----------------------------------|-----------------------------|--|--|
| GET and all other Requests        | \$0.004 per 10,000 requests |  |  |

You can see the actual estimation for all examples with the AWS calculator on the following links:

- http://calculator.s3.amazonaws.com/index.html#key=calc-FD1456C2-D8E7-4BB9-88FF-59E50CF0B85C
- http://calculator.s3.amazonaws.com/index.html#key=calc-C5282EB2-3DF7-42AC-93CF-3E36CB7D2BDE
- http://calculator.s3.amazonaws.com/index.html#key=calc-2282111D-916F-4AB7-B859-993FE1EF251F

Calculating Cost with the AWS Simple Monthly Calculator —

#### There's more...

Let's compare the overall IT costs with other regions to see how much they differ by region between the first, second, and third example. The following table shows the overall IT costs for each example by region:

|          |                                            | First     |         | Second    |         | Thi  | rd     |
|----------|--------------------------------------------|-----------|---------|-----------|---------|------|--------|
| Ar       | nazon S3 Service (US-East)                 |           | 992     |           | 881     |      | 1,361  |
| Ar       | nazon S3 Service (US-West-2)               |           | 992     |           | 881     |      | 1,361  |
| Ar       | nazon S3 Service (US-West)                 |           | 1,090   |           | 968     |      | 1,442  |
| Ar       | nazon S3 Service (Europe)                  |           | 992     |           | 881     |      | 1,361  |
| Ar<br>Ce | nazon S3 Service (Europe<br>entral)        |           | 1,072   |           | 952     |      | 1,427  |
| Ar       | nazon S3 Service (Singapore)               |           | 992     |           | 912     |      | 3,251  |
| Ar       | nazon S3 Service (Japan)                   |           | 1,058   |           | 935     |      | 3,310  |
| Ar       | nazon S3 Service (Sydney)                  |           | 1,090   |           | 968     |      | 4,682  |
| Ar<br>Ar | nazon S3 Service (South<br>nerica)         |           | 1,356   |           | 1,204   |      | 5,440  |
| Ar<br>(G | nazon S3 Service<br>ovCloud-US)            |           | 1,230   |           | 1,085   |      | 1,835  |
| Ar       | nazon CloudFront Service                   |           | 0       |           | 0       |      | 18,934 |
| A۱       | VS Data Transfer In                        |           | 0       |           | 0       |      | 0      |
| A۱       | VS Data Transfer Out                       |           | 156,940 |           | 156,940 |      | 0      |
|          | US-East / US Standard<br>(Virginia) Region | 11,319    |         | 11,319    |         | 0    |        |
|          | US-West-2 (Oregon) Region                  | 11,319    |         | 11,319    |         | 0    |        |
|          | US-West (Northern California)<br>Region    | 11,319    |         | 11,319    |         | 0    |        |
|          | Europe (Ireland) Region                    | 11,319    |         | 11,319    |         | 0    |        |
|          | Europe Central (Frankfurt)<br>Region       | 11,319    |         | 11,319    |         | 0    |        |
|          | Asia Pacific (Singapore)<br>Region         | 12,812    |         | 12,812    |         | 0    |        |
|          | Asia Pacific (Japan) Region                | 19,807    |         | 19,807    |         | 0    |        |
|          | Asia Pacific (Sydney) Region               | 19,807    |         | 19,807    |         | 0    |        |
|          | South America (Sao Paulo)<br>Region        | 32,729    |         | 32,728    |         | 0    |        |
|          | AWS GovCloud (US) Region                   | 15,189    |         | 15,189    |         | 0    |        |
| То       | tal Monthly Payment                        | \$167,804 | 1       | \$166,606 |         | \$44 | 4,403  |

To summarize, the reasons why the costs differ by region are mainly the following:

- Data Transfer Pricing: Data Transfer Out pricing clearly differs by region. (The South America region is the most expensive and its payment is \$32,729. US-East, US-West, US-West-2, Europe, and Europe Central are the lowest and their payments are \$11,319.)
- Amazon S3 Service: The reason why Storage pricing differs by region is the same as Data Transfer Pricing. (The exact number is not shown in the preceding table, but the South America region is the most expensive and its payment is \$1,083. US-East, US-West-2, Europe, and Singapore are the lowest and their payments are \$797.)

When using CloudFront, Inter-Region Data Transfer Out is needed to transfer from the origin data (S3 bucket) to CloudFront distribution and the price differs greatly from US, EU, and Asia regions. (Inter-Region Data Transfer Out is not described here; check the AWS calculator URL later.)

You can see the actual estimation for all examples with the AWS calculator on the following links:

- http://calculator.s3.amazonaws.com/index.html#key=calc-FE8EA478-0C72-4D6A-983B-5237969BD626
- http://calculator.s3.amazonaws.com/index.html#key=calc-58555E43-C719-4335-86A6-4250138C76E3
- http://calculator.s3.amazonaws.com/index.html#key=calc-0ECE2CF5-21D4-4BE0-A160-BCE68D08C0D3

#### See also

- Amazon S3 Pricing http://aws.amazon.com/s3/pricing/
- The AWS calculator Common Customer Samples http://calculator. s3.amazonaws.com/index.html. You can refer to several samples in the Common Customer Samples section (the section on the right)

# How to annotate S3 billing by adding cost allocation tagging

Cost allocation tagging is to label your S3 buckets with a tag that consists of a key and a value in order to track their costs. Of course, cost allocation tagging is used also for other AWS resources such as EC2 instances, EBS volumes, RDS, and so on.

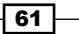

Calculating Cost with the AWS Simple Monthly Calculator -

#### **Getting ready**

You need to enable Detailed Billing reports and set up your monthly cost allocation report by following the official instructions in advance:

- Understand Your Usage with Detailed Billing Reports: http://docs.aws.amazon. com/awsaccountbilling/latest/aboutv2/detailed-billing-reports. html
- Setting Up Your Monthly Cost Allocation Reports: http://docs.aws.amazon. com/awsaccountbilling/latest/aboutv2/configurecostallocreport. html

#### How to do it...

After enabling Detailed Billing reports and setting up your monthly cost allocation report, you need to add a tag on your S3 bucket with a key and a value in the S3 console, and then choose and enable your cost allocation tags in the billing console:

- Sign in to the AWS management console and open the S3 console at https://console.aws.amazon.com/s3.
- 2. In the bucket list, click on the bucket name, and then click on **Tags** from the properties:

| 0 | Name<br>hashnao.info<br>hashweb | Bucket: hashnao.info<br>Region: Tokyo<br>Creation Date: Sun Jan 18 12:49:53 GMT+900 2015<br>Owner: Me                                                                                                    |
|---|---------------------------------|----------------------------------------------------------------------------------------------------|
| 9 | www.hashnao.info                | Permissions                                                                                                    |
|   |                                 | Static Website Hosting                                                                                                    |
|   |                                 | › Logging                                                                                                    |
|   |                                 | Events                                                                                                    |
|   |                                 | ▹ Versioning                                                                                                    |
|   |                                 | > Lifecycle                                                                                                    |
|   |                                 | <ul> <li>Tags</li> <li>You can view your Amazon 53 bill aggregated by tags in your AWS Cost Allocation report. For more information, see Cost Allocation Tagging in the<br/>Amazon 53 Developer Guide.</li> <li>No tags added</li> </ul> |
|   |                                 | Add more tags Remove selected tags                                                                                                    |
|   |                                 | Savo Cancel                                                                                                    |

#### 3. Click on Add more tags.

| You can view your An<br>Allocation Tagging in | nazon S3 bill aggregated by t<br>the Amazon S3 Developer G | tags in your AWS Cost Allocation report. For more information<br>Guide. | n, see Cost |
|-----------------------------------------------|------------------------------------------------------------|-------------------------------------------------------------------------|-------------|
| No tags added                                 |                                                            |                                                                         |             |
| Add more tags                                 | Remove selected tags                                       |                                                                         |             |
|                                               |                                                            | Save                                                                    | Cancel      |

4. In Key box and the Value boxes, input your key and value, and then click on Save.

| ₹ T<br>You<br>Ama | Tags<br>can vie<br>izon S3 | ew your Amazon S<br>3 Developer Guide | 53 bill aggregated by<br>2. | tags in your AWS Cost Allocat | ion report. For more information, see Cost Allocation Tagging in the |    |
|-------------------|----------------------------|---------------------------------------|-----------------------------|-------------------------------|----------------------------------------------------------------------|----|
|                   | Key:                       | project                               | Value:                      | hashnao.info                  |                                                                      | ×  |
|                   | Key:                       | code                                  | Value:                      | 100-A-001                     |                                                                      | x  |
| o                 | Add m                      | nore tags 🤤 R                         | emove selected tags         |                               |                                                                      |    |
|                   |                            |                                       |                             |                               | Save Cance                                                           | əl |

- 5. Open the billing console at https://console.aws.amazon.com/billing/ home#/.
- 6. Then, from the navigation panel on the left, select **Preferences**.

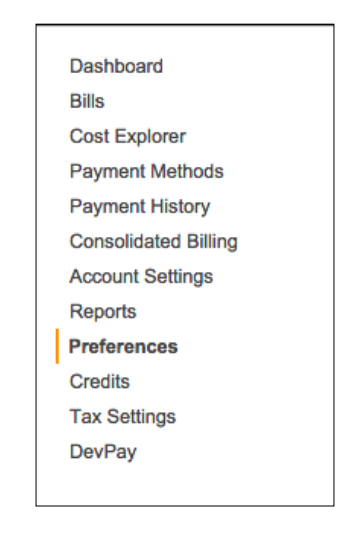

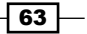

Calculating Cost with the AWS Simple Monthly Calculator —

7. In the detailed report section, click on **Manage report tags**.

| Preferences                                                       | 3                                                                                                    |                                                  |                                                                                                    | 0                                                   |
|-------------------------------------------------------------------|----------------------------------------------------------------------------------------------------|--------------------------------------------------|----------------------------------------------------------------------------------------------------|-----------------------------------------------------|
| Receive PDF Ir                                                    | nvoice By Email                                                                                                    |                                                  |                                                                                                    |                                                     |
| Turn on this feature                                              | to receive a PDF version of your invoid                                                                                           | e by email. In                                   | voices are generally available within the first three days of the mo                                                                  | onth.                                               |
| Receive Billing                                                   | Alerts                                                                                                    |                                                  |                                                                                                    |                                                     |
| Turn on this feature<br>set up billing alerts t<br>Alerts         | to monitor your AWS usage charges a to monitor your AWS usage charges a to receive email notifications when you                   | nd recurring for<br>charges read                 | ees automatically, making it easier to track and manage your spe<br>th a specified threshold. Once enabled, this preference cannot be | nding on AWS. You can<br>e disabled. Manage Billing |
| Receive Billing                                                   | g Reports                                                                                                    |                                                  |                                                                                                    |                                                     |
| Turn on this feature where indicated belo                         | to receive ongoing reports of your AW ow. For consolidated billing customers,                                                     | S charges one<br>AWS general                     | ce or more daily. AWS delivers these reports to the Amazon S3 bits reports only for paying accounts. Linked accounts cannot sign      | ucket that you specify<br>a up for billing reports. |
| Save to S3 Bucket:                                                | hashnao-billing                                                                                                    | Verify                                           | ✓ Valid Bucket                                                                                                    |                                                     |
| Note: You must app<br>You can also config<br>month, day, or hour. | oly appropriate permissions to your S3 i<br>jure the granularity of these reports to c<br>. Your reports can also display usage b | iucket sample<br>isplay your Al<br>y custom tage | e policy<br>WS usage. In the table below, select whether you want the report<br>s that you create, or by AWS resource.                | s to display data by the the                        |
| Report                                                            |                                                                                                    |                                                  |                                                                                                    |                                                     |
| Monthly report                                                    | )                                                                                                    |                                                  |                                                                                                    | <ul><li>✓</li></ul>                                 |
| Detailed billing rep                                              | port Ø                                                                                                    |                                                  |                                                                                                    | <ul><li>✓</li></ul>                                 |
| Cost allocation rep                                               | port 🔞                                                                                                    |                                                  |                                                                                                    |                                                     |
| Detailed billing rep                                              | port with resources and tags* @                                                                                                   |                                                  |                                                                                                    |                                                     |
| * Needed for EC2 Use                                              | age Reports                                                                                                    |                                                  |                                                                                                    | Manage report tags                                  |
| Save preference                                                   | 35                                                                                                    |                                                  |                                                                                                    |                                                     |

8. Select the tags that you want to enable, and click on **Save**.

| lect the cost allocation tags below for your reports. | Back t | o prefer | rences |
|-------------------------------------------------------|--------|----------|--------|
| earch: All Tags 🔶 Search Tag Keys                     |        | Showin   | ng: 4  |
| ag Key                                                | ÷ A    | ctive    | ÷      |
| ode                                                   |        | <b></b>  |        |
| lame                                                  |        | <b>~</b> |        |
| łost                                                  |        | ~        |        |
| roject                                                |        |          |        |
|                                                       |        |          |        |
|                                                       |        |          |        |
|                                                       |        |          |        |
|                                                       |        |          |        |

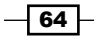

65 —

#### How it works...

You can view your billing cost allocation report in your S3 bucket.

| Total Cost 💌 | user:Owner 💌 | user:Stack 👻 | user:Cost Center | user:Application 斗 |
|--------------|--------------|--------------|------------------|--------------------|
| 0.95         | DbAdmin      | Test         | 80432            | Widget2            |
| 0.01         | DbAdmin      | Test         | 80432            | Widget2            |
| 3.84         | DbAdmin      | Prod         | 80432            | Widget2            |
| 6.00         | DbAdmin      | Test         | 78925            | Widget1            |
| 234.63       | SysEng       | Prod         | 78925            | Widget1            |
| 0.73         | DbAdmin      | Test         | 78925            | Widget1            |
| 0.00         | DbAdmin      | Prod         | 80432            | Portal             |
| 2.47         | DbAdmin      | Prod         | 78925            | Portal             |

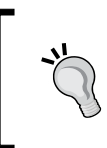

It can take up 24 hours for AWS to start delivering detailed billing report files to your S3 bucket. See <a href="http://docs.aws.amazon.com/awsaccountbilling/latest/aboutv2/detailed-billing-reports.html">http://docs.aws.amazon.com/awsaccountbilling/latest/aboutv2/detailed-billing-reports.html</a>.

# See also

- Billing and Reporting of Buckets: http://docs.aws.amazon.com/AmazonS3/ latest/dev/BucketBilling.html
- Viewing a Cost Allocation Report: http://docs.aws.amazon.com/ awsaccountbilling/latest/aboutv2/configurecostallocreport. html#allocation-viewing

In this chapter, you will learn:

- How to deploy a template of a static website with CloudFormation
- How to deploy a template with the AWS CLI

## Introduction

CloudFormation is a deployment tool that helps to provision your infrastructure using AWS resources such as EC2, IAM, RDS, Route 53, S3, and so on by creating a template to code your infrastructure in it so that you can deploy your infrastructure repeatedly. An AWS CloudFormation template is a text file and its format is the JSON standard and all the resources in the template are a single unit called stack. For example, imagine that you need to design and integrate a typical 3-tier web system with VPC, EC2, EBS, RDS, Route53, and ELB to deploy a system through the AWS management console or using AWS CLI. It will take several steps and probably a couple of hours at least, to finish your operation. If you code your infrastructure and create a CloudFormation template, you can deploy the infrastructure repeatedly and delete it as well.

67 —

In *Chapter 2, Hosting a Static Website on Amazon S3 Bucket,* we manually configured a static website on the S3 bucket through the S3 management console. Now, we will try to deploy the same environment creating a CloudFormation template, as shown in the following diagram:

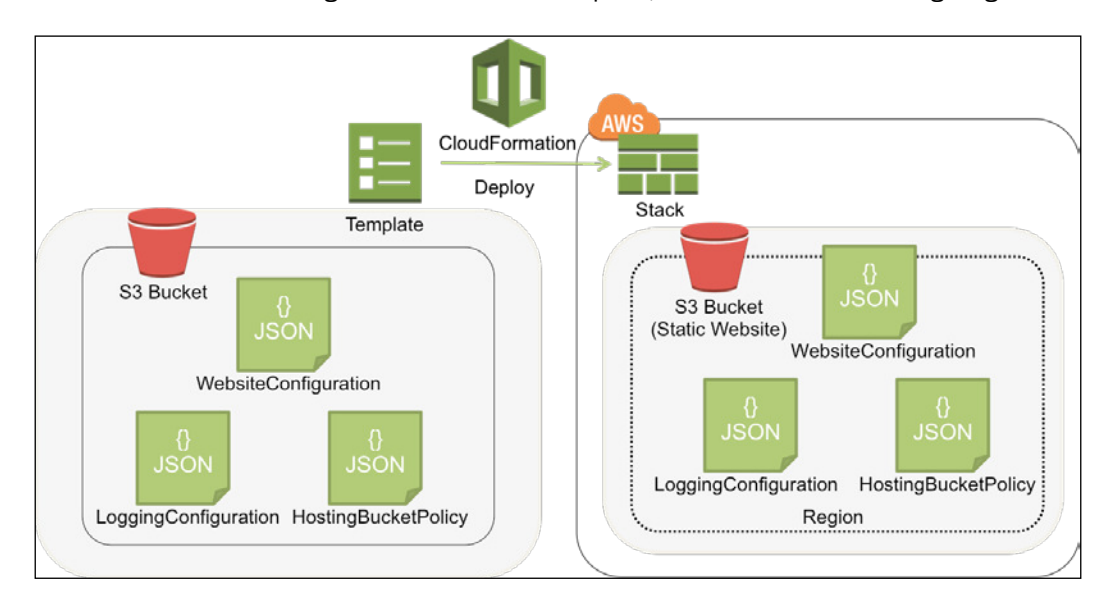

# How to deploy a template of a static website with CloudFormation

In *Chapter 2, Hosting a Static Website on Amazon S3 Bucket,* you learned how to host a static website on S3 bucket through the AWS management console and AWS CLI. To simplify and code the infrastructure, we use CloudFormation to deploy the same environment of the S3 bucket with a static website.

After deploying the template, we will look into the template to understand how it works and how to write a CloudFormation template.

#### **Getting ready**

You do not need to request or fill any form to use CloudFormation, or pay any initial or extra cost. All you need to do is sign up on the AWS management console and access CloudFormation using your IAM credentials.

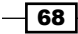

There is no additional charge for CloudFormation itself, but you need to pay for AWS resources when you manually create your AWS resource. Visit http://aws.amazon.com/cloudformation/pricing/.

#### How to do it...

First of all, we will select a template specifying a template URL on Amazon S3, and define a few parameters, and then begin to create a stack with the template. We can upload a template, but it is much easier just to specify a URL because you do not need to download and upload a template:

1. Sign in to the AWS management console and move it to the CloudFormation console at https://console.aws.amazon.com/cloudformation.

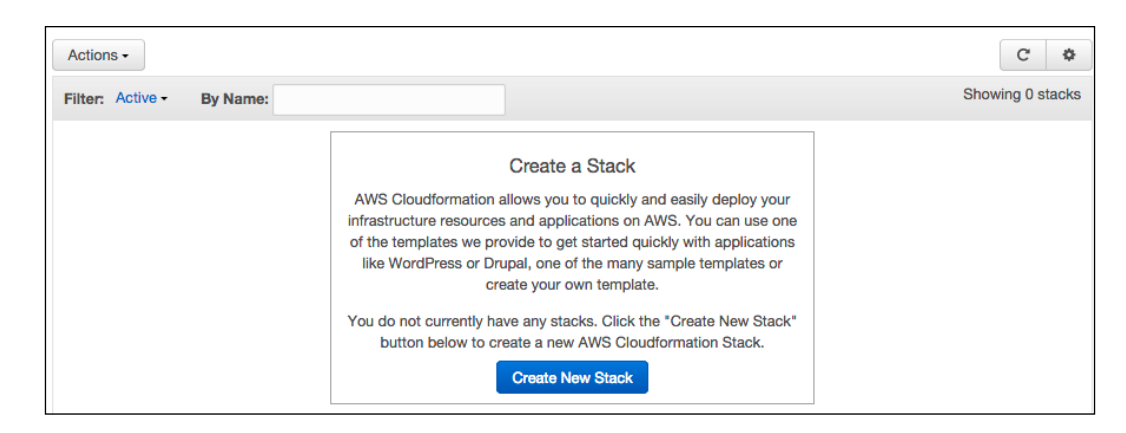

2. You can see the **Create New Stack** button at the bottom of the screen, just click on it.

3. Then in the Name box, input a stack name. In the template box, choose Specify an Amazon S3 template URL, and input the URL (https://s3-ap-northeast-1. amazonaws.com/hashnao.info/CloudFormation/S3Hosting.json), and then Click on Next.

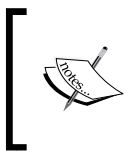

It is also possible to download the template and upload it to Amazon S3 by choosing **Upload a template to Amazon S3**, but it creates a temporary bucket to store the template and it remains. On the other hand, it will not create a temporary bucket by specifying an Amazon S3 template URL.

| Select Template | Select Template                                                                                     | Select Template                                                                                                    |  |  |  |  |
|-----------------|----------------------------------------------------------------------------------------------------|----------------------------------------------------------------------------------------------------|--|--|--|--|
| Options         | Specify a stack name and then select the template that describes the stack that you want to create. |                                                                                                    |  |  |  |  |
| Review          |                                                                                                    |                                                                                                    |  |  |  |  |
|                 |                                                                                                    |                                                                                                    |  |  |  |  |
|                 | An AWS CloudFormation stack                                                                         | is a collection of related resources that you provision and update as a single unit.                                                   |  |  |  |  |
|                 | Name                                                                                                | s3-static-website                                                                                                    |  |  |  |  |
|                 |                                                                                                    |                                                                                                    |  |  |  |  |
|                 | Template                                                                                            |                                                                                                    |  |  |  |  |
|                 | A template is a JSON-formatted<br>bucket. Learn more.                                               | t text file that describes your stack's resources and their properties. AWS CloudFormation stores the stack's template in an Amazon S3 |  |  |  |  |
|                 | Source                                                                                              |                                                                                                    |  |  |  |  |
|                 |                                                                                                    | Select a sample template                                                                                                    |  |  |  |  |
|                 |                                                                                                    | \$                                                                                                    |  |  |  |  |
|                 |                                                                                                    | Upload a template to Amazon S3                                                                                                    |  |  |  |  |
|                 |                                                                                                    | Choose File No file chosen                                                                                                    |  |  |  |  |
|                 |                                                                                                    | Specify an Amazon S3 template URL                                                                                                    |  |  |  |  |
|                 |                                                                                                    | https://s3-ap-northeast-1.amazonaws.com/hashnao.info/CloudFo                                                                           |  |  |  |  |
|                 |                                                                                                    |                                                                                                    |  |  |  |  |
|                 |                                                                                                    | Cancel Next                                                                                                    |  |  |  |  |

4. In the **HostingBucketName** box, input a bucket name for a static website bucket. In the **LoggingBucketName** box, input a bucket name for a server access logging bucket, and then click on **Next**.

| Select Template Specify Parameters | Specify Parameters              |                                       |                                                   |
|------------------------------------|---------------------------------|---------------------------------------|---------------------------------------------------|
| Options                            |                                 |                                       |                                                   |
| Review                             | Specify values or use the defau | It values for the parameters that are | associated with your AWS CloudFormation template. |
|                                    | Parameters                      |                                       |                                                   |
|                                    | HostingBucketName               | test.hashnao.info                     | S3 Bucket Name for Static Website                 |
|                                    | LoggingBucketName               | log.hashnao.info                      | S3 Bucket Name for Server Access Logging          |
|                                    |                                 |                                       |                                                   |
|                                    |                                 |                                       |                                                   |
|                                    |                                 |                                       | Cancel Previous Next                              |

- 70

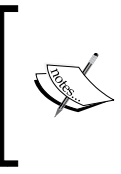

In Chapter 2, Hosting a Static Website on Amazon S3 Bucket, we used the same bucket for a static website by specifying a target prefix under the bucket to store server access logging. However, we will be creating another bucket for server access logging to separate your contents and access log files in the different bucket, here.

5. Skip the Options section, and Click on Next.

| Select Template<br>Specify Parameters | Options                                                                                                    |  |                                |                     |   |  |  |  |  |  |
|---------------------------------------|----------------------------------------------------------------------------------------------------|--|--------------------------------|---------------------|---|--|--|--|--|--|
| Options<br>Review                     | Tags                                                                                                    |  |                                |                     |   |  |  |  |  |  |
|                                       | You can specify tags (key-value pairs) for resources in your stack. You can add up to 10 unique key-value pairs for each stack. Learn more. |  |                                |                     |   |  |  |  |  |  |
|                                       | Key (127 characters maximum)                                                                                                    |  | Value (255 characters maximum) |                     |   |  |  |  |  |  |
|                                       | 1                                                                                                    |  |                                |                     | + |  |  |  |  |  |
|                                       | <ul> <li>Advanced</li> </ul>                                                                                                    |  |                                |                     |   |  |  |  |  |  |
|                                       | You can set additional options for your stack, like notification options and a stack policy. Learn more.                                    |  |                                |                     |   |  |  |  |  |  |
|                                       |                                                                                                    |  |                                | Cancel Previous Nex | t |  |  |  |  |  |

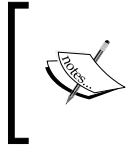

In the **Tags** section, you can put **Key** and **Value** as a tag for the resource in order to name the stack, for example, my-s3-website or s3-static-website, but you also can skip this and just click on the **Next** button, as tags are optional.

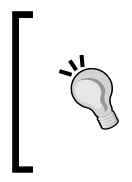

In the advanced section, you can use notification options to notify stack events using Amazon **Simple Notification Service** (**SNS**). This is optional. For more details see https://docs.aws.amazon.com/ AWSCloudFormation/latest/UserGuide/cfn-consoleadd-tags.html.

6. Review the parameters in the **Parameters** section, and then click on **Create**.

| Select Template<br>Specify Parameters | Review                                                                                 |                                                                                                    |
|---------------------------------------|----------------------------------------------------------------------------------------|----------------------------------------------------------------------------------------------------|
| Options<br>Review                     | Template                                                                               |                                                                                                    |
|                                       | Name<br>Template URL<br>Description<br>Estimate cost                                   | s3-static-website<br>https://s3-ap-northeast-1.amazonaws.com/hashnao.info/CloudFormation/S3Hosting.json<br>AWS CloudFormation Template for S3 Static Website<br>Cost |
|                                       | Parameters                                                                             |                                                                                                    |
|                                       | HostingBucketName<br>LoggingBucketName<br>Create IAM resources                         | test.hashnao.info<br>log.hashnao.info<br>False                                                                                                    |
|                                       | Options                                                                                |                                                                                                    |
|                                       | Tags<br>No tags provided<br>Advanced<br>Notification<br>Timeout<br>Rollback on failure | none<br>Yes                                                                                                    |
|                                       |                                                                                        | Cancel Previous Create                                                                                                    |

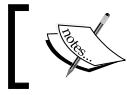

You can go back to the previous sections if you want to correct the parameters clicking on the **Previous** button.

#### How it works...

Let's confirm whether the stack is successfully created step by step. After clicking on the **Create** button, CloudFormation initiates a type called AWS::CloudFormation::Stack and begins to create each resource in the template. During the sequence, CloudFormation shows each status for the resources and if it fails to create one of the resources, CloudFormation will automatically begin to roll back and delete all the related resources.

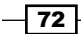

If it succeeds to create all the resources, the status of AWS::CloudFormation::Stack moves to CREATE COMPLETE:

1. After a couple of minutes, CREATE\_COMPLTE appears in the **Status** section if it succeeds as follows.

| Filte | ter: Activ                           | e - By I | Name:       |           |         |                       |                             |                   |              |                     | \$                          | Showing 1 stack |
|-------|--------------------------------------|----------|-------------|-----------|---------|-----------------------|-----------------------------|-------------------|--------------|---------------------|-----------------------------|-----------------|
| -     | Stack Name Created Time              |          |             |           | Status  |                       | Desc                        | ription           |              |                     |                             |                 |
|       | s3-static-website 2015-02-01 11:36:3 |          | 32 UTC+0900 | CREATE_CC | MPLETE  | AWS                   | CloudFormation Template for | S3 Static Website |              |                     |                             |                 |
| Ove   | verview                              | Outputs  | Resour      | rces      | Events  | Template              | Parameters                  | Tags              | Stack Policy |                     |                             |                 |
| 015   | -02-01                               |          | Status      |           |         | Туре                  |                             |                   |              | Logical ID          | Status Reason               |                 |
| • 1   | 11:37:01 0                           | UTC+0900 | CREATE      | _COM      | PLETE   | AWS                   | ::CloudFormatio             | n::Stack          |              | s3-static-website   |                             |                 |
| 1     | 11:36:58 (                           | UTC+0900 | CREATE      | _COM      | PLETE   | AWS                   | ::S3::BucketPolic           | су                |              | HostingBucketPolicy |                             |                 |
| • 1   | 11:36:57 (                           | UTC+0900 | CREATE      | IN_PF     | ROGRESS | AWS                   | :S3::BucketPolicy           |                   |              | HostingBucketPolicy | Resource creation Initiated |                 |
| 1     | 11:36:57 (                           | UTC+0900 | CREATE      | IN_PF     | ROGRESS | AWS::S3::BucketPolicy |                             |                   |              | HostingBucketPolicy |                             |                 |
| • 1   | 11:36:55 (                           | UTC+0900 | CREATE      | COM       | PLETE   | AWS                   | AWS::S3::Bucket             |                   |              | HostingBucket       |                             |                 |
| 1     | 11:36:53 (                           | UTC+0900 | CREATE      | COM       | PLETE   | AWS                   | ::S3::Bucket                |                   |              | LoggingBucket       |                             |                 |
| • 1   | 11:36:48 (                           | UTC+0900 | CREATE      |           | ROGRESS | AWS                   | ::S3::Bucket                |                   |              | HostingBucket       | Resource creation Initiated |                 |
| 1     | 11:36:46 (                           | UTC+0900 | CREATE      |           | ROGRESS | AWS                   | ::S3::Bucket                |                   |              | HostingBucket       |                             |                 |
| 1     | 11:36:46 (                           | UTC+0900 | CREATE      |           | ROGRESS | AWS                   | ::S3::Bucket                |                   |              | LoggingBucket       | Resource creation Initiated |                 |
| 1     | 11:36:43 (                           | UTC+0900 | CREATE      |           | ROGRESS | AWS                   | ::S3::Bucket                |                   |              | LoggingBucket       |                             |                 |
| . 1   | 11:36:32 0                           | UTC+0900 | CREATE      | IN PF     | ROGRESS | AWS                   | ::CloudFormatio             | n::Stack          |              | s3-static-website   | User Initiated              |                 |

2. Click on the **Outputs** tab, then you can see the website endpoint, the bucket names for a static website, and server access logging.

| Filter: Activ | ve - By N    | lame:   |        |            |          |       |                 |            |         |              |                                       | Showing 1 stack |
|---------------|--------------|---------|--------|------------|----------|-------|-----------------|------------|---------|--------------|---------------------------------------|-----------------|
| Stack Na      | ame          |         | Create | d Time     |          |       | Status          |            |         | Description  |                                       |                 |
| s3-static     | -website     |         | 2015-0 | 2-01 11:36 | :32 UTC+ | 0900  | CREATE_CO       | OMPLETE    |         | AWS CloudFor | mation Template for S3 Static Website |                 |
| Overview      | Outputs      | Resou   | rces   | Events     | Templa   | ite   | Parameters      | Tags       | Stac    | k Policy     |                                       | 880             |
| Key           |              |         |        |            |          | Value | D               |            |         |              | Description                           |                 |
| S3HostingBu   | cketEndpoint |         |        |            |          | https | ://test.hashnao | info.s3.ar | nazonav | vs.com/      |                                       |                 |
| S3HostingBu   | cketName     |         |        |            |          | test. | hashnao.info    |            |         |              |                                       |                 |
| ServerAcces   | sLoggingBuck | ketName |        |            |          | log.h | ashnao.info     |            |         |              |                                       |                 |

3. You can move to the S3 console at https://console.aws.amazon.com/s3 or use AWS CLI to list the buckets.

| Cre<br>All B | Actions V<br>luckets                  |                                                  | None                                                | Properties | Transfers | C |
|--------------|---------------------------------------|--------------------------------------------------|-----------------------------------------------------|------------|-----------|---|
| Q            | Name<br>hashnac-billing               | Bucket: te                                       | est.hashna                                          | o.info     |           | × |
| Q<br>Q       | hashnao.info<br>log.hashnao.info      | Bucket: test<br>Region: US<br>Creation Date: Sun | t.hashnao.info<br>Standard<br>n Feb 01 11:36:48 GMT | +900 2015  |           |   |
| Q.           | test.hashnao.info<br>www.hashnao.info | Owner: Me                                        | )                                                   |            |           |   |

4. If you use the AWS CLI and aws s3 subcommand, you can list the bucket as follows:
\$ aws s3 ls 2015-02-01 11:36:47 log.hashnao.info
2015-02-01 11:36:58 test.hashnao.info

Finally, let's look into the template in which we created the bucket and see how it works at https://s3-ap-northeast-1.amazonaws.com/hashnao.info/CloudFormation/S3Hosting.json.

In the Parameters section, it declares two bucket names for a static website and server access logging, and the Default property defines a value for their bucket name as a constraint for the parameter called your website bucket:

```
"Parameters": {
   "HostingBucketName": {
    "Type" : "String",
    "Description": "S3 Bucket Name for Static Website",
    "Default" : "your_website_bucket"
   },
   "LoggingBucketName": {
    "Type" : "String",
    "Description": "S3 Bucket Name for Server Access Logging",
    "Default" : "your_logging_bucket"
   }
},
```

In the Resources section, it declares two buckets with the AWS::S3::Bucket property and a bucket policy with the AWS::S3::BucketPolicy property as follows:

- HostingBucket defines a bucket for a static website, the access control as public read, website configuration for index document and error document, and the destination bucket for server access logging and its prefix
- LoggingBucket defines a bucket for server access logging and access control as a log-delivery write that needs to be added to enable server access logging
- HostingBucketPolicy defines a bucket policy for the static website bucket to allow public read access for the S3::GetObject method:

```
"Resources" : {
   "HostingBucket" : {
    "Type" : "AWS::S3::Bucket",
    "Properties" : {
        "BucketName" : { "Ref" : "HostingBucketName" },
        "AccessControl": "PublicRead",
        "WebsiteConfiguration" : {
            "IndexDocument" : "index.html",
            "ErrorDocument" : "error.html"
```

- 74

```
},
    "LoggingConfiguration": {
      "DestinationBucketName": { "Ref" : "LoggingBucketName"
      },
      "LogFilePrefix": "logs/"
    }
  }
},
"LoggingBucket": {
  "Type": "AWS::S3::Bucket",
  "Properties": {
    "BucketName" : { "Ref" : "LoggingBucketName" },
    "AccessControl": "LogDeliveryWrite"
  }
},
"HostingBucketPolicy" : {
  "Type" : "AWS::S3::BucketPolicy",
  "Properties" : {
    "PolicyDocument" : {
      "Version" : "2012-10-17",
      "Id" : "PublicReadGet",
      "Statement" : [ {
        "Sid" : "ReadAccess",
        "Action" : [ "s3:GetObject" ],
        "Effect" : "Allow",
        "Resource" : { "Fn::Join" : ["", ["arn:aws:s3:::", {
        "Ref" : "HostingBucket" } , "/*" ] ] },
        "Principal" : "*"
      } ]
    },
    "Bucket" : { "Ref" : "HostingBucket" }
  }
}
```

In the Outputs section, it declares three properties for the website endpoint called S3HostingBucketEndpoint, the static website bucket name called S3HostingBucketName, and the server access logging bucket name called ServerAccessLoggingBucketName.

S3HostingBucketEndpoint will be https://HostingBucket.s3.amazonaws.com/ concatenated by the Fn::Join function.

75 -

```
The Fn::Join function defined as the value for
     S3HostingBucketEndpoint concatenates a set of values separated
     by the specified delimiter. For more information about Fn::Join, see
     https://docs.aws.amazon.com/AWSCloudFormation/latest/
     UserGuide/intrinsic-function-reference-join.html.
"Outputs" : {
  "S3HostingBucketEndpoint" : {
    "Value" : { "Fn::Join" : ["", [ "https://", { "Ref" :
    "HostingBucket" }, ".s3.amazonaws.com/" ] ] }
 },
  "S3HostingBucketName" : {
    "Value" : { "Ref" : "HostingBucket" }
  },
  "ServerAccessLoggingBucketName" : {
    "Value" : { "Ref" : "LoggingBucket" }
  }
}
```

The properties in the output show up at the **Outputs** tab after creating a stack in the CloudFormation console as follows:

| - By N      | ame:                                                    |                                                                                                    |                                                                                                    |                                                                                                    |                 |            |         |                                                                                                    |                                       | Showing 1 stack                                                                                                    |
|-------------|---------------------------------------------------------|----------------------------------------------------------------------------------------------------|----------------------------------------------------------------------------------------------------|----------------------------------------------------------------------------------------------------|-----------------|------------|---------|----------------------------------------------------------------------------------------------------|---------------------------------------|----------------------------------------------------------------------------------------------------|
| ne          | c                                                       | Created Time                                                                                                   |                                                                                                    |                                                                                                    | Status          |            |         | Description                                                                                                    |                                       |                                                                                                    |
| vebsite     | 2                                                       | 015-02-01 11:36                                                                                                | 3:32 UTC+                                                                                                    | 0900                                                                                                    | CREATE_CO       | OMPLETE    |         | AWS CloudForm                                                                                                    | nation Template for S3 Static Website |                                                                                                    |
| Outputs     | Resourc                                                 | es Events                                                                                                    | Templa                                                                                                    | ate                                                                                                    | Parameters      | Tags       | Stack   | Policy                                                                                                    |                                       | 880                                                                                                    |
|             |                                                         |                                                                                                    |                                                                                                    | Value                                                                                                    | e               |            |         |                                                                                                    | Description                           |                                                                                                    |
| ketEndpoint |                                                         |                                                                                                    |                                                                                                    | https                                                                                                    | ://test.hashnao | info.s3.an | nazonaw | s.com/                                                                                                    |                                       |                                                                                                    |
| ketName     |                                                         |                                                                                                    |                                                                                                    | test.                                                                                                    | hashnao.info    |            |         |                                                                                                    |                                       |                                                                                                    |
| oggingBuck  | etName                                                  |                                                                                                    |                                                                                                    | log.h                                                                                                    | ashnao.info     |            |         |                                                                                                    |                                       |                                                                                                    |
|             | By N ne vebsite Outputs ketEndpoint ketName .oggingBuck | By Name:     ne     Covebsite     2     Outputs     Resource     ketEndpoint     ketName     coggingBucketName | By Name:      Created Time     vebsite     2015-02-01 11:36      Outputs     Resources     Events      ketEndpoint ketName oggingBucketName | By Name:      ne     Created Time vebsite     2015-02-01 11:36:32 UTC+  Outputs Resources Events Templa ketEndpoint ketName oggingBucketName |                 |            |         | By Name:      Created Time Created Time 2015-02-01 11:36:32 UTC+0900 CREATE_COMPLETE Outputs Resources Events Template Parameters Tags Stack Value ketEndpoint KetName tst.hashnao.info oggingBucketName log.hashnao.info |                                       | <ul> <li>         By Name:                   ne             Created Time             Status             Description               rebsite             2015-02-01 11:36:32 UTC+0900             CREATE_COMPLETE             AWS CloudFormation Template for S3 Static Website               Outputs             Resources             Events             Template             Parameters             Tags             Stack Policy               KetEndpoint                             ketEndpoint                       oggingBucketName                               Aws Cloud Formation Template for S3 Static Velocity</li></ul> |

#### There's more...

Unfortunately, there are several situations that you launch a stack, but the stack does not complete creating each resource and rolls back, for example, if the IAM permission for creating resources is insufficient or there are invalid or unsupported parameters in the template. We will see and examine a scenario in which a stack fails to launch because of insufficient IAM permissions.

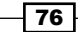

#### Why CloudFormation failed to create a stack

This is one of the examples when CloudFormation failed to create a stack. Let's see why it failed by uploading the following template and following each resource status and status reason in the **Events** tab:

https://s3-ap-northeast-1.amazonaws.com/hashnao.info/CloudFormation/ S3Hosting\_resource\_err.json

After beginning to create a stack, the status of a stack called s3-static-website finally became **ROLLBACK\_COMPLETE**.

| Create Stac                                                                | k Updat                                      | e Stack De                                                        | lete Stack                                |                                        |                                                                |          |                                                 |                                                                                        | C \$                                                                                                    |
|----------------------------------------------------------------------------|----------------------------------------------|-------------------------------------------------------------------|-------------------------------------------|----------------------------------------|----------------------------------------------------------------|----------|-------------------------------------------------|----------------------------------------------------------------------------------------|----------------------------------------------------------------------------------------------------|
| Filter: Activ                                                              | e- By N                                      | lame:                                                             |                                           |                                        |                                                                |          |                                                 |                                                                                        | Showing 1 stack                                                                                             |
| Stack Na                                                                   | me                                           | Creat                                                             | ed Time                                   |                                        | Status                                                         |          | Des                                             | cription                                                                               |                                                                                                    |
| s3-static-                                                                 |                                              |                                                                   | 31 UTC+0900                               | ROLLBACK_COMPLETE AWS C                |                                                                |          | S CloudFormation Template for S3 Static Website |                                                                                        |                                                                                                    |
| Overview                                                                   | Outputs                                      | Resources                                                         | Events                                    | Template                               | Parameters                                                     | Tags     | Stack Policy                                    | 1                                                                                      |                                                                                                    |
| 2015-02-01<br>• 11:12:09 U<br>• 11:12:07 U<br>• 11:12:05 U<br>• 11:11:51 U | JTC+0900<br>JTC+0900<br>JTC+0900<br>JTC+0900 | Status<br>ROLLBACK_C<br>DELETE_COM<br>DELETE_IN_PI<br>ROLLBACK_IN | omplete<br>Plete<br>Rogress<br>I_progress | Type<br>AWS:<br>AWS:<br>AWS:<br>S AWS: | :CloudFormatic<br>:S3::Bucket<br>:S3::Bucket<br>:CloudFormatic | n::Stack |                                                 | Logical ID<br>s3-static-website<br>HostingBucket<br>HostingBucket<br>s3-static-website | Status Reason<br>The following resource(s) failed to create: [HostingBucket]<br>Rollback requested by user. |
| ▼ 11:11:49 U                                                               | JTC+0900                                     | CREATE_FAIL                                                       | ED                                        | AWS                                    | :S3::Bucket                                                    |          |                                                 | HostingBucket                                                                          | You must give the log-delivery group WRITE and READ_ACP<br>permissions to the target bucket                 |
| Physical I                                                                 | D: test.hash                                 | nao.info                                                          |                                           |                                        |                                                                |          |                                                 |                                                                                        |                                                                                                    |
| <ul> <li>11:11:42 U</li> <li>11:11:40 U</li> <li>11:11:31 U</li> </ul>     | JTC+0900<br>JTC+0900<br>JTC+0900             | CREATE_IN_P<br>CREATE_IN_P<br>CREATE_IN_P                         | Rogress<br>Rogress<br>Rogress             | AWS:<br>AWS:<br>AWS:                   | :S3::Bucket<br>:S3::Bucket<br>:CloudFormatic                   | n::Stack |                                                 | HostingBucket<br>HostingBucket<br>s3-static-website                                    | Resource creation Initiated<br>User Initiated                                                               |

The following status defines the details shown in the preceding screenshot:

- ROLLBACK\_COMPLETE: This indicates that all the related resources in the template were successfully deleted and went back to the stage before creating the stack
- ▶ DELETE\_COMPLETE: This finished deleting all the related resources
- DELETE\_IN\_PROGRESS: This begins to delete all the related resources
- ROLLBACK\_IN\_PROGRESS: This enters a roll back sequence because of the previous event
- CREATE\_FAILED: This is the very reason why the stack failed

In the **Status Reason** column, you will see **You must give the log-delivery group WRITE** and **READ\_ACP permissions to the target bucket**. The reason why it failed is that I forgot to create and add a permission of server access logging to the bucket in the template, and the stack failed to create and rollback begins. In the CloudFormation, a function called automatic rollback on error is enabled by default.

If you need to examine how the stack failed without rolling up, you can disable rollback on failure while creating a stack, as shown in the following screen. In the **Options** section, click on **Advanced** and then click on **No** in the **Rollback on failure** section.

| Select Template<br>Specify Parameters | Options<br>Tags                                                                                                    |                                                                        |                                        |       |  |  |  |  |  |  |
|---------------------------------------|----------------------------------------------------------------------------------------------------|------------------------------------------------------------------------|----------------------------------------|-------|--|--|--|--|--|--|
| Options<br>Review                     |                                                                                                    |                                                                        |                                        |       |  |  |  |  |  |  |
|                                       | You can specify tags (key-value pairs) for resources in your stack. You can add up to 10 unique key-value pairs for each stack. Learn more. |                                                                        |                                        |       |  |  |  |  |  |  |
|                                       | Key (127 characters maximu                                                                                                    | um)                                                                    | Value (255 characters maximum)         |       |  |  |  |  |  |  |
|                                       | ✓ Advanced                                                                                                    |                                                                        |                                        |       |  |  |  |  |  |  |
|                                       | You can set additional options f                                                                                                    | vour stack, like notificat     No notification     New Amazon SNS topi | on options and a stack policy. Learn m | lore. |  |  |  |  |  |  |
|                                       |                                                                                                    | Topic<br>Email                                                         |                                        |       |  |  |  |  |  |  |
|                                       |                                                                                                    | <ul> <li>Existing Amazon SNS f</li> </ul>                              | opic<br>\$                             |       |  |  |  |  |  |  |
|                                       | Timeout 0                                                                                                    | Minutes                                                                |                                        |       |  |  |  |  |  |  |
|                                       | Rollback on failure 9                                                                                                    | <ul><li>Yes</li><li>No</li></ul>                                       |                                        |       |  |  |  |  |  |  |

#### **Deleting a stack**

After successfully creating a stack, you might also need to delete all the resources in the template because the project is finished or the website is closing. To delete a stack is very simple, just specify the stack and click on one button. That's all.

1. Sign in to the AWS management console and move to the CloudFormation console at https://console.aws.amazon.com/cloudformation.

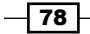

2. Select the stack you want to delete and click on **Delete Stack**.

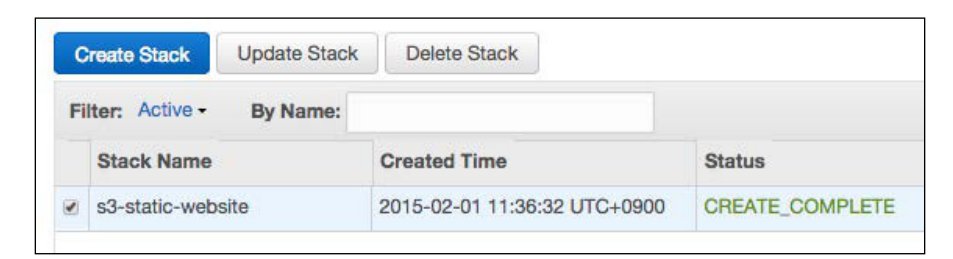

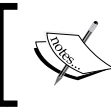

Make sure that all of the objects are deleted before deleting the S3 bucket because S3 buckets, if any, cannot be deleted and CloudFormation cannot delete objects in a bucket.

3. The following popup will appear, and then, click on **Yes, Delete**.

| Delete Stack                                                                                                    | ×                  |
|----------------------------------------------------------------------------------------------------|--------------------|
| Are you sure you want to delete this stack?<br>s3-static-website<br>Deleting a stack deletes all stack resources. |                    |
|                                                                                                    | Cancel Yes, Delete |

4. The status becomes **DELETE\_IN\_PROGRESS**, as follows.

| C  | reate Stack Update Stack | Delete Stack                 |                    | C ¢                                               |
|----|--------------------------|------------------------------|--------------------|---------------------------------------------------|
| Fi | Iter: Active - By Name:  |                              |                    | Showing 1 stack                                   |
|    | Stack Name               | Created Time                 | Status             | Description                                       |
|    | s3-static-website        | 2015-02-01 11:36:32 UTC+0900 | DELETE_IN_PROGRESS | AWS CloudFormation Template for S3 Static Website |

79 —

5. After succeeding to delete the stack, you can see the deleted stacks selecting **Deleted** in the **Filter** tab.

| ( | Create | Stack Update Stack | Delete Stack                 |                 | C ¢                                               |
|---|--------|--------------------|------------------------------|-----------------|---------------------------------------------------|
| F | ilter: | Deleted - By Name: |                              |                 | Showing 2 stacks                                  |
|   | Sta    | Active             | Created Time                 | Status          | Description                                       |
|   | s3-s   | Complete           | 2015-02-01 11:36:32 UTC+0900 | DELETE_COMPLETE | AWS CloudFormation Template for S3 Static Website |
|   | s3-s   | Failed             | 2015-02-01 11:11:31 UTC+0900 | DELETE_COMPLETE | AWS CloudFormation Template for S3 Static Website |
|   |        | In Progress        |                              |                 |                                                   |

#### See also

- AWS CloudFormation Concepts available at http://docs.aws.amazon.com/ AWSCloudFormation/latest/UserGuide/cfn-whatis-concepts.html
- Learn Template Basics available at http://docs.aws.amazon.com/ AWSCloudFormation/latest/UserGuide/gettingstarted. templatebasics.html
- S3 Sample Template available at http://docs.aws.amazon.com/
   AWSCloudFormation/latest/UserGuide/cfn-sample-templates.html

## How to deploy a template with AWS CLI

In *Chapter 2, Hosting a Static Website on Amazon S3 Bucket,* we used AWS CLI to create an S3 bucket as a static website. AWS CLI supports CloudFormation as well so that we can create a stack with only a command line.

#### **Getting ready**

As we have already used AWS CLI in *Chapter 2*, *Hosting a Static Website on Amazon* S3 *Bucket*, the requirement is the same as before. We just need to add a full CloudFront access policy for the IAM user. In order to use CloudFormation with AWS CLI, you need to meet the following requirements:

- Install and set up AWS CLI on your PC (http://aws.amazon.com/cli/)
- Configure an IAM user and a policy to enable full access to S3, full access to CloudFront, and issue an IAM credential.

80

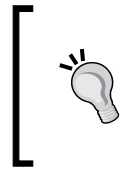

For more information about how to install and set up AWS CLI, see https://github.com/aws/aws-cli.

On the other hand, one of the easiest ways to use AWS CLI is to launch Amazon AMI because AWS CLI is installed in the AMI by default.

#### How to do it...

After logging in to the environment where we can use AWS CLI, we will just type the following commands instead of signing up to the CloudFormation console:

1. Set variables for a stack and template parameters:

```
$ stack_name="<your_stack_name>"
$ template_url="https://s3-ap-northeast-1.amazonaws.com/hashnao.
info/CloudFormation/S3Hosting.json"
$ HostingBucketName="<your_hosting_bucket>"
$ LoggingBucketName="<your_logging_bucket>"
```

2. Validate a template using AWS CLI CloudFormation subcommand:

```
$ aws cloudformation validate-template \
--template-url ${template_url}
```

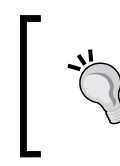

CloudFormation does not support the dry-run mode, but automatically validates the template when uploaded or its URL is specified. Make sure that you check your template on your own before creating a stack.

When it succeeds to validate a template, it responds to the parameters of the template as follows:

```
{
    "Description": "AWS CloudFormation Template for S3 Static
Website",
    "Parameters": [
        {
            "DefaultValue": "your_logging_bucket",
            "NoEcho": false,
            "Description": "S3 Bucket Name for Server Access
Logging",
            "ParameterKey": "LoggingBucketName"
        },
        {
            "DefaultValue": "your_website_bucket",
        }
},
```

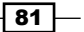

```
"NoEcho": false,
   "Description": "S3 Bucket Name for Static Website",
   "ParameterKey": "HostingBucketName"
}
]
```

3. Create a stack using the following code:

```
$ aws cloudformation create-stack \
--stack-name ${stack_name} \
--template-url ${template_url} \
--parameters ParameterKey=HostingBucketName,ParameterValue=${Hosti
ngBucketName} \
ParameterKey=LoggingBucketName,ParameterValue=${LoggingBucketName}
```

When it succeeds to create a stack, it responds the stack ID as follows.

```
{
"StackId": "arn:aws:cloudformation:ap-northeast-
1:099897076573:stack/s3-statci-website/98b03ce0-a9e1-11e4-b04c-
50a676d45896"
}
```

#### How it works...

}

AWS CLI CloudFormation supports several subcommands such as describing a stack, describing stack events, getting a template for the stack, simply listing stacks. Let's see that the stack is created by checking the resource status with the subcommand, as we checked in the CloudFormation console as well in the previous section.

First, we will be listing the stacks whose status is CREATE\_COMPLTE with the list-stacks subcommand. We can see that StackStatus is CREATE\_COMPLTE:

```
$ aws cloudformation list-stacks \
--stack-status-filter CREATE_COMPLETE
{
    "StackSummaries": [
        {
        "StackId": "arn:aws:cloudformation:ap-northeast-
1:099897076573:stack/s3-statci-website/98b03ce0-a9e1-11e4-b04c-
50a676d45896",
    "TemplateDescription": "AWS CloudFormation Template for S3 Static
Website",
        "StackStatusReason": null,
        "CreationTime": "2015-02-01T07:11:52.420Z",
```

```
"StackName": "s3-statci-website",
    "StackStatus": "CREATE_COMPLETE"
},
]
}
```

Let's see the details about the stack with the describe-stack-resources subcommand and check that all the resources are successfully created. We can see that ResourceStatus is CREATE COMPLTE:

```
$ aws cloudformation describe-stack-resources --stack-name
${stack name}
{
    "StackResources": [
{
            "StackId": "arn:aws:cloudformation:ap-northeast-
            1:099897076573:stack/s3-statci-website/98b03ce0-a9e1-
            11e4-b04c-50a676d45896",
            "ResourceStatus": "CREATE COMPLETE",
            "ResourceType": "AWS::S3::Bucket",
            "Timestamp": "2015-02-01T07:12:08.107Z",
            "StackName": "s3-statci-website",
            "PhysicalResourceId": "log.hashnao.info",
            "LogicalResourceId": "LoggingBucket"
},
{
            "StackId": "arn:aws:cloudformation:ap-northeast-
            1:099897076573:stack/s3-statci-website/98b03ce0-a9e1-
            11e4-b04c-50a676d45896",
            "ResourceStatus": "CREATE COMPLETE",
            "ResourceType": "AWS::S3::Bucket",
            "Timestamp": "2015-02-01T07:12:08.301Z",
            "StackName": "s3-statci-website",
            "PhysicalResourceId": "test.hashnao.info",
            "LogicalResourceId": "HostingBucket"
},
{
            "StackId": "arn:aws:cloudformation:ap-northeast-
            1:099897076573:stack/s3-statci-website/98b03ce0-a9e1-
            11e4-b04c-50a676d45896",
            "ResourceStatus": "CREATE COMPLETE",
            "ResourceType": "AWS::S3::BucketPolicy",
            "Timestamp": "2015-02-01T07:12:11.761Z",
            "StackName": "s3-statci-website",
```

83 -

Deploying a Static Website with CloudFormation -

```
"PhysicalResourceId": "s3-statci-website-
HostingBucketPolicy-1UH18JTLNYFPX",
     "LogicalResourceId": "HostingBucketPolicy"
}
]
```

#### **Deleting a stack**

Let's delete an unnecessary resource to finish our verification, in the same way as we deleted a stack in the CloudFormation console before. When deleting a stack, the CLI shows no output unfortunately; we need to confirm that the stack is deleted by listing the deleted stack with other subcommand:

1. Delete a stack by using a subcommand called delete-stack:

```
$ aws cloudformation delete-stack \
--stack-name ${stack_name}
```

2. List the deleted stacks and confirm that the stack is deleted, using a subcommand called list-stacks:

```
$ aws cloudformation list-stacks \
--stack-status-filter DELETE COMPLETE
{
    "StackSummaries": [
        {
"StackId": "arn:aws:cloudformation:ap-northeast-
1:099897076573:stack/s3-static-website/fb2f5210-a9d8-11e4-
8a0d-5088487c4896",
           "DeletionTime": "2015-02-01T06:55:15.244Z",
"TemplateDescription": "AWS CloudFormation Template for S3
Static Website",
           "StackStatusReason": "User Initiated",
           "CreationTime": "2015-02-01T06:10:12.189Z",
           "StackName": "s3-static-website",
           "StackStatus": "DELETE_COMPLETE"
}
    1
}
```

#### Validating your template

In the CloudFormation console, CloudFormation outputs messages if your template has some syntax error or is missing some resources. You can check your template file for syntax error, as AWS CLI supports validating a template as well.

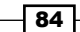

The following example shows no error message and all parameters listed. The result outputs all parameters without any syntax error:

```
$ aws cloudformation validate-template \
--template-url https://s3-ap-northeast-
1.amazonaws.com/hashnao.info/CloudFormation/S3Hosting.json
{
"Description": "AWS CloudFormation Template for S3 Static Website",
    "Parameters": [
{
    "DefaultValue": "your logging bucket",
    "NoEcho": false,
    "Description": "S3 Bucket Name for Server Access Logging",
    "ParameterKey": "LoggingBucketName"
},
{
    "DefaultValue": "your website bucket",
    "NoEcho": false,
    "Description": "S3 Bucket Name for Static Website",
    "ParameterKey": "HostingBucketName"
}
   1
}
```

The following example shows that the template misses a resource called BucketPolicy misses and the message says so:

```
$ aws cloudformation validate-template \
--template-url https://s3-ap-northeast-
1.amazonaws.com/hashnao.info/CloudFormation/S3Hosting_resource_err.js
on
```

```
A client error (ValidationError) occurred when calling the
ValidateTemplate operation: Template format error: Unresolved
resource dependencies [LoggingBucketName] in the Resources block of
the template
The following example shows the template has a syntax error in the JSON format:
$ aws cloudformation validate-template \
--template-url https://s3-ap-northeast-1.amazonaws.com/hashnao.info/
CloudFormation/S3Hosting_syntax_err.json
A client error (ValidationError) occurred when calling the
ValidateTemplate operation: Template format error: JSON not well-
formed. (line 15, column 4)
```

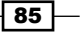

### See also

- AWS CLI cloudformation available at http://docs.aws.amazon.com/cli/ latest/reference/cloudformation/index.html
- Validate Template available at http://docs.aws.amazon.com/
   AWSCloudFormation/latest/APIReference/API\_ValidateTemplate.html

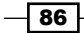

# 5 Distributing Your Contents via CloudFront

In this chapter, you will learn:

- ▶ How to configure a CloudFront distribution on the Amazon S3 bucket
- ▶ How to measure throughput between S3 and CloudFront
- ► How to compare costs for data transfer between S3 and CloudFront

## Introduction

Amazon CloudFront CDN is a content delivery service that is used to speed up the distribution of your static and dynamic content, for example, .html, .css, .php, image files, and streaming media to the end users. CloudFront delivers your content stored in origin servers such as Amazon S3 bucket or web servers through global network data centers called edge locations all over the world. All you need to do is create a CloudFront distribution to define your origin server, cache behavior settings, and distribution settings, and store your content in the origin server, so that CloudFront distributes the configuration to CloudFront edge locations and adds the cache in the edge locations.

When a user requests your content to be served with CloudFront, the user can get your content through the edge location that provides the lowest latency by routing the request to the nearest edge location. If the content is not distributed in the edge location, CloudFront retrieves your content from the origin server such as an Amazon S3 bucket or a web server you configured.

87 -

Distributing Your Contents via CloudFront -

Refer to the following diagram to get a better understanding of the workflow of the Amazon S3 bucket as origin servers, CloudFront distribution, and CloudFront edge locations.

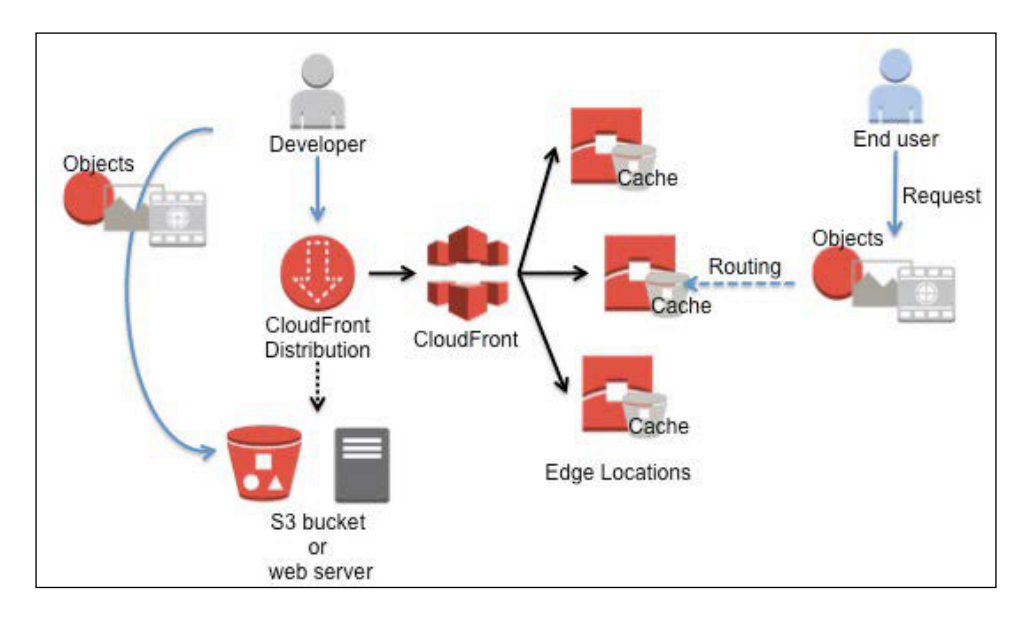

The Amazon CloudFront global edge network is provided all over the world. Amazon CloudFront edge locations are located in the United States, Europe, Asia, South America, and Australia, and the total number of the edge locations is 51 locations so far. You can see more details about the edge locations at http://aws.amazon.com/cloudfront/details/.

# How to configure a CloudFront distribution on the Amazon S3 bucket

To deliver your content in an Amazon S3 bucket through CloudFront edge locations, it is necessary to configure your bucket as an origin store by defining a CloudFront web distribution, specifying the S3 bucket as an origin server, and storing your content on the S3 bucket. After creating a CloudFront web distribution, the distribution will be available within the next 15 minutes. Then, they can receive the content through the closest edge location, not directly from the configured S3 bucket as an origin server. This is how CloudFront speeds up distribution of your content and minimizes network latency through the edge locations.

#### **Getting ready**

You do not have to request or fill-in any forms or pay any initial cost to use Amazon CloudFront CDN. All you need to do is to:

- Sign up for the AWS management console and access the Amazon CloudFront CDN using your IAM credentials
- Prepare your Amazon S3 bucket as an origin server to store your content

#### How to do it...

Let's follow these steps to deliver your content through CloudFront edge locations so that we can configure a web distribution, define parameters for the distribution, and finally confirm that your content on the S3 bucket is cached and delivered through the CloudFront edge locations all over the world:

1. Sign in to the AWS management console and move to the CloudFront console at https://console.aws.amazon.com/cloudfront.

| Distributions           | Amazon CloudFront Getting Started                                                                                                    |
|-------------------------|----------------------------------------------------------------------------------------------------|
| Reports & Analytics     | Either your search returned no results, or you do not have any distributions. Click the button below to create a                                                                                |
| Cache Statistics        | new CloudFront distribution. A distribution allows you to distribute content using a worldwide network of edge<br>locations that provide low latency and high data transfer speeds (learn more) |
| Monitoring and Alarming |                                                                                                    |
| Popular Objects         | Create Distribution                                                                                                    |
| Top Referrers           |                                                                                                    |
| Usage                   |                                                                                                    |
| Viewers                 |                                                                                                    |
| Private Content         |                                                                                                    |
| How-to Guide            |                                                                                                    |
| Origin Access Identity  |                                                                                                    |

2. Click on the Create Distribution button.

89 —

Distributing Your Contents via CloudFront -

3. There are two delivery methods in the original CloudFront to create a distribution. In the **Step 1: Select a delivery method for your content** section, click on **Get Started**:

| Step 1: Select delivery method | Select a delivery method for your content.                                                                                                    |
|--------------------------------|----------------------------------------------------------------------------------------------------|
| Step 2: Create distribution    | Web                                                                                                    |
|                                | Create a web distribution if you want to:                                                                                                    |
|                                | <ul> <li>Speed up distribution of static and dynamic content, for example, .html, .css, .php, and<br/>graphics files.</li> </ul>                                    |
|                                | <ul> <li>Distribute media files using HTTP or HTTPS.</li> <li>Add, update, or delete objects, and submit data from web forms.</li> </ul>                            |
|                                | Use live streaming to stream an event in real time.                                                                                                    |
|                                | You store your files in an origin — either an Amazon S3 bucket or a web server. After you create the<br>distribution, you can add more origins to the distribution. |
|                                | Get Started                                                                                                    |

4. As shown in the following screenshot, fill in each parameters at each section and click on **Create Distribution**:

| Create Distribution<br>Origin Settings |                 |   |  |  |
|----------------------------------------|-----------------|---|--|--|
|                                        |                 |   |  |  |
| Origin Path                            |                 | 0 |  |  |
| Origin ID                              | S3-hashnao.info | 0 |  |  |
| Restrict Bucket Access                 | © Yes<br>● No   | 0 |  |  |

Let's discuss each parameters in detail:

- Origin Settings: In the Origin Domain Name field, select the Amazon S3 bucket that you want to configure as an origin server. Use the default value in the Origin ID box and the Restrict Bucket Access box. The reason to use the default value is that it is much easier to quickly evaluate CloudFront without any change.
- Default Cache Behavior Settings: Use the default value in the Default Cache Behavior Settings section. The default settings behave as follows:
  - Path Pattern: This forwards all the requests that use the CloudFront URL for your distribution to your S3 bucket configured as your origin in the Origin Settings section.
  - Viewer Protocol Policy: This allows end users to use either HTTP or HTTPS to access your content.

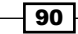

- Allowed HTTP Methods: This responds to requests for your content.
- Forward Headers: This chooses the options to cache objects to your origin based on request headers.
- Object Caching: This caches your content at the CloudFront edge locations for 24 hours.
- Object Caching: This is the cache-control header to control how long your objects stay in the CloudFront cache is added to your origin server. If you want to control the minimum time for your objects in the CloudFront cache, choose Customize and specify Minimum TTL in the Minimum TTL box.
- Forward Cookies / Forward Query Settings: All user cookies in the request URLs do not forward all of your cookies to your origin server.
- Smooth Streaming: This value helps you decide whether to use the Microsoft Smooth Streaming protocol for on-demand streaming. Choose No, if you are not planning to use the Microsoft Smooth Streaming format.
- Restrict Viewer Access: This value helps you decide whether to access your content using a sighed URL such as for a private content. Choose No, if you are planning to allow everyone to access your content.

| Default Cache Behavior S                    | Settings                                                                                                   |   |
|---------------------------------------------|----------------------------------------------------------------------------------------------------|---|
| Path Pattern                                | Default (*)                                                                                                | 0 |
| Viewer Protocol Policy                      | HTTP and HTTPS     Redirect HTTP to HTTPS     HTTPS Only                                                   | 0 |
| Allowed HTTP Methods                        | <ul> <li>● GET, HEAD</li> <li>● GET, HEAD, OPTIONS</li> <li>● GET, HEAD, OPTIONS, PUT, POST, PA</li> </ul> |   |
| Cached HTTP Methods                         | GET, HEAD (Cached by default)                                                                              | 0 |
| Forward Headers                             | None (Improves Caching) 🗸                                                                                  | 0 |
| Object Caching                              | <ul> <li>Use Origin Cache Headers</li> <li>Customize</li> </ul>                                            | 0 |
| Minimum TTL                                 | 0                                                                                                    | 0 |
| Forward Cookies                             | None (Improves Caching) 🗸                                                                                  | 0 |
| Forward Query Strings                       | <ul><li>Yes</li><li>No (Improves Caching)</li></ul>                                                        | 0 |
| Smooth Streaming                            | ○ Yes<br>● No                                                                                              | 0 |
| Restrict Viewer Access<br>(Use Signed URLs) | ● Yes<br>● No                                                                                              | 0 |

91 -

Distributing Your Contents via CloudFront -

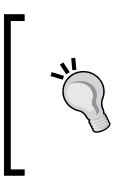

If you want to change the values of the default cache behavior settings, you can check this link for further information http://docs.aws. amazon.com/AmazonCloudFront/latest/DeveloperGuide/ distribution-web-values-specify.html#DownloadDistV aluesCacheBehavior.

> Distribution Settings: Enter the following applicable values for each setting:

| Distribution Settings              |                                                                                                    |                                                                                                    |
|------------------------------------|----------------------------------------------------------------------------------------------------|----------------------------------------------------------------------------------------------------|
| Price Class                        | Use All Edge Locations (Best Performance                                                                                                    | e) 🗸 🕄                                                                                                    |
| Alternate Domain Names<br>(CNAMEs) |                                                                                                    | 0                                                                                                    |
| SSL Certificate                    | Default CloudFront Certificate (*.cloudfro                                                                                                    | nt.net)                                                                                                    |
|                                    | Choose this option if you want your users to use<br>with the CloudFront domain name (such as<br>https://d111111abcdef8.cloudfront.net/logo.jpg)<br>Important: If you choose this option, CloudFront<br>support TLSv1 or later to access your content. | e HTTPS or HTTP to access your content<br>requires that browsers or devices                                                 |
|                                    | © Custom SSL Certificate (stored in AWS I/                                                                                                    | AM): No certificates available 🗸                                                                                            |
|                                    | Choose this option if you want your users to use<br>alternate domain name (such as https://www.ex<br>upload your certificate to the AWS IAM certificat<br>with /cloudfront/).<br>Learn More                                                           | e HTTPS to access your content with an<br>ample.com/logo.jpg). You first need to<br>e store (the -path parameter must start |
| Default Root Object                | index.html                                                                                                    | 0                                                                                                    |
| Logging                            | ● On<br>◎ Off                                                                                                    | 0                                                                                                    |
| Bucket for Logs                    | log.hashnao.info.s3.amazonaws.com                                                                                                    | 0                                                                                                    |
| Log Prefix                         | cf-logs/                                                                                                    | 0                                                                                                    |
| Cookie Logging                     | ⊙ On<br>● Off                                                                                                    | 0                                                                                                    |
| Comment                            |                                                                                                    | 0                                                                                                    |
| Distribution State                 | <ul> <li>Enabled</li> <li>Disabled</li> </ul>                                                                                                    | 0                                                                                                    |
|                                    | Cancel                                                                                                    | Back Create Distribution                                                                                                    |

Price Class: Choose the price class between Use Only US and Europe, Use Only US, Europe and Asia, and Use All Edge Locations (Best Performance). If you want to lower your cost, you can choose a class other than Use All Edge Locations (Best Performance). However, the latency might be longer for the users out of the regions you specified.

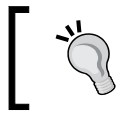

We will cover the Amazon CloudFront pricing later, but you can see further details about the pricing model at http://aws.amazon.com/cloudfront/pricing/.

Alternate Domain Names (CNAMEs): This setting is optional. If you want to use your own domain name, then specify your CNAME for the CloudFront distribution name. For example, you need to create a CNAME record such as www.example.com with your DNS service in advance, in order to route queries from d1234.cloudfront.net to your CNAME. When you create a distribution, CloudFront will generate the distribution domain name.

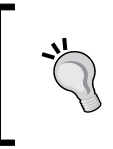

If you are planning to use your own domain for your CloudFront distribution, then go through http://docs.aws.amazon.com/AmazonCloudFront/latest/DeveloperGuide/CNAMEs.html.

SSL Certificate: Choose DefaultCloudFrontCertificate (\*.cloudfront.net) if you want your end users to access your content with the CloudFront domain name, such as https://dll234.cloudfront.net/. Otherwise, you can upload and choose your custom SSL certificate if you want to use your own domain name and custom SSL certificate with extra charges.

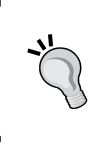

We will not cover Amazon CloudFront Custom SSL here, however, you can check it out because it is necessary to pay an additional cost to use this function. For more information, see http://aws.amazon.com/cloudfront/custom-ssl-domains/.

Default Root Object: This setting is optional. For example, if you define a default object URL as index.html, CloudFront replies to your root URL such as (http://www.example.com) instead of specifying the object URL. Enter only your object file name, such as index.php or index.html and not /index.php or /index.html.

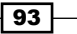
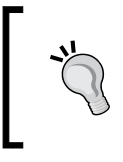

The file can be of any type supported by CloudFront. You can also see a list of constraints on the file name at http://docs.aws. amazon.com/AmazonCloudFront/latest/APIReference/ DistributionConfigDatatype.html.

- Logging: This setting is optional. Choose whether you want CloudFront to record access for your distribution. If you enable Logging, you also need to specify the bucket name and the log prefix.
- Bucket for Logs: This setting is also optional. If you enable logging, click on the field and enter the S3 bucket name that you want to save the web access logs as.
- Log Prefix: This setting is optional. If you enable logging, click on the field and enter the names of log files.
- Cookie Logging: If you enable cookie logging, CloudFront logs the cookies in all requests.
- **Comment**: This setting is optional. Add your comment about the distribution.
- Distribution State: If the distribution is enabled, CloudFront processes and accepts the requests from the viewers for the content associated with this distribution. If not, CloudFront does not accept any requests for the associated.

As shown in the following screenshot, a CloudFront distribution is being processed and the status will be **In Progress**:

| CloudFront Dis         | stributions           |           |              |            |         |            |           |             |               |         |                        |
|------------------------|-----------------------|-----------|--------------|------------|---------|------------|-----------|-------------|---------------|---------|------------------------|
| Greate Distribution    | Distribution Settings | Delete    | Enable       | Disable    |         |            |           |             |               |         | Show/Hide Columns      |
| Viewing : Any Delivery | Method 🖌 🗌 Any Status | v         |              |            |         |            |           |             |               |         | View                   |
| Delivery Method        | ID                    | Domain f  | Vame         |            | Comment | Origin     | •         | CNAMES      | Status        | State   | Last Modified          |
| 🗉 Q Web                | E3PZE6X44DVI8A        | d1euruj0r | ngmg9b.cloud | dfront.net |         | hashnao.in | to s3 ama | 5. <b>#</b> | C in Progress | Enabled | 2015-02-12 14:25 UTC+9 |

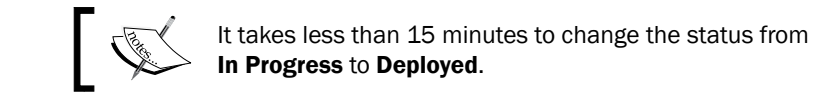

#### How it works...

After CloudFront has created your distribution and the status column for the distribution becomes **Deployed**, the distribution will be ready to process requests. CloudFront knows where your S3 bucket is and generates the domain name for the distribution:

 Check the domain name for the distribution at the **Domain Name** column. As shown in the following screenshot, you can see your domain name (the domain name generated for my distribution is **isd1euruj0mgmg9b.cloudfront.net**).

| lo   | udF     | ront D     | istributio       | ns       |               |          |         |                |         |           |      |
|------|---------|------------|------------------|----------|---------------|----------|---------|----------------|---------|-----------|------|
| Crea | te Dist | ribution   | Distribution \$  | Settings | Delete        | Enable   | Disable |                | C       | \$        | 0    |
| Vie  | wing :  | Any Delive | ery Method 🖌     | Any Stat | us            | hashnad  | D       | Viewin         | ng 1 to | 1 of 1 li | tems |
|      | Dom     | ain Name   |                  | Origin   |               |          | CN      | AMEs           | Stat    | е         |      |
|      | d1e     | uruj0mgmg9 | b.cloudfront.net | hashnao. | info.s3.amazo | naws.com | cdr     | n.hashnao.info | Enal    | bled      |      |

2. Open your browser and type the domain name, and you can access the domain with both HTTP and HTTPS.

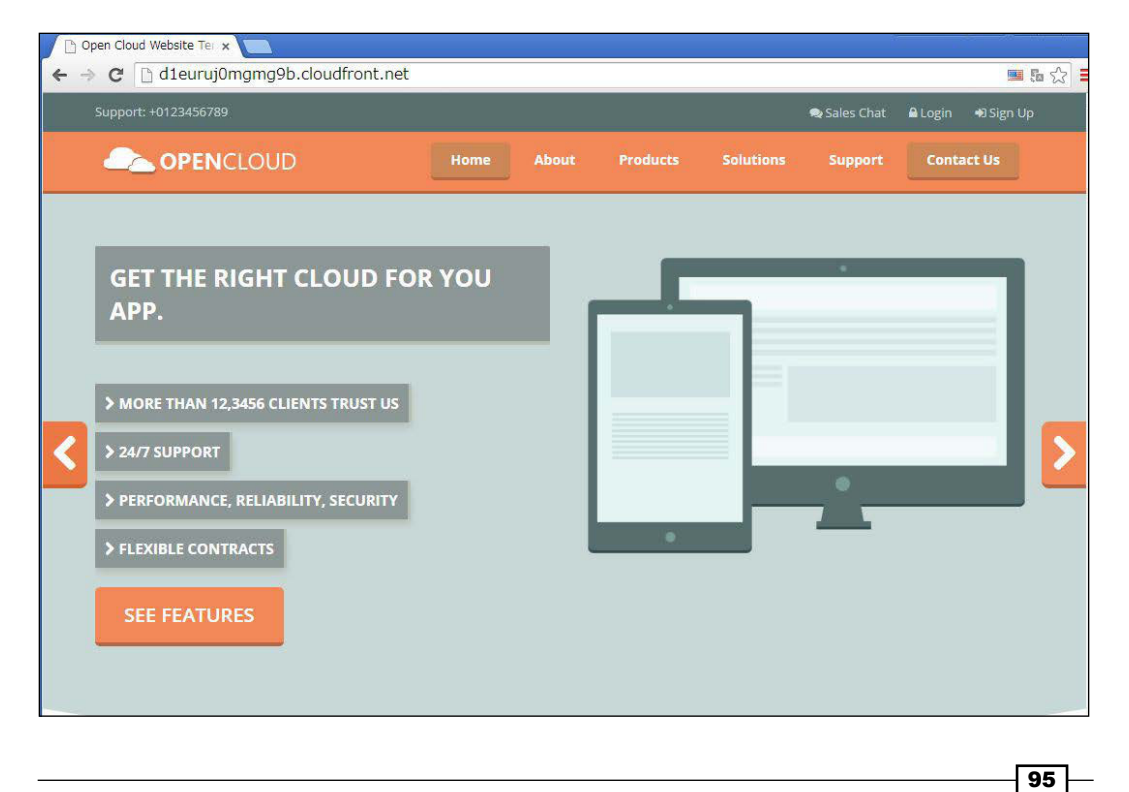

3. When you use the dig command and lookup the domain name for distribution, you can see that the domain name returns several global IP addresses and they are CloudFront Edge locations all over the world:

The following output shows the result of looking up the domain name for the distribution using the dig command. The IP addresses could be different from the following output when you search the record because CloudFront automatically routes requests for the content:

\$ dig dleuruj0mgmg9b.cloudfront.net

| <pre>;; QUESTION SECTION:<br/>;dleuruj0mgmg9b.cloudfront.net.</pre> | IN    | A |                |
|---------------------------------------------------------------------|-------|---|----------------|
| ;; ANSWER SECTION:                                                  |       |   |                |
| dleuruj0mgmg9b.cloudfront.net.                                      | 60 IN | A | 216.137.52.123 |
| dleuruj0mgmg9b.cloudfront.net.                                      | 60 IN | A | 216.137.52.245 |
| dleuruj0mgmg9b.cloudfront.net.                                      | 60 IN | A | 54.230.108.71  |
| dleuruj0mgmg9b.cloudfront.net.                                      | 60 IN | A | 54.230.110.129 |
| dleuruj0mgmg9b.cloudfront.net.                                      | 60 IN | A | 54.230.110.146 |
| dleuruj0mgmg9b.cloudfront.net.                                      | 60 IN | A | 54.230.111.31  |
| dleuruj0mgmg9b.cloudfront.net.                                      | 60 IN | A | 54.230.111.159 |
| dleuruj0mgmg9b.cloudfront.net.                                      | 60 IN | A | 54.230.111.239 |

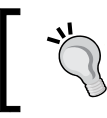

You can see the Amazon CloudFront Edge servers' IP ranges at https://forums.aws.amazon.com/ann.jspa?annID=2051. You need to login to the AWS console to see the content.

#### There's more...

We configured a CloudFront distribution on an S3 bucket and confirmed that the distribution becomes deployed and the website is available through the domain name for the distribution. However, it is insufficient in the real world because the domain name randomly generated is hard to remember for anyone.

## Using an alias record instead of alternate domain names (CNAMEs)

When you create a CloudFront distribution, CloudFront generates a domain name for the distribution such as dlllllabcdef8.cloudfront.net and the URL for an object called / path/image.jpg will be http://dlllllabcdef8.cloudfront.net/path/image.jpg. Most of you will feel that you want to use your own custom domain name such as image.exmaple.com instead of the xxx.cloudfront.net name that CloudFront assigns to your distribution.

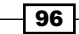

You can choose to use an alias record or CNAME to a domain name of your distribution with Route 53 as a DNS service. Here, we will use an alias record other than CNAME because Amazon Route 53 doesn't charge for alias queries to the CloudFront distribution and you do not need to pay for the queries.

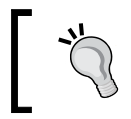

For more information, see http://docs.aws.amazon.com/
Route53/latest/DeveloperGuide/resource-recordsets-choosing-alias-non-alias.html.

Let's see how to configure an alias record for the CloudFront distribution with Amazon Route 53:

- 1. Sign in to the AWS management console and move to the Route 53 console at https://console.aws.amazon.com/route53.
- 2. In the **Dashboard** section on the left-hand side, click on **Hosted Zones**:

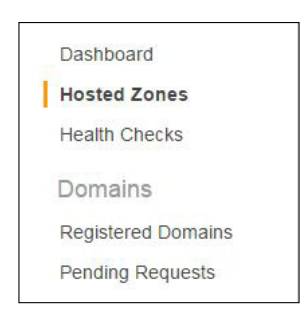

3. Check the **Domain Name** box in which you want to create an alias record and click on **Go to Record Sets**:

| Crea    | ate Hosted Zone | Go to Rec | cord Sets | Delete H       | osted Zo | ne                             |
|---------|-----------------|-----------|-----------|----------------|----------|--------------------------------|
| Search: |                 |           | 1 to 1 of | 1 Hosted Zones | > >      | Hosted Zone Details            |
|         | Domain Name     | Туре      | Record S  | et Count       | Comme    | Domain Name: hashnao.info.     |
|         | hashnao.info.   | Public    | 7         |                |          | Type: Public Hosted Zone       |
|         |                 |           |           |                |          | Hosted Zone ID: Z2DZJNGX1B2KSH |

4. As shown in the following screenshot, click on Create Record Set:

| Back to Hosted Zones | Create Record Set | Import Zone File | Delete Record Set |
|----------------------|-------------------|------------------|-------------------|
|                      |                   |                  |                   |

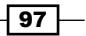

- 5. Enter the following applicable values for each setting and click on **Create**:
  - □ In the **Name** box, enter your record name
  - □ In the **Type** box, use the default value, **A IPv4 address**
  - □ In the Alias box, choose Yes
  - In the Alias Target box, enter the CloudFront domain name for your distribution

| lame:            | 2           | cdn                         | .hashnao.info       |           |
|------------------|-------------|-----------------------------|---------------------|-----------|
| ype:             | A – IPv4    | address                     | •                   |           |
| Alias:           | 🖲 Yes 🔘     | No                          |                     |           |
| Alias T          | arget: d1   | euruj0mama9b.cloud          | front.net           |           |
| Alias H          | osted Zon   | e ID: Z2FDTNDATAQ           | YW2                 |           |
|                  |             | (                           |                     |           |
| louting          | Policy:     | Simple                      | •                   |           |
| Route 53<br>More | responds to | queries based only on the v | values in this reco | rd. Learn |
|                  | a Targat I  | lealth: 🔿 Yes 💿 No          | o 🔔                 |           |
| valuat           | e larget r  |                             |                     |           |

6. Move the CloudFront console, check the distribution, and click on **Distribution Settings**:

| lou    | dFront D         | istributio       | ns       |                |          |                  |          |            |         |      |
|--------|------------------|------------------|----------|----------------|----------|------------------|----------|------------|---------|------|
| Create | Distribution     | Distribution S   | Settings | Delete         | Enable   | Disable          |          | C          | \$      | 0    |
| Viewi  | ing : Any Delive | ry Method 🗸      | Any Stat | us 🔹           | hashn    | ao               | View     | ing 1 to 1 | of 1 li | tems |
|        | Domain Name      |                  | Origin   |                |          | CNAMEs           | Status   | State      |         |      |
| •      | d1euruj0mgmg9    | b.cloudfront.net | hashnao  | info.s3.amazoi | naws.com | cdn.hashnao.info | Deployed | Enable     | d       |      |

7. In the **General** tab, click on **Edit**:

| General | Origins | Behaviors | Error Pages |
|---------|---------|-----------|-------------|
|---------|---------|-----------|-------------|

8. In the Alternate Domain Names (CNAMEs) box, enter the alias record name, and click on Yes, Edit:

| dit Distribution                   |                                                                                                    |                                                                                                    | 0 |
|------------------------------------|----------------------------------------------------------------------------------------------------|----------------------------------------------------------------------------------------------------|---|
| istribution Settings               |                                                                                                    |                                                                                                    |   |
| Price Class                        | Use All Edge Locations (Best Performance)                                                                                                    | • 0                                                                                                    |   |
| Alternate Domain Names<br>(CNAMEs) | cdn.hashnao.info                                                                                                    | 0                                                                                                    |   |
| SSL Certificate                    | Default CloudFront Certificate (*.cloudfront.)                                                                                                    | net)                                                                                                    |   |
|                                    | Choose this option if you want your users to use H<br>with the CloudFront domain name (such as<br>https://d11111abcel8.cloudfront.net/logo.jpg).<br>Important: If you choose this option, CloudFront rec<br>support TLSv1 or later to access your content. | TTPS or HTTP to access your content<br>ulires that browsers or devices                                             |   |
|                                    | Custom SSL Certificate (stored in AWS IAM                                                                                                    | ): No certificates available 🗸                                                                                     |   |
|                                    | Choose this option if you want your users to use H'<br>alternate domain name (such as https://www.exam<br>upload your certificate to the AWS IAM certificate st<br>with /cloudfront/).<br>Learn More                                                       | TTPS to access your content with an<br>ple.com/logo.jpg). You first need to<br>ore (the -path parameter must start |   |
| Default Root Object                | index.html                                                                                                    | 0                                                                                                    |   |
| Logging                            | ● On<br>◎ Off                                                                                                    | 0                                                                                                    |   |
| Bucket for Logs                    | log.hashnao.info.s3.amazonaws.com                                                                                                    | 0                                                                                                    |   |
| Log Prefix                         | cf-logs/                                                                                                    | 0                                                                                                    |   |
| Cookie Logging                     | ○ On<br>● Off                                                                                                    | 0                                                                                                    |   |
| Comment                            |                                                                                                    | 0                                                                                                    |   |
| Distribution State                 | Enabled     Disabled                                                                                                    | 0                                                                                                    |   |
|                                    |                                                                                                    |                                                                                                    |   |

9. As shown in the following screenshot, open your browser and type the alias record to access the URL:

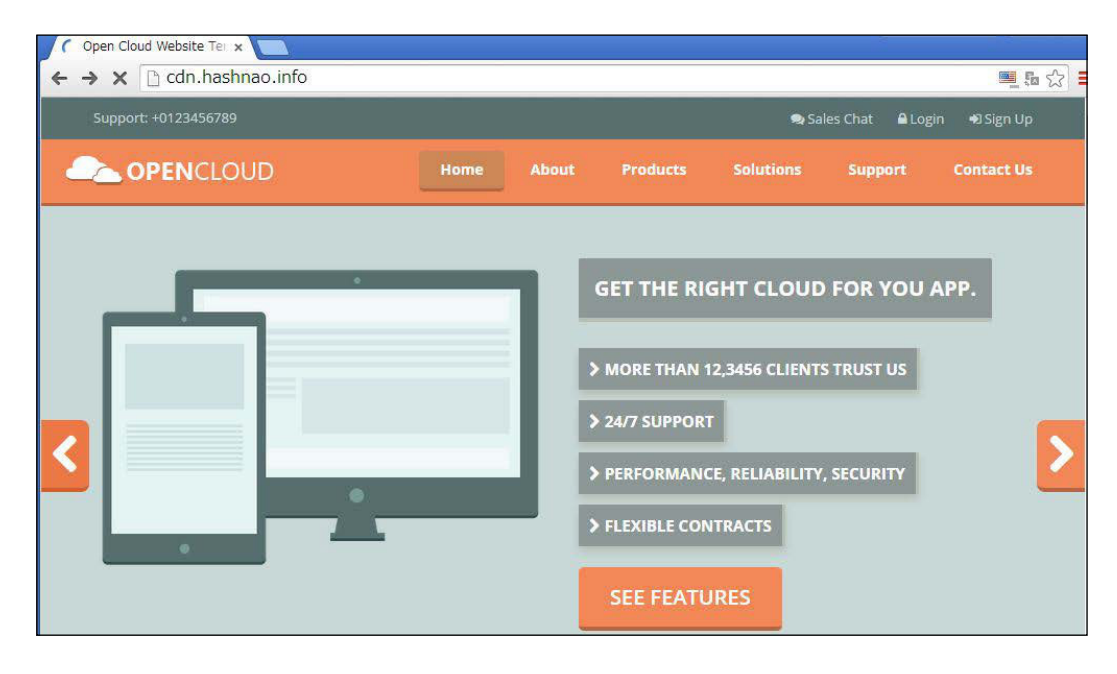

If you want to use an alternate domain name and HTTPS at the same time, you need to consider SNI Custom SSL or Dedicated IP Custom SSL. For more information, see <a href="https://aws.amazon.com/cloudfront/custom-ssl-domains/">https://aws.amazon.com/cloudfront/custom-ssl-domains/</a>.

#### See also

- What is Amazon CloudFront? http://docs.aws.amazon.com/ AmazonCloudFront/latest/DeveloperGuide/Introduction.html
- Amazon CloudFront Troubleshooting http://docs.aws.amazon.com/ AmazonCloudFront/latest/DeveloperGuide/Troubleshooting.html

-100

# How to measure throughput between S3 and CloudFront

As we configured a CloudFront distribution on the Amazon S3 bucket, we also need to know how the latency between S3 and CloudFront differs.

In the Amazon CloudFront official document, it says:

"Traditional load testing methods don't work well with CloudFront because CloudFront uses DNS to balance loads across geographically dispersed edge locations and within each edge location."

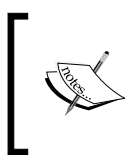

If you seriously need to plan a load testing on CloudFront
edge locations, you might want to see this document
http://docs.aws.amazon.com/AmazonCloudFront/
latest/DeveloperGuide/load-testing.html.

#### Getting ready

We will be using a load test site called LOAD IMPACT (https://loadimpact.com/) to process a load testing because it is free and can be used quickly. Also, it is not necessary to prepare tens of load test servers that need to be geographically separated all over the world and install load test tools (such as ApacheBench, Apache JMeter, Curl-loader, or Httperf).

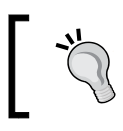

LOAD IMPACT also provides monthly subscriptions based on the number of max concurrent users or test duration. For more information, see https://loadimpact.com/pricing.

#### How to do it...

We will be processing the load test for a S3 static website endpoint and the CloudFront edge locations that are defined in the S3 bucket as an origin server. The scenarios for both endpoints are as follows:

| Ed | it test configuration   |                                                                                        |                              |
|----|-------------------------|----------------------------------------------------------------------------------------|------------------------------|
|    | Test configuration name | S3                                                                                     | CloudFront                   |
|    | Target URL              | <pre>http://hashnao.<br/>info.s3-website-ap-<br/>northeast-1.amazonaws.<br/>com/</pre> | http://cdn.hashnao.<br>info/ |

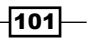

| Lo | ad test execution plan |                        |                        |
|----|------------------------|------------------------|------------------------|
|    | Max VUs                | 250                    | 250                    |
|    | Duration (Min)         | 5                      | 5                      |
| Us | er scenarios           |                        |                        |
|    | Allocation percent     | 34 percent             | 34 percent             |
|    | Load zone              | Ashburn, US (Amazon)   | Ashburn, US (Amazon)   |
|    | Allocation percent     | 33 percent             | 33 percent             |
|    | Load zone              | Singapore, SG (Amazon) | Singapore, SG (Amazon) |
|    | Allocation percent     | 33 percent             | 33 percent             |
|    | Load zone              | Sydney, AU (Amazon)    | Sydney, AU (Amazon)    |

Let's see how to create a test configuration and process the load testing step by step:

 Open your browser, and type http://loadimpact.com/.Sign in to the LOAD IMPACT. Your screen will look something like this:

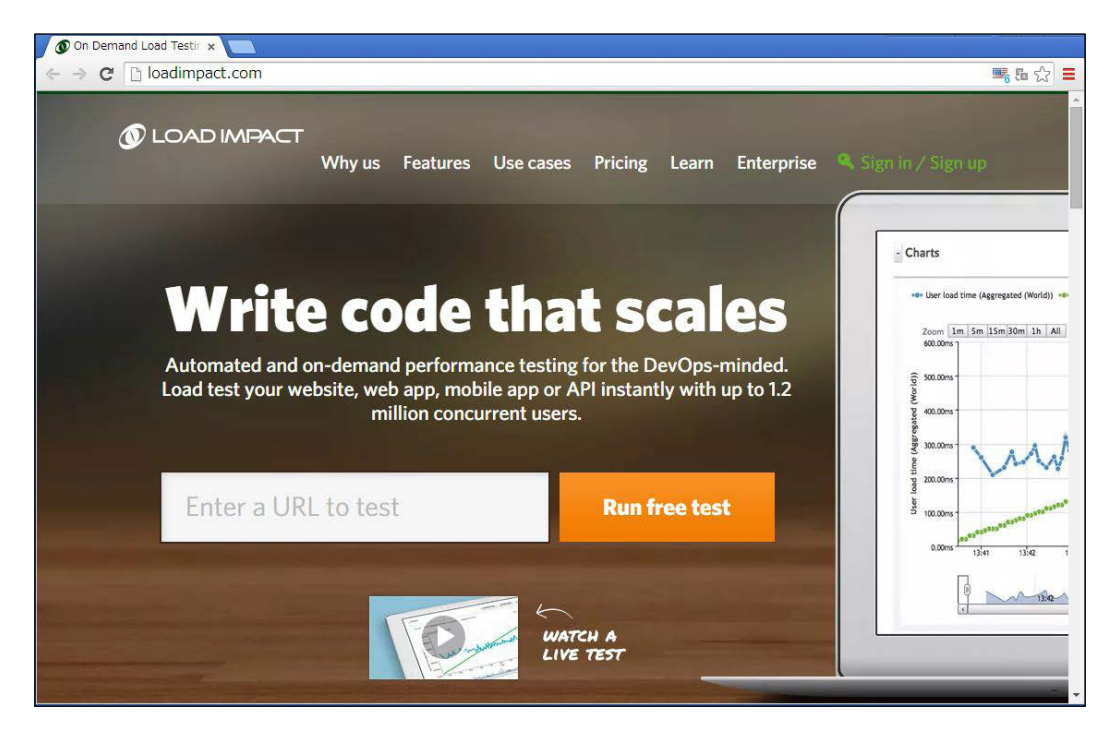

-102

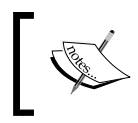

LOAD IMPACT can be used without creating an account (as a run free test). The reason why I created my account is to create a test configuration, and to choose and define several conditions and parameters for load testing.

- 2. As shown in the following screenshot, create a test configuration by configuring the following parameters:
  - Edit test configuration: In the Test configuration name box, specify your configuration name. In the Target URL box, specify the URL to process a load test:

| Edit test configuration                  | This configuration is covered<br>your current subscription. |
|------------------------------------------|-------------------------------------------------------------|
| Test configuration name                  | Free<br>Max users: 250<br>Max duration: 5 min               |
| \$3                                      | Tests per month: 2/5                                        |
| Target URL                               | Save and start test                                         |
| http://hashnao.info.s3-weortheast-1.amaz |                                                             |

Load test execution plan: In the Max VUs (Virtual User) box, enter the number of concurrent users. In the Duration (Min) box, enter how many minutes you want to process a load test:

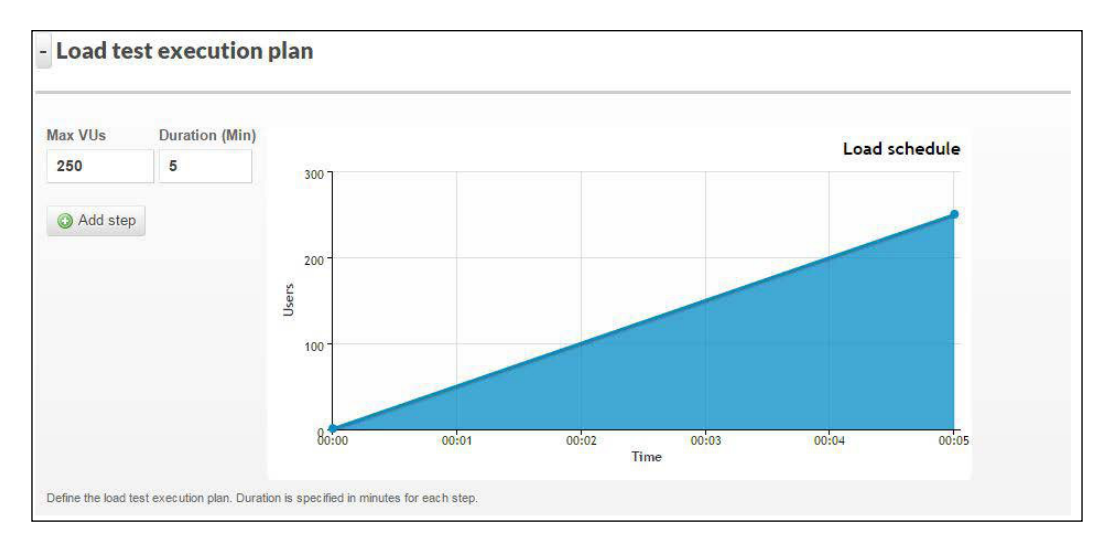

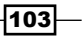

 User scenarios: In the Allocation % box, specify the ratio to allocate. In the Load zone box, select the location. If you want to add a scenario, click on Add scenario:

| Allocation % |   | Load zone              | User scenario             |   |                     |                           |   |
|--------------|---|------------------------|---------------------------|---|---------------------|---------------------------|---|
| 34           | % | Ashburn, US (Amazon)   | Auto-generated (2015/2/1: | • | Rew user scenario   | 📓 View/Edit user scenario |   |
| Allocation % |   | Load zone              | User scenario             |   |                     |                           |   |
| 33           | % | Singapore, SG (Amazon) | Auto-generated (2015/2/1: | • | Rew user scenario   | View/Edit user scenario   | C |
| Allocation % |   | Load zone              | User scenario             |   |                     |                           |   |
| 33           | % | Sydney, AU (Amazon)    | Auto-generated (2015/2/1  | • | R New user scenario | View/Edit user scenario   | G |

• Skip the following settings and click on **Save test configuration and start test**:

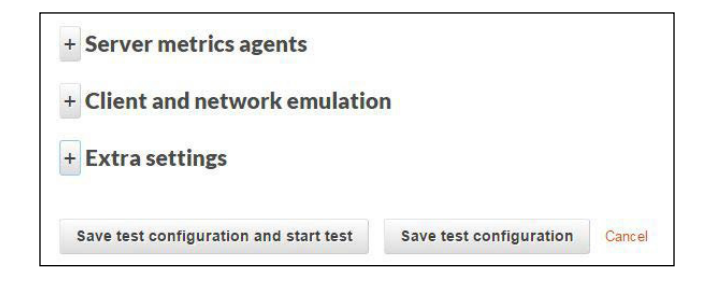

• As shown in the following screenshot, click on **Start test**:

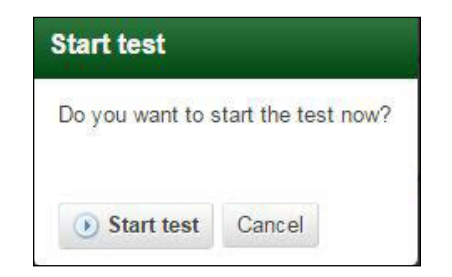

-104

3. As shown in the following screenshot, the **Status** column shows **Test finished** after the test has been finished:

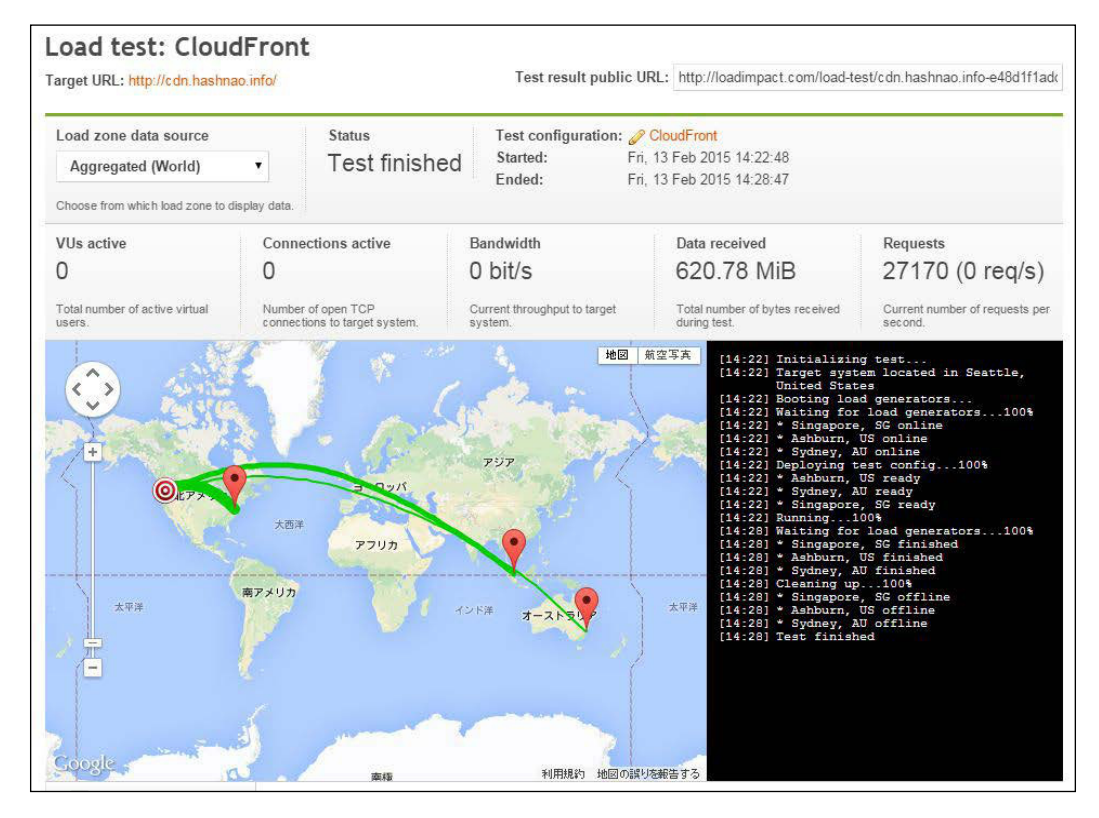

LOAD IMPACT generates a Test result public URL after finishing your load test.

#### How it works...

After finishing the load test, LOAD IMPACT generates the summary, charts, pages, URLs, and the logs section. Let's see the chart section for both the S3 and CloudFront test result, and compare both the user load time.

105—

The following graphs show the average time that aggregates in the three load zone (Ashburn, US, Singapore, SG, and Sydney, AU):

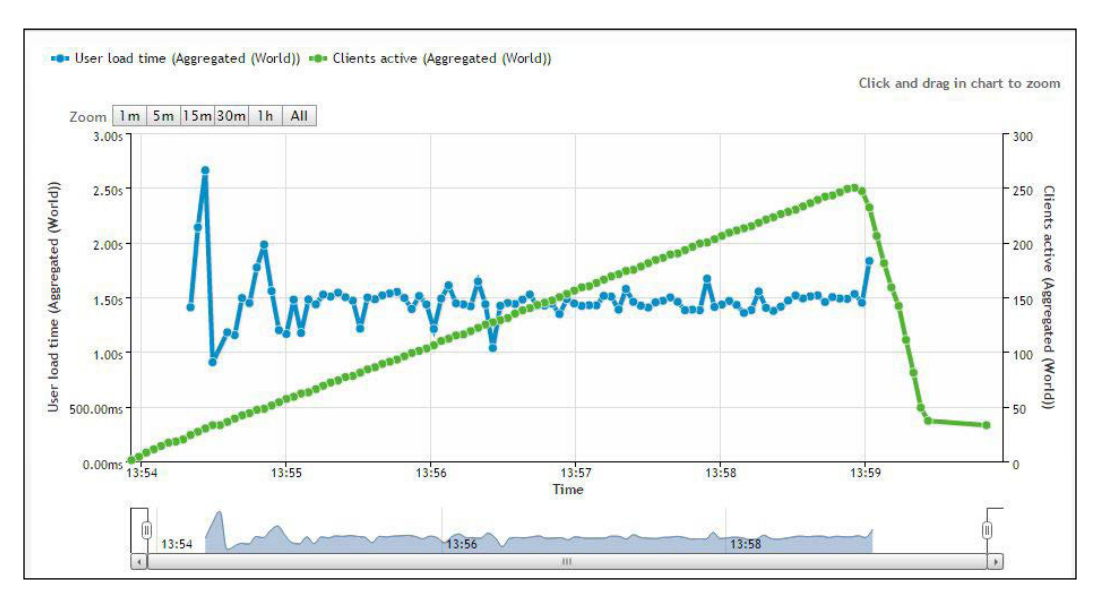

On S3:

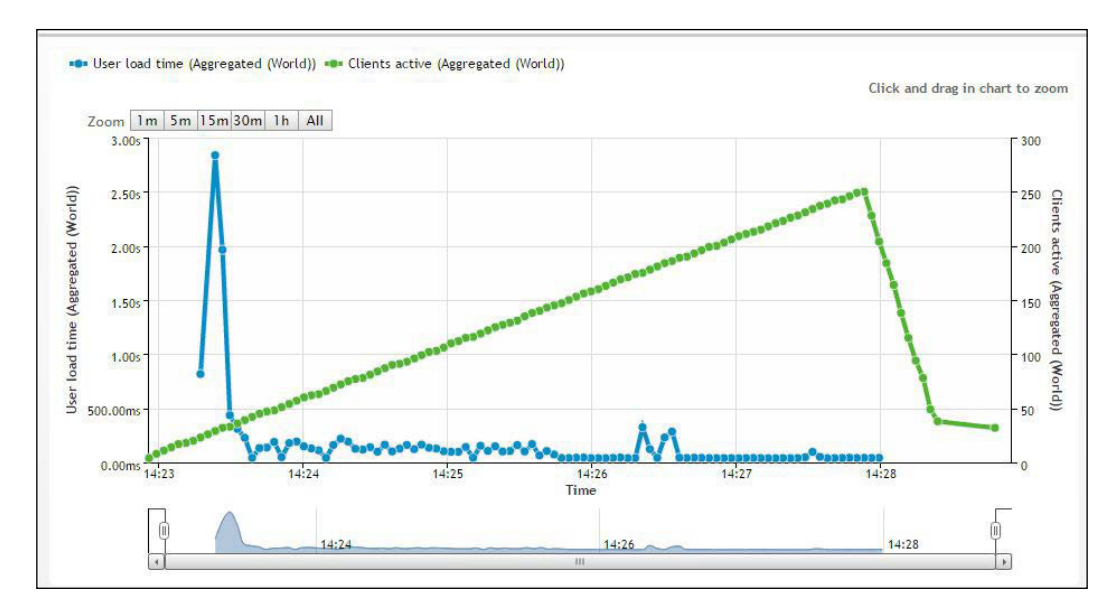

• On CloudFront:

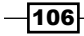

It is clear that the result of CloudFront is much faster than that of S3 because the load time via CloudFront is always less than 500 milliseconds, while the load time of S3 is around 1.5 seconds.

Let's see another chart that shows the user load time for each load zone to break down.

- 🐢 Page 1, avg (Ashburn, US (Amazon)) 🐢 Page 1, avg (Singapore, SG (Amazon)) 🐢 Page 1, avg (Sydney, AU (Amazon)) Click and drag in chart to zoom m 1m 5m 15m 30m 1h All 5.00 1.25s 2.505 - age Page 1, avg (Ashburn, US (Amazon)) Page 4.00 1.00s 2.005 y ave ave (Sir 3.00 750.00ms (Sydney 2.00 AU 500.00ms 1.00 2 1.00 250.00m 500.00 0.00ms 0.00ms 0.00ms 13:55 13:56 13:57 13:58 13:59 13:54
- On S3:

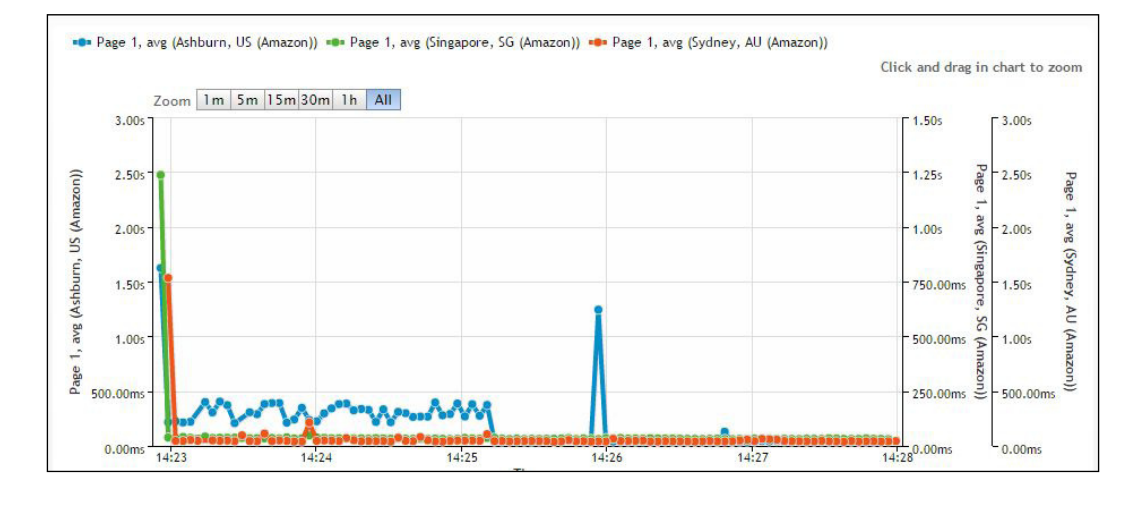

#### • On CloudFront:

In the load time of CloudFront, the graph from Ashburn, US is travelling between 250 milliseconds back and forth and the rest of the load zone (Singapore, SG and Sydney, AU) is stable and always less than 50 milliseconds.

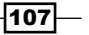

Of course, it is much more complex and tiresome to process a load testing and measure the performance of a website in the real world. However, it will indicate how much the response or the load time differs by comparing the load time between Amazon S3 bucket and CloudFront edge locations.

The test result public URLs for both, the S3 and CloudFront load tests, are available at:

- ► \$3: http://loadimpact.com/load-test/hashnao.info.s3-website-apnortheast-1.amazonaws.com-c80f05e1372173624e9953342e0df72f
- CloudFront: http://loadimpact.com/load-test/cdn.hashnao.info-e48d 1f1add35cfa2619457ccb2fb0b75

#### There's more...

As you configured CloudFront distribution on your website, you may think that your website is endlessly scalable with the help of CloudFront edge locations across the world. However, you should remember AWS service limits exist.

#### **Amazon CloudFront limits**

Amazon CloudFront has limited its resources, by default, and is available at http://docs.
aws.amazon.com/general/latest/gr/aws\_service\_limits.html#limits\_
cloudfront.

If you expect more than the default limit value for one of the resources (for example, you need more bandwidth for an event next week), you can create a case to request a higher limit via AWS Support Dashboard.

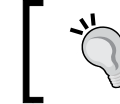

For more information on how to request, see http://aws.amazon.com/cloudfront/faqs/.

#### See also

- Load Testing CloudFront http://docs.aws.amazon.com/AmazonCloudFront/ latest/DeveloperGuide/load-testing.html
- Amazon CloudFront Limits http://docs.aws.amazon.com/general/latest/ gr/aws\_service\_limits.html#limits\_cloudfront
- LOAD IMPACT Features https://loadimpact.com/features

-108

## How to compare costs for data transfer between S3 and CloudFront

In Chapter 3, Calculating Cost with AWS Simple Monthly Calculator, you learned about the S3 pricing model and how to calculate S3 cost including Storage, Request, and Data Transfer pricing and CloudFront with the AWS calculator. This section looks into the details of the CloudFront pricing model by comparing costs for data transferring.

#### **Getting ready**

The CloudFront pricing model is composed of Regional Data Transfer Out to Internet, Regional Data Transfer Out to Origin, and Request Pricing for All HTTP methods. Let's see the details of each model one by one.

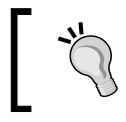

See the latest pricing table at http://aws.amazon.com/ cloudfront/pricing/.

#### Regional data transfer out to the Internet (per GB)

The data volume transferred out of the Amazon CloudFront edge locations to the Internet is separately measured for each geographic region in GB. There is a volume discount shown in the table above as the data transferred increases.

Let's assume that you transfer 1 TB of data out of the CloudFront edge locations in the United States to the Internet every day for a 31-day month. The Regional Data Transfer Out to Internet pricing will be calculated as follows:

- ▶ 10 TB Tier: 10,240 GB (10 \* 1024 GB/TB) \* \$0.085 = \$870.40
- ▶ 10 TB to 50 TB Tier: 21,504 GB (21 \* 1024 GB/TB) \* \$0.080 = \$1,720.32

The total data transfer fee will be as follows:

▶ \$870.40 + \$1,720.32 = \$2,590.72

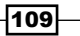

#### Regional data transfer out to origin (per GB)

The data volume transferred out of the Amazon CloudFront edge locations to your origin such as web servers or Amazon S3 buckets is measured in GBs.

Let's assume that you transfer 100 GB of data out of the CloudFront edge locations in the United States to your origin every day for a 31-day month. The Regional Data Transfer Out to Origin pricing will be calculated as follows:

▶ The data volume transferred to your origin: 100 GB \* 31 days = 3,100 GB

The Regional Data Transfer Out to Origin fee will be as follows:

The data volume transferred to your origin: 3,100 GB \* \$0.020 = \$62.00

#### **Request pricing for all HTTP methods**

Request pricing is based on the number of HTTP/HTTPS requests made to Amazon CloudFront for your content.

Let's assume that you transfer 10,000 files into Amazon S3 buckets and transfer 20,000 files out of the CloudFront edge locations in the United States for 10,000 HTTP requests and 10,000 HTTPS requests each day during the month. The request pricing will be calculated as follows:

- ▶ Total HTTP requests: 10,000 requests \* 31 days = 310,000 requests
- ▶ Total HTTPS requests: 10,000 requests \* 31 days = 310,000 requests

The total request fee will be as follows:

- HTTP Requests: 310,000 requests \* \$0.008 = \$2,325.00. This is for Hong Kong, Philippines, S. Korea, Singapore, and Taiwan.
- HTTPS Requests: 310,000 requests \* \$0.010 = \$3,100.00. You have to contact AWS Sales and Business Development for this.

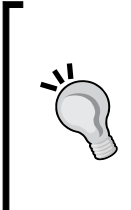

CloudFront provides On-Demand Pricing and Reserved Capacity Pricing. This book covers On-Demand Pricing to calculate the CloudFront charges. Reserved Capacity Pricing provides the option to commit to a minimum monthly usage level for 12 months or longer and in turn receive a discount. For more information, see the Reserved Capacity Pricing section at http://aws.amazon.com/cloudfront/pricing/.

-110

#### How to do it...

Do you remember the second and third examples in *Chapter 3*, *Calculating Cost with the AWS Simple Monthly Calculator*? Let's get back to *Chapter 3*, *Calculating Cost with the AWS Simple Monthly Calculator* and take a look at the conditions and structures of the second and the third examples and compare the cost for data transferring between S3 and CloudFront.

Let's summarize the conditions, considering that we have 1,000,000 users and we need to do the following:

- PUT requests (Uploads): 27,000,000 a month (1,000,000 users \* 30% \* 3 times \* 30 days = 27,000,000 requests)
- GET requests: 150,000,000 a month (1,000,000 users \* 50% \* 10 times \* 30 days = 150,000,000 requests)
- **Data transfer**: 1 MB per request

## The second example – transferred out of an S3 bucket to the Internet

We have an S3 bucket composed of Storage and **Reduced Redundancy Storage** (**RRS**) containing media files and our users upload their contents into the bucket and retrieve the contents through the bucket.

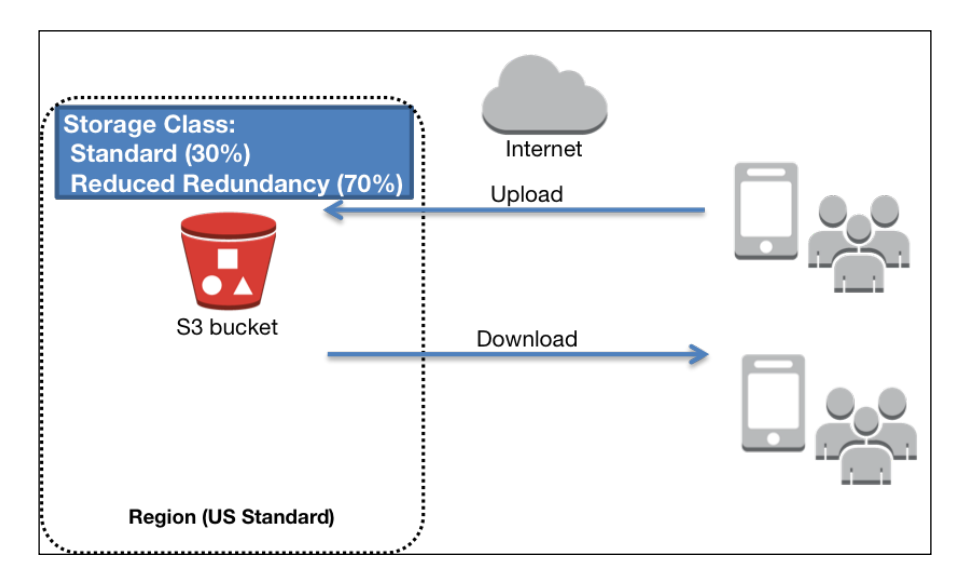

111-

## The third example – transferred out of CloudFront edge locations to the Internet

In the same environment as the second example, we have an S3 composed bucket of Storage and Reduced Redundancy Storage (RRS) containing media files and our users upload their contents into the bucket and retrieve the contents in the bucket through CloudFront distribution all over the world.

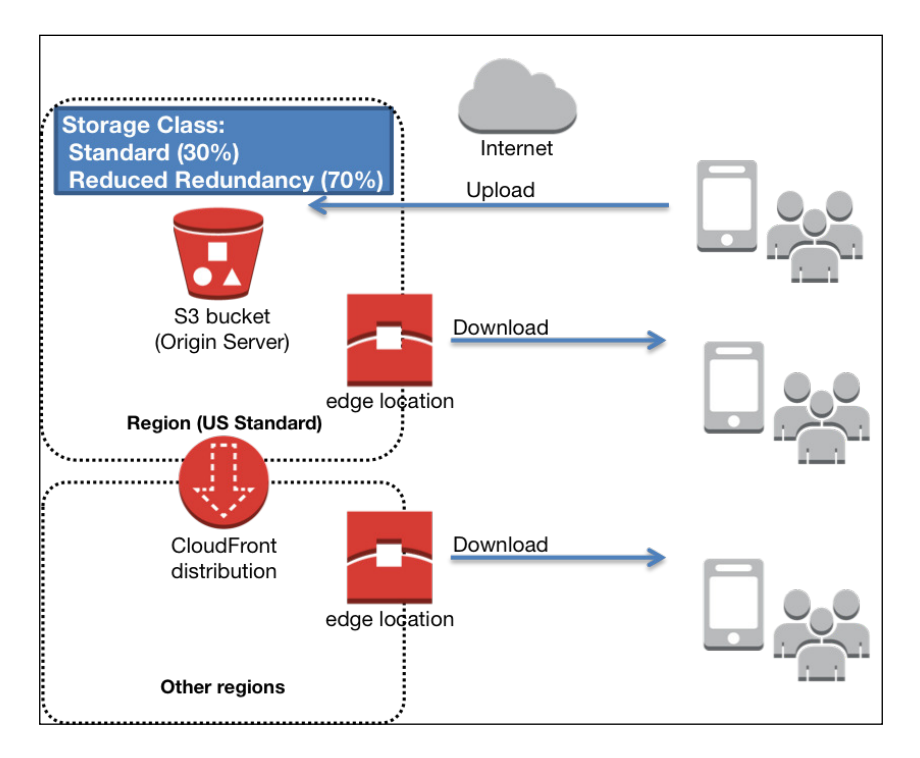

The following table shows the summary of the conditions for the examples (Parameters to be used for calculating):

|    |     |                             | Second      | Third      |          |
|----|-----|-----------------------------|-------------|------------|----------|
| Aı | naz | on S3                       |             |            |          |
|    | St  | orage                       |             |            |          |
|    |     | Storage                     | 8,100       | 8,100      | GB       |
|    |     | Reduced Redundancy Storage  | 18,900      | 18,900     | GB       |
|    | Re  | equests                     |             |            |          |
|    |     | PUT/COPY/POST/LIST Requests | 27,000,000  | 27,000,000 | Requests |
|    |     | GET and Other Requests      | 150,000,000 | 0          | Requests |
|    | Da  | ata Transfer                |             |            |          |

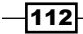

|      | Inter-Region Data Transfer Out                             | 0       | 27,000  | GB            |
|------|------------------------------------------------------------|---------|---------|---------------|
|      | Data Transfer Out                                          | 150,000 | 0       | GB            |
|      | Data Transfer In                                           | 27,000  | 27,000  | GB            |
| Clou | ldFront                                                    |         |         |               |
| C    | Data Transfer Out:                                         |         |         |               |
|      | Monthly Volume                                             | 0       | 150,000 | GB            |
| F    | Requests                                                   |         |         |               |
|      | Average Object Size                                        | 0       | 1,000   | КВ            |
|      | Type of Requests                                           |         | HTTP    | HTTP or HTTPS |
|      | Invalidation Requests                                      | 0       | 0       | Requests      |
| E    | Edge Location Traffic Distribution                         |         |         |               |
|      | United States                                              | 0       | 40      | %             |
|      | Europe                                                     | 0       | 10      | %             |
|      | Hong Kong, Philippines, S.<br>Korea, Singapore, and Taiwan | 0       | 15      | %             |
|      | Japan                                                      | 0       | 20      | %             |
|      | South America                                              | 0       | 0       | %             |
|      | Australia                                                  | 0       | 5       | %             |
|      | India                                                      | 0       | 10      | %             |
| 0    | Dedicated IP SSL Certificates                              |         |         |               |
|      | Number of Certificates                                     | 0       | 0       |               |

The major difference between the second and third examples are as follows:

- GET and Other Requests (Amazon S3): The second example includes 150,000,000 requests for GET and Other Requests because it transfers data out of the Amazon S3 bucket. The third has no request because it transfers data out of CloudFront edge locations.
- Inter-Region Data Transfer Out (Amazon S3): The second example has no data for Inter-Region Data Transfer Out because it transfers data out of the Amazon S3 bucket. The third includes 27,000 GB because it transfers data out of CloudFront edge locations. The third example contains 27,000 GB for Inter-Region Data Transfer Out and the second one does not. This is because of CloudFront.
- Data Transfer Out (Amazon S3): The second example includes 150,000 GB for Data Transfer Out because it transfers data out of the Amazon S3 bucket. The third has no data because it transfers data out of CloudFront edge locations.

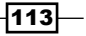

Data Transfer Out (CloudFront): The second example has no data for Data Transfer Out because it transfers data out of the Amazon S3 bucket. The third includes 150,000 GB for Data Transfer Out because it transfers data out of CloudFront edge locations.

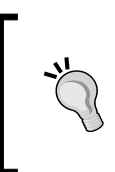

If you are using an AWS origin (such as Amazon S3, Amazon EC2, and so on), Amazon CloudFront no longer charges for AWS data transfer out to CloudFront, which is effective as of December 1, 2014. This applies to data transfer from all AWS regions to all global CloudFront edge locations. Visit http://aws.amazon.com/cloudfront/pricing/.

#### How it works...

As you learned how to simulate S3 and CloudFront pricing, we will examine the difference for the fee between the data transfer out of the Amazon S3 bucket and CloudFront edge locations. The following table shows the overall IT costs for each example using the AWS calculator:

|    |                                         | Second |        | Third    |        |
|----|-----------------------------------------|--------|--------|----------|--------|
| A  | mazon S3 Service (US-East)              |        | 881    |          | 1,361  |
|    | Storage                                 | 239    |        | 239      |        |
|    | Reduced Redundancy Storage:             | 446    |        | 446      |        |
|    | Put/List Requests                       | 135    |        | 135      |        |
|    | GET and Other Requests                  | 60     |        | 0        |        |
|    | Inter-Region Data Transfer Out          | 0      |        | 540      |        |
| A  | mazon CloudFront Service                |        | 0      |          | 18,934 |
|    | Data Transfer Out                       | 0      |        | 18,802   |        |
|    | Requests                                | 0      |        | 132      |        |
| A  | WS Data Transfer In                     |        | 0      |          | 0      |
|    | US-East / US Standard (Virginia) Region | 0      |        | 0        |        |
| A  | WS Data Transfer Out                    |        | 11,319 |          | 0      |
|    | US-East / US Standard (Virginia) Region | 11,319 |        | 0        |        |
| To | Total Monthly Payment                   |        |        | \$20,295 |        |

The major difference between the second the third examples are as follows:

Data Transfer Out (Amazon CloudFront): The third includes \$18,802 for Data Transfer Out because it transfers data out of CloudFront edge locations. The Regional Data Transfer Out to Internet price differs by regions shown in the How to configure a CloudFront distribution on Amazon S3 bucket section.

-114

### See also

- CloudFront Billing and Usage Reports http://docs.aws.amazon.com/ AmazonCloudFront/latest/DeveloperGuide/reports.html
- Choosing the Price Class for a CloudFront Distribution http://docs.aws.amazon. com/AmazonCloudFront/latest/DeveloperGuide/PriceClass.html

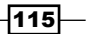

# **6** Securing Resources with Bucket Policies and IAM

This chapter is divided into two parts; the first part is an introduction to the access control method and the difference between resource-based policies and user policies, and the last part includes bucket policy examples and their structures based on common use cases with the following walkthroughs:

- Walkthrough 1: To grant users bucket permissions
- ▶ Walkthrough 2: To grant cross-account bucket permissions
- Walkthrough 3: To grant cross-account bucket permissions to objects without ownership
- ▶ Walkthrough 4: Bucket and user policy examples

#### Introduction

Amazon S3 resources consist of buckets, objects, and related subresources (such as the website configuration that we used to create a static website or logging configuration that we used for storing S3 access logging) are private. To manage access permissions to your Amazon S3 resources, it is necessary to understand that Amazon S3 provides access policy options which are mainly categorized into resource-based policies and user polices. For example, bucket polices and **access control lists** (**ACLs**) are defined as resource-based policies because the access polices can be attached to your resources such as buckets and objects. On the other hand, you can attach the access policies to users in your AWS account and they are defined as user policies.

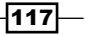

Securing Resources with Bucket Policies and IAM -

You can use resource-based polices or user polices or both of them at the same time to manage access to your S3 resources.

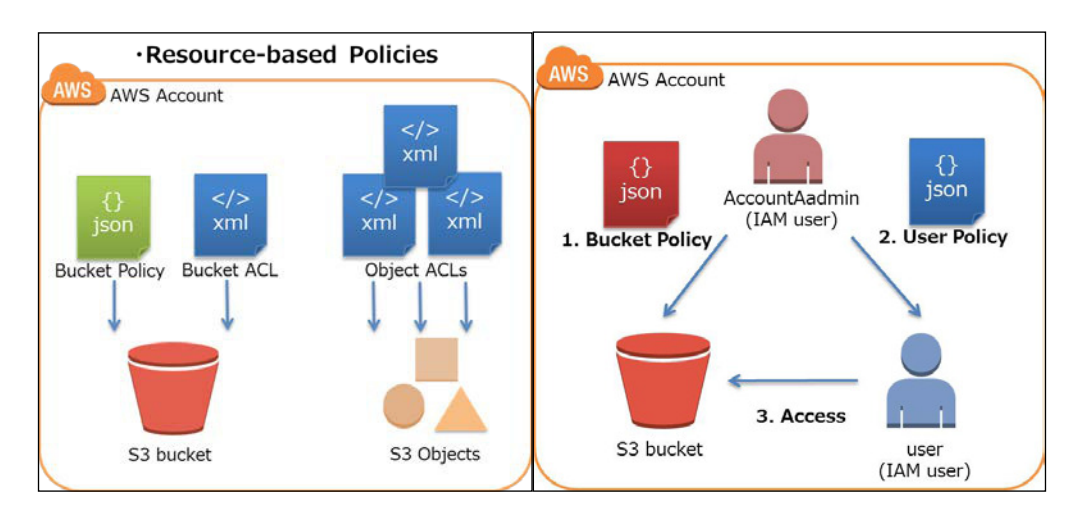

To be able to manage access to your buckets or objects using both bucket policies and user policies, it is necessary to understand how to configure access polices and how they work when the polices are applied based on the situations or conditions. We will be learning how to use bucket policies and user policies in the following *How to do it...* sections and the sample policy sections one by one.

#### Walkthrough 1: To grant users bucket permissions

The first walkthrough is that an AWS account owns a bucket and has an IAM user in the AWS account. The scenario is as follows:

- The IAM user has no permissions and needs to be granted permissions to operate any tasks on the bucket
- > The bucket owner and the parent account are the same
- The AWS account can use a bucket policy, a user policy or both to grant its user permissions on the bucket

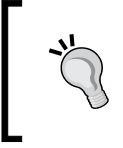

AWS **IAM** (**Identification and Access Management**) is to control access to AWS resources. For more information about IAM, see http://docs.aws.amazon.com/IAM/latest/UserGuide/
introduction.html.

-118

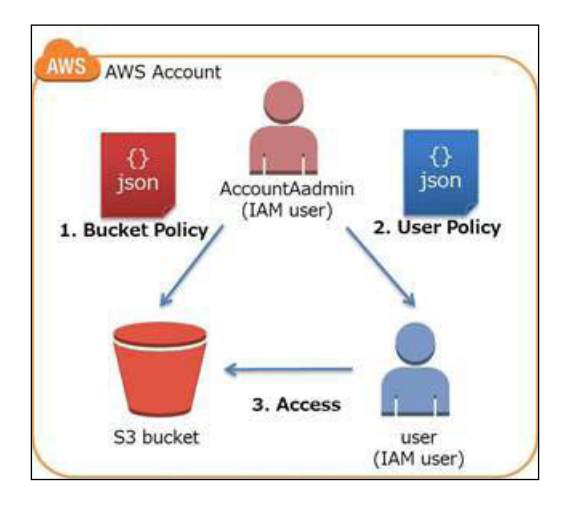

The following diagram shows the relation between an AWS account, an S3 bucket, an IAM user, a bucket policy, and a user policy for this walkthrough:

To summarize, what you need to do is:

- 1. Create a bucket policy with a set of permissions for the IAM user.
- 2. Attach a user policy to the IAM user with additional permissions.
- 3. Verify that the IAM user is granted permissions via both the bucket policy and the user policy.

We refer to the AWS account ID, the AWS account, and the administrator user as follows:

| AWS Account ID | Account Referred to as | Administrator user in the account |
|----------------|------------------------|-----------------------------------|
| 1111-1111-1111 | Account A              | AccountAadmin                     |

#### **Getting ready**

All the operations to create an IAM user and grant permissions are performed through the management console. To verify the permissions, we use AWS CLI. All you need to do is:

 Create Account A with the administrator policy instead of using the root credentials of the AWS account

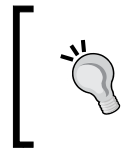

To create an IAM administrator user, see http://docs.
aws.amazon.com/AmazonS3/latest/dev/examplewalkthroughs-managing-access.html#aboutusing-root-credentials.

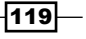

Securing Resources with Bucket Policies and IAM

Install and set up AWS CLI in your PC or use Amazon Linux AMI

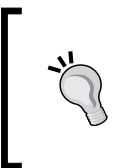

For more information about how to set up AWS CLI, see http://docs.aws.amazon.com/AmazonS3/latest/dev/
policy-eval-walkthrough-download-awscli.html.
AWS Tools for Windows PowerShell can be also used for verifying
the permissions.

#### How to do it...

First, we sign up to the management console using the Account A credentials, move to the IAM management console, and then create an IAM user AccountAadmin and grant administrator permissions with full access to the IAM user.

Next, sign up to the management console using the AccountAadmin credentials, create a bucket and an IAM user called Tom (who can access only the bucket) and grant permissions by attaching a bucket policy to the bucket and a user policy to the IAM user.

Lastly, we verify that the permissions work (using the credentials from Tom) by uploading a sample object into the bucket with AWS CLI.

The first step is to create an IAM user referred as AccountAadmin in Account A and grant permissions:

- Sign in to the AWS management console using the Account A credentials and move to the IAM console at https://console.aws.amazon.com/iam/.
- 2. Click on **Users**, and then click on **Create New Users** as shown in the following screenshot:

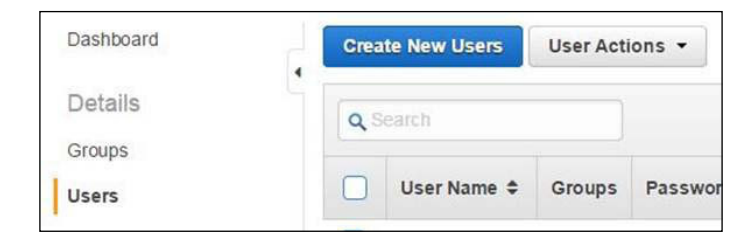

-120

3. In the Enter User Names box, enter AccountAadmin, disable the Generate an access key for each user box, and click on Create:

| 1.                     | AccountAadmin                                                                                                    |                                                                                                    |
|------------------------|----------------------------------------------------------------------------------------------------|----------------------------------------------------------------------------------------------------|
| 2.                     |                                                                                                    |                                                                                                    |
| 3.                     |                                                                                                    |                                                                                                    |
| 4.                     |                                                                                                    |                                                                                                    |
| 5.                     |                                                                                                    |                                                                                                    |
| I                      | Maximum 64 characters each                                                                                                    |                                                                                                    |
| Jse                    | Maximum 64 characters each<br>Generate an access key for eac<br>rs need access keys to make sec                                                                        | h user<br>ure REST or Query protocol requests to AWS service APIs                                                          |
| l<br>Jse<br>For<br>⊳an | Maximum 64 characters each<br>Generate an access key for eac<br>rs need access keys to make sec<br>users who need access to the AV<br>el after completing this wizard. | h user<br>ure REST or Query protocol requests to AWS service APIs<br>/S Management Console, create a password in the Users |

4. Then, click on AccountAadmin as shown in the following screenshot:

| Crea | te New Users User Ad | tions -     | 2 0                       |
|------|----------------------|-------------|---------------------------|
| Ac   | ccountAadmin         |             | Showing 1 resu            |
|      | User Name 🔺          | Access Keys | Creation Time \$          |
|      | AccountAadmin        | None        | 2015-08-21 18:15 UTC+0900 |

5. In the **Permission** section, click on **Attach Policy**:

| Summary                                              |
|------------------------------------------------------|
| Groups                                               |
| - Permissions                                        |
| Managed Policies                                     |
| There are no managed policies attached to this user. |
| Attach Policy                                        |
|                                                      |

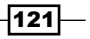

Securing Resources with Bucket Policies and IAM \_\_\_\_\_

6. Enable the AdministartorAccess checkbox and click on Attach Policy:

| ou can ha                                          | ave up to two n | nanaged policies att | ached.              |                         |                     |
|----------------------------------------------------|-----------------|----------------------|---------------------|-------------------------|---------------------|
| Filter: Policy Type - Q Search Showing 104 results |                 |                      |                     |                         |                     |
|                                                    | Policy Na       | ime 🗢                | Attached Entities • | Creation Time 🗢         | Edited Time 🗢       |
|                                                    | Administra      | atorAccess           | 0                   | 2015-02-07 03:39 UTC+09 | 2015-02-07 03:39 UT |
|                                                    | AmazonA         | ppStreamFullAc       | 0                   | 2015-02-07 03:40 UTC+09 | 2015-02-07 03:40 UT |

7. In the **Security Credentials** section, click on the **Manage Password** button:

| <ul> <li>Summary</li> </ul>        |                             |                  |                   |
|------------------------------------|-----------------------------|------------------|-------------------|
| • Groups                           |                             |                  |                   |
| <ul> <li>Permissions</li> </ul>    |                             |                  |                   |
| <ul> <li>Security Crede</li> </ul> | ntials                      |                  |                   |
| Access Credentials                 | 3                           | Sign-In Credenti | als               |
| Access Keys:                       | None                        | User Name:       | AccountAadmin     |
|                                    | Manage Access Keys          | Password:        | No                |
| Signing Certificates:              | None                        | Password Last    | N/A               |
|                                    | Manage Signing Certificates | Used:            | Managa Paceword   |
|                                    |                             | Baulai Frances   | Manage Password   |
|                                    |                             | Authentication   | NO                |
|                                    |                             | Device:          | 10                |
|                                    |                             |                  | Manage MFA Device |

-122-

8. Use Assign an auto-generated password and then click on the Apply button:

| Users who will be using the AWS Management Console require a pa<br>manage the password for user AccountAdmin.<br>Assign an auto-generated password | issword. Select from the options below to |
|----------------------------------------------------------------------------------------------------|-------------------------------------------|
| Assign a custom password                                                                                                    |                                           |
| Require user to create a new password at next sign-in                                                                                              |                                           |
|                                                                                                    | Cancel Apply                              |

9. Click on Show User Security Credentials or click on the Download Credentials button and retrieve your credentials:

| Your password has been created successfully.<br>This is the last time these User security credentials will be available for | r download.               |
|----------------------------------------------------------------------------------------------------|---------------------------|
| You can manage and recreate these credentials any time.<br>Show User Security Credentials                                   |                           |
| C                                                                                                    | lose Download Credentials |

We have created an administrator user referred and will now create a bucket and an IAM user, and attach a bucket policy to the bucket.

The second step is to create a bucket, attach a bucket policy to the bucket, create an IAM user, and attach https://console.aws.amazon.com/s3/ called Tom to operate the S3 bucket following the instruction in the first step... and note down the credentials.

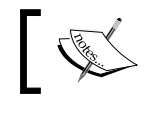

We do not need to create and attach an IAM policy to the IAM user, just create an IAM user and issue credentials.

123—

Securing Resources with Bucket Policies and IAM -----

1. In the Amazon S3 console, check the bucket name you created. In the **Permissions** section, click on **Add bucket policy**:

| All Buckets (6)     |                                                                                                    |  |
|---------------------|----------------------------------------------------------------------------------------------------|--|
| Name                | Bucket: hashnao-policy-test                                                                                                    |  |
| 🕵 hashnao-billing   |                                                                                                    |  |
| Ashnao-policy-test  | Bucket hashnao-policy-test                                                                                                    |  |
| 🖪 hashnao.info      | Region: US Standard<br>Creation Date: Wed Feb 18 15:47:87 GMT+900 2015                                                                                                  |  |
| Iog.hashnao.info    | Owner: Me                                                                                                    |  |
| 🔍 test.hashnao.info |                                                                                                    |  |
| C www.hashnao.info  | ✓ Permissions                                                                                                    |  |
|                     | You can control access to the bucket and its contents using access policies. For more information,<br>see Managing Access Permissions in the Amazon S3 Developer Guide. |  |
|                     | Grantee: mrhashnao 🖉 List 🖉 Upload/Delete 🖉 View Permissions 🖉 🗙                                                                                                    |  |
|                     | Edit Permissions                                                                                                    |  |
|                     | C Add more permissions 🛛 Add bucket policy 📑 Add CORS Configuration                                                                                                    |  |

2. Attach the following bucket policy and click on **Save** as shown in the following screenshot:

| Bucket Policy Editor                                                                                                |  | Cancel 🛛 |
|----------------------------------------------------------------------------------------------------|--|----------|
| Policy for Bucket : "hashnao-policy-test"                                                                           |  |          |
| Add a new policy or edit an existing bucket policy in the text area below.                                          |  |          |
| <pre>{</pre>                                                                                                    |  | *        |
| ' "Sid": "statement2",<br>"Effect": "Allow",<br>"Principal": {<br>"AWS": "arn:aws:iam::AccountA-ID:user/Dave"<br>}, |  | •        |
|                                                                                                    |  | 1        |

- $\hfill\square$  AccountA-ID is to be replaced with your AWS account ID
- IAMUserName is to be replaced with the IAM user name

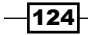

```
S3BucketName is to be replaced with the bucket name
{
     "Version": "2012-10-17",
      "Statement": [
       {
          "Sid": "ListGet",
         "Effect": "Allow",
         "Principal": {
            "AWS": "arn:aws:iam::AccountA-ID:user/IAMUserName"
         },
          "Action": [
            "s3:GetBucketLocation",
            "s3:ListBucket"
         ],
          "Resource": [
            "arn:aws:s3:::S3BucketName"
         ]
       },
         "Sid": "GetObject",
         "Effect": "Allow",
          "Principal": {
            "AWS": "arn:aws:iam::AccountA-ID:user/IAMUserName "
         },
          "Action": [
            "s3:GetObject"
         ],
          "Resource": [
            "arn:aws:s3:::S3BucketName/*"
         1
       }
     ]
   }
```

3. In the IAM console, click on Users, and then click on the IAM user:

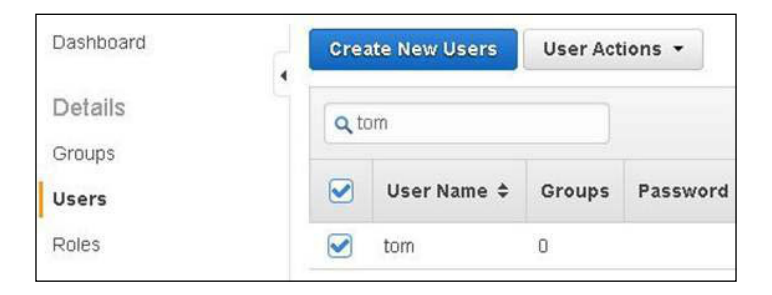

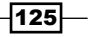

Securing Resources with Bucket Policies and IAM

4. In the **Permissions** section, click on **Inline Policies** and then on **click here**:

| > Users > tom                                                   |
|-----------------------------------------------------------------|
| Summary                                                         |
| Groups                                                          |
| Permissions                                                     |
| Managed Policies                                                |
| aline Policies                                                  |
| here are no inline policies to show. To create one, click here. |
|                                                                 |

5. Select **Custom Policy** and then, click on the **Select** button:

| Set Permissions                                                                                                    |                                                                |
|----------------------------------------------------------------------------------------------------|----------------------------------------------------------------|
| Select a policy template, generate a policy, or create a custom policy. A policy<br>states one or more permissions. You can edit the policy on the following scree<br>user, group, or role detail pages. | is a document that formally<br>n, or at a later time using the |
| O Policy Generator                                                                                                    |                                                                |
| Custom Policy                                                                                                    |                                                                |
| Use the policy editor to customize your own set of permissions                                                                                                    | Select                                                         |

6. Attach the following user policy and click on the **Apply Policy** button:

| Customize permissions by editing the following policy document<br>policy language, see Overview of Policies in the Using IAM gui<br>applying your changes, use the IAM Policy Simulator. | t. For more information about the access<br>de. To test the effects of this policy before |
|----------------------------------------------------------------------------------------------------|-------------------------------------------------------------------------------------------|
| Policy Name                                                                                                    |                                                                                           |
| PutOperation                                                                                                    |                                                                                           |
| Policy Document                                                                                                    |                                                                                           |
| "Action": [                                                                                                    |                                                                                           |
| "s3:PutObject"                                                                                                    |                                                                                           |
| 1.                                                                                                    |                                                                                           |
| "Resource": [                                                                                                    |                                                                                           |
| "arn:aws:s3:::hashnad-policy-test/*"                                                                                                    |                                                                                           |
| 1                                                                                                    |                                                                                           |
| 11                                                                                                    |                                                                                           |
| 1                                                                                                    |                                                                                           |

-126-

```
S3BucketName is to be replaced with the bucket name, as follows:
```

```
{
    "Version": "2012-10-17",
    "Statement": [
        {
            "Sid": "PermissionForObjectOperations",
            "Effect": "Allow",
            "Action": [
               "s3:PutObject"
            ],
            "Resource": [
               "arn:aws:s3:::S3BucketName/*"
        ]
      }
    ]
}
```

#### How it works...

As we finished configuring the bucket policy on the bucket and the user policy on the IAM user, let's see how they work using AWS CLI to verify the permissions. First, we create the AWS CLI config file for the IAM user to operate the bucket, and then verify that the permissions granted in the user policy have been applied with AWS CLI and the credentials:

1. Update the AWS config file entering the IAM credentials:

```
$ vim ~/.aws/config
[profile UserTom]
aws_access_key_id = access-key
aws_secret_access_key = secret-access-key
region = us-east-1
```

2. Verify that the IAM user can upload an object using AWS CLI, as follows:

```
$ bucket=your-bucket-name
$ profile=UserTom
$ object=policy_test.txt
$ aws s3api put-object --bucket ${bucket}
--key ${object} --body ${object} \
--profile ${profile}
{
    "ETag": "\"d41d8cd98f00b204e9800998ecf8427e\""
}
```

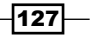

Securing Resources with Bucket Policies and IAM -

3. Verify that the IAM user can retrieve an object in the bucket using AWS CLI, as follows:

```
$ aws s3api get-object --bucket ${bucket} \
--key ${object} output_file.txt \
--profile ${profile}
{
    "AcceptRanges": "bytes",
    "ContentType": "binary/octet-stream",
    "LastModified": "Thu, 19 Feb 2015 00:35:26 GMT",
    "ContentLength": "0",
    "ETag": "\"d41d8cd98f00b204e9800998ecf8427e\""
}
```

4. Verify and check whether the IAM user is allowed to perform only the operations defined in the user policy using AWS CLI, as follows:

```
$ bucket=other-bucket
$ aws s3api put-object --bucket ${bucket} \
--key ${object} --body ${object} \
--profile ${profile}
A client error (PermanentRedirect) occurred when calling the
PutObject operation: The bucket you are attempting to access
must be addressed using the specified endpoint. Please send
all future requests to this endpoint.
```

As shown in the preceding error message, you can see that the IAM user fails to upload an object to the other bucket that is not defined in the user policy:

```
$ aws s3 ls --profile ${profile}
A client error (AccessDenied) occurred when calling the ListBuckets
operation: Access Denied
```

In addition, as shown in the preceding error message, you can see that the IAM user fails to list the entire bucket and is allowed to list only the bucket defined in the user policy.

Finally, let's examine each element in the bucket policy and the user policy again so that we can understand how the elements in the bucket and user policies function with each other.

#### The bucket policy

The Principal element defines the IAM user in the AWS account is allowed to grant the permissions in the Action element. The actions granted are s3:GetBucketLocation and s3:ListBucket:

```
"Principal": {
    "AWS": "arn:aws:iam::AccountA-ID:user/IAMUserName"
},
"Action": [
```

#### Chapter 6

```
"s3:GetBucketLocation",
"s3:ListBucket"
],
```

The Resource element defines whether the S3 bucket is allowed to be performed. The IAM user can get the bucket location such as us-east-1 or us-west-1, and list buckets but only the bucket defined in the Resource element:

```
"Resource": [
   "arn:aws:s3:::S3BucketName"
] }, {
```

We also have Principal and Action elements. The actions granted is s3:GetObject. The same IAM user can get objects but only the objects in the bucket that are defined in the Resource element:

```
"Principal": {
    "AWS": "arn:aws:iam::AccountA-ID:user/IAMUserName "
},
"Action": [
    "s3:GetObject"
],
"Resource": [
    "arn:aws:s3:::S3BucketName/*"
]
```

#### The user policy

The user policy is applied for the IAM user, Tom, and the policy grants s3:PutObject. Tom can put objects, but only the objects that are defined in the Resource element:

```
"Action": [
   "s3:PutObject"
],
"Resource": [
   "arn:aws:s3:::S3BucketName/*"
]
```

#### See also

- Example 1: Bucket Owner Granting Its Users Bucket Permissions http://docs. aws.amazon.com/AmazonS3/latest/dev/example-walkthroughsmanaging-access-example1.html
- How Amazon S3 Authorizes a Request for a Bucket Operation http://docs.aws. amazon.com/AmazonS3/latest/dev/access-control-auth-workflowbucket-operation.html

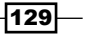
Guidelines for Using the Available Access Policy Options http://docs.aws. amazon.com/AmazonS3/latest/dev/access-policy-alternativesguidelines.html

## Walkthrough 2: To grant cross-account bucket permissions

If you own several AWS accounts (for example, Account A and Account B for different projects) and grant permissions to access the resources such as buckets or objects between the accounts, for example, you want to grant permissions that Account A allows Account B to access the objects or buckets of Account A, you can grant such permissions using cross-account permissions.

The following diagram shows how the AWS account A grants permissions to the S3 bucket, and the Admin IAM user in the AWS account B delegates permission to a different IAM user in its account and for this walkthrough.

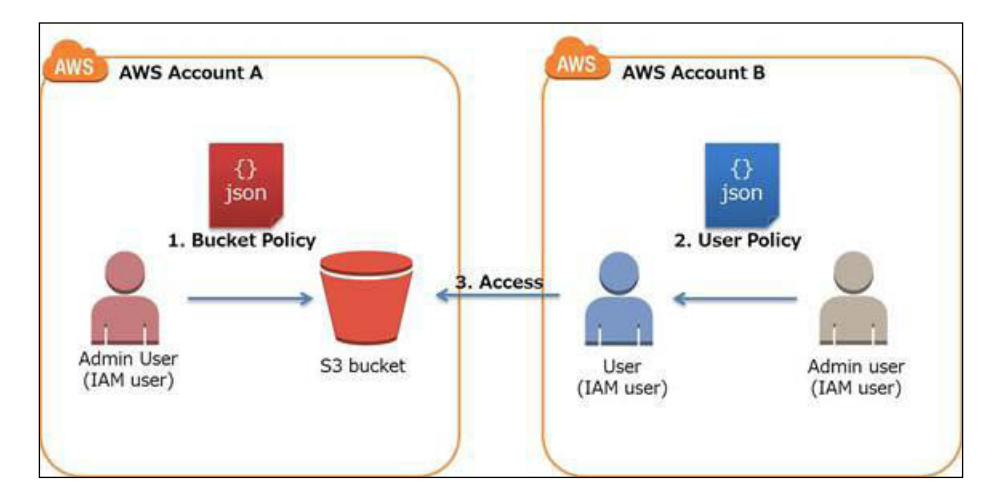

To summarize, what you need to do is:

- 1. Create a bucket policy in Account A, granting cross-account permission to Account B to perform specific operations.
- 2. Attach a user policy in Account B to the IAM user to delegate permissions from Account A.
- 3. Verify that the IAM user in Account B is granted permissions to access objects in the bucket owned by Account A.

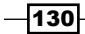

AWS Account IDAccount Referred to asAdministrator user in the account1111-1111Account AAccountAadmin2222-2222-2222Account BAccountBadmin

We refer to the AWS account ID, the AWS account, and the administrator user as follows:

### **Getting ready**

All you need to do is follow the same steps showed in the *Walkthrough 1:* To grant users bucket permissions recipe.

### How to do it...

First, we create a bucket and attach a bucket policy to the bucket in Account A to grant crossaccount permissions to Account B, and then verify that Account B can perform the operations using AccountBadmin credentials.

Next, we create an IAM user called Dan in Account B and delegate permissions to the IAM user.

Lastly, verify that the permissions work using the credentials from Dan by uploading a sample object into the bucket owned by Account A with AWS CLI.

The first step is to create a bucket and an IAM user, attach a bucket policy in Account A, and verify that Account B can perform the operations using the AccountBadmin credentials:

- 1. Sign in to the AWS management console using the AccountAadmin credentials and move to the S3 console at https://console.aws.amazon.com/s3/.
- 2. Attach the following bucket policy to the bucket you created by following the instructions at *Walkthrough 1: To grant users bucket permissions*:
  - AccountB-ID is to be replaced with AWS Account B ID
  - S3BucketName is to be replaced with the Bucket name:

```
{
   "Version": "2012-10-17",
   "Statement": [
    {
        "Sid": "AccpuntBPermissions",
        "Effect": "Allow",
        "Principal": {
            "AWS": "arn:aws:iam::AccountB-ID:root"
        },
        "Action": [
```

}

```
"s3:GetBucketLocation",
"s3:ListBucket"
],
"Resource": [
"arn:aws:s3:::S3BucketName"
]
}
]
```

3. Update the AWS config file of Account B credentials by entering its IAM credentials:

```
$ vim ~/.aws/config
[profile AccountBadmin]
aws_access_key_id = access-key
aws_secret_access_key = secret-access-key
region = us-east-1
```

4. Verify that AccountBadmin can list the bucket:

```
$ bucket=your-bucket-name"
$ profile=AccountBadmin
$ aws s3 ls s3://${bucket} --profile ${profile}
2015-02-19 09:35:26 0 policy test.txt
```

5. Verify that AccountBadmin can get the bucket location:

```
$ aws s3api get-bucket-location --bucket ${bucket} --profile
${profile}
{
    "LocationConstraint": null
}
```

The second step is to create an IAM user called Dan in Account B, delegate permission to the IAM user, and then verify the IAM user can perform operations:

- 1. Sign in to the AWS management console using the AccountBadmin credentials and move it to the IAM console at https://console.aws.amazon.com/iam/.
- 2. Create an IAM user Dan following the instructions in *the first step...* and make a note of the credentials.
- 3. Attach the following user policy to Dan following the instructions at *Walkthrough 1: To grant users bucket permissions:*

S3BucketName is to be replaced with the Bucket name:

```
{
    "Version": "2012-10-17",
    "Statement": [
        {
```

#### Chapter 6

```
"Sid": "ListBucket",
"Effect": "Allow",
"Action": [
"s3:ListBucket"
],
"Resource": [
"arn:aws:s3:::S3BucketName"
]
}
]
}
```

### How it works...

Let's see how they work using AWS CLI to verify the permissions. First, we update the AWS CLI config file for Dan to list the bucket, and then verify the cross-account permissions to verify that Dan can list the bucket granted in the user policy with AWS CLI using the credentials from Dan:

1. Update the credentials of Dan in the AWS config file entering its IAM credentials:

```
$ vim ~/.aws/config
[profile UserDan]
aws_access_key_id = access-key
aws_secret_access_key = secret-access-key
region = us-east-1
```

2. Verify that Dan can list the bucket:

```
$ bucket=your-bucket-name
$ profile=UserDan
$ aws s3 ls s3://${bucket} --profile ${profile}
2015-02-20 12:49:51 0 policy_test.txt
```

Finally, let's examine each element in the bucket policy and the user policy again so that we can understand how the bucket and user policy work to grant cross-account permissions.

#### The bucket policy

The difference between walkthrough 1 and 2 is that AWS Account B (ID) is defined in the Principal element. The reason is because it is necessary that Account B delegates the permissions from Dan received from Account A:

```
"Principal": {
    "AWS": "arn:aws:iam::AccountB-ID:root"
},
    "AWS": "arn:aws:iam::AccountA-ID:user/IAMUserName"
```

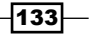

#### The user policy

The user policy is much simpler because it just needs to define the Action element and the Resource element. The policy grants s3:ListObject in the Action element and specifies the resource referred as S3BucketName in the Resource element:

```
"Action": [
   "s3:ListBucket"
],
"Resource": [
   "arn:jaws:s3:::S3BucketName"
]
```

For the following user policy, Dan can list the bucket but cannot perform any other operations. For example, the following command (such as get-bucket-location or get-object) fails because it is not allowed in the user policy using credentials from Dan:

```
$ aws s3api get-bucket-location --bucket ${bucket} \
--profile ${profile}
A client error (AccessDenied) occurred when calling the
GetBucketLocation operation: Access Denied
```

```
$ aws s3api get-object --bucket ${bucket} \
--key ${object} output_file.txt \
--profile ${profile}
A client error (AccessDenied) occurred when calling the GetObject
operation: Access Denied
```

#### See also

- Example 2: Bucket Owner Granting Cross-Account Bucket Permissions http://docs.aws.amazon.com/AmazonS3/latest/dev/examplewalkthroughs-managing-access-example2.html
- Walkthrough: Delegating Access Across AWS Accounts Using IAM Roles http://docs.aws.amazon.com/IAM/latest/UserGuide/roleswalkthrough-crossacct.html

134

### Walkthrough 3: To grant cross-account bucket permissions to objects without ownership

Walkthrough 1 is almost similar to walkthrough 2. The difference is that the bucket owner in Account A wants to grant permissions of its bucket to their user. However, the owner does not own all objects in the bucket and wants to allows its users to access to objects it does not own, but are instead, owned by a user in Account B. The following diagram shows how AWS Account A grants permissions to the S3 bucket, and the Admin IAM user in AWS Account A delegates permissions to a different IAM user in its account to access the objects owned by the IAM user in Account B for this walkthrough.

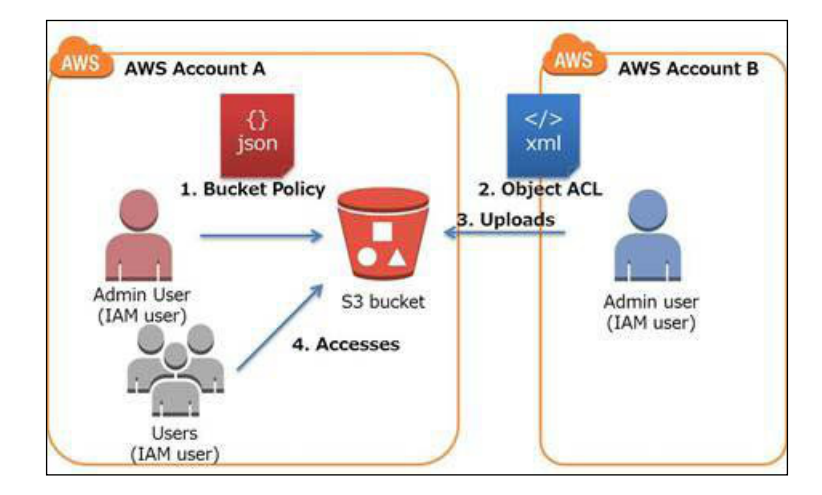

To summarize, what you need to do is:

- 1. Create a bucket policy in Account A with two statements—one to grant cross-account permission to Account B to upload objects, and the other to allow users in Account A to access the objects in the bucket.
- 2. Upload objects to the bucket owned by Account A in Account B.
- 3. Update objects ACL with permissions to give the bucket owner full control on the objects.
- 4. Verify that the IAM users in Account A are granted permission to access the objects in the bucket.

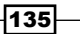

We refer to the AWS account ID, the AWS account, and the administrator user as follows:

| AWS Account ID | Account Referred to as | Administrator user in the account |
|----------------|------------------------|-----------------------------------|
| 1111-1111-1111 | Account A              | AccountAadmin                     |
| 2222-2222-2222 | Account B              | AccountBadmin                     |

### **Getting ready**

All you need to do is to follow almost the same steps as shown in walkthrough 1.

### How to do it...

First, we create a bucket and attach a bucket policy to the bucket in Account A to grant cross-account permissions to Account B, and then check whether Account B can perform the operations using AccountBadmin credentials.

Next, we create an IAM user called John and delegate permissions to the IAM user in Account B.

Lastly, check whether the permissions work using the credentials from John by uploading a sample object into the bucket owned by Account A with AWS CLI.

The first step is to create a bucket and an IAM user, attach a bucket policy in Account A, and verify that AccountBadmin can upload objects:

- 1. Sign in to the AWS management console using the AccountAadmin credentials and move to the S3 console at https://console.aws.amazon.com/s3/.
- 2. Create a bucket following the instruction, How to configure a static website on Amazon S3 bucket from Chapter 2, Hosting a Static Website on Amazon S3 Bucket.
- 3. In the IAM console, create an IAM user, John, to operate the S3 bucket following the instructions at *Walkthrough 1: To grant users bucket permissions* and note down the credentials.
- 4. Attach the bucket policy below on the bucket you created following the instruction at *Walkthrough 1 To grant users bucket permissions*:
  - AccountA-ID is to be replaced with AWS Account A ID
  - AccountB-ID is to be replaced with AWS Account B ID
  - S3BucketName is to be replaced with the bucket name
  - IAMUserName is to be replaced with the IAM user name:

```
{
    "Version": "2012-10-17",
    "Statement": [
```

136

```
{
      "Sid": "AccountBPermissions",
      "Effect": "Allow",
      "Principal": {
        "AWS": "arn:aws:iam::AccountB-ID:root"
      },
      "Action": [
        "s3:PutObject*",
        "s3:GetObject*"
      ],
      "Resource": "arn:S3BucketName/*"
    },
    {
      "Sid": "AccountAPermissions",
      "Effect": "Allow",
      "Principal": {
        "AWS": "arn:aws:iam::AccountA-ID:user/IAMUserName"
      },
      "Action": "s3:GetObject",
      "Resource": "arn:S3BucketName/*"
    }
 ]
}
```

5. Update the AWS config file of Account B credentials by entering its IAM credentials:

```
$ vim ~/.aws/config
[profile AccountBadmin]
aws_access_key_id = access-key
aws_secret_access_key = secret-access-key
region = us-east-1
```

6. Check whether AccountBadmin can upload objects to the bucket owned by Account A with the AccountBadmin credentials:

```
$ bucket=your-bucket-name
$ object=test.txt
$ aws s3api put-object \
--bucket ${bucket} \
--key ${object} \
--body ${object} \
--profile AccountBadmin
```

137

The second step is to add object ACLs to the bucket using AccountBadmin credentials:

- Sign in to the AWS management console using root credentials of Account A, navigate to Security Credentials at https://console.aws.amazon.com/iam/ home#security\_credential.
- 2. Click on **Account Identifiers** and you can see the **Canonical User ID** field shown in the following screenshot:

| Dashboard                      | , Your Security Credentials                                                                                                    |
|--------------------------------|----------------------------------------------------------------------------------------------------|
| Details<br>Groups              | Use this page to manage the credentials for your AWS account. To manage credentials for AWS Identity and Access Management (IAM) users, use the IAM Console.<br>To learn more about the types of AWS credentials and how they're used, see AWS Security Credentials in AWS |
| Users<br>Roles                 | General Reference     Password                                                                                                    |
| Policies<br>Identity Providers | + Multi-Factor Authentication (MFA)                                                                                                    |
| Account Settings               | Access Keys (Access Key ID and Secret Access Key)     CloudFront Key Pairs                                                                                                    |
| Credential Report              | + X.509 Certificates                                                                                                    |
| Encryption Keys                | Account identifiers                                                                                                    |
|                                | You use your 12-digit account ID to reference your account programmatically and in other contexts. You use<br>your canonical user ID to configure Amazon S3 access control lists (ACLs).                                                                                   |
|                                | Canonical User ID:                                                                                                    |

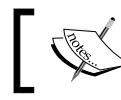

You must use root account credentials to retrieve your canonical user ID. You cannot retrieve your canonical user ID using IAM user credentials.

3. Add a grant in the object ACL to the object to allow the bucket owner to have full control of the object with AccountBadmin credentials:

```
$ canonical_id=AccountA-CanonicalID
$ profile=AccountBadmin
$ aws s3api put-object-acl \
--bucket ${bucket} \
--key ${object} \
--grant-full-control id=${canonical_id} \
--profile ${profile}
```

138

4. Check whether the ACL of the object is associated with AccountA-CanonicalID in the Grants section shown in the following result:

```
$ aws s3api get-object-acl \
--bucket ${bucket} \
--key ${object} \
--profile ${profile}
{
    "Owner": {
        "DisplayName": "AccountB",
        "ID": "${AccountB-CanonicalID}"
    },
    "Grants": [
        {
            "Grantee": {
                "DisplayName": "AccountA",
                "ID": "${AccountA-CanonicalID}"
            },
            "Permission": "FULL CONTROL"
        }
    ]
}
```

If you put objects without adding object ACLs, the ACL of the object is associated with AccountB-CanonicalID in the following result:

```
$ aws s3api get-object-acl \
--bucket ${bucket} \
--key ${object} \
--profile ${profile}
{
    "Owner": {
        "DisplayName": "AccountB",
        "ID": "${AccountB-CanonicalID}"
    },
    "Grants": [
        {
            "Grantee": {
                "DisplayName": "AccountB",
                "ID": "${AccountB-CanonicalID}"
            },
            "Permission": "FULL CONTROL"
        }
    1
}
```

### How it works...

As we finished configuring the bucket policy on the bucket, creating the IAM user in Account A, uploading an object to the bucket, and adding an object ACL to the object in Account B, let's see how they work using AWS CLI to verify the permissions.

First, we update the AWS CLI config file for John, and then verify that the object created by AccountBadmin can be retrieved using the credentials from John:

1. Update the AWS config file of John's credentials by entering its IAM credentials:

```
$ vim ~/.aws/config
[profile UserJohn]
aws_access_key_id = access-key
aws_secret_access_key = secret-access-key
region = us-east-1
```

2. Check whether UserJohn can list the bucket:

```
$ bucket=your-bucket-name
```

```
$ profie=UserJohn
$ aws s3api get-object \
--bucket ${bucket} \
--key ${object} object_output.txt
--profile ${profile}
```

Let's examine each element in the bucket policy and the user policy so that we can understand how the bucket policy and the user policy work to grant cross-account bucket permissions to objects without ownership.

#### The bucket policy

The difference between walkthroughs 1, 2, and 3 is that the bucket policy uses the sid element and there are two statements in the policy. Let's look into the preceding policy and examine each component.

In the first Sid element called AccountBPermissions, the policy allows AccountB ID to perform the s3::GetObject and s3::PutObject actions in a specific bucket to put objects and add object ACLs to objects:

```
"Sid": "AccountBPermissions",
"Effect": "Allow",
"Principal": {
    "AWS": "arn:aws:iam::AccountB-ID:root"
},
"Action": [
```

```
"s3:PutObject*",
    "s3:GetObject*"
],
"Resource": "arn:S3BucketName/*"
```

In the second Sid element called AccountAPermissions, the policy allows IAMUserName in AccountA-ID to perform the s3::GetObject actions in a specific bucket to get objects in the bucket, so that UserJohn can get the objects owned by AccountBadmin, even if John does not have the ownership of the object:

```
"Sid": "AccountAPermissions",
"Effect": "Allow",
"Principal": {
    "AWS": "arn:aws:iam::AccountA-ID:user/IAMUserName"
},
"Action": "s3:GetObject",
"Resource": "arn:S3BucketName/*"
```

### See also

}

Example 3: Bucket Owner Granting Its Users Permissions to Objects It Does Not Own at http://docs.aws.amazon.com/AmazonS3/latest/dev/examplewalkthroughs-managing-access-example3.html

## Walkthrough 4: Bucket and user policy examples

This section introduces more practical examples to configure complex policies specifying actions, buckets, or conditions based on several realistic scenarios.

### **Getting ready**

Through the walkthroughs, you learned about the concept of bucket policies and user policies, how to configure bucket policies to Amazon S3 bucket and user policies to IAM users, and how bucket policies and user policies work together.

This section focuses on bucket policy examples and their structure based on common use cases. We will be looking into the following bucket policy examples:

- Granting permissions to multiple accounts, specific resources, and addresses in a bucket policy
- > Allowing a user to access a folder in a bucket in a specific region in a user policy

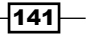

How to do it...

The first scenario is where we want to allow a specific user in the AWS accounts to access two buckets configuring a bucket policy, the actions only Put and Get for the bucket and only from specific networks to restrict access to the bucket.

### Granting permissions to multiple accounts, specific resources, and addresses in a bucket policy

To summarize the conditions, the bucket policy meets the following requirements:

| Principal              | username-a in AccountA                 |
|------------------------|----------------------------------------|
| (AWS Account and User) | username-b in AccountB                 |
| Action                 | GetObject                              |
|                        | PutObject                              |
| Resource               | bucket-a                               |
| (Bucket)               | bucket-b                               |
| Condition              | 10.1.1.0/24 (except for 10.1.1.0/30)   |
| (Source IP address)    | 10.10.1.0/24 (except for 10.10.1.0/30) |

First, we create a bucket and attach a bucket policy to the bucket in Account A, and then create an IAM user called username-a in Account A and username-b in Account B. Lastly, attach a bucket policy to the bucket owned by Account A.

- 1. Sign in to the AWS management console in Account A and move to the S3 console at https://console.aws.amazon.com/s3/.
- 2. Create a bucket in Account A and in Account B following the instructions, How to configure a static website on Amazon S3 bucket from Chapter 2, Hosting a Static Website on Amazon S3 Bucket.
- 3. In the IAM console, create an IAM user, username-a in Account A and an IAM user, username-b in Account B following the instructions at Walkthrough 1: To grant users bucket permissions.
- 4. Attach the bucket policy on the bucket you created by following the instructions at *Walkthrough 1: To grant users bucket permissions:* 
  - AcountA-ID is to be replaced with AWS Account A ID
  - □ AccountB-ID is to be replaced with AWS Account B ID:

```
{
    "Version": "2012-10-17",
    "Statement": [
    {
```

142

```
"Sid": "AddCannedAcl",
      "Effect": "Allow",
      "Principal": {
        "AWS": [
          "arn:aws:iam::AccountA-ID:user/username-a",
          "arn:aws:iam::AccountB-ID:user/username-b"
        ]
      },
      "Action": [
        "s3:GetObject",
        "s3:PutObject"
      ],
      "Resource": [
        "arn:aws:s3:::bucket-a/*",
        "arn:aws:s3:::bucket-b/*"
      ],
      "Condition": {
        "IpAddress": {
          "aws:SourceIp": [
            "10.1.1.0/24",
            "10.10.1.0/24"
          ]
        },
        "NotIpAddress": {
          "aws:SourceIp": [
            "10.1.1.0/30",
            "10.10.1.0/30"
         ]
        }
      }
    }
 ]
}
```

### Allowing a user to access a folder in a bucket in a specific region in a user policy

The second scenario is where we will allow an IAM group to perform operations such as putting, getting, and deleting objects in a folder in a specific bucket configuring a user policy and attaching the policy to the IAM group. In addition, we want to grant permissions to the folders in the bucket by the requester's username instead of attaching policies to individual users. For example, if username-a sends a request to put an object, the operation is allowed only if username-a is uploading the object to the bucket-a/username-a folder.

To summarize the conditions, the policy meets the following requirements:

| IAM user | username-a                         |
|----------|------------------------------------|
|          | username-b                         |
| Action   | GetObject                          |
|          | PutObject                          |
|          | DeleteteObject                     |
| Resource | bucket-a/{requester's user name}/* |
| (Bucket) |                                    |

First, we create a bucket and then two IAM users, username-a and username-b. Next, we create a user policy, an IAM group, and attach the policy to the IAM group. Finally, we verify and check whether the permissions of the policy work as we intended.

- 1. Sign in to the AWS management console in Account A and move to the S3 console at https://console.aws.amazon.com/s3/.
- 2. Create a bucket following the instructions in How to configure a static website on Amazon S3 bucket from Chapter 2, Hosting a Static Website on Amazon S3 Bucket.
- 3. Sign in to the AWS management console and redirect it to the IAM console at https://console.aws.amazon.com/iam/.
- 4. Create an IAM user username-a and username-b following the instructions in *The first step....*
- 5. In the **Dashboard** section, on the left-hand side, click on **Policies** and **Create Policy**:

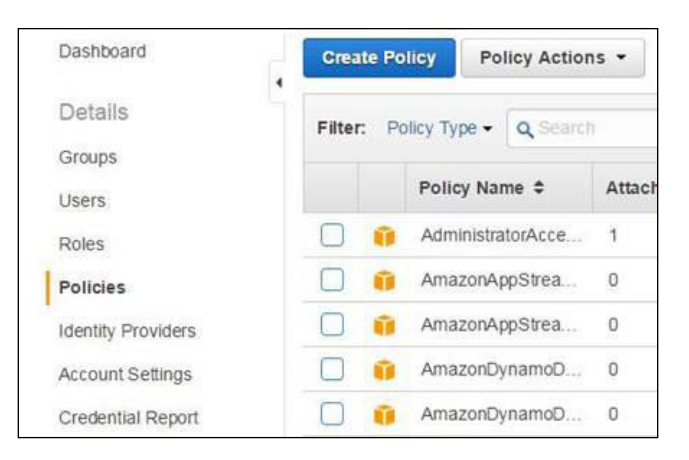

144

### 6. In the Create Your Own Policy section, click on Select:

| Create Policy                                    | Create Policy                                                                                                    |
|--------------------------------------------------|----------------------------------------------------------------------------------------------------|
| Step 1: Create Policy<br>Step 2: Set Permissions | A policy is a document that formally states one or more permissions. Create a policy by copying an AWS<br>Managed Policy, using the Policy Generator, or typing your own custom policy. |
| Step 3: Review Policy                            | Copy an AWS Managed Policy<br>Start with an AWS Managed Policy, then customize it to fit your needs.                                                                                    |
|                                                  | Policy Generator<br>Use the policy generator to select services and actions from a list. The policy generator<br>uses your selections to create a policy.                               |
|                                                  | Create Your Own Policy Use the policy editor to type or paste in your own policy. Select                                                                                                |

7. Attach the following policy and click on **Create Policy**, as shown in the following screenshot:

| Customize permissions by editing the following policy docume<br>language, see Overview of Policies in the Using IAM guide. To<br>your changes, use the IAM Policy Simulator. | nt. For more info<br>o test the effects | rmation about t<br>of this policy be | he access policy<br>fore applying |
|----------------------------------------------------------------------------------------------------|-----------------------------------------|--------------------------------------|-----------------------------------|
| Policy Name                                                                                                    |                                         |                                      |                                   |
| Policy Document                                                                                                    |                                         |                                      |                                   |
| •                                                                                                    |                                         |                                      |                                   |
| "Version":"2012-10-17",                                                                                                    |                                         |                                      |                                   |
| "Statement": [                                                                                                    |                                         |                                      |                                   |
| {                                                                                                    |                                         |                                      |                                   |
| "Sid": "ListSpecificPrefix",                                                                                                    |                                         |                                      |                                   |
| "Action": [ "s3:ListBucket" ],                                                                                                    |                                         |                                      |                                   |
| "Effect": "Allow",                                                                                                    |                                         |                                      |                                   |
| "Resource": [ "arn:aws:s3:::bucket-a" ],                                                                                                    |                                         |                                      |                                   |
|                                                                                                    | Cancel                                  | Previous                             | Create Polic                      |

{

```
"Sid": "ListSpecificPrefix",
      "Action": [ "s3:ListBucket" ],
      "Effect": "Allow",
      "Resource": [ "arn:aws:s3:::bucket-a" ],
      "Condition": {
        "StringLike": {
          "s3:prefix": [ "${aws:username}/*" ]
          }
        }
   },
    {
      "Sid": "AllowOperations",
      "Effect":"Allow",
      "Action":[
        "s3:PutObject",
        "s3:GetObject",
       "s3:DeleteObject"
     ],
      "Resource":"arn:aws:s3:::bucket-a/${aws:username}/*"
    }
 ]
}
```

8. In the Dashboard section on the left-hand side, click on Groups and Create New Group:

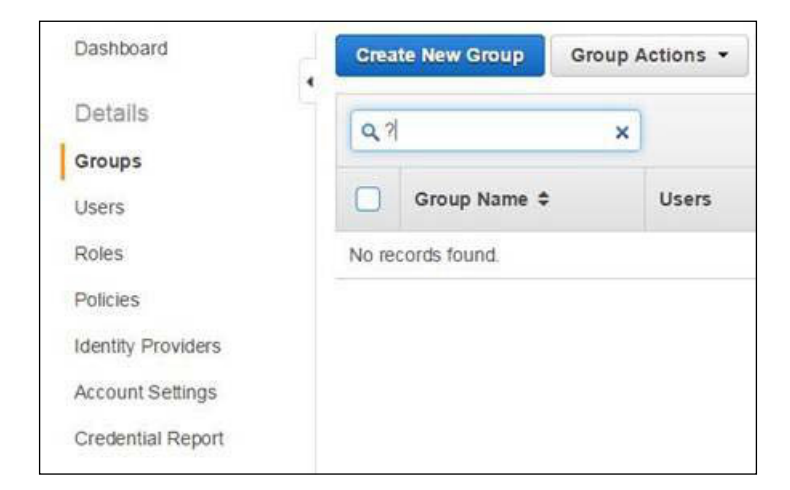

-146

9. In the Group Name box, enter a group name, and click on Next Step:

| Specify a group name. Grou | p names can be edited any time.                               |
|----------------------------|---------------------------------------------------------------|
| Group Name:                | you-group-name                                                |
|                            | Example: Developers or ProjectAlpha<br>Maximum 128 characters |
|                            |                                                               |

10. In the **Policy Type** box, enter the policy name, choose the policy, and then click on **Next Step**:

| Filter: | Policy Type - Q aws | -usemame             |                  | Showing 1 results |
|---------|---------------------|----------------------|------------------|-------------------|
|         | Policy Name 🕏       | Attached Entities \$ | Creation Time \$ | Edited Time \$    |
|         | aws-username        | 0                    | 2015-02-26 10:31 | 2015-02-26 10     |

11. After reviewing the configuration, click on **Create Group**:

| eview the following inf | formation, then click Create Group to proceed.    |                        |
|-------------------------|---------------------------------------------------|------------------------|
| Group Name              | your-lam-group                                    | Edit Group Name        |
| Policies                | arn:aws:lam::099897076573:policy/aws-<br>username | Edit Policies          |
|                         | Canc                                              | el Previous Create Gro |

### How it works...

Let's look into the preceding scenarios and examine each component.

### Granting permissions to multiple accounts, specific resources and addresses in a bucket policy

In the Principal element, userA in AccountA and userB in AccountB are identified and allowed to access. arn:aws:iam::AccountA-ID:user/username-a defines that it grants permissions to username-a in the AWS account:

```
"Principal": {
    "AWS": [
    "arn:aws:iam::AccountA-ID:user/username-a",
    "arn:aws:iam::AccountB-ID:user/username-b"
]
```

In the Action element, the s3::GetObject and s3::PutObject actions are defined and allowed:

```
"Action": [
   "s3:GetObject",
   "s3:PutObject"
],
```

-148

In the Resource element, arn:aws:s3:::bucket-a/\* defines that any object under bucket-a is allowed to access:

```
"Resource": [
   "arn:aws:s3:::bucket-a/*",
   "arn:aws:s3:::bucket-b/*"
],
```

In the Condition element, Ipaddress and NotIpaddress are a key-value pair and the condition. The key-pair uses the aws:SourceIp key and CIDR as values. The reason why both Ipaddress and NotIpaddress are used is because it allows 10.1.1.0/24 but for 10.1.1.0/30 specifying the two conditions:

```
"Condition": {
   "IpAddress": {
      "aws:SourceIp": [
        "10.1.1.0/24",
        "10.10.1.0/24"
   ]
   },
   "NotIpAddress": {
      "aws:SourceIp": [
        "10.1.1.0/30",
        "10.10.1.0/30"
   ]
  }
```

### Allowing a user to access a folder in a bucket in a specific region in a user policy

As we created a bucket, IAM users, and an IAM group, and configured the user policy to the IAM group, let's look into the policy and examine each component.

In the first Sid element called ListSpecificPrefix, the policy aws:username variable is replaced by the requester's username and allows a set of permissions to list buckets in the bucket-a/aws:username folder:

```
"Sid": "ListSpecificPrefix",
"Action": [ "s3:ListBucket" ],
"Effect": "Allow",
"Resource": [ "arn:aws:s3:::bucket-a" ],
"Condition": {
    "StringLike": {
        "s3:prefix": [ "${aws:username}/*" ]
        }
    }
}
```

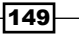

In the second Sid element called AllowOperations, the policy aws:usernamevariable is replaced by the requester's username and allows a set of permissions to put, get, and delete objects in the bucket-a/\${aws:username} folder:

```
"Sid": "AllowOperations",
"Effect":"Allow",
"Action":[
   "s3:PutObject",
   "s3:GetObject",
   "s3:DeleteObject"
],
"Resource":"arn:aws:s3::::bucket-a/${aws:username}/*"
```

To verify the policy, we create two IAM users called username-a and username-b, attach the IAM group policy to the users, and then verify the permissions to the folders by the requester's username using each user's credentials.

First, username-a can get, put, and delete objects in the username-a folder in the bucket, as shown in the following result:

Second, username-a cannot get, put, and delete objects in the username-b folder in the bucket, as shown in the following result:

```
$ aws s3 ls s3://${bucket}/${user_b}/ --profile ${user_a}
A client error (AccessDenied) occurred when calling the ListObjects
operation: Access Denied
```

```
$ aws s3 cp ${object} s3://${bucket}/${user_b}/ --profile ${user_a}
upload failed: ./test.txt to s3://bucket-for-policy03//test.txt A
client error (AccessDenied) occurred when calling the PutObject
operation: Access Denied
```

Let's do it again and replace username-a with username-b.

First, username-b can get, put, and delete objects in the username-b folder in the bucket, as shown in the following result:

```
$ aws s3 ls s3://${bucket}/${user_b}/ --profile ${user_b}
2015-02-21 16:45:53 0
```

```
$ aws s3 cp ${object} s3://${bucket}/${user_b}/ --profile ${user_b}
upload: ./test.txt to s3://bucket-for-policy03/username-b/test.txt
```

```
$ aws s3 rm s3://${bucket}/${user_b}/${object} --profile ${user_b}
delete: s3://bucket-for-policy03/username-b/test.txt
```

Second, username-b cannot get, put, and delete objects in the username-a folder in the bucket, as shown in the following result:

```
$ aws s3 ls s3://${bucket}/${user_a}/ --profile ${user_b}
A client error (AccessDenied) occurred when calling the ListObjects
operation: Access Denied
```

```
$ aws s3 cp ${object} s3://${bucket}/${user_a}/ --profile ${user_b}
upload failed: ./test.txt to s3://bucket-for-policy03/username-
a/test.txt A client error (AccessDenied) occurred when calling the
PutObject operation: Access Denied
```

The  $\{aws:username\}$  variable is friendly to identify their user names, but they are required to be globally unique. The problem is that if user Tom leaves the organization and another Tom joins the organization, the new Tom could have access to the old Tom's resources. Instead of using usernames, you can use the  $\{aws:userid\}$  variable to create folders based on each user's IDs.

Č,

For more information, see <a href="http://docs.aws.amazon.com/IAM/latest/UserGuide/PolicyVariables.html">http://docs.aws.amazon.com/IAM/latest/UserGuide/PolicyVariables.html</a>.

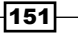

# **7** Sending Authenticated Requests with AWS SDKs

In this chapter, you will learn:

- ► How to make requests using IAM user temporary credentials with AWS SDK
- ► How to make requests using federated user temporary credentials with AWS SDK

### Introduction

In Chapter 6, Securing Resources with Bucket Policies and IAM, you not only learned how to secure your buckets or objects using bucket policies and user policies but also how to manage common operations for an S3 bucket with AWS SDKs, which we came across in Chapter 1, Managing Common Operations with AWS SDKs. In the real world, for example, when you make your applications, you will need to use methods in the library or SDK to simplify using AWS services in your application. We will follow how to use AWS SDKs to make requests using the IAM user's temporary credentials with AWS SDKs.

Sending Authenticated Requests with AWS SDKs

## How to make requests using IAM user temporary credentials with AWS SDK

There are situations where you need to grant permissions to temporarily access Amazon S3 resources. For example, your applications create temporary users to get objects in an S3 bucket for a certain period of time and the permissions granted to the temporary user need to be disabled or removed after the duration expires. IAM users support to request temporary security credentials using the **AWS Security Token Service (AWS STS**).You will learn how to make requests using IAM user temporary credentials with AWS SDK for PHP.

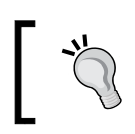

For further information about the AWS Security Token Service (AWS STS), see http://docs.aws.amazon.com/STS/latest/UsingSTS/ Welcome.html.

### **Getting ready**

As we use AWS SDK for PHP in this chapter, you need to have the AWS SDK for PHP properly installed in your server or client PC. Install AWS SDK for PHP following the instruction *Learning AWS SDK for PHP and basic S3 operations with sample code* from *Chapter 1, Managing Common Operations with AWS SDKs*.

### How to do it...

First, we create an IAM policy to allow temporary security credentials for IAM users and list the bucket action, and then attach the policy to an IAM group. Next, we create an IAM user to make requests using temporary security credentials. Finally, we use the IAM user's temporary security credentials and list objects in a bucket using a sample PHP script:

- 1. Sign in to the AWS management console and move to the S3 console at https://console.aws.amazon.com/s3/.
- 2. Create a bucket following the instructions in How to configure a static website on Amazon S3 bucket from Chapter 2, Hosting a Static Website on Amazon S3 Bucket.
- 3. Create an IAM policy and IAM group, and attach the policy to the IAM group, then create an IAM user and note down the credentials following the instructions at *Walkthrough 1-4Bucket and User policy examples: Allowing a user to access to a folder in a bucket in a specific region in a user policy.* The policy to be attached to your IAM group is as follows:

154

```
S3BucketName is to be replaced with the Bucket name.
    {
      "Version": "2012-10-17",
      "Statement": [
        {
          "Effect": "Allow",
          "Action": [
            "sts:GetFederationToken*",
            "s3:ListBucket"
          ],
          "Resource": [
             "*"
          ]
        },
        {
          "Effect": "Allow",
          "Action": [
            "s3:ListBucket"
          ],
          "Resource": [
            "arn:aws:s3:::S3BucketName"
          1
        }
      ]
    }
4. Update the AWS config file by entering the IAM credentials:
```

```
$ aws configure
AWS Access Key ID [None]: access-key
AWS Secret Access Key [None]: secret-access-key
Default region name [None]: us-east-1
Default output format [None]:
```

### How it works...

As we have configured an IAM policy to allow IAM users to use temporary security credentials and an IAM group, attached the IAM policy to the IAM group, create an IAM user, and attach the IAM user to the IAM group. Here, we will be making S3 requests using temporary security credentials and a sample PHP script.

- 1. Download the sample SDK application:
  - \$ git clone https://github.com/awslabs/aws-php-sample.git
  - \$ cd aws-php-sample/

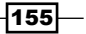

Sending Authenticated Requests with AWS SDKs -

2. Set up the following sample PHP script under the aws-php-sample directory: <?php</p>

```
// Include the AWS SDK using the Composer autoloader.
require 'vendor/autoload.php';
// Retrive variable from command-line
$bucket = $argv[1];
$duration = $argv[2];
use Aws\Sts\StsClient;
use Aws\S3\S3Client;
use Aws\S3\Exception\S3Exception;
$sts = StsClient::factory();
$credentials = $sts->getSessionToken()->get('Credentials');
$s3 = S3Client::factory(array(
    'key'
            => $credentials['AccessKeyId'],
    'secret' => $credentials['SecretAccessKey'],
    'token' => $credentials['SessionToken'],
    'DurationSeconds' => $duration
));
// debugging credentials
echo "## -- AWS IAM Credentials for debugging -- ##" .
"\n";
echo "AccessKeyId: " . $credentials['AccessKeyId'] . "\n";
echo "SecretAccessKey: " . $credentials['SecretAccessKey']
. "\n";
echo "SessionToken: " . $credentials['SessionToken'] .
"\n";
echo "\n";
try {
    $objects = $s3->getIterator('ListObjects', array(
        'Bucket' => $bucket
    ));
echo "## -- Objects in bucket: $bucket -- ##" . "\n";
echo "LastModified" . "\t\t" . "Size" . "\t\t" . "Object"
. "\n";
```

-156

#### – Chapter 7

3. Set the S3 bucket name referred to as bucket, and the session duration referred to as duration, and then execute the sample PHP script using the following command:

```
$ bucket=S3BucketName
$ duration=session-duration
$ phpsample_code.php $bucket $duration
## -- AWS IAM Credentials for debugging -- ##
AccessKeyId: access-key
SecretAccessKey: secret-access-key
SessionToken: session-token
## -- Objects in bucket: hashnao-policy-test -- ##
LastModified Size Object
```

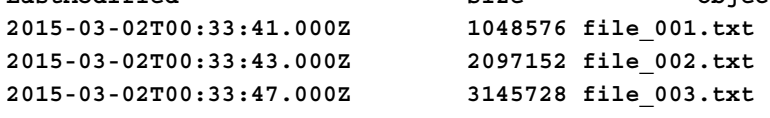

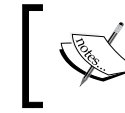

You can specify the duration in seconds between 1 and 36 hours. The session duration is 1 hour (which is 3,600 seconds), by default.

Finally, let's examine the sample PHP script so that we can understand which method requests temporary security credentials, and requests to access the objects in the bucket using the temporary security credentials.

The following class methods import functions as follows:

- ► The Aws\Sts\StsClient class creates a new Amazon STS client object
- ► The Aws\S3\S3Client class creates a new Amazon S3 client
- The Aws\S3\Exception/S3Exception class imports a default service exception class:

```
use Aws\Sts\StsClient;
use Aws\S3\S3Client;
use Aws\S3\Exception\S3Exception;
```

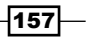

Sending Authenticated Requests with AWS SDKs -

The getSessionToken call returns a set of temporary credentials for an IAM user and the credentials consist of an access key ID, a secret access key, and a security token in the array:

```
$credentials = $sts->getSessionToken()->get('Credentials');
$s3 = S3Client::factory(array(
    'key' => $credentials['AccessKeyId'],
    'secret' => $credentials['SecretAccessKey'],
    'token' => $credentials['SessionToken'],
'DurationSeconds' => $duration
));
```

In the following part, the getIterator method calls operations and enumerates through the resources from a result set with foreach, iterates objects in the bucket, and then displays the LastModified property, the size property, and the key property. Finally, it catches the exception in the S3Exception class and displays its messages:

### See also

- Making Requests Using AWS Account or IAM User Temporary Credentials AWS SDK for PHP at http://docs.aws.amazon.com/AmazonS3/latest/dev/ AuthUsingTempSessionTokenPHP.html
- ► Granting Permissions to Create Temporary Security Credentials at http://docs. aws.amazon.com/STS/latest/UsingSTS/STSPermission.html

- 158

## How to make requests using federated user temporary credentials with AWS SDK

We configured IAM users to control permissions of each IAM user to access AWS resources. AWS IAM supports identify federation as external identities, to securely access to your AWS resources without the necessity of creating IAM users. We can provide permissions to the federated user using temporary credentials without having to create IAM users.

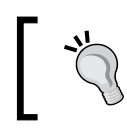

For further information about Federation Management, See http://aws.amazon.com/iam/details/ manage-federation/.

### **Getting ready**

As we use AWS SDK for PHP in this chapter, you need to have the AWS SDK for PHP properly installed in your server or client PC. Install AWS SDK for PHP following the instructions in the *Learning AWS SDK for PHP and basic S3 operations with sample code* section of *Chapter 1*, *Managing Common Operations with AWS SDKs*.

### How to do it...

First, we create an IAM policy to allow temporary security credentials for federated users and list bucket actions, and then attach the policy to an IAM group. Next, we create an IAM user to make requests using temporary security credentials. Finally, we grant permissions for a federated user and list objects in a bucket using a sample PHP script:

- 1. Sign in to the AWS management console and move to the S3 console at https://console.aws.amazon.com/s3/.
- Create a bucket following the instructions in the How to configure a static website on Amazon S3 bucket section of Chapter 2, Hosting a Static Website on Amazon S3 Bucket.
- 3. Create an IAM policy, IAM group, and attach the policy to the IAM group, then create an IAM user and note down the credentials following the instructions at *Walkthrough 1-4Bucket and User policy examples: Allowing a user to access to a folder in a bucket in a specific region in a user policy.* The policy to be attached to your IAM group is as follows:

S3BucketName is to be replaced with the Bucket name.

```
{
"Version": "2012-10-17",
```

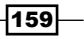

Sending Authenticated Requests with AWS SDKs -

```
"Statement": [
        {
          "Effect": "Allow",
          "Action": [
            "sts:GetSessionToken*",
            "s3:ListBucket"
          ],
          "Resource": [
            "*"
          ]
        },
        {
          "Effect": "Allow",
          "Action": [
            "s3:ListBucket"
          ],
          "Resource": [
            "arn:aws:s3:::S3BucketName"
          ]
        }
     ]
   }
4. Update the AWS config file entering the IAM credentials:
   $ aws configure
```

```
AWS Access Key ID [None]: access-key
AWS Secret Access Key [None]: secret-access-key
Default region name [None]: us-east-1
Default output format [None]:
```

### How it works...

We have configured an IAM policy and an IAM group, attached the IAM policy to the IAM group, created an IAM user, and attached the IAM user to the IAM group. This is the final part to verify the permissions granted to the federated user:

1. Download the sample SDK application:

```
$ git clone https://github.com/awslabs/aws-php-sample.git
$ cdaws-php-sample/
```

2. Set the following sample PHP script under the aws-php-sample directory: <?php

// Include the AWS SDK using the Composer autoloader.

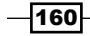

```
require 'vendor/autoload.php';
// Retrive variable from command-line
bucket = argv[1];
$duration = $argv[2];
use Aws\Sts\StsClient;
use Aws\S3\S3Client;
use Aws\S3\Exception\S3Exception;
$sts = StsClient::factory();
$credentials = $sts->getSessionToken()->get('Credentials');
$s3 = S3Client::factory(array(
    'key'
            => $credentials['AccessKeyId'],
    'secret' => $credentials['SecretAccessKey'],
    'token' => $credentials['SessionToken'],
    'DurationSeconds' => $duration
));
// debugging credentials
echo "## -- AWS IAM Credentials for debugging -- ##" .
"\n";
echo "AccessKeyId: " . $credentials['AccessKeyId'] . "\n";
echo "SecretAccessKey: " . $credentials['SecretAccessKey']
. "\n";
echo "SessionToken: " . $credentials['SessionToken'] .
"\n";
echo "n;
try {
    $objects = $s3->getIterator('ListObjects', array(
       'Bucket' => $bucket
   ));
echo "## -- Objects in bucket: $bucket -- ##" . "\n";
echo "LastModified" . "\t\t" . "Size" . "\t\t" . "Object"
. "\n";
foreach ($objects as $object) {
echo $object['LastModified'] . "\t" . $object['Size'] .
"\t" . $object['Key'] . "\n";
    }
```

161

Sending Authenticated Requests with AWS SDKs -

```
echo "\n";
} catch (S3Exception $e) {
echo $e->getMessage() . "\n";
}
```

3. Set the S3 bucket name referred to as bucket, and the federated username referred to as user, and the session duration referred to as duration, and then execute the sample PHP script using the following command:

```
$ bucket=S3BucketName
$ user=FederatedUserName
$ duration=session-duration
$ phpsample code.php $bucket $duration
## -- AWS IAM Credentials for debugging -- ##
AccessKeyId: access-key
SecretAccessKey: secret-access-key
SessionToken: session-token
## -- Objects in bucket: hashnao-policy-test -- ##
LastModified
                                Size
                                                Object
2015-03-02T00:33:41.000Z
                                1048576 file 001.txt
2015-03-02T00:33:43.000Z
                               2097152 file_002.txt
2015-03-02T00:33:47.000Z
                                3145728 file 003.txt
```

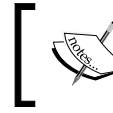

You can specify the duration in seconds between 1 and 36 hours. The session duration is 1 hour (which is 3,600 seconds), by default.

Finally, let's examine the sample PHP script so that we can understand which method makes requests to federated users and your applications and how federated users and your applications can send authenticated requests to access the objects in the bucket.

In the StsClient::factory method, several parameters, with key and value, are provided in its array and fetched the federated credentials as follows:

- Name is referred as the name of the federated user and used as an identifier for the temporary security credentials.
- DurationSeconds is the duration in seconds in which the session should last. The acceptable duration range is from 900 seconds (15 minutes) to 129,600 seconds (36 hours) and 43,200 seconds (12 hours), as the default.

162

 Policy defines an IAM policy in the JSON format and is passed with the GetFederationTokencall, and then evaluated along with the policy attached to the IAM user. The policy is used to define the permissions that are available to the IMA user:

```
$sts = StsClient::factory();
$credentials = $sts->getSessionToken()->get('Credentials');
$s3 = S3Client::factory(array(
    'key' => $credentials['AccessKeyId'],
    'secret' => $credentials['SecretAccessKey'],
    'token' => $credentials['SessionToken'],
    'DurationSeconds' => $duration
));
```

The following part provides temporary security credentials in order to send authenticated requests to Amazon S3:

```
$credentials = $result->get('Credentials');
$s3 = S3Client::factory(array(
    'key' => $credentials['AccessKeyId'],
    'secret' => $credentials['SecretAccessKey'],
    'token' => $credentials['SessionToken']
));
```

#### See also

- Making Requests Using AWS Account or IAM User Credentials AWS SDK for PHP at http://docs.aws.amazon.com/AmazonS3/latest/dev/ AuthUsingAcctOrUserCredPHP.html
- Permissions for GetFederationToken at http://docs.aws.amazon.com/STS/ latest/UsingSTS/permissions-get-federation-token.html
- AWS SDK for PHP in Class StsClient at http://docs.aws.amazon.com/awssdk-php/latest/class-Aws.Sts.StsClient.html

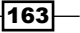

# 8 Protecting Data Using Server-side and Client-side Encryption

In this chapter, you will learn:

- How to protect data using server-side encryption
- ► How to protect data using client-side encryption

### Introduction

When you need to securely upload or download your objects to the Amazon S3 bucket, you can use the HTTPS protocol via the SSL encrypted endpoints. In addition, Amazon S3 can automatically encrypt your data before saving it on disks in its data centers in a region and decrypt your data when you download it using **server-side encryption** (**SSE**) or use client libraries to encrypt your data before sending it to Amazon S3 using client-side encryption.
Protecting Data Using Server-side and Client-side Encryption -

There is no difference in how you access encrypted or unencrypted data between server-side and client-side encryption, but there are different options for the encryption key between them. The following figure shows the process of how to encrypt data using server-side and client encryption.

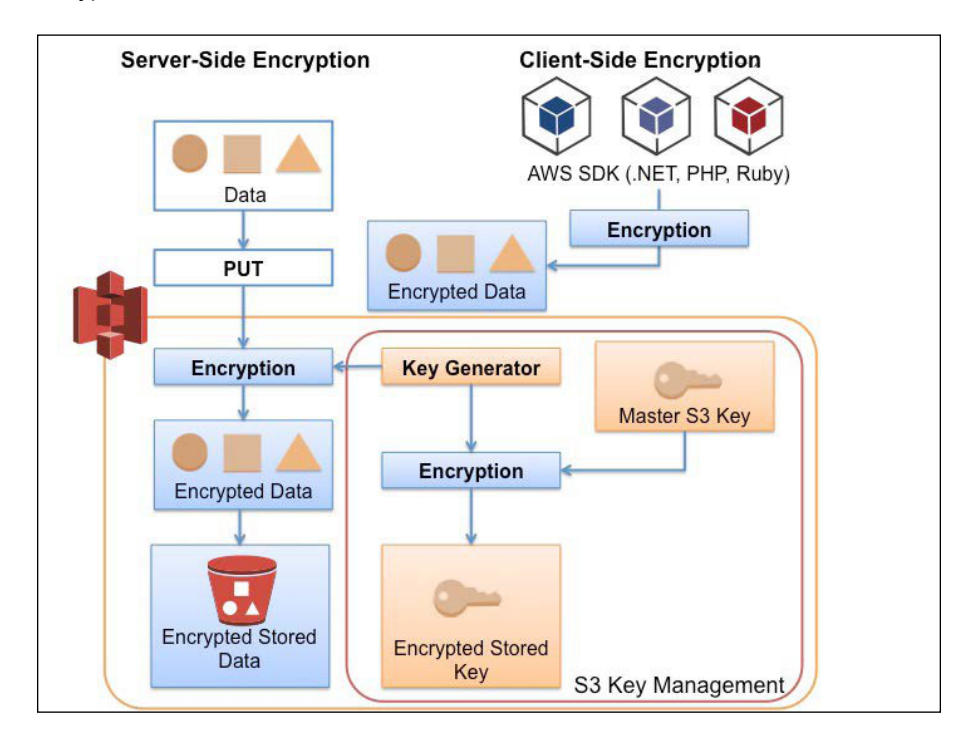

Server-side encryption provides three options to manage the encryption key:

- ► SSE with Amazon S3 key management (SSE-S3)
- ► SSE with AWS KMS (SSE-KMS)
- ► SSE with Customer-Provided keys (SSE-C)

Client-side encryption provides two options to manage encryption keys:

- ► AWS KMS-Managed Customer Master Key (CMK)
- ► Client-side Master Key

Depending on your situations, you can choose SSE or CSE to encrypt your data.

-166

# How to protect data using server-side encryption

When you are uploading objects or creating a copy of an existing object, you can encrypt your data by adding the x-amz-server-side-encryption header to the request.

You can specify server-side encryption using REST APIs and AWS SDKs that support wrapper API to request server-side encryption. In addition, you can use the AWS management console to upload objects and request server-side encryption.

Regarding server-side encryption, Amazon S3 encrypts your data at the object level with three options to manage the encryption keys:

- SSE with Amazon S3 key management (SSE-S3): Server-side encryption with Amazon S3 manages encryption keys (SSE-S3) which use 256-bit Advanced Encryption Standard (AES-256) to encrypt your data and strong multifactor encryption to encrypt the key itself with a master key that is regularly rotated to enhance security.
- SSE with AWS KMS (SSE-KMS): The difference between SSE-S3 and SSE-KMS is that SSE-KMS uses customer master keys (CMKs) to encrypt your objects and requires additional charges to use this service for additional benefits. You can create encryption keys, define the policies and audit keys usage using AWS KMS via the Encryption Keys section in the IAM console or AWS KMS APIs. The additional charge is for storing the AWS KMS key and for encrypting and decrypting requests to the objects.

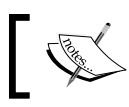

For further information about SSE-KMS pricing, see the Amazon S3 example section, https://aws.amazon.com/kms/pricing/.

SSE with Customer-Provided keys (SSE-C): The difference between SSE-S3, SSE-KMS, and SSE-C is in how the encryption keys are managed. SSE-C allows users to set your own encryption keys and Amazon S3 uses the encryption key and manages the encryption, writes data to the object, and decrypts them when accessing objects. As Amazon S3 does not store encryption keys, instead you need to track which encryption keys you provided for the encrypted objects.

167

Protecting Data Using Server-side and Client-side Encryption -

The following table illustrates the availability of server-side encryption and AWS SDKs:

|                        | SSE-S3    | SSE-KMS   | SSE-C     |
|------------------------|-----------|-----------|-----------|
| AWS SDK for Java       | Available | Available | Available |
| AWS SDK for .NET       | Available | Available | Available |
| AWS SDK for PHP        | Available | -         | -         |
| AWS SDK for Ruby       | Available | -         | -         |
| REST API               | Available | -         | Available |
| AWS Management Console | Available | -         | -         |
| AWS CLI                | Available | Available | Available |

#### **Getting ready**

You do not have to request or fill in any form to encrypt objects on Amazon S3 or pay any initial cost for SSE-S3, either. All you need to do is:

- ▶ Sign up on AWS and access the S3 console with your IAM credentials
- ► Install AWS CLI on your PC

#### How to do it...

We will now try out one of the three options, SSE with Amazon S3 key management (SSE-S3), to encrypt your data through the S3 console and AWS CLI.

First, let's try using the AWS management console to use SSE because you don't need anything but the permission to access the S3 console. All you need to do is simply enable server-side encryption specifying the object in the console. Follow these steps:

- 1. Sign in to the AWS management console and move to the S3 console at https://console.aws.amazon.com/s3.
- 2. In the S3 console, choose the bucket, and the object you want to encrypt as shown in the following screenshot:

168

#### — Chapter 8

| Buckets / hashnao.info                                     | Actions                                                                                           |                                                                                                    | None Flopenies mansiers                                                                                                    |
|------------------------------------------------------------|---------------------------------------------------------------------------------------------------|----------------------------------------------------------------------------------------------------|----------------------------------------------------------------------------------------------------|
| Name 404.html CloudFormation about.html contact.html coss  | Storage Class Reduced Redundancy 8 Reduced Redundancy 1 Reduced Redundancy 1 Reduced Redundancy 1 | Size         Lat           -            .5 KB         Sun           -            .2 KB         Sun           0.5 KB         Sun           - | Object: index.html Bucket hashnao.info Name index.html Link https://sirag-northeast-lamazonaws.com/hashnao.info/index.html Size 19316 Last Modified Sun Feb 01 1055:04 GMT+900 2015 Overe imhashnao ETag: biddae4beb6f0f2501eccd6f2800bd44a Expired Rule: N/A |
| images                                                     | <br>Reduced Redundancy 1                                                                          | <br><br>8.8KB Sun                                                                                                    | ✓ Details                                                                                                    |
| is is loss<br>productshtml<br>solutionshtml<br>supporthtml | Reduced Redundancy 1<br>Reduced Redundancy 1<br>Reduced Redundancy 1<br>Reduced Redundancy 1      | – – –<br>5.5 KB Sun<br>2.5 KB Sun<br>3.7 KB Sun                                                                                             | Storage Class: Standard Reduced Redundancy<br>Server Side Encryption: None AES-256                                                                                                    |
| w3layouts-license.txt                                      | Reduced Redundancy 8                                                                              | .7 KB Sun                                                                                                    | <ul> <li>Permissions</li> <li>Metadata</li> </ul>                                                                                                    |

3. Pull down the **Details** section and in the **Server Side Encryption:** section, choose **AES-256** and click on **Save**.

| 1                                        | index.html                                                                                             | ×     |
|------------------------------------------|----------------------------------------------------------------------------------------------------|-------|
| Bucket<br>Name:<br>Link<br>Size:         | hashnao.info<br>index.html<br>https://s3-ap-northeast-1.amazonaws.com/hashnao.info/index.html<br>19316 |       |
| Last Modified:<br>Owner:                 | Sun Feb 01 10:55:04 GMT+900 2015<br>mrhashnao                                                          |       |
| ETag<br>Expiry Date:<br>Expiration Rule: | b0dae4beb6f0f2501eccd6f23b0bd44a<br>None<br>N/A                                                        |       |
| <ul> <li>▼ Details</li> </ul>            |                                                                                                    |       |
| S                                        | itorage Class: 🔘 Standard 💿 Reduced Redundancy                                                         |       |
|                                          |                                                                                                    |       |
| Server Side                              | e Encryption: ONONE AES-256                                                                            |       |
| Server Side                              | e Encryption: ONONE AES-256                                                                            | ancel |
| Server Side                              | e Encryption: None AES-256                                                                             | ancel |

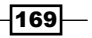

The following instruction is to put your objects using server-side encryption with AWS CLI. It is simple to use server-side encryption with AWS CLI as well.

4. Put objects and specify the algorithm that will be used for encryption with the following command:

```
$ bucket=your-bucket-name
$ key=your-object
$ aws s3api put-object \
--bucket $bucket \
--key $key \
--server-side-encryption AES256
{
    "ETag": "\"d41d8cd98f00b204e9800998ecf8427e\"",
    "ServerSideEncryption": "AES256"
}
```

#### How it works...

After you have finished encrypting the object, you can see that the x-amz-server-sideencryption header is added to the object and the object is encrypted in AES256 with the curl command simply checking its header. The following result shows that the object header has been encrypted with SSE-S3:

```
$ curl --head https://s3-ap-northeast-
1.amazonaws.com/hashnao.info/index.html
HTTP/1.1 200 OK
x-amz-id-2:
RBL6BkkDqExD/4EpuPsEjx07mXGhdruJ80d4zqIQ29scoU4mtvAuzEQI0IpAgnSPOy+of
4amY1A=
x-amz-request-id: 5AD8E5BA06EE0329
Date: Wed, 18 Mar 2015 00:11:32 GMT
Last-Modified: Tue, 17 Mar 2015 23:51:14 GMT
ETag: "b0dae4beb6f0f2501eccd6f23b0bd44a"
x-amz-server-side-encryption: AES256
Accept-Ranges: bytes
Content-Type: text/html
Content-Length: 19316
Server: AmazonS3
```

The following result shows the status of the object before it is encrypted. You can see that the x-amz-server-side-encryption header is not added to the object header:

```
$ curl --head https://s3-ap-northeast-1.amazonaws.com/hashnao.info/index.
html
HTTP/1.1 200 OK
```

```
x-amz-id-2: WXSVGPt0314VAVr6ExrUlW2uLF2HDWj7rkkiPD9HSJ5iTyy019GE6VaJMTg7C
Ywm+LmEvA3bIqU=
x-amz-request-id: 8534D77C7A783C09
Date: Wed, 18 Mar 2015 00:19:11 GMT
Last-Modified: Wed, 18 Mar 2015 00:19:03 GMT
ETag: "b0dae4beb6f0f2501eccd6f23b0bd44a"
Accept-Ranges: bytes
Content-Type: text/html
Content-Length: 19316
Server: AmazonS3
```

You can also see the object header using AWS CLI with the following command:

```
$ bucket=your-bucket-name
$ key=your-object
$ aws s3api head-object \
--bucket $bucket \
--key $key
```

The following result shows the status of the same bucket and the same object replaced with the AWS CLI (aws s3api) command:

```
$ bucket=hashnao.info
$ key=index.html
$ aws s3api head-object \
--bucket $bucket \
--key $key
{
    "AcceptRanges": "bytes",
    "ContentType": "text/html",
    "LastModified": "Tue, 17 Mar 2015 23:51:14 GMT",
    "ContentLength": "19316",
    "ETag": "\"b0dae4beb6f0f2501eccd6f23b0bd44a\"",
    "ServerSideEncryption": "AES256"
}
```

The following result shows the status of the object before it is encrypted with the AWS CLI (aws s3api) command. As we have already checked, the header before being encrypted with the curl command shows that the x-amz-server-side-encryption header is not added to the object header:

```
$ aws s3api head-object \
--bucket $bucket \
--key $key
{
    "LastModified": "Sun, 01 Feb 2015 01:55:04 GMT",
```

Protecting Data Using Server-side and Client-side Encryption —

```
"AcceptRanges": "bytes",
"ETag": "\"b0dae4beb6f0f2501eccd6f23b0bd44a\"",
"ContentType": "text/html",
"ContentLength": "19316"
```

#### See also

}

- Protecting Data Using Server-Side Encryption at http://docs.aws.amazon.com/ AmazonS3/latest/dev/serv-side-encryption.html
- Protecting Data Using Server-Side Encryption with Amazon S3-Managed Encryption Keys (SSE-S3) at http://docs.aws.amazon.com/AmazonS3/latest/dev/ UsingServerSideEncryption.html

# How to protect data using client-side encryption

To protect data using client-side encryption with AWS KMS-managed Customer Master Key (CMK) and client-side master key, you can specify client-side encryption using AWS SDKs. You can choose two options to manage the encryption keys:

When using client-side encryption, AWS SDKs use Amazon S3 encryption client to encrypt data and the data is encrypted before sending to the S3 bucket. Amazon S3 just receives encrypted data and does not encrypt or decrypt the data. Client-side encryption has two options for using encryption keys.

#### AWS KMS-managed customer master key (CMK)

When using the Amazon S3 encryption client in the AWS SDK, the client calls AWS KMS to verify that the user is allowed to use the customer master key. If so, KMS returns two versions of the data encryption key; a plaintext data key and a cipher blob of the data key encrypted with the customer master key. The encryption client later encrypts the data using the plaintext key and removes the key in the memory. The encrypted data key is sent to Amazon S3 and stored with the encrypted data in Amazon S3.

-172

#### The client-side master key

The difference between AWS KMS-managed customer master key (CMK) and a client-side master key is that your client-side master key and your encrypted data are never sent to AWS. Amazon S3 encryption application generates a one-time use envelope symmetric key to encrypt the data of a single S3 object locally and encrypt the envelope key using the master key. The client uploads the envelope key as part of the metadata to identify the key used to encrypt the envelope key itself with the encrypted data, and then Amazon S3 saves the encrypted data key as object metadata (x-amz-meta-x-amz-key).

If you lose your encryption keys, you will never be able to decrypt your data because they are never sent to Amazon S3. You should securely store your key and your data, for example, storing the key in a file or using a separate key management system.

|                  | СМК       | Clients   | SSE-C     |
|------------------|-----------|-----------|-----------|
| AWS SDK for Java | Available | Available | Available |
| AWS SDK for .NET | Available | Available | Available |
| AWS SDK for Ruby | Available | Available | Available |

The following table illustrates the availability of AWS SDKs and client-side encryption:

#### **Getting ready**

The requirement is the same as the server-side encryption. The difference is as follows:

- Note down the IAM credentials (Access key and secret access key)
- Install AWS CLI (1.3.25)
- Install Ruby (2.0)
- Install AWS SDK for Ruby (v1)

#### How to do it...

1. Update the AWS config file entering the IAM credentials:

```
$ aws configure
AWS Access Key ID [None]: your-access-key
AWS Secret Access Key [None]: your-secret-access-key
Default region name [None]: region
Default output format [None]:
```

2. Install AWS SDK for Ruby v1 with the following command:

\$ gem install aws-sdk -v '~>1'

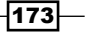

Protecting Data Using Server-side and Client-side Encryption -

- 3. Store the following script in your environment.
- 4. Replace region: 'region' with the region that the S3 bucket belongs to. For example, if the S3 region belongs to Asia Pacific Tokyo, it should be as follows:

```
region: 'ap-northeast-1'
require 'aws-sdk-v1' # not 'aws-sdk'
require 'openssl'
AWS.config(
 region: 'region'
)
s3 = AWS::S3::Client.new
bucket = ARGV[0]
object = ARGV[1]
data = (0...8).map\{(65 + rand(26)).chr\}.join
# Generate a string key
symmetric key = OpenSSL::Cipher::AES256.new(:CBC).random key
options = { :encryption_key => symmetric_key }
s3 object = AWS.s3.buckets[bucket].objects[object]
# Creating an encrypted object to S3
s3 object.write(data, options)
# Reading the object from S3 and decrypting
puts "# Reading the object from S3 and decrypting."
puts s3 object.read(options)
# Reading the object from S3 without decrypting
puts "# Reading the object from S3 without decrypting."
puts s3_object.read
# Deleting the encrypted object
s3_object.delete
```

#### How it works...

First of all, let's try the ruby script and see how the data is encrypted using client-side encryption. The script uses a symmetric key and creates an encrypted object in the bucket, and then reads the object and decrypts it with the symmetric key.

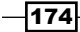

Set variables for your bucket and an object name, and execute the sample Ruby script as follows:

```
$ bucket=your-bucket-name
$ object=your-object
$ ruby s3_test.rb $bucket $object
# Reading the object from S3 and decrypting.
DIMBTQJG
# Reading the object from S3 without decrypting.
2$\overline{A}$
```

The last one seems to have some garbled characters, but this is because the object is read without decrypting. Next, let's examine the script and see how it works one by one.

As AWS SDK for Ruby version 2 is released, it is necessary to specify the following statement to use version 1:

```
require 'aws-sdk-v1' # not 'aws-sdk'
```

The AWS.config class, the global configuration for AWS uses the configuration values defined in ~/.aws/credentials. The access key and the secret access key in the IAM credentials you specified are loaded:

```
AWS.config(
region: 'ap-northeast-1')
```

The following variables set the bucket name, the object name in the argument, and the data variable that generate random characters write in the object:

```
bucket = ARGV[0]
object = ARGV[1]
data = (0...8).map{ (65 + rand(26)).chr }.join
```

An AES key is used for symmetric encryption in the OpenSSL::Cipher::AES256.new class and it generates a new random one-time-use symmetric key. The key can be 128, 192, or 256 bit sizes:

```
symmetric_key = OpenSSL::Cipher::AES256.new(:CBC).random_key
options = { :encryption_key => symmetric_key }
```

Client-side encryption uses a process called envelope encryption. All encryption and decryption occurs within your application and your private encryption keys and your unencrypted data will never be sent to AWS.

175

Protecting Data Using Server-side and Client-side Encryption -

The s3\_object.write(data, options) object locally encrypts the object with the encrypted symmetric key and the puts s3\_object.read(options) object reads the object in the bucket and decrypts it with the same key:

```
s3_object.write(data, options)
puts s3_object.read(options)
```

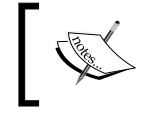

For further information about AWS SDK for the Ruby (v1) class, see http://docs.aws.amazon.com/AWSRubySDK/
latest/AWS/S3/S3Object.html.

The purpose of the puts s3\_object.read object is to read the object without decryption to ensure the encryption:

```
puts s3_object.read
```

The following output shows the object header encrypted in client-side encryption. The encrypted envelope key is stored as the object metadata x-amz-meta-x-amz-key and an initialization vector (IV) is stored as the object metadata x-amz-meta-x-amz-iv:

```
$ curl --head https://s3-ap-northeast-1.amazonaws.com/hashnao.info/ruby.
txt
HTTP/1.1 200 OK
x-amz-id-2: F7sxleb9XeUwZBNDhrZnvCorA6oGNGiIwbenhUpw5Co9505pwQ69JJTrwrb
78gXLWbt2bCFqWHs=
x-amz-request-id: D4AE0684074CDFED
Date: Thu, 19 Mar 2015 01:41:01 GMT
x-amz-meta-x-amz-iv: bYcCbFuuai6Vkq9QHKNwqA==
x-amz-meta-x-amz-unencrypted-content-length: 4
x-amz-meta-x-amz-matdesc: {}
x-amz-meta-x-amz-kev:
GRehaSPqtEbNIP8iasqoVKRJMvuC5vE3wmhZD0Qe6z0Cn80FF2Qy6IRok5yE5NrQ
Last-Modified: Wed, 18 Mar 2015 09:22:52 GMT
ETag: "772bb14cf0f59decd3dccfdd172ffdd2"
Accept-Ranges: bytes
Content-Type:
Content-Length: 16
Server: AmazonS3
```

If you need to securely manage your maser key, you can choose to use a client-side master key method and the following AWS SDKs support client-side encryption:

- AWS SDK for Java
- AWS SDK for .NET
- AWS SDK for Ruby

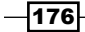

### See also

- Protecting Data Using Client-Side Encryption at http://docs.aws.amazon.com/ AmazonS3/latest/dev/UsingClientSideEncryption.html
- AWS SDK for Ruby Version 1 at http://docs.aws.amazon.com/AWSRubySDK/ latest/
- Using Client-Side Encryption for S3 in the AWS SDK for Ruby at http://ruby. awsblog.com/post/Tx1OFBULXYZNVTH/Using-Client-Side-Encryptionfor-S3-in-the-AWS-SDK-for-Ruby

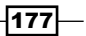

# **9** Enabling Cross-origin Resource Sharing

In this chapter, you will learn:

- ▶ Walkthrough 1: Enabling CORS through the S3 console
- ▶ Walkthrough 2: Enabling CORS using AWS CLI

### Introduction

**Cross-origin resource sharing** (**CORS**) allows client web applications to access your S3 resources in a different domain by defining the CORS configuration in the XML document attached to your bucket. It allows cross-origin requests for your client-side application using CORS. For example, imagine that you have your own web server in the EC2 instance and want to use JavaScript on the web pages to access JSON files in an S3 static website. You can configure your bucket to enable cross-origin requests from the web server.

179—

Enabling Cross-origin Resource Sharing -

CORS can define rules in the XML configuration document, for example, the methods (GET, PUT, POST, DELETE, and HEAD), the origins (http://xxx, http://\*.com), the headers (Authorization, Content-Type, x-amz-xxx, and so on), and the time in seconds to cache the response.

| <method><br/><header><br/><origin></origin></header></method> |                |
|---------------------------------------------------------------|----------------|
| <pre> xml configuration </pre>                                | XMLHttpRequest |

To enable CORS, the following methods are supported:

- ► The AWS management console
- AWS SDK for Java
- AWS SDK for JavaScript
- ► AWS SDK for .NET
- AWS SDK for PHP
- AWS SDK for Python
- ► AWS SDK for Ruby
- ► REST API
- AWS CLI

-180-

# Walkthrough 1: Enabling CORS through the S3 console

This section introduces the process of enabling S3 CORS applying CORS configuration with your S3 buckets and checking if it works uploading a sample JSON code.

#### **Getting ready**

You do not have to request permissions to enable S3 CORS. All you need to do is:

- ▶ Sign up on AWS and access S3 with your IAM credentials
- Launch an EC2 instance and start the web server

#### How to do it...

First, we configure the CORS configuration to the S3 bucket through the S3 console, and verify that the CORS configuration is applied by putting a JSON file in your S3 bucket and an HTML file in a web server on the EC2 instance. The JSON file named test.json holds sample data (id, email, and username) in the JSON format. The HTML file named index.html uses JavaScript and retrieves the sample data by sending XMLHttpRequest to the JSON file:

- 1. Sign in to the AWS management console and move to the S3 console at https://console.aws.amazon.com/s3.
- 2. In the S3 console, click on the bucket name, and then click on **Permissions** from the **Properties** tab:

| Cre   | ate Bucket Actions Y |                                                  | None             | Properties | Transfers |
|-------|----------------------|--------------------------------------------------|------------------|------------|-----------|
| AII E | Buckets (5)          |                                                  |                  |            |           |
|       | Name                 | Bucket: hashna                                   | o info           |            |           |
| 9     | hashnao-billing      |                                                  |                  |            |           |
| 9     | hashnao.info         | Bucket hashnao.info                              |                  |            |           |
| Q     | log.hashnao.info     | Region: Tokyo<br>Creation Date: Sun Jan 18 12:49 | :53 GMT+900 2015 |            |           |
| ٩     | test.hashnao.info    | Owner: mrhashnao                                 |                  |            |           |
| ٩     | www.hashnao.info     | Permissions                                      |                  |            |           |

181—

Enabling Cross-origin Resource Sharing -

3. Click on Edit CORS Configuration on the right-hand side at the bottom:

| You can control access to the bucke<br>nformation, see Managing Access P | and its contents using access policies. For more<br>rmissions in the Amazon S3 Developer Guide. |
|--------------------------------------------------------------------------|-------------------------------------------------------------------------------------------------|
| Grantee: mrhashnao                                                       | ✓ List ✓ Upload/Delete ✓ View Permissions                                                       |
| Grantee: Log Delivery                                                    | □ List                                                                                          |
| Add more permissions                                                     | dit bucket policy 🛛 Edit CORS Configuration                                                     |

4. Enter the following CORS configuration in the box, and then click on **Save** and **Close** as shown in the following screenshot:

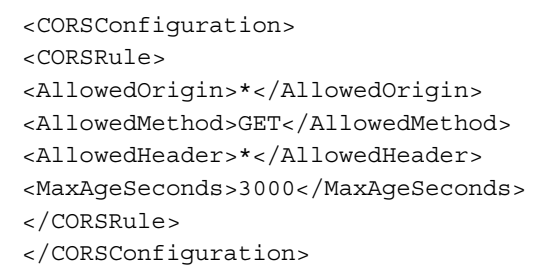

-182

#### Chapter 9

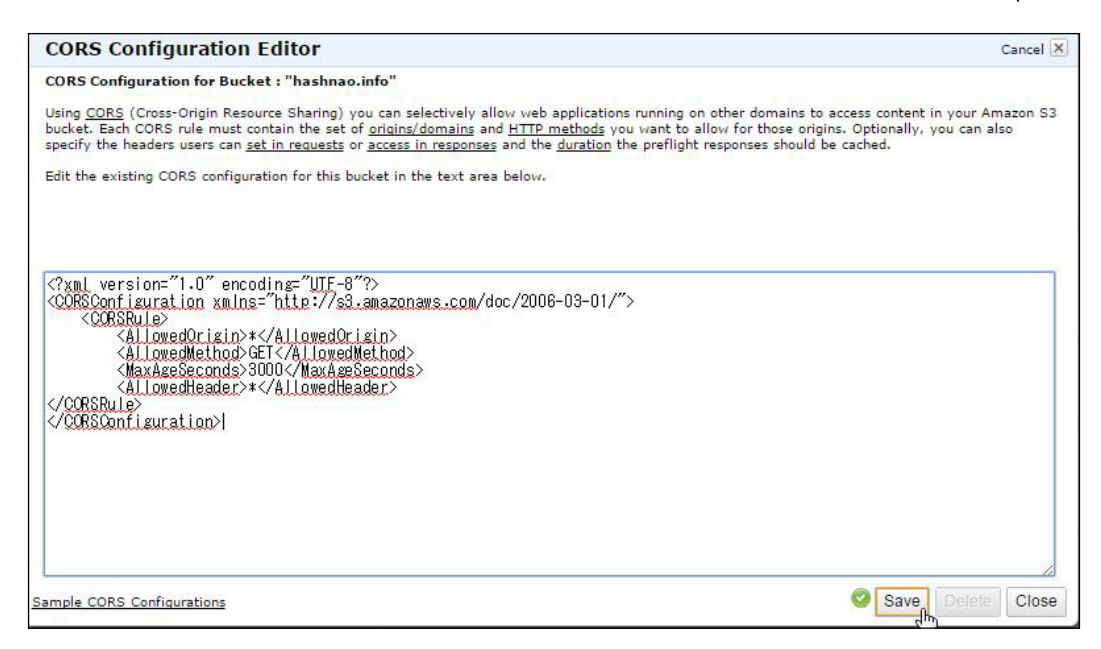

5. Create the following JSON file (from the <your\_bucket>/cors/test.json path) and put it into your bucket as follows:

```
{
   "id": "xxxx-xxxx-xxxx",
   "username": "xxxx",
   "email": "xxx@mail.com"
}
```

You can use any string or number in the JSON file because it is used to load the JSON data from the HTML file, as in the following example:

```
{
    "id": "9561998e-af32-4671-b93e-2a95018de746",
    "username": "hashnao",
    "email": "mrhashnao@gmail.com"
}
```

183

Enabling Cross-origin Resource Sharing -

 After launching a web server in your EC2 instance, create the following HTML file and put it in your web server. If the document root is /var/www/html, it should be /var/www/html/index.html.

And, replace your\_bucket in the URL http://<your\_bucket>/cors/test. json with your bucket name. For example, if you are using a S3 static web site called hashnao.info.s3-website-ap-northeast-1.amazonaws.com, and put the JSON file in the bucket, it should be http://hashnao.info.s3website-ap-northeast-1.amazonaws.com/cors/test.json:

```
<!DOCTYPE html>
<html lang="en">
<head>
<meta charset="UTF-8" />
<title>S3 CORS Test</title>
<script type="text/javascript"src="https://ajax.googleapis.com/</pre>
ajax/libs/jquery/1.7.2/jquery.min.js" ></script>
<script type="text/javascript">
 $(function() {
    $.ajax({
      type:'GET', contentType:"application/json",
      url: 'http://<your bucket>/cors/test.json',
      error:function(XMLHttpRequest, textStatus,
      errorThrown) {
       alert("XMLHttpRequest : " + XMLHttpRequest.status +
        "\n" + "textStatus : " + textStatus + "\n" +
        "errorThrown : " + errorThrown.message);
      },
      success:function(data) {
       for(vari in data) {
          $("#data").append(""+i+" :
          "+data[i]+"");
        }
      },
      dataType:'json',
      processData: false
   });
  });
</script>
</head>
<body>
<h1>Sample Data</h1>
</form>
</body>
</html>
```

- 184

#### How it works...

As we have finished configuring the CORS configuration and putting the sample JSON and HTML files in the bucket and the web server, we will now verify the sample application. See how the CORS is evaluated, and look into the configuration and the sample file step by step.

After typing the URL where the HTML file is located in the browser, we see the JSON data in the S3 bucket, as shown in the following screenshot:

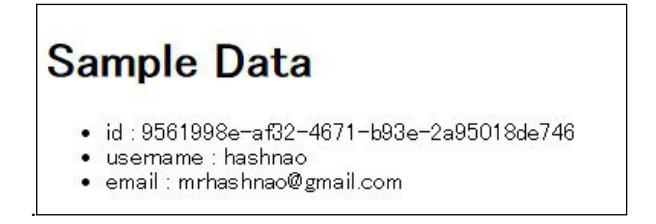

First, let's see the CORS configuration and then verify that the rules in the XML document are evaluated by following the CORS configuration in the previous section.

The CORS configuration consists of an XML document and defines rules with the CORSRule element.

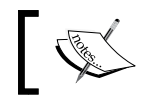

The upper limit of rules you can add to the CORS configuration is 100.

#### The CORSRule element consists of the following optional elements.

#### The AllowedMethod element

As the name implies, you can use the following values in the AllowedMethod element:

- ► GET
- ► PUT
- POST
- ► DELETE
- ► HEAD

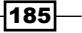

Enabling Cross-origin Resource Sharing -

#### The AllowedOrigin element

You can specify the origins that you want to allow cross-origin requests from, for example, http://yourdomain.com Or https://yourdomain.com to enable secure access. In addition, you can use the \* wildcard character in the AllowedOrigin element, for example, http://\*.yourdomain.com. If you only use \* in the element, it allows all the origins to send cross-origin requests.

#### The AllowedHeader element

You can specify which request headers to be allowed for a preflight request in the Access-Control-Request-Headers header. Amazon S3 will only send the headers allowed in the element.

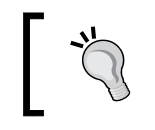

For further information about common request headers, see http://docs.aws.amazon.com/AmazonS3/latest/
API/RESTCommonRequestHeaders.html.

#### The ExposeHeader element

You can specify which response headers should be allowed access from the customer's application, for example from a JavaScript XMLHttpRequest object in the element.

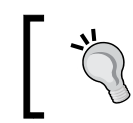

For further information about common response headers, see http://docs.aws.amazon.com/AmazonS3/latest/ API/RESTCommonResponseHeaders.html.

#### The MaxAgeSeconds element

You can specify the time, in seconds, your browser takes to cache the response for a preflight request for the specified resource. The browser does not need to send preflight requests to your S3 bucket by the time defined in the MaxAgeSeconds element.

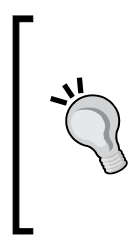

When performing cross-domain requests, browsers that support CORS will determine if they need to send preflight requests before sending the real headers to the cross-domain servers (here, Amazon S3) in order to determine whether they have permissions to perform the action. For further information about common response headers, see http://www.w3.org/TR/ cors/#cross-origin-request-with-preflight-0.

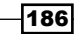

Now, let's examine the CORS configuration that we configured in the previous section:

- In the AllowedOrigin element, it allows all the origins to access. The syntax is <AllowedOrigin>\*</AllowedOrigin>.
- In the AllowedMethod element, it allows only the GET method to access. The syntax is <AllowedMethod>GET</AllowedMethod>.
- ► In the AllowedHeader element, it allows any header to access. The syntax is <AllowedHeader>\*</AllowedHeader>.
- ► In the MaxAgeSeconds element, it enables 3,000 seconds for caching the response. The syntax is <MaxAgeSeconds>3000</MaxAgeSeconds>.

Next, let's take a look at the sample HTML file and see how it sends XMLHttpRequests to retrieve and show the JSON data in the bucket.

JavaScript is used in the script type tag and the GET element is defined in the type element:

```
<script type="text/javascript">
    $(function(){
    $.ajax({
    type:'GET',
    contentType:"application/json",
```

The url element defines the URL where the JSON file is located. If you configure the S3 static web site in the Asia Pacific (Tokyo) Region and put the JSON file in the bucket, the URL should be as follows:

url:'http://<your bucket>/cors/test.json',

If the request fails to retrieve the JSON file, it returns the numeric code returned by the server in the XMLHttpRequest.status property, the string message in the textStatus property, and an error message in the errorThrown.message property:

```
error:function(XMLHttpRequest, textStatus, errorThrown){
  alert("XMLHttpRequest : " + XMLHttpRequest.status + "\n" +
  "textStatus : " + textStatus + "\n" + "errorThrown : " +
  errorThrown.message);
},
```

If the request succeeds to retrieve the JSON file, it loads the JSON file and returns a JavaScript object. The dataType element evaluates the response as JSON:

187

Enabling Cross-origin Resource Sharing -

```
dataType:'json',
processData: false
      });
    });
</script>
```

#### There's more...

As you learned about the CORS configuration and its rules, let's see how the CORS configuration works with the sample JSON file and the HTML file.

#### Restricting cross-origin requests from a specific domain

If you want to restrict the origin, you can specify the origin in the AllowedOrigin element, for example, http://youdomain.com. The following configuration restricts cross-origin requests only from http://hashnao.info:

```
<CORSConfiguration>
<CORSRule>
<AllowedOrigin>http://hashnao.info</AllowedOrigin>
<AllowedMethod>GET</AllowedMethod>
<MaxAgeSeconds>3000</MaxAgeSeconds>
<AllowedHeader>*</AllowedHeader>
</CORSRule>
</CORSConfiguration>
```

When the sample HTML application sends a cross-origin request to the bucket, it fails and responds, as shown in the following screenshot:

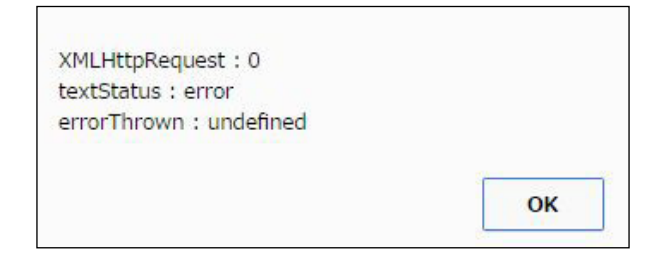

#### Allowing specific headers for a preflight request

If you want specific headers to be allowed for a preflight request, you can specify the headers in the AllowedHeader element. The following configuration allows Authorization, Accept, Content, and Origin in the request headers:

```
<CORSConfiguration> <CORSRule>
```

```
Chapter 9
```

```
<AllowedOrigin>*</AllowedOrigin>
<AllowedMethod>GET</AllowedMethod>
<MaxAgeSeconds>3000</MaxAgeSeconds>
<AllowedHeader>Authorization</AllowedHeader>
<AllowedHeader>Accept</AllowedHeader>
<AllowedHeader>Content-Type</AllowedHeader>
<AllowedHeader>Origin</AllowedHeader>
</CORSRule>
</CORSConfiguration>
```

The preceding configuration succeeds to retrieve and load the JSON file as follows:

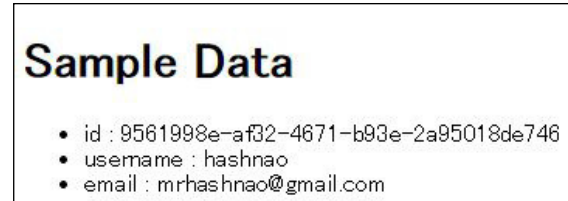

#### See also

Enabling Cross-Origin Resource Sharing: http://docs.aws.amazon.com/AmazonS3/latest/dev/cors.html

### Walkthrough 2: Enabling CORS with AWS CLI

This section is almost same as walkthrough 1. The difference is that we only use AWS CLI to enable S3 CORS because it is much more simple than operating through S3 console.

#### **Getting ready**

You do not have to request permissions to enable S3 CORS. All you need to do is:

- ▶ Sign up on AWS and be able to access S3 with your IAM credentials
- ► Launch an EC2 instance and start the web server
- ▶ Install and set up AWS CLI on your PC or use Amazon Linux AMI

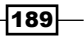

Enabling Cross-origin Resource Sharing -

How to do it...

To enable CORS with AWS CLI, you just need to create a CORS configuration in the JSON format and use the aws s3api command to configure the CORS configuration for your bucket. Let's get started with AWS CLI:

1. Create a CORS configuration file:

```
$ cors=cors file.json
$ cat> ${cors} <<EOF</pre>
{
    "CORSRules": [
         {
             "AllowedHeaders": [
                 "Authorization"
             ],
             "MaxAgeSeconds": 3000,
             "AllowedMethods": [
                 "GET"
             1,
             "AllowedOrigins": [
                 "*"
             1
         }
    1
}
EOF
```

2. Configure the CORS configuration for your bucket:

```
$ bucket=your_bucket
$ aws s3api put-bucket-cors \
--bucket ${bucket} \
--cors-configuration file://${cors}
```

#### How it works...

To verify that the CORS configuration is configured for your bucket, you can use the get-bucket-cors subcommand as follows:

```
$ aws s3api get-bucket-cors \
--bucket ${bucket}
{
    "CORSRules": [
        {
```

-190

```
"AllowedHeaders": [
    "Authorization"
],
    "MaxAgeSeconds": 3000,
    "AllowedMethods": [
        "GET"
    ],
    "AllowedOrigins": [
        "*"
    ]
    }
    ]
}
There's more...
```

If you need to delete the CORS configuration, you can use the delete-bucket-cors subcommand as follows:

```
$ aws s3api delete-bucket-cors \
--bucket ${bucket}
```

### See also

AWS CLI S3 API: put-bucket-cors http://docs.aws.amazon.com/cli/latest/ reference/s3api/put-bucket-cors.html

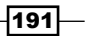

# **10** Managing Object Lifecycle to Lower the Cost

In this chapter, you will learn:

- How to apply the lifecycle policy through the S3 console
- How to apply the lifecycle policy with AWS CLI

## Introduction

Amazon S3 allows users to manage objects' lifecycles in order to lower the cost of S3 objects that should be removed in a certain period, archive log files that should be stored for backup, or auditing in the future. For example, you can configure a lifecycle policy to automatically delete objects in a week because the objects are a collection of data to create reports and are not needed anymore after that. Otherwise you can archive objects into Amazon Glacier in a month because the objects are system log files, which need not be examined immediately for auditing but need to be examined in a couple of days when it's needed. In addition, Amazon S3 supports versioning so that you can create a lifecycle configuration to keep several versions of objects.

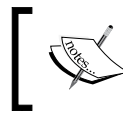

Amazon Glacier is a low-cost storage service for archiving and online backup. For further information about Amazon Glacier, see http://aws.amazon.com/glacier/.

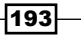

Managing Object Lifecycle to Lower the Cost -

The following are the situations in which you might want to use lifecycle management:

- You have a bucket to store log files and you want to automatically archive log files into Glacier in a certain time after the creation and then delete the archived objects
- You have a bucket to store your contents and want to automatically retain the current version as a previous version in a certain time after the contents have been updated

You can configure a lifecycle policy on your bucket using the Amazon S3 console or the Amazon S3 API. The following methods are currently supported to configure a lifecycle policy:

- ► The Amazon S3 console
- AWS SDK for Java
- AWS SDK for .NET
- ▶ AWS SDK for Ruby
- ▶ AWS SDK for Python
- AWS SDK for PHP
- REST API
- AWS CLI

## How to apply the lifecycle policy through the S3 console

This section introduces the process of configuring lifecycle rules based on a couple of scenarios and how the rules work checking the storage class with AWS CLI.

#### **Getting ready**

You do not have to request permissions to configure the lifecycle policy over your bucket. All you need to do is:

- ▶ Sign up on AWS and be able to access S3 with your IAM credentials
- ► Enable server access logging for your bucket

#### How to do it...

To enable the lifecycle of objects, you need to create a lifecycle policy, specify where to apply the whole bucket (or a specific prefix) and the lifetime (in days). We will configure a lifecycle policy with the following parameters:

Apply the Rule to (Where): logs/

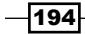

- **Permanently Delete** (Lifetime): 1 day
- ► Rule Name (Optional): del\_logs

Next, let's create the lifecycle policy, configure it to the bucket, and then verify that the policy is configured to the bucket through the S3 console:

- 1. First, sign in to the AWS management console and move to the S3 console at https://console.aws.amazon.com/s3.
- 2. Enable S3 access logging to your bucket following the instructions under How to enable and manage S3 server access logging from Chapter 2, Hosting a Static Website on Amazon S3 Bucket.
- 3. In the S3 console, click on the bucket name. Select **Lifecycle** and then click on **Add rule** from the **Properties** panel:

| Create Bucket Actions V<br>All Buckets (9)                                                                                                    | None Properties Transfers (                                                                                                    |
|----------------------------------------------------------------------------------------------------|----------------------------------------------------------------------------------------------------|
| Name         Q.       cf-templates=1kwknzruznu@w-us-west=2         Q.       config=bucket=099897078573         Q.       cors=tst         Q.       hashnao-billing         Q.       hashnao.info         Q.       test hashnao.info         Q.       www.hashnao.info         Q.       www.hashnao.info | Bucket: hashnao.info       ×         Pagin: Tokyo       Pagin: Tokyo         Creation Date: Sun dan 18 12:49:53 GMT+900 2015       •         Owner: rrhashnao       •         • Permissions       •         • Static Website Hosting       •         • Logging       •         • Versioning       •         • Versioning       •         • Lifecycle       You can manage the lifecycle of objects by using Lifecyde rules. Rules enable you to automatically archive the objects to the Glacier Storage Class (lower cost) and/or remove the objects after a specified time period. Rules are applied to all the objects that share the specified prefix.         Versioning is not currently enabled on this bucket.         You can use Lifecycle rules to manage all versions of your objects. This includes both the Current version and Previous versions.         @ Add rule |

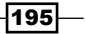

Managing Object Lifecycle to Lower the Cost -

4. In the **Step 1: Choose Rule Target** section, select **A Prefix** and input logs/ in the box, and then click on **Configure Rule >**:

| Lifecyde Rules                                                                  |                                                                                                    | ×                     |
|---------------------------------------------------------------------------------|----------------------------------------------------------------------------------------------------|-----------------------|
| Step 1: Choose Rule Target<br>Step 2: Configure Rule<br>Step 3: Review and Name | Apply the Rule to:  Whole Bucket: hsshnao.info A Prefix logs/ Case sensitive.e.g. Myfolder/ or MyFolder/MyObject Case sensitive.e.g. Myfolder/ or MyFolder/MyObject Case sensitive.e.g. Myfolder the bucket have in the prefix Don't include the bucket name in the prefix | d prefix              |
|                                                                                 | Ca                                                                                                    | ncel Configure Rule > |

5. In the **Step 2: Configure Rule** section, select **Permanently Delete Only** in the **Action on Objects** box and input the number in the **Permanently Delete** box and click on **Review >**:

| Lifecyde Rules                                                                         | ×                                                                                                    |                                         |
|----------------------------------------------------------------------------------------|----------------------------------------------------------------------------------------------------|-----------------------------------------|
| Step 1: Choose Rule Target<br><b>Step 2: Configure Rule</b><br>Step 3: Review and Name | Lifecycle rules will help you manage your storage costs by controlling the lifecycle of<br>your objects. Create Lifecycle rules to automatically archive your objects to the Glacier<br>Storage Class and remove them after a specified time period.<br>Choose different options below to see what works best for your use case. No rule will<br>take effect until you activate them at the end of this wizard.<br>Action on Objects Permanently Delete Only  See an example<br>Permanently Delete 1 days after the object's creation date. | 4 · · · · · · · · · · · · · · · · · · · |
|                                                                                        | Cancel < Set Target Review >                                                                                                    |                                         |

-196-

| Itep 2: Configure Rule       Choose a descriptive name for your rule so you can easily identify it in the future. If you do not want to enter a name now, we will generate one for you.         Rule Name:       del_logs         Rule Target       Edit         This rule will apply to Objects with the prefix:       logs/ in the heshneo.info bucket         Rule Configuration       Edit         Action on Objects       Permanently Delete 1 days after the object's creation date         As versioning is not enabled, lifecycle delete rule will permanently dekte the objects with no recovery. | tep 1: Choose Rule Target                       | Rule Name                                                                                                    |                                                                                       |
|----------------------------------------------------------------------------------------------------|-------------------------------------------------|----------------------------------------------------------------------------------------------------|---------------------------------------------------------------------------------------|
| Rule Target       Edit         This rule will apply to Objects with the prefix: logs/ in the heshnao.info bucket       Rule Configuration         Rule Configuration       Edit         Action on Objects       Permanently Delete 1 days after the object's creation date         As versioning is not enabled, lifecycle delete rule will permanently dekte the objects with no recovery.                                                                                                    | tep 2: Configure Rule<br>tep 3: Review and Name | Choose a descriptive name for your rule so y<br>do not want to enter a name now, we will ger<br>Rule Name: del Jogs | you can easily identify it in the future. If you<br>nerate one for you.<br>(Optional) |
| This rule will apply to Objects with the prefix: logs/ in the heshnao.info bucket          Rule Configuration       Edit         Action on Objects       Edit         Permanently Delete 1 days after the object's creation date       As versioning is not enabled, lifecycle delete rule will permanently dekte the objects with no recovery.                                                                                                    |                                                 | Rule Target                                                                                                    | Edit                                                                                  |
| Action on Objects<br>Permanently Delete 1 days after the object's creation date<br>As versioning is not enabled, lifecycle delete rule will permanently dekte the objects with no<br>recovery.                                                                                                    |                                                 | This rule will apply to Objects with the prefix<br>Rule Configuration                                               | :: <b>logs/</b> in the <b>hashnao.info</b> bucket<br>Edit                             |
| As versioning is not enabled, lifecycle delete rule will permanently delete the objects with no recovery.                                                                                                    |                                                 | Action on Objects                                                                                                   | errotion data                                                                         |
|                                                                                                    |                                                 | As versioning is not enabled, lifecycle delete rule will<br>recovery.                                               | I permanently delete the objects with no                                              |

6. In the **Rule Name** box, input your rule name, review the parameters, and then click on **Save Rule**:

7. Confirm that the **Enabled** box is enabled as shown in the following screenshot:

| <ul> <li>Lifecycle</li> </ul>                                                           |                                                                                                    |                                                                              |
|-----------------------------------------------------------------------------------------|----------------------------------------------------------------------------------------------------|------------------------------------------------------------------------------|
| You can manage the lifecy<br>Glacier Storage Class (lowe<br>that share the specified pr | vcle of objects by using Lifecycle rules. Rules enable you to autor<br>er cost) and/or remove the objects after a specified time period.<br>refix. | natically archive the objects to the<br>Rules are applied to all the objects |
| Versioning is not current                                                               | ntly enabled on this bucket.                                                                                                    |                                                                              |
| You can use Lifecycle rules versions.                                                   | s to manage all versions of your objects. This includes both the (                                                                                 | Current version and Previous                                                 |
| Enabled Name                                                                            | Rule Target                                                                                                    |                                                                              |
|                                                                                         | loss/                                                                                                    | 00                                                                           |

197—

Managing Object Lifecycle to Lower the Cost -

#### How it works...

As we configured the lifecycle policy to a bucket, we need to check how the policy works. To verify that your lifecycle policy is enabled, you need to simply see that the objects are deleted in 1 day after the objects (server access log files) are created through the S3 console.

You can also find out whether an object is scheduled to expire by checking the **Expiry Date** and **Expiation Rule** field through the S3 console or using the GET object or the HEAD object APIs. The following screenshot shows that the **Expiry Date** and **Expiration Rule** have been enabled from the properties panel in the S3 console:

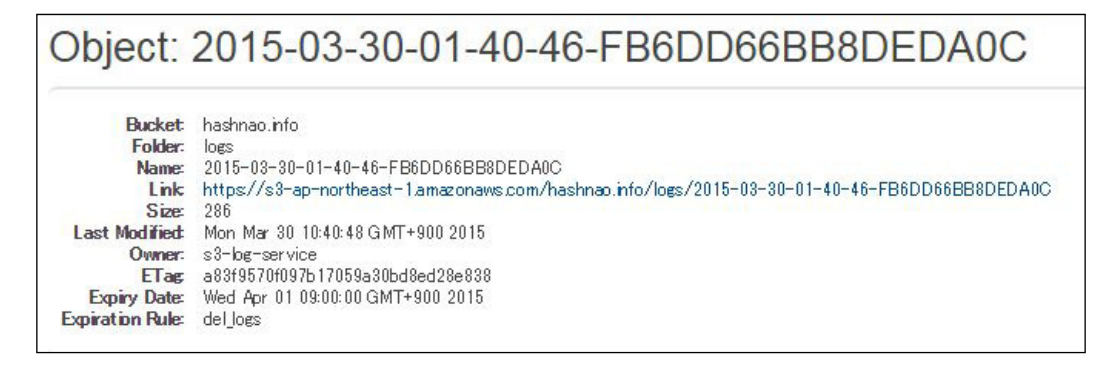

#### There's more...

As we tried configuring a sample lifecycle policy through the S3 console, we will configure more practical lifecycle policies.

#### Walkthrough - applying several lifecycle policies

We are planning to create a bucket to store several kinds of log files (for example, application server and web server access) for each prefix and archive the log files applying different lifecycle policies.

The policies of the application server are as follows:

- ► Apply the Rule to (Where): logs/ap/
- ► Action on Current Version: Archive Only
  - Archive to the Glacier Storage Class: 30 days
- ► Action on Previous Versions: Permanently Delete Only
  - **Permanently Delete:** 60 days
- Rule Name (Optional): logs ap

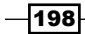

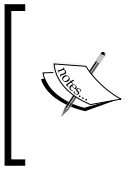

Amazon S3 provides a storage class for each object. When objects are uploaded, they are defined as the standard storage class by default. The Glacier storage class is primarily used for archival purpose. For further information, see <a href="http://docs.amazonaws.cn/en\_us/AmazonS3/latest/dev/object-archival.html/">http://docs.amazonaws.cn/en\_us/AmazonS3/latest/dev/object-archival.html/</a>.

The policies of a web server are as follows:

- ► Apply the Rule to (Where): logs/web/
- Action on Current Version: Archive Only
  - Archive to the Glacier Storage Class: 30 days
- ► Action on Previous Versions: Permanently Delete Only
  - Permanently Delete: 60 days
- Rule Name (Optional): logs\_web

The following diagram shows the lifecycle policies:

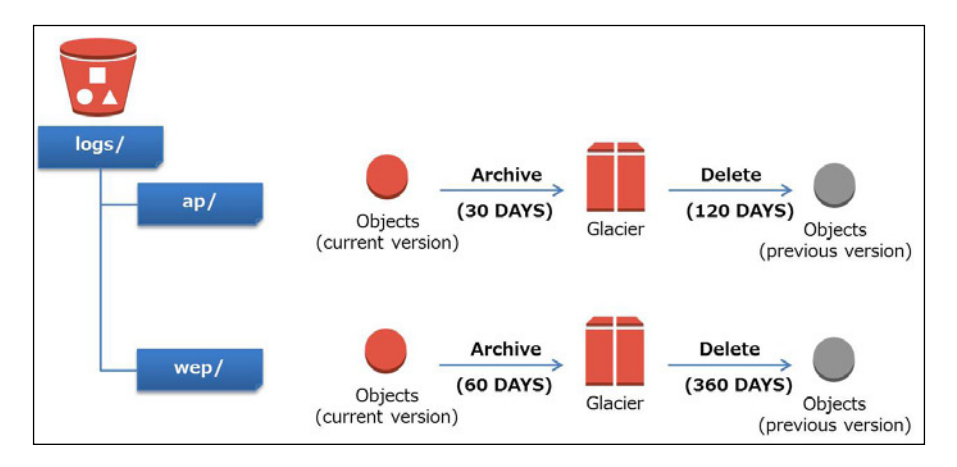

Let's try to understand the preceding diagram in detail:

- The objects under both logs/ap/ and logs/web/ were uploaded to the bucket on January 1
- For the logs/ap/ prefix, the lifecycle takes effect on January 1 (30 days after the object was created) and the object is automatically archived to the Glacier object class
- For the logs/ap/ prefix, the lifecycle takes effect on March 2 (60 days after the object was created) and the previous version is permanently deleted
- For the logs/web/ prefix, the lifecycle takes effect on March 2 (60 days after the object was created) and the object is automatically archived to the Glacier object class

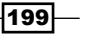

Managing Object Lifecycle to Lower the Cost -

 For the logs/web/ prefix, the lifecycle takes effect on May 1 (120 days after the object was created) and the previous version is permanently deleted

Next, let's create the lifecycle policy, configure it to the bucket, and then verify that the policy is configured to the bucket through the S3 console:

- 1. Open the lifecycle configurations panel, follow the steps from 1 to 3 of the *How to do it...* section.
- 2. In the **Step 1: Choose Rule Target** section, select **A Prefix** and input logs/ap/ in the box, and then click on **Configure Rule >**.

| Lifecycle Rules                                                                 |                                                                                                    | ×  |
|---------------------------------------------------------------------------------|----------------------------------------------------------------------------------------------------|----|
| Step 1: Choose Rule Target<br>Step 2: Configure Rule<br>Step 3: Review and Name | Apply the Rule to: <ul> <li>Whole Bucket: hashnao.info</li> <li>A Prefix logs/ap/</li> <li>Case sensitive e.g. Myholder/ or MyFolder/MyObject</li> <li>Rule will apply to all the objects that start with the specified prefix</li> <li>Don't include the bucket name in the prefix</li> </ul> | *  |
|                                                                                 | Cancel Configure Ru                                                                                                    | ·· |

3. In the Step 2: Configure Rule section, select Archive Only in the Action on Current Version box, input the number in the Archive to the Glacier Storage Class box, and select Permanent Delete Only in the Action on Previous Versions box. Input the number in the Permanently Delete box, and check the I acknowledge that Archive... box, and then, click on Review >:

| Step 1: Choose Rule Target<br>Step 2: Configure Rule<br>Step 3: Review and Name | Lifecycle rules will help you manage your storage costs by controlling the lifecycle of your objects. Create Lifecycle rules to automatically archive your objects to the Glacier Storage Class and remove them after a specified time period. You can use Lifecycle rules to manage all versions of your objects. This includes both the Current version and Previous versions.<br>Choose different options below to see what works best for your use case. No rule will take effect until you activate them at the end of this wizard. |
|---------------------------------------------------------------------------------|----------------------------------------------------------------------------------------------------|
|                                                                                 | Action on Current Version Archive Only See an example<br>Archive to the Glacier Storage Class 30 days after the object's creation date.<br>(Enter '0' for same-day archival)<br>This rule could reduce your storage costs. Refer here to learn more on Glacier pricing. Note that objects archived to the Glacier Storage Class are not immediately accessible .                                                                                                    |
|                                                                                 | Action on Previous<br>Versions       Permanently Delete Only       \$ See an example         Permanently Delete       60       days after expired/overwritten date.         Cancel       < Set Target       Review >                                                                                                    |

200

4. In the **Rule Name** box, input your rule name, review the parameters, and then click on **Create and Activate Rule**:

| Lifecycle Rules                                  |                                                                                                    | 3         |
|--------------------------------------------------|----------------------------------------------------------------------------------------------------|-----------|
| Step 1: Choose Rule Target                       | Rule Name                                                                                                    |           |
| Step 2 Configure Rule<br>Step 3: Review and Name | Choose a descriptive name for your rule so you can easily identify it in the future. If you do not want to enter a name now, generate one for you. Rule Name: logs_ap (Options) | wo will   |
|                                                  | Rule Target                                                                                                    | Edit      |
|                                                  | This rule will apply to Objects with the prefix: logs/ap/ in the hashnao.info bucket                                                                                            |           |
|                                                  | Rule Configuration                                                                                                    | Edit      |
|                                                  | Action on Current Version                                                                                                    |           |
|                                                  | Archive to the Glacler Storage Class 30 days after the object's creation date.                                                                                                  |           |
|                                                  | This rule could reduce your storage costs. Refer here to learn more on Glacier pricing. Note that objects archived to the Glacier Storage Class<br>immediately accessible .     | are not   |
|                                                  | Action on Previous Versions                                                                                                    |           |
|                                                  | Permanently Delete 60 days after the creation date of the previous version.                                                                                                    |           |
|                                                  | You cannot recover Permanently Deleted objects.                                                                                                    |           |
|                                                  |                                                                                                    |           |
|                                                  | Cancel < Configure Rule Create and Activ                                                                                                    | vate Rule |

- 5. Configure the lifecycle policy for the logs/web/ prefix in the same way.
- 6. Confirm that the **Enabled** box is enabled as shown in the following screenshot:

| You can m<br>automatica<br>the object<br>specified p | anage the lifecycle o<br>ally archive the objec<br>s after a specified tir<br>prefix. | f objects by using Lifecycle rules. Ru<br>ts to the Glacier Storage Class (low<br>ne period. Rules are applied to all th | iles enable you to<br>er cost) and/or remove<br>e objects that share the |
|------------------------------------------------------|---------------------------------------------------------------------------------------|----------------------------------------------------------------------------------------------------|--------------------------------------------------------------------------|
| Versionin                                            | g is currently susp                                                                   | ended on this bucket.                                                                                                    |                                                                          |
| You can us<br>Current ve                             | se Lifecycle rules to r<br>rsion and Previous v                                       | nanage all versions of your objects.<br>ersions.                                                                         | This includes both the                                                   |
|                                                      | logs_ap                                                                               | logs/ap/                                                                                                    | 08                                                                       |
|                                                      | logs_web                                                                              | logs/web/                                                                                                    | 08                                                                       |
|                                                      |                                                                                       |                                                                                                    |                                                                          |

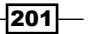
Managing Object Lifecycle to Lower the Cost -

After configuring your lifecycle policy and after the objects are applied with your lifecycle policy, you can confirm that the objects are archived in the storage class through both the S3 console and the AWS CLI s3api subcommand as follows.

You can see the storage class of objects in the **Details** section in the **Properties** panel in the S3 console, as shown in the following screenshot:

|                                                                                                    |                                                           | None                                        | Properties         | Transfers               | ୯     |
|----------------------------------------------------------------------------------------------------|-----------------------------------------------------------|---------------------------------------------|--------------------|-------------------------|-------|
| Object: 2                                                                                                    | 2015-02-01-08-                                            | 18-33-9[                                    | DE0FF55            | 062A0BFD                | ×     |
| Bucket:<br>Folder:<br>Name:<br>Link:<br>Size:<br>Last Modified:<br>Owner:<br>ETag:<br>Expiry Date:<br>Expiration Rule: | log.hashnao.info<br>logs<br>2015-02-01-08-18-33-9DE0FF550 | 062A0BFD<br>conaws.com/log.ha<br>015<br>a97 | shnao.info/logs/20 | 15-02-01-08-18-33-9DE0F | FF550 |
| - Details                                                                                                    |                                                           |                                             |                    |                         |       |
| Sto                                                                                                    | rage Class: Glacier                                       |                                             |                    |                         |       |
| Server Side I                                                                                                    | Encryption: None                                          |                                             |                    |                         |       |

You can also check the storage class in the StorageClass key with the aws s3api subcommand as follows:

```
$ bucket="your_bucket"
$ key="logs/"
$ aws s3api list-objects --bucket ${bucket} --prefix ${key} \
--query \
'Contents[].{Key: Key, StorageClass: StorageClass, LastModified:
LastModified }'}
```

If the lifecycle policy is applied and the object is archived into Glacier, you can see the storage class is Glacier in the StorageClass key, as shown in the following output:

```
[
    {
        "LastModified": "2015-02-01T08:18:34.000Z",
        "StorageClass": "GLACIER",
```

```
"Key": "logs/2015-02-01-08-18-33-9DE0FF55062A0BFD"
}
```

## **Applying lifecycle configuration rules**

If you add a lifecycle configuration to a bucket, the configuration rules apply to both existing objects and objects that are created or added later after you add the rules. For example, if you add a configuration rule to delete a specific prefix (for example, logs/) in 7 days, today, Amazon S3 will queue, for deleting, any existing objects created 7 days ago.

In addition, there is usually some lag for a few minutes before a new or updated lifecycle configuration is fully transmitted to all the Amazon S3 systems when you add a lifecycle configuration to a bucket. The delay can occur when you delete a lifecycle configuration as well.

### **Object expiration for versioning and server access logging**

If you have your bucket nonversioned, Amazon S3 permanently deletes the object. This is called the Expiration action.

On the other hand, if you have your bucket versioning enabled, Amazon S3 logically deletes the current version object adding a delete as the new current version. It is called the NoncurrentVersionExpiration action and permanently deletes the noncurrent versions.

If you have server access logging enabled, when an object is permanently deleted, Amazon S3 records the permanent removal in the logging adding S3.EXPIRE.OBJECT.

If you have your bucket versioning enabled, when an object is logically deleted, Amazon S3 records the permanent removal in the logging adding S3.CREATE.DELETEMARKER.

#### The Glacier storage class

You can use the Glacier storage class to the existing objects configuring lifecycle policy. However, you cannot assign the Glacier storage class, when you upload your objects to the bucket, nor can you access the archived objects through the Amazon Glacier console or the API. You can access the archived objects only through the Amazon S3 console or the API. This is because the archived objects are Amazon S3 objects.

## See also

- Object Lifecycle Management http://docs.aws.amazon.com/AmazonS3/ latest/dev/object-lifecycle-mgmt.html
- Specifying a Lifecycle Configuration http://docs.aws.amazon.com/AmazonS3/ latest/dev/how-to-set-lifecycle-configuration-intro.html
- Object Expiration http://docs.aws.amazon.com/AmazonS3/latest/dev/ ObjectExpiration.html

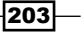

Managing Object Lifecycle to Lower the Cost -

## How to apply the lifecycle policy with AWS CLI

This section follows the same step in the previous section, but the difference is to use AWS CLI to apply a lifecycle rule. The advantage is that it is able to manage a lifecycle policy file in JSON format.

## **Getting ready**

You do not have to request permissions to configure lifecycle policy over your bucket. All you need to do is:

- ▶ Sign up on AWS and be able to access S3 with your IAM credentials
- ► Enable Server Access Logging to your bucket

## How to do it...

To enable the lifecycle of objects using AWS CLI, you need to create a lifecycle policy in the JSON format and use the aws s3api subcommand to configure the lifecycle policy for you bucket. We are configuring the same policy used in the previous section. Now, let's start to create the policy with AWS CLI:

1. Create a lifecycle policy file:

2. Update the AWS config file entering the IAM credentials:

```
$ bucket=your-bucket-name
$ aws s3api put-bucket-lifecycle \
--bucket=$bucket \
--lifecycle-configuration file://${policy}
```

## How it works...

To verify that the lifecycle policy is configured for your bucket, you can use the get-bucketlifecycle subcommand as follows:

```
$ aws s3api get-bucket-lifecycle \
--bucket=$bucket
{
        "Rules": [
            {
            "Status": "Enabled",
            "Prefix": "logs/",
            "Expiration": {
                "Days": 1
            },
            "ID": "del_logs"
            }
        ]
}
```

To delete the lifecycle policy, you can use the delete-bucket-lifecycle subcommand as follows. However, the subcommand deletes all the lifecycle policies, if you configured several lifecycle polices for a bucket:

```
$ aws s3api delete-bucket-lifecycle \
--bucket=$bucket
```

#### There's more...

As we tried configuring a sample lifecycle policy using AWS CLI, we will configure more practical lifecycle policies.

## Walkthrough – archiving the current version into Glacier and deleting the previous versions

We are planning to create a bucket and enable versioning for the bucket, and configure the following lifecycle policy:

- Apply the Rule to (Where): Whole bucket
- ► Action on Current Version: Archive and then Expire
  - Archive to the Glacier Storage Class: 60 days
  - Expire: 120 days (after the object was created)

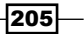

Managing Object Lifecycle to Lower the Cost -

#### ► Action on Previous Versions: Permanently Delete Only

• **Permanently Delete:** 360 days

The following diagram shows the lifecycle policy:

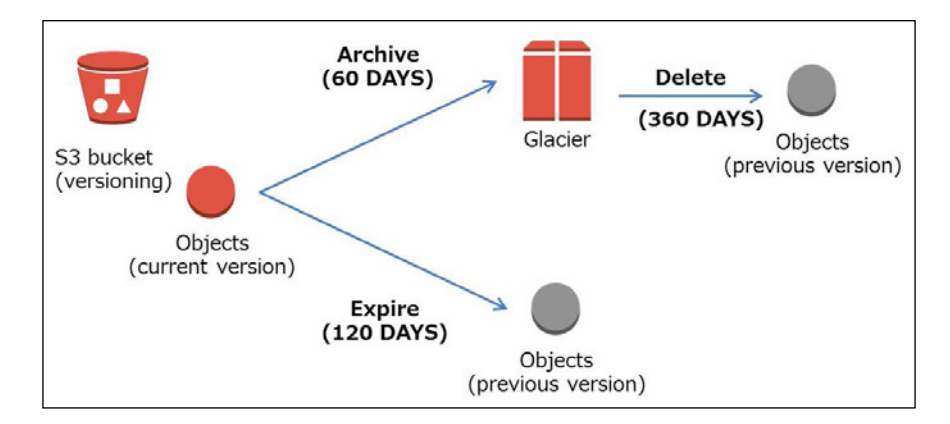

Let's try to understand the preceding diagram in detail:

- The object was uploaded to the bucket on January 1
- The lifecycle takes effect on March 2 (60 days after the object was created) and the object is automatically archived to the Glacier object class
- The lifecycle takes effect again on May 1 (120 days after the object was created) and the object automatically expires
- The expired current version is retained as the previous version as versioning is enabled on the bucket
- The lifecycle takes effect on December 27 (360 days after the object was created) and the previous version is permanently deleted

Next, let's see the lifecycle policy, configure it to the bucket, and then verify that the policy is configured to the bucket:

1. Create a lifecycle policy file:

```
206
```

2. Configure the lifecycle policy to the bucket:

} eof

```
$ bucket=your-bucket-name
$ aws s3api put-bucket-lifecycle \
--bucket=$bucket \
--lifecycle-configuration file://${policy}
```

3. Verify that the lifecycle policy is configured with the get-bucket-lifecycle subcommand:

```
$ aws s3api get-bucket-lifecycle \
--bucket=$bucket \
{
    "Rules": [
        {
            "Status": "Enabled",
            "NoncurrentVersionExpiration": {
                 "NoncurrentDays": 360
            },
            "Transition": {
                 "Days": 60,
                 "StorageClass": "GLACIER"
            },
            "Prefix": "",
            "Expiration": {
                 "Days": 120
            },
            "ID": "archive_policy"
        }
    ]
}
```

207—

Managing Object Lifecycle to Lower the Cost -

#### **Archival storage charges**

Amazon Glacier is suitable to archive your objects in order to achieve lifecycle management and reduce storage costs. We configured the lifecycle policy using the GLACIER storage class to archive objects at Walkthrough – Archiving current version into Glacier and delete previous versions.

On the other hand, you should consider how the Glacier storage is charged in order to know if it is appropriate for your environment and properly use the GLACIER storage class:

- Amazon S3 uses 8 KB storage for the name of the object and other metadata for each object archived to Amazon Glacier, in order to retrieve a real-time list of the archived objects using the Amazon S3 API. The additional 8 KB storage is charged for each archived object in the standard Amazon S3 rates.
- Amazon Glacier adds 32 KB of storage for indexing and related metadata for each archived object in order to identify and restore the archived objects. The additional 32 KB storage is charged for each archived object in the Amazon Glacier rates.

Let's assume you archived 1 GB of 10,000 objects in the US Standard region for three months, the archive pricing will be calculated as follows:

- 1.000032 GB \* 10,000 objects= 10,000.32 GB of the Amazon Glacier storage
- 0.000008 \* 10,000 objects= 0.08 GB of the Amazon S3 Standard storage

Then, the total will be:

 (10,000.32 GB\* 3 months \* \$0.0100) + (0.08 GB \* 3 months \* \$0.0300) = \$300.017

The following table also shows the formula of how to calculate the archive pricing:

|            | Size (GB) | Object | Total (GB) | Price    | Months | Sub Total |
|------------|-----------|--------|------------|----------|--------|-----------|
| Glacier    | 1.000032  | 10,000 | 10000.32   | \$0.0100 | 3      | \$300.010 |
| <b>S</b> 3 | 0.000008  | 10,000 | 0.08       | \$0.0300 | 3      | \$0.007   |
|            |           |        |            |          | Total  | \$300.017 |

- Deleting the objects archived to Amazon Glacier is free if they are archived for 3 months or later. However, the deletion fee is charged for items deleted prior to 90 days. If you delete 1 GB of data in 1 month after uploading it, you will be charged for 2 months of Amazon Glacier Storage. The prorated charge is \$0.03 per GB.
- An archive request to transit your objects to the GLACIER storage is charged. (Glacier Archive and Restore Requests: \$0.05 per 1,000 requests in the U.S. Standard region)
- You can restore up to 5 percent of your archived data for free, each month from Amazon Glacier.

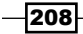

Let's assume you have 100 TB of archived data on a given day in Amazon Glacier, you can restore up to 167 GB for free that day (assuming it is a 30-day month):

▶ 100 TB (1,024 GB \* 100) \* 5% / 30 days = 170 GB

The data restore charge is calculated at the peak billable restore rate in GB/hour for the entire month.

While you can restore up to 5 percent of your archived data for free each month, you can restore your archived data more quickly by paying an additional charge. Let's look at the following examples to calculate the data restore charge:

Example 1: Archiving 100 TB of data to Amazon Glacier and restoring 200 GB in 4 hours.

First, we need to calculate the peak restore rate. The peak restore rate is 200 GB/4 hours and 50 GB/hour.

Next is the peak billable restore rate. We need to subtract the amount of data for free from the peak rate. The free data is 170 GB/4 hours or 43 GB per hour. Finally, the peak billable restore rate is 7 GB per hour (the amounts of data for free: 50 GB/hour - the peak rate: 43 GB/hour).

Then, we calculate how much we need to pay. We need to multiply the peak billable restore rate (7 GB per hour) by the data restore fee (\$0.01/GB) by the number of hours in a month (720 hours). The charge is calculated as follows:

▶ 7 GB/hour \* \$0.01 \* 720 hours = \$52.80

Example 2: Archiving 100 TB of data to Amazon Glacier and restoring 200 GB in 8 hours.

The peak restore rate is 200 GB/8 hours and 25 GB per hour.

The free data is 170 GB/8 hours or 21 GB per hour. Finally, the peak billable restore rate is 4 GB per hour (the amounts of data for free: 25 GB/hour - the peak rate: 21 GB/hour).

Then, we calculate how much we need to pay. We need to multiply the peak billable restore rate (4 GB per hour) by the data restore fee (\$0.01/GB) by the number of hours in a month (720 hours). The charge is calculated as follows:

▶ 4 GB/hour \* \$0.01 \* 720 hours = \$26.40

Example 3: Archiving 100 TB of data to Amazon Glacier and restoring 200 GB in 28 hours.

The data restore fee is not charged if you restore your archived data over 28 hours because the daily free restore allowance would no longer exceed.

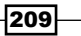

Managing Object Lifecycle to Lower the Cost -

## See also...

- AWS CLI s3api: put-bucket-lifecycle http://docs.aws.amazon.com/cli/ latest/reference/s3api/put-bucket-lifecycle.html
- Lifecycle Configuration Elements http://docs.aws.amazon.com/AmazonS3/ latest/dev/intro-lifecycle-rules.html
- Object Archival https://docs.aws.amazon.com/AmazonS3/latest/dev/ object-archival.html

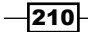

Amazon S3 is a highly-scalable, reliable, and low-latency data storage service at a very low cost, designed for mission-critical and primary data storage. It provides the Amazon S3 APIs to simplify your programming tasks.

Since you learned how to operate the Amazon S3 API using AWS SDKs, deploy a static site on Amazon S3, secure S3 bucket, calculate Amazon S3 cost, and so on through the previous chapters, we will now be focusing on how to optimize S3 performance in this chapter.

S3 performance optimization is composed of several factors, for example, which region to choose to reduce latency, considering the naming scheme and optimizing the put and get operations. In this chapter, you will learn:

- ► How to optimize PUT requests
- How to optimize GET requests

## Introduction

Before getting into the details of S3 performance optimization, let's quickly look at the factors of S3 performance optimization in order to improve understanding.

## Choosing a region to optimize latency

Amazon S3 provides service to several regions around the world, so you can choose any region that is geographically close to your environment to optimize the latency for getting and putting objects. For example, if you are planning to launch your service in Singapore, you can choose the Asia Pacific (Singapore) region.

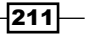

On the other hand, if you need to minimize cost, you can compare the storage pricing, the request pricing, and the data transfer pricing between the regions and choose the region that is suitable to your requirements.

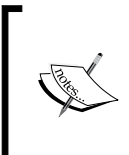

You also need to consider the location keeping in mind the local law as well as the latency, depending on what kind of data you want to store or what kind of customers you want to deal with. For example, if you intend to store data that needs to be geographically located in a specific region or country, you need to choose a specific region depending on the local law.

Some of the regions are listed as follows:

- US Standard
- US West (Oregon)
- US West (N. California)
- ► EU (Ireland)
- ► EU (Frankfurt)
- Asia Pacific (Singapore)
- Asia Pacific (Tokyo)
- Asia Pacific (Sydney)
- South America (Sao Paulo)

You can see the preceding regions marked in the following map:

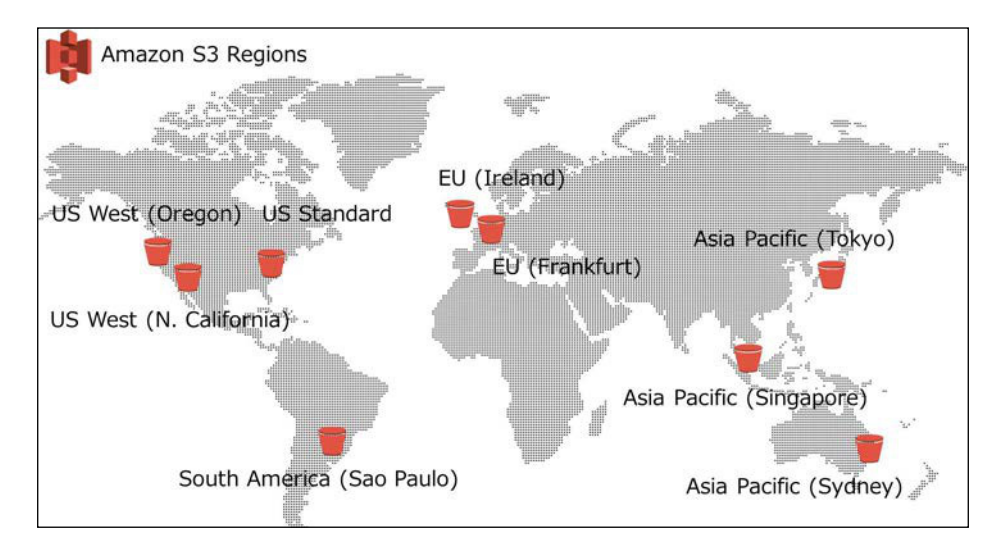

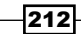

If you choose the US standard region, you can use the following two endpoints:

- ► s3.amazonaws.com (N. Virginia or Pacific Northwest)
- ► s3-external-1.amazonaws.com (N. Virginia only)

For more information about the Amazon S3 regions, see http://docs.aws.amazon.com/
general/latest/gr/rande.html#s3\_region.

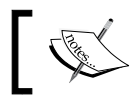

The AWS China (Beijing) region is under the limited preview. For more information, see http://www.amazonaws.cn/en/.

## The data consistency model

Amazon S3 provides an eventual consistency for requests and does not currently support object locking. Amazon S3 never adds partial objects, so if you send a PUT request to your bucket and receive a success response, Amazon S3 adds the entire object to the bucket. In addition, if you send a PUT request to an existing key, a GET request after the PUT request might return the old object or the updated object, but it will never overwrite corrupted or partial data to the object key.

Another example is that, if you send two PUT requests to the same key at the same time, the request with the latest time stamp is processed. This is because updates are key-based and it is not possible to make atomic updates across keys. If you need an object-locking system to secure the consistency, you need to design and create the object-locking system, and integrate it into your application layer or use versioning instead.

Regarding supported consistency, the US standard region supports all requests and all other regions except US standard support read-after-write consistency for PUT requests and eventual consistency to overwrite the PUT and DELETE requests.

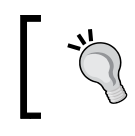

For more information about PUT requests, see http://docs.aws.
amazon.com/AmazonS3/latest/API/RESTObjectPUT.html.

## Key naming schema

If you need 100 PUT/LIST/DELETE requests per second or over 300 GET request per second in an S3 bucket, you need to consider not redistributing key names. In addition, it is recommended to open a support case and ask for the support if the workload is expected to exceed 300 PUT/LIST/DELETE requests per second or over 800 GET request per second for a surge request.

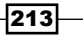

There are two options to support high request rates based on the kind of workloads:

- Workloads that consist of a mix of requests types: Choosing appropriate key names will ensure better performance regardless of the number of requests per second by providing low-latency access to the Amazon S3 index.
- Workloads of intensive GET: It is recommended to use CloudFront to reduce the number of GETs request to the Amazon S3 bucket if your request consists of a large number of GETs.

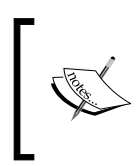

If you routinely process over 100 requests per second, the guideline will apply. However, if your typical workloads occasionally contain bursts of 100 requests per second and less than 800 requests per second, it is not necessary to follow this instruction.

For example, when you need to upload a large number of objects, you might choose the key name with some combination of the date and unique ID in the prefix, as shown in the following diagram. This brings a performance problem.

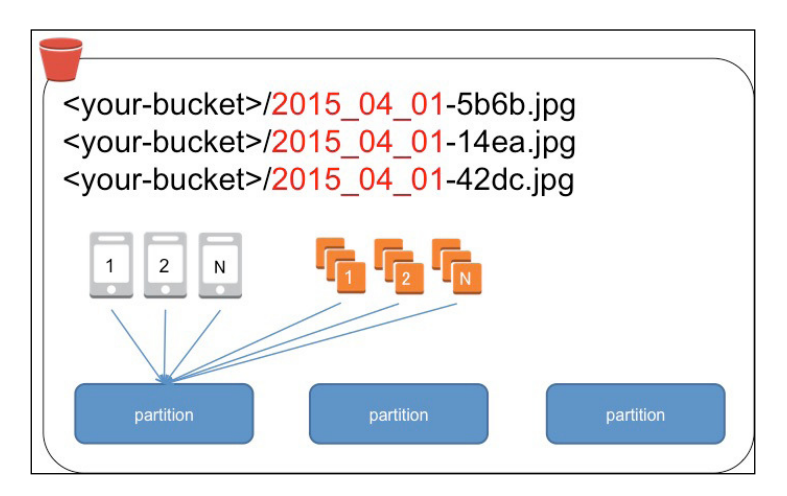

This is because Amazon S3 holds an index of object key names in each AWS region and object keys are stored lexicographically across multiple partitions in the index. If you use a sequential prefix, for example, a timestamp or alphabetical sequence, it increases the likelihood that a large number of the keys are stored in a partition and overwhelms the I/O capacity of the partition. On the other hand, it is able to increase the likelihood of distributing key names across multiple index partitions, if you add a random prefix to the key names, as shown in the following diagram:

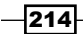

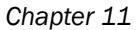

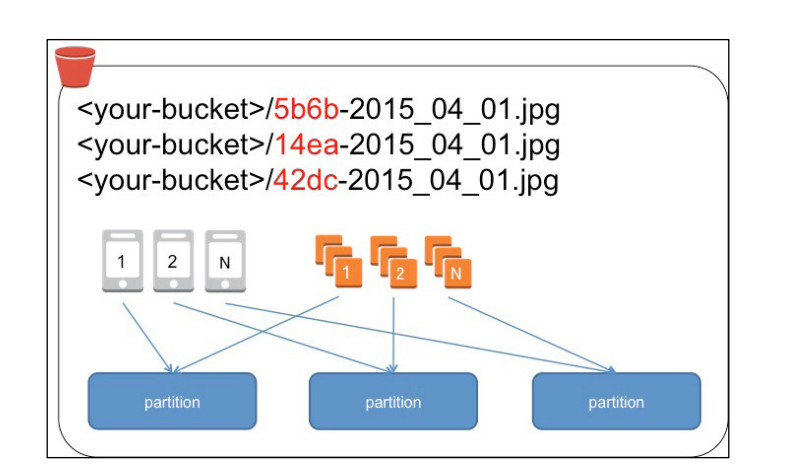

Now, let's see the examples of how to introduce randomness in the prefix:

Add a hex hash string as a prefix to the key name. It is recommended to add a hex hash to the key name prefix, for example by using the MD5 hash. It is sufficient to add three or four characters in the prefix as follows:

```
<your-bucket>/2015_04_01-5b6b-0733.jpg
<your-bucket>/2015_04_01-14ea-7259.jpg
```

<your-bucket>/5b6b-0733-2015\_04\_01.jpg
<your-bucket>/14ea-7259-2015\_04\_01.jpg

 Reverse the key name string. If you choose to use an increasing sequence of the application ID in the prefix, you can avoid overwhelming a single index partition by reversing the application ID, for example:

```
<your-bucket>/09881986/20150401_001122.jpg
<your-bucket>/09881986/20150401_001132.jpg
<your-bucket>/09881987/20150401_001222.jpg
<your-bucket>/09881988/20150401_002122.jpg
```

```
<your-bucket>/68918890/20150401_001122.jpg
<your-bucket>/68918890/20150401_001132.jpg
<your-bucket>/78918890/20150401_001222.jpg
<your-bucket>/78918890/20150401_002122.jpg
```

215

## **CloudHarmony for measuring S3 performance**

CloudHarmony (https://cloudharmony.com/) provides research and the comparison of cloud providers and their services, for example, the performance analytics and reports of several Cloud providers including Amazon Web Services as well. If you want to measure S3 performance to choose an appropriate region for your environment, for example, by measuring bandwidth for downloading your objects and latency, CloudHarmony will definitely be of help.

CloudHarmony provides the following services: CloudSquare, CoudScores, CloudReports, and CloudMatch. Here, we will see the services that will help us understand the Amazon S3 performance:

CloudSquare (https://cloudharmony.com/cloudsquare): CloudSquare provides service information about a cloud provider and their services, for example, when it comes to Amazon S3, it shows the S3 regions, SLA report, the storage pricing, the bandwidth pricing, and so on. CloudSquare also provides the service status of the Cloud providers' services. The following screenshot shows the service availability of Amazon S3 in the last six months:

| Se Se                                                                                                    | ervice (                            | Status                                                                    | S                                                                                  |             | Monitoring p                                                                                          | nopta<br>never blinks.                                                            |           |                                                  |                    | Sha                                                                                             | re 🔰 🕄 🖪                                                                                                  |
|----------------------------------------------------------------------------------------------------|-------------------------------------|---------------------------------------------------------------------------|------------------------------------------------------------------------------------|-------------|----------------------------------------------------------------------------------------------------|-----------------------------------------------------------------------------------|-----------|--------------------------------------------------|--------------------|-------------------------------------------------------------------------------------------------|----------------------------------------------------------------------------------------------------|
| ilter<br>nclude the fo                                                                                                    | llowing types                       | of services                                                               |                                                                                    |             |                                                                                                    |                                                                                   |           | Service/#                                        | Availabil          | ity Region                                                                                      | IS (į́)                                                                                                   |
| 5                                                                                                    | G                                   | $\overline{\mathbf{O}}$                                                   | Ø                                                                                  |             | www                                                                                                   | 10                                                                                | p         | North South                                      | America<br>America |                                                                                                 | Asia<br>Oceania                                                                                           |
| Compute                                                                                                    | Sto                                 | rage                                                                      | CDN                                                                                |             | DNS                                                                                                   | Pa                                                                                | aS        | Europe                                           | e                  |                                                                                                 | Africa                                                                                                    |
| how availabi                                                                                                    | lity for                            |                                                                           |                                                                                    |             |                                                                                                    | Group Reco                                                                        | ords By   |                                                  | Men                | ge Region                                                                                       | S (1)                                                                                                    |
| 1.Wk 2                                                                                                    | Wk 1 Mth                            | 2 Mth                                                                     | 3 Mth                                                                              | 6 Mth       | 1 Yr                                                                                                  | Service Typ                                                                       | e Provide |                                                  | Ye                 | No                                                                                              |                                                                                                    |
| Amazon Wel                                                                                                    | o Services<br>services and rej      | gions                                                                     |                                                                                    |             |                                                                                                    |                                                                                   |           | service                                          | e Up 🔸             | Service Do                                                                                      | wn <mark>, ۶-</mark> Maintener                                                                            |
| Amazon Wel                                                                                                    | o Services<br>services and re-      | jions                                                                     |                                                                                    |             | 2                                                                                                    |                                                                                   |           | Service                                          | e Up 🔸             | Service Do                                                                                      | wn 🔑 Maintener                                                                                            |
| Amazon Wel<br>Amazon Wel<br>howing 9<br>Storag<br>Service Name<br>Amazon S3                                                                                                    | o Services<br>services and rei<br>C | gions<br>Re                                                               | egion                                                                              | Ĩ           | Status                                                                                                | 180 Day Ava                                                                       | ilability | <ul> <li>Service</li> <li>1 block = 6</li> </ul> | e Up  ♣<br>6 mins  | Service Dor<br>Outages                                                                          | wn<br>Maintener<br>Downtime<br>8 mins                                                                     |
| Amazon Wel<br>Amazon Wel<br>howing 9                                                                                                    | o Services<br>services and re-<br>e | gions Re<br>ap                                                            | egion<br>- northeast-                                                              | 1           | Status                                                                                                | <b>180 Day Ava</b><br>99.9969%                                                    | ilability | ◆ Service 1 block = 6                            | e Up 🔸<br>6 mins   | Service Dor<br>Outages<br><u>4</u><br>0                                                         | wn<br>Maintener<br>Downtime<br>8 mins<br>None                                                             |
| Amazon Well<br>Amazon Well<br>Amazon Well<br>Amazon S<br>Service Name<br>Amazon S<br>Amazon S<br>Amazon S<br>Amazon S<br>S                                                                                                    | o Services<br>services and re-<br>e | gions<br>Re<br>ap<br>ap                                                   | <b>-</b> gion<br>- northeast-<br>- southeast-                                      | 1           | Status                                                                                                | 180 Day Ava<br>99.9969%<br>100%                                                   | ilability | <ul> <li>Service</li> <li>1 block = 6</li> </ul> | e Up 🔸<br>5 mins   | Service Dor<br>Outages<br>4<br>0<br>0                                                           | wn S Maintener<br>A Downtime<br>8 mins<br>None<br>None                                                    |
| Amazon Wel<br>Amazon Wel<br>Amazon Wel<br>Contraction<br>Amazon S3<br>Amazon S3<br>Amazon S3<br>Amazon S3                                                                                                    | o Services<br>services and re-<br>e | gions<br>Re<br>ap<br>ap<br>ap<br>eu                                       | egion<br>- northeast-<br>- southeast-<br>- southeast-<br>- central-1               | 1<br>1<br>2 | Status                                                                                                | 180 Day Ava<br>99.9969%<br>100%<br>100%                                           | ilability | Service 1 block = €                              | e Up 🔹             | Service Dor<br>Outages<br>4<br>0<br>0<br>0                                                      | <ul> <li>Maintener</li> <li>Downtime</li> <li>8 mins</li> <li>None</li> <li>None</li> <li>None</li> </ul> |
| Amazon Wel<br>Amazon Wel<br>howing 9<br>Storag<br>Service Name<br>Amazon S3<br>Amazon S3<br>Amazon S3<br>Amazon S3<br>Amazon S3                                                                                                    | o Services<br>services and re-<br>e | jions Re<br>ap<br>ap<br>ap<br>eu<br>eu<br>eu                              | egion<br>- northeast-<br>- southeast-<br>- southeast-<br>- central-1<br>- west-1   | 1<br>1<br>2 | Status<br>*<br>*                                                                                      | 180 Day Ava<br>99.9969%<br>100%<br>•100%<br>•100%<br>99.9991%                     | ilability | Service 1 block = t                              | e Up 🔹             | Service Dor<br>Outages<br>4<br>0<br>0<br>0<br>1                                                 | A Downtime<br>8 mins<br>None<br>None<br>None<br>2.25 mins                                                 |
| roviders  roviders  rovide | o Services<br>services and re-<br>e | jions Re<br>ap<br>ap<br>eu<br>eu<br>sa                                    | egion<br>-northeast-<br>-southeast-<br>-contral-1<br>-west-1<br>-east-1            | 1<br>1<br>2 | Status                                                                                                | 180 Day Ava<br>99.9969%<br>100%<br>100%<br>•100%<br>99.9991%<br>99.997%           | ilability | <ul> <li>Service</li> <li>1 block = (</li> </ul> | e Up 🔸<br>5 mins   | Service Dor<br>Outages<br>4<br>0<br>0<br>0<br>1<br>1<br>3                                       | A Downtime<br>8 mins<br>None<br>None<br>2.25 mins<br>5.35 mins                                            |
| roviders<br>Amazon Wel<br>howing 9<br>C Storag<br>Service Name<br>Amazon 53<br>Amazon 53<br>Amazon 53<br>Amazon 53<br>Amazon 53<br>Amazon 53<br>Amazon 53<br>Amazon 53                                                                                                    | o Services<br>services and re-<br>e | ions Re<br>ap<br>ap<br>ap<br>eu<br>eu<br>sa<br>us<br>us                   | egion<br>-northeast-<br>-southeast-<br>-central-1<br>-west-1<br>-east-1<br>-east-1 | 1<br>1<br>2 | Status<br>•••<br>•••                                                                                  | 180 Day Ava<br>99.9969%<br>100%<br>•100%<br>•100%<br>99.9991%<br>99.9979%         | ilability | Service 1 block = 6                              | e Up 🔸<br>6 mins   | Service Dor           0           0           0           1           3           0             | A Downtime<br>8 mins<br>None<br>None<br>2.25 mins<br>5.35 mins<br>None                                    |
| roviders<br>Amazon Wel<br>howing 9<br>C Storag<br>Service Name<br>Amazon 53<br>Amazon 53<br>Amazon 53<br>Amazon 53<br>Amazon 53<br>Amazon 53<br>Amazon 53<br>Amazon 53<br>Amazon 53                                                                                                    | o Services<br>services and re-<br>e | ions Re<br>ap<br>ap<br>ap<br>eu<br>eu<br>sa<br>sa<br>us<br>us<br>us<br>us | egion<br>-northeast-<br>-southeast-<br>-central-1<br>-west-1<br>-east-1<br>-west-1 | 1<br>1<br>2 | Status<br>•<br>•<br>•<br>•<br>•<br>•<br>•<br>•<br>•<br>•<br>•<br>•<br>•<br>•<br>•<br>•<br>•<br>•<br>• | 180 Day Ava<br>99.9969%<br>100%<br>•100%<br>•100%<br>99.9991%<br>99.9979%<br>100% | ilability | Service 1 block = 6                              | e Up 🔸             | Service Dor           0           0           0           1           3           0           0 | A Downtime<br>8 mins<br>None<br>None<br>2.25 mins<br>5.35 mins<br>None<br>None                            |

216

CloudMatch (https://cloudharmony.com/speedtest): The CloudMatch Amazon Web Services Speed test provides speed tests for downlink, uplink and latency of Amazon S3. You can choose the test types (downlink, uplink, latency, and DNS), specify the test duration (the number of tests, seconds, and minutes), and the test protocols (HTTP, HTTPS). After configuring the test options, the test automatically begins, and the test results will be generated in a few minutes, as shown in the following screenshot:

| Amazon V                                 | Veb Ser                        | vic    | es S    | pee    | dtes     | t           |                 |        |         |         |        |              |      |       |     | Java   | ascrip | ot Ta |
|------------------------------------------|--------------------------------|--------|---------|--------|----------|-------------|-----------------|--------|---------|---------|--------|--------------|------|-------|-----|--------|--------|-------|
| Results for downl<br>esult bars in the t | ink and latend<br>table below. | cy tes | ts fron | n your | connect  | ion to Amaz | on Web          | Servic | ces. Fo | or tesi | t resi | ult details, | plac | e the | mou | ise ci | ursor  | ove   |
| Service                                  | Downlink                       | [256H  | (B - 10 | MB / 2 | threads] | Downlin     | k (1 - 128      | KB / 4 | threa   | ds]     |        | Latency      |      |       |     |        |        |       |
|                                          | Mb/s                           | 0 1    | 29 25   | 8 387  | 516 64   | 5 Mb/s      | 0 15            | 30     | 45      | 60      | 75     | ms           | 0    | 63    | 126 | 189    | 252    | 315   |
| Amazon S3<br>ap-northeast-1              | 584.7 Mb/s                     | )      | 0 0     |        |          | 66.86 Mb/   | s <b>en s</b> i | - 10   | - 10    |         |        | 12.5 ms      | 1    |       |     |        |        |       |
| Amazon <mark>S3</mark><br>us-west-2      | 126.99 Mb/s                    |        |         |        |          | 10.16 Mb/   |                 |        |         |         |        | 118 ms       |      |       |     |        |        |       |
| Amazon S3<br>us-west-1                   | 108.68 Mb/s                    | -      |         |        |          | 8.57 Mb/s   |                 |        |         |         |        | 118 ms       |      |       | 1   |        |        |       |
| Amazon S3<br>ap-southeast-1              | 130.18 Mb/s                    | -      | l.      |        |          | 9.43 Mb/s   |                 |        |         |         |        | 88 ms        |      |       |     |        |        |       |
| Amazon S3<br>ap-southeast-2              | 14.2 Mb/s                      | 1      |         |        |          | 8.02 Mb/s   |                 |        |         |         |        | 126.5 ms     |      | -     | -   |        |        |       |
| Amazon S3<br>eu-west-1                   | 22.07 Mb/s                     | 1      |         |        |          | 2.3 Mb/s    |                 |        |         |         |        | 285 ms       |      |       | -   | -      | -      | E     |
| Amazon S3<br>sa-east-1                   | 56.19 Mb/s                     |        |         |        |          | 2.34 Mb/s   | τ.              |        |         |         |        | 302 ms       |      | -     |     | -      | -      |       |
| Amazon S3<br>us-east-1                   | 35.47 Mb/s                     |        |         |        |          | 4.74 Mb/s   |                 |        |         |         |        | 186 ms       |      |       |     |        |        |       |
| 8 22                                     |                                | L      |         |        |          |             |                 |        |         |         |        |              | 1.   |       |     |        |        |       |

As you have already learned the Amazon S3 regions and the Amazon S3 data consistency model, let's see how to optimize S3 performance.

217—

## How to optimize PUT requests

To optimize PUT requests, it would be effective to use multipart uploads because it can aggregate throughput by parallelizing PUT requests and uploading a large object into parts. It is recommended that the size of each part should be between 25 and 50 MB for higher networks and 10 MB for mobile networks.

Multipart upload consists of three-step processes; the first step is initiating the upload, next is uploading the object parts, and finally, after uploading all the parts, the multipart upload is finished. The following methods are currently supported to upload objects with multipart upload:

- ► AWS SDK for Android
- AWS SDK for iOS
- AWS SDK for Java
- ► AWS SDK for JavaScript
- ► AWS SDK for PHP
- AWS SDK for Python
- ► AWS SDK for Ruby
- ► AWS SDK for .NET
- REST API
- AWS CLI

In order to try multipart upload and see how much it aggregates throughput, we use AWS SDK for Node.js and S3 via NPM (package manager for Node.js).

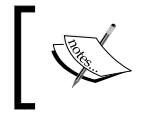

AWS CLI also supports multipart upload. When you use the AWS CLI s3 or s3api subcommand to upload an object, the object is automatically uploaded via multipart requests.

## **Getting ready**

You need to complete the following set up in advance:

- ▶ Sign up on AWS and be able to access S3 with your IAM credentials
- ▶ Install and set up AWS CLI in your PC or use Amazon Linux AMI
- Install Node.js following the instructions in, Learning AWS SDK for Node.js and basic S3 operations with sample code in Chapter 1, Managing Common Operations with AWS SDKs

218

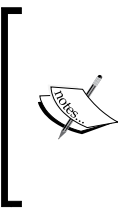

It is recommended that you score the benchmark from your local PC or if you use the EC2 instance, you should launch an instance and create an S3 bucket in different regions. For example, if you launch an instance in the Asia Pacific Tokyo region, you should create an S3 bucket in the US standard region. The reason is that the latency between EC2 and S3 is very low, and it is hard to see the difference.

## How to do it...

We upload a 300 GB file in an S3 bucket over HTTP in two ways; one is to use a multipart upload and the other is not to use multipart upload to compare the time. To clearly see how the performance differs, I launched an instance and created an S3 bucket in different regions as follows:

- ▶ EC2 instance: Asia Pacific Tokyo Region (ap-northeast-1)
- ▶ S3 bucket: US Standard region (us-east-1)

First, we install the S3 Node.js module via npm, create a dummy file, upload the object into a bucket using a sample Node.js script without enabling multipart upload, and then do the same enabling multipart upload, so that we can see how multipart upload performs the operation. Now, let's move on to the instructions:

1. Install s3 via the npm command:

```
$ cd aws-nodejs-sample/
```

```
$ npm install s3
```

2. Create a 300 GB dummy file:

```
$ file=300mb.dmp
$ dd if=/dev/zero of=${file} bs=10M count=30
```

3. Put the following script and save the script as s3\_upload.js:

```
// Load the SDK
var AWS = require('aws-sdk');
var s3 = require('s3');
var conf = require('./conf');
// Load parameters
var client = s3.createClient({
    maxAsyncS3: conf.maxAsyncS3,
    s3RetryCount: conf.s3RetryCount,
    s3RetryDelay: conf.s3RetryDelay,
    multipartUploadThreshold: conf.multipartUploadThreshold,
```

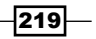

```
multipartUploadSize: conf.multipartUploadSize,
   });
   var params = {
     localFile: conf.localFile,
     s3Params: {
       Bucket: conf.Bucket,
       Key: conf.localFile,
     },
   };
   // upload objects
   console.log("## s3 Parameters");
   console.log(conf);
   console.log("## Begin uploading.");
   var uploader = client.uploadFile(params);
   uploader.on('error', function(err) {
     console.error("Unable to upload:", err.stack);
   });
   uploader.on('progress', function() {
     console.log("Progress",
   uploader.progressMd5Amount,uploader.progressAmount,
   uploader.progressTotal);
   });
   uploader.on('end', function() {
     console.log("## Finished uploading.");
   });
4. Create a configuration file and save the file conf.js in the same directory as s3
```

```
upload.js:
```

```
exports.maxAsyncS3 = 20;  // default value
exports.s3RetryCount = 3;  // default value
exports.s3RetryDelay = 1000;  // default value
exports.multipartUploadThreshold = 20971520;  // default
value
exports.multipartUploadSize = 15728640;  // default
value
exports.Bucket = "your-bucket-name";
exports.localFile = "300mb.dmp";
exports.Key = "300mb.dmp";
```

220

## How it works...

First of all, let's try uploading a 300 GB object using multipart upload, and then upload the same file without using multipart upload.

You can upload an object and see how long it takes by typing the following command:

```
$ time node s3 upload.js
## s3 Parameters
{ maxAsyncS3: 20,
 s3RetryCount: 3,
 s3RetryDelay: 1000,
 multipartUploadThreshold: 20971520,
 multipartUploadSize: 15728640,
 localFile: './300mb.dmp',
 Bucket: 'bucket-sample-us-east-1',
 Key: './300mb.dmp' }
## Begin uploading.
Progress 0 16384 314572800
Progress 0 32768 314572800
•••
Progress 0 314572800 314572800
Progress 0 314572800 314572800
## Finished uploading.
real 0m16.111s
user 0m4.164s
sys 0m0.884s
```

As it took about 16 seconds to upload the object, the transfer rate was 18.75 MB/sec.

Then, let's change the following parameters in the configuration (conf.js) as follows and see the result. The 300 GB object is uploaded through only one S3 client and

221

Let's see the result after changing the parameters in the configuration (conf.js):

```
$ time node s3_upload.js
## s3 Parameters
## Begin uploading.
Progress 0 16384 314572800
Progress 0 314572800 314572800
## Finished uploading.
real
        0m41.887s
user
        0m4.196s
        0m0.728s
```

sys

As it took about 42 seconds to upload the object, the transfer rate was 7.14 MB/sec.

Now, let's quickly check each parameter, and then get to the conclusion;

- maxAsyncS3 defines the maximum number of simultaneous requests that S3 clients are open to Amazon S3. The default value is 20.
- s3RetryCount defines the number of retries when a request fails. The default value ► is 3.
- s3RetryDelay is how many milliseconds S3 clients will wait when a request fails. The default value is 1000.
- multipartUploadThreshold defines the size of uploading objects via multipart • requests. The object will be uploaded via multipart request, if you choose an object that is greater than the size you specified. The default value is 20 MB, the minimum is 5 MB, and the maximum is 5 GB.
- multipartUploadSize defines the size for each part when uploaded via the ► multipart request. The default value is 15 MB, the minimum is 5 MB, and the maximum is 5 GB.

The following table shows the speed test score with different parameters:

| maxAsyncS3               | 1          | 20       | 20       | 40       | 30       |
|--------------------------|------------|----------|----------|----------|----------|
| s3RetryCount             | 3          | 3        | 3        | 3        | 3        |
| s3RetryDelay             | 1000       | 1000     | 1000     | 1000     | 1000     |
| multipartUploadThreshold | 2097152000 | 20971520 | 20971520 | 20971520 | 20971520 |
| multipartUploadSize      | 15728640   | 15728640 | 31457280 | 15728640 | 10728640 |
| Time (seconds)           | 41.88      | 16.11    | 17.41    | 16.37    | 9.68     |
| Transfer Rate (MB)       | 7.51       | 19.53    | 18.07    | 19.22    | 32.50    |

In conclusion, multipart upload is effective for optimizing the PUT operation, aggregating throughput. However, you need to consider the following:

 Benchmark your scenario and evaluate the number of retry count, delay, parts, and the multipart upload size based on the networks that your application belongs to.

#### There's more...

#### Multipart upload specification

There are limits to using multipart upload. The following table shows the specification of multipart upload:

| Item                                                                                      | Specification                                 |
|-------------------------------------------------------------------------------------------|-----------------------------------------------|
| Maximum object size                                                                       | 5 TB                                          |
| Maximum number of parts per upload                                                        | 10,000                                        |
| Part numbers                                                                              | 1 to 10,000 (inclusive)                       |
| Part size                                                                                 | 5 MB to 5 GB, last part can be more than 5 MB |
| Maximum number of parts returned for a list of parts request                              | 1,000                                         |
| Maximum number of multipart uploads<br>returned in a list of multipart uploads<br>request | 1,000                                         |

## **Multipart upload and charging**

If you initiate multipart upload and abort the request, Amazon S3 deletes the upload artifacts and any parts you have uploaded and you are not charged for the bills. However, you are charged for all storage, bandwidth, and requests for the multipart upload requests and the associated parts of an object after the operation is completed. The point is you are charged when a multipart upload is completed (not aborted).

## See also

- Multipart Upload Overview https://docs.aws.amazon.com/AmazonS3/ latest/dev/mpuoverview.html
- AWS SDK for Node.js http://docs.aws.amazon.com/AWSJavaScriptSDK/ guide/node-intro.htm
- Node.js S3 package npm https://www.npmjs.com/package/s3
- Amazon Simple Storage Service: Introduction to Amazon S3 http://docs.aws. amazon.com/AmazonS3/latest/dev/Introduction.html

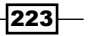

- (PFC403) Maximizing Amazon S3 Performance | AWS re:Invent 2014 http://www.slideshare.net/AmazonWebServices/pfc403-maximizing-amazon-s3-performance-aws-reinvent-2014
- AWS re:Invent 2014 | (PFC403) Maximizing Amazon S3 Performance https:// www.youtube.com/watch?v=\_FHRzq7eHQc

## How to optimize GET requests

To optimize GET requests, we can apply the same technique as with PUT requests. One is to parallelize GET requests, and the other is to use CloudFront to cache objects and reduce the number of GETs. This is because, as you already learned how the performance between S3 and CloudFront differs in *How to measure throughput between S3 and CloudFront* in the *Chapter 5, Distributing Your Contents via CloudFront*, CloudFront provides content with low-latency distributing for your content stored in your S3 bucket through a global network of edge locations.

We will see the difference of the performance using a simple curl command.

## **Getting ready**

You need to complete the following set up in advance:

- ▶ Sign up on AWS and be able to access S3 with your IAM credentials
- ▶ Install and set up AWS CLI in your PC or use Amazon Linux AMI
- Create and enable a CloudFront distribution over your bucket following the instruction, How to configure a CloudFront distribution on the Amazon S3 bucket in Chapter 5, Distributing Your Contents via CloudFront

#### How to do it...

We download a 300 GB file through S3 bucket (S3 endpoint) and a CloudFront distribution (CloudFront domain) over HTTP using the curl command to compare the time.

The regions of EC2 instance and S3 bucket are the same as the previous section.

- **EC2 instance**: The Asia Pacific Tokyo region (ap-northeast-1)
- S3 bucket: The US Standard region (us-east-1)

224

First, we set up a sample shell script, and download the object through the S3 bucket and a CloudFront distribution using the script:

1. Put the following script and save the script as s3\_download.sh:

```
#!/bin/bash
url=$1
thread=$2
part name=$(basename ${url})
tmp_dir=/var/tmp
output_path=$PWD/${part_name}
content_length=$(curl -s -I ${url} | awk '/^Content-Length/
{print $2}' | strings)
range=$((${content_length} / ${thread}))
parts=
pids=
function show log {
  echo "\$ $*"
  eval $*
}
echo "## Begin uploading."
num=0
while [ ${num} -lt ${thread} ]; do
  from=$((${range} * ${num}))
  if [\$\{num\} = \$((\$\{thread\} -1))]; then
    to=
  else
    to=$((${range} * $((${num} + 1)) - 1))
  fi
  part path=${tmp dir}/${part name}.${num}
  show_log "curl -s -r ${from}-${to} -o ${part_path} ${url}
  &"
  pids="${pids} $!"
  parts="${parts} ${part_path}"
  num = $((${num} + 1))
done
echo "## Downloading objects in the background: ${pids}"
wait ${pids}
cat ${parts} > ${output_path}
echo "## Finished downloading."
```

225—

```
for part in ${parts}; do
  [ -f ${part} ] && rm -f ${part}
done
```

### How it works...

First of all, let's try downloading a 300 GB object through CloudFront with 10 threads. If it succeeds, we will download the same object changing the number of threads.

You can download an object and see how long it takes with the following command:

```
$ url=your-object-url
$ thread=number
$ time ./s3 download.sh ${url} ${thread}
```

The following example is to download an object from CloudFront with 10 threads, and it shows the following output:

```
$ url=http://djq4k263hnxvw.cloudfront.net/300mb.dmp
$ thread=10
$ time ./s3_download.sh ${url} ${thread}
## Begin uploading.
$ curl -s -r 0-78643199 -o /var/tmp/300mb.dmp.0
http://djq4k263hnxvw.cloudfront.net/300mb.dmp &
$ curl -s -r 78643200-157286399 -o /var/tmp/300mb.dmp.1
http://djq4k263hnxvw.cloudfront.net/300mb.dmp &
$ curl -s -r 157286400-235929599 -o /var/tmp/300mb.dmp.2
http://djq4k263hnxvw.cloudfront.net/300mb.dmp &
$ curl -s -r 235929600- -o /var/tmp/300mb.dmp.3
http://djq4k263hnxvw.cloudfront.net/300mb.dmp &
## Downloading objects in the background: 6026 6027 6028 6029
## Finished downloading.
```

real 0m11.086s user 0m0.136s sys 0m0.948s

As it took about 11 seconds to download the object, the transfer rate was 27.27 MB/sec.

Now, let's see the output when an object is downloaded directly from the S3 bucket:

```
$ url=http://s3.amazonaws.com/bucket-sample-us-east-1/300mb.dmp
$ thread=10
$ time ./s3_download.sh ${url} ${thread}
...
real 1m14.762s
user 0m0.372s
sys 0m1.428s
```

226

Now, let's see the summarization of each score. The following table shows the speed of CloudFront in different tests:

| Thread             | 1         | 10       | 20       | 40      | 80      |
|--------------------|-----------|----------|----------|---------|---------|
| Range (Bytes)      | 314572800 | 31457280 | 15728640 | 7864320 | 3932160 |
| Time (seconds)     | 13.40     | 11.08    | 12.26    | 14.91   | 17.57   |
| Transfer Rate (MB) | 23.48     | 28.39    | 25.66    | 21.10   | 17.90   |

The following table shows the speed test score of S3:

| Thread             | 1         | 10       | 20       | 40      | 80      |
|--------------------|-----------|----------|----------|---------|---------|
| Range (Bytes)      | 314572800 | 31457280 | 15728640 | 7864320 | 3932160 |
| Time (seconds)     | 139.88    | 74.76    | 21.37    | 18.84   | 18.00   |
| Transfer Rate (MB) | 2.25      | 4.21     | 14.72    | 16.70   | 17.48   |

To summarize, it is able to reduce the latency both by delivering your content via a CloudFront distribution and parallelizing GET requests. In detail, the score shows that CloudFront is much greater than S3 in the transfer rate and as the number of threads increases, the time grows. The S3 performance shows that the difference of the transfer rate between 40 and 80 threads is small, so CloudFront will be more effective for a single large object. Let's get to the conclusion:

- Parallelizing GET requests and multithread requests performs better when downloading objects
- Your application needs to be built with aligning parts of objects for parallelizing GET requests
- > Parallelizing GET requests is effective for unreliable networks and for a large object

## There's more...

There is another option to improve GET requests performance. Parallelizing GET requests improves GET request performance sending multiple requests. On the other hand, Range GET request is to specify ranges of bytes for a large object to download in smaller units.

## **Range GET request support**

You learned that making multiple requests and using the Range request header improved the efficiency of downloading objects in smaller units. For example, if a CloudFront gets a Range GET request, it checks whether the cache stored in the edge location received the request. If the cache contains the whole object or the requested part of the object, the edge location immediately delivers the requested range from the cache.

227

On the other hand, if the cache does not contain the requested range, CloudFront forwards the request to your origin. In addition, CloudFront can request a larger range than the requested range in the Range GET to optimize performance. In short, the cache behavior of CloudFront differs as follows:

- If the origin supports the Range GET requests, it returns the requested range and CloudFront delivers the requested range. Also, CloudFront will have cached the requested range for the future in the edge location.
- ► If the origin does not support the Range GET requests, it returns the whole object and CloudFront delivers the whole object. Also, CloudFront will have cached the whole object for the future in the edge locations.

CloudFront follows the RFC specification for the Range header in general. However, if a range header request does not meet the following requirements, CloudFront will return an HTTP status code 200 with the full object instead of returning status code 206 with the specified range:

- The range must be listed in an ascending order, for example, 0-100, 200-300 is valid, but 200-300, 0-100 is invalid
- ▶ The ranges must not overlap, for example, 0-100, 50-150 is invalid
- All the ranges specifications must be valid

Finally, let's see the following example:

The first example shows that the requested range is NOT listed in ascending order (200-300, 0-100) and returns a status code of 200:

```
$ curl -I -r 200-300, 0-100 http://djq4k263hnxvw.cloudfront.
net/300mb.dmp \
 | egrep '^(HTTP/1.1|Content-Length|Accept-Ranges|Server|X-
Cache)'
HTTP/1.1 200 OK
Content-Length: 314572800
Accept-Ranges: bytes
Server: AmazonS3
X-Cache: Hit from cloudfront
```

 The second example shows that the other is listed in ascending order (0-100, 200-300) and returns a status code of 206:

```
$ curl -I -r 0-100,200-300 http://djq4k263hnxvw.cloudfront.
net/300mb.dmp \
 | egrep '^(HTTP/1.1|Content-Length|Accept-Ranges|Server|X-Cache)'
HTTP/1.1 206 Partial Content
Content-Length: 521
Accept-Ranges: bytes
Server: AmazonS3
X-Cache: Hit from cloudfront
```

228

## See also

- Performance Optimization http://docs.aws.amazon.com/AmazonS3/latest/ dev/PerformanceOptimization.html
- How CloudFront Processes Partial Requests for an Object (Range GETs) http:// docs.aws.amazon.com/AmazonCloudFront/latest/DeveloperGuide/ RangeGETs.html
- RF2616 Range Header http://www.w3.org/Protocols/rfc2616/rfc2616sec14.html#sec14.35

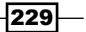

# 12 Creating Triggers and Notifying S3 Events to Lambda

In this chapter, you will take a look at the following recipes:

- ▶ How to create a sample policy to notify S3 events
- ► How to enable S3 event notification with Lambda

## Introduction

Amazon S3 event notifications can publish event notifications when certain events occur in your bucket creating a notification configuration, for example, via Amazon SNS, Amazon SQS, or AWS Lambda. For instance, when a new object is uploaded in your bucket, Amazon S3 will send notifications to AWS Lambda and the event starts Lambda to process code as a Lambda function so that you can invoke a notification to your e-mail address or your mobile devices using an SNS topic. The point is, you do not need to implement your own system to monitor and notify events in order to detect changes of events because AWS Lambda automatically scales according to the rate of events. AWS Lambda also supports the use of its own custom code referred to as the Lambda function ( $\lambda$ ) zipping and uploading your code to AWS Lambda.

231

Creating Triggers and Notifying S3 Events to Lambda -

The following screenshot shows a common application process of S3 event notifications with SNS topics, SQS queues, and Lambda functions:

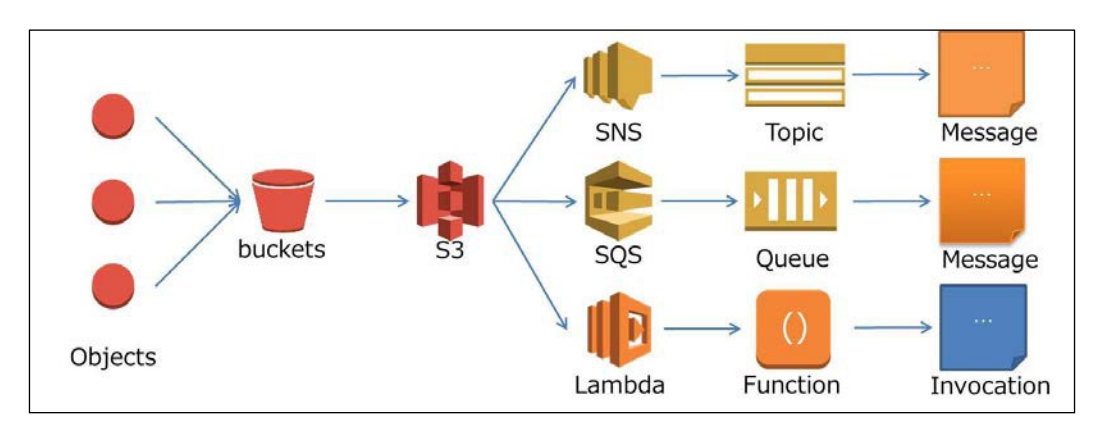

First, we will be creating an SNS topic and configure S3 event notification in a bucket in order to understand the S3 event notifications. After that, we will be learning a more practical example of executing a Lambda function triggered by S3 event notifications.

## How to create a sample policy to notify S3 events

First, we will be creating an SNS through the management console to send an e-mail to your address and S3 event notifications to receive notifications when objects have been uploaded to your S3 bucket. Before moving to the *How to do it...* section, let's quickly see what Amazon **Simple Notification Service (SNS)** is.

Amazon SNS is a web service used to send messages to subscribing endpoints or clients, and consists of two clients, publishers, and subscribers as shown in the following diagram:

- Publishers asynchronously correspond with subscribers by sending messages to SNS topics
- Subscribers (for example, web servers, e-mail addresses, Amazon SQS queues, and AWS Lambda functions) receive the message or notification over one of the supported protocols (for example, Amazon SQS, HTTP/S, SMS, and Lambda)

-232

#### Chapter 12

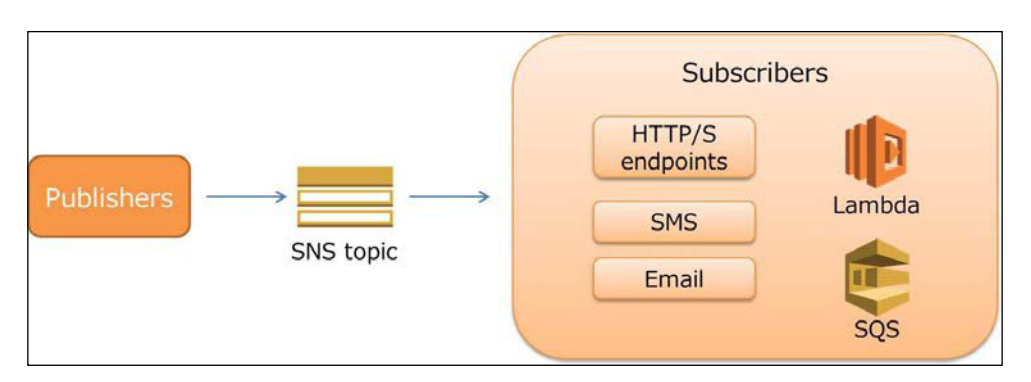

Amazon SNS pricing is based on the number of notifications you publish, the number of notifications you deliver, and additional API calls for requests. The notification pricing varies by endpoint type.

The pricing of publishing is summarized as follows:

- The first 1 million Amazon SNS requests per month are free.
- ▶ \$0.50 per 1 million Amazon SNS requests thereafter.
- Amazon SNS allows a maximum limit of 256 KB for published messages. Each 64 KB chunk of published data is calculated as 1 request and a single API call with a 256 KB payload will be calculated as four requests.

The pricing of notification summarizes as follows:

- Mobile push notification costs \$0.50 per million requests and 1 million requests per month are free
- E-mail/E-mail-JSON costs \$2.00 per 100,000 requests and 1,000 requests per month are free

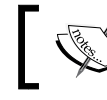

For further information about SNS pricing,
See http://aws.amazon.com/sns/pricing/.

## **Getting ready**

You do not have to request permissions to use S3 event notifications. All you need to do is:

- Prepare an e-mail address to send notifications
- ▶ Sign up on AWS and access S3 and SNS with your IAM credentials
- Create a bucket following the instruction from Chapter 1, Managing Common Operations with AWS SDKs

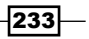

Creating Triggers and Notifying S3 Events to Lambda -

As your S3 bucket and your SNS topic must belong to the same region, make sure that you choose the same region when you create the resources.

## How to do it...

Now, let's create an SNS topic and a subscription, and confirm the subscription with your e-mail address. After finishing configuring SNS topics, we enable S3 event notifications and confirm that an event has been notified by uploading an object in your bucket.

The following instruction uses the US standard region:

- 1. Sign in to the AWS management console and move to the SNS console at https://console.aws.amazon.com/sns/.
  - Description

     Simple Notification Service

     Amazon Simple Notification Service (SNS) is a fast, flexible, fully managed push messaging service.

     Cet Started
- 2. Click on **Get Started**:

3. In the SNS Home panel on the right, click on Create topic:

| SNS Home               | SNS Home                                                                                                    |
|------------------------|----------------------------------------------------------------------------------------------------|
| Topics<br>Applications | Common actions                                                                                                    |
| Subscriptions          | <ul> <li>Create topic<br/>Create a communication channel to send messages and subscribe to notifications</li> <li>Create platform application<br/>Create a platform application for mobile devices</li> <li>Create subscription<br/>Subscribe an endpoint to a topic to receive messages published to that topic</li> <li>Publish message<br/>Publish a message to a topic or as a direct publish to a platform endpoint</li> </ul> |

234

4. Enter the topic name in the **Topic name** box and then click on **Create topic**:

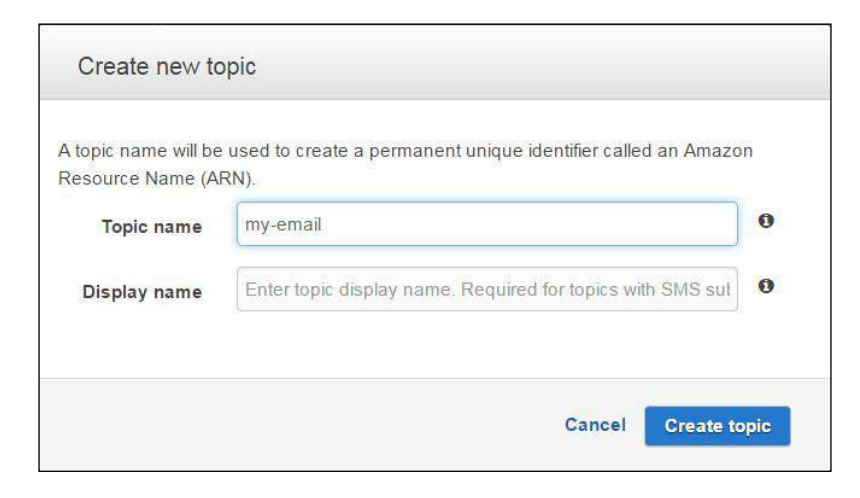

- The topic name must be up to 256 alphanumeric characters and hyphens (-) and underscores (\_) are allowed
- The display name is required for SMS subscriptions and can be up to 10 characters
- 5. Select the topic you created, and choose **Subscribe to topic** from the **Actions** button:

| Pu    | Iblish to topic | Create new topic       | Actions -                  |        |
|-------|-----------------|------------------------|----------------------------|--------|
| Filte |                 |                        | Edit topic display name    |        |
| FIRE  | er              |                        | Subscribe to topic         |        |
|       | Name            | ARN                    | Confirm a subscription     |        |
|       | my-email        | arn:aws                | Edit topic policy 3:my     | y-emai |
|       |                 | Contract of the second | Edit topic delivery policy |        |
|       |                 |                        | Delivery status            |        |
|       |                 |                        | Delete topics              |        |

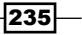

Creating Triggers and Notifying S3 Events to Lambda —

6. Choose **Email** in the **Protocol** box, and enter your e-mail address in the **Endpoint** box, and then click on **Create subscription**. Copy or write down the topic ARN in the **Topic ARN** box:

| Topic ARN | arn:aws:sns:us-east-1:099897076573:my-email |
|-----------|---------------------------------------------|
| Protocol  | Email                                       |
| Endpoint  | user@example.com                            |
|           |                                             |
|           | Cancel Create subscription                  |

Amazon Resource Names (ARNs) is a unique identification to specify a resource across all AWS resources. For more information, see http://docs.aws.amazon.com/general/latest/gr/aws-arns-and-namespaces.html/.

7. You can see the **Subscription ID** column, which becomes **PendingConfirmation** as shown in the following screenshot:

| Pu                 | blish to topic                                            | other topic actions | •                     |                                  |
|--------------------|-----------------------------------------------------------|---------------------|-----------------------|----------------------------------|
|                    | Topic ARN                                                 | am:aws:sns:us-e     | ast-1:099897076573:my | -email                           |
|                    | Topic Owner                                               | 099897076573        |                       |                                  |
|                    | Region                                                    | us-east-1           |                       |                                  |
|                    | Display name                                              |                     |                       |                                  |
| 211                | becriptions                                               |                     |                       |                                  |
| Sul<br>cr          | DSCRIPTIONS<br>eate subscription                          | Confirm subsc       | ription Other subs    | cription actions -               |
| Sul<br>Cr<br>Filte | bscriptions<br>eate subscription                          | Confirm subsc       | ription Other subs    | cription actions -               |
| Sul<br>Cr<br>Filte | DSCRIPTIONS<br>eate subscription<br>er<br>Subscription ID | Confirm subsc       | cription Other subset | cription actions -<br>Subscriber |

236

8. Check your e-mail box, and you will be receiving an e-mail immediately as shown in the following screenshot. Click on **Confirm subscription**:

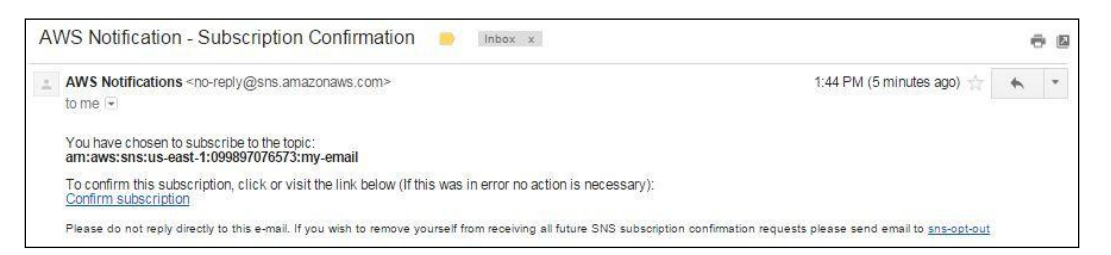

9. After clicking on **Confirm subscription**, the following pop-up appears and the subscription confirmed, as shown in the following screenshot:

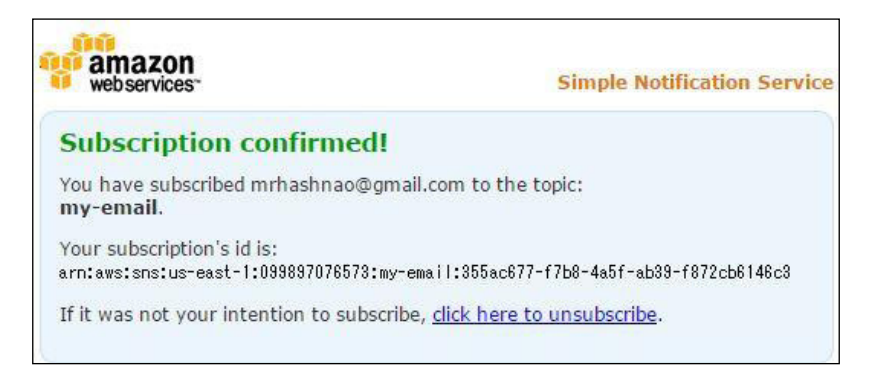

10. You can see the **Subscription ID** column confirmed in the SNS console, as shown in the following screenshot:

| Subscriptions                                                                   |                      |                              |          |                     |              |
|---------------------------------------------------------------------------------|----------------------|------------------------------|----------|---------------------|--------------|
| Create subscription                                                             | Confirm subscription | Other subscription actions - |          |                     |              |
| Filter                                                                          |                      |                              |          |                     |              |
| Subscription ID                                                                 |                      |                              | Protocol | Endpoint            | Subscriber   |
| am:aws:sns:us-east-1:099897076573:my-email:355ac677-f7b8-4a5f-ab39-f872cb6146c3 |                      |                              | email    | mrhashnao@gmail.com | 099897076573 |

237—
11. Select the topic you created and choose Edit topic policy from the Actions button:

| Pu    | Iblish to topic | Create new topic | Actions -                                                               |
|-------|-----------------|------------------|-------------------------------------------------------------------------|
| Filte | Name            | APN              | Edit topic display name<br>Subscribe to topic<br>Confirm a subscription |
|       | my-email        | arn:aws          | Edit topic policy                                                       |
|       | my-email.       | arn.aws          | Edit topic delivery policy<br>Delivery status<br>Delete topics          |

- 12. Click on **Advanced View**, add the following topic policy statement in the original policy, and click on **Update policy**:
  - The Sid policy statement to add is written in red
  - Replace topic-arn with the topic ARN you created
  - Replace your-bucket with the bucket name you created

"Resource": "topic-arn" and "AWS:SourceOwner": "aws-account-id" in the "\_\_default\_statement\_ID" Sid, are supposed to be defined with the default value:

```
{
  "Version": "2008-10-17",
  "Id": " default policy ID",
  "Statement": [
   {
      "Sid": " default statement ID",
      "Effect": "Allow",
      "Principal": {
        "AWS": "*"
      },
      "Action": [
       "SNS:Publish",
        "SNS:RemovePermission",
        "SNS:SetTopicAttributes",
        "SNS:DeleteTopic",
        "SNS:ListSubscriptionsByTopic",
        "SNS:GetTopicAttributes",
        "SNS:Receive",
```

-238

```
"SNS:AddPermission",
        "SNS:Subscribe"
      ],
      "Resource": "topic-arn",
      "Condition": {
        "StringEquals": {
          "AWS:SourceOwner": "aws-account-id"
        }
      }
    },
    {
      "Sid": "s3-event-notification",
      "Effect": "Allow",
      "Principal": {
       "AWS": "*"
      },
      "Action": "SNS:Publish",
      "Resource": "topic-arn",
      "Condition": {
        "ArnLike": {
          "aws:SourceArn": "arn:aws:s3:*:*:your-bucket"
       }
   }
 ]
}
```

| This view allow     | vs direct manipulatio  | of your topic acces    | s control policy.     |                       |                        |           |
|---------------------|------------------------|------------------------|-----------------------|-----------------------|------------------------|-----------|
| Note: Editing y     | our access control p   | olicy directly may dis | able this policy edit | or Basic View. As th  | he topic owner, you wi | II always |
| nave full acces     | is to the topic, and y | ou may delete the cu   | rrent policy and res  | tore the default topi | c policy at any time.  | 0         |
| {<br>"\/oroion": "/ | 0008 10 17             |                        |                       |                       |                        |           |
| "Id": " defa        | ault policy ID".       |                        |                       |                       |                        |           |
| "Statement"         | :[                     |                        |                       |                       |                        |           |
| {                   |                        |                        |                       |                       |                        |           |
| "Sid": "            | default_statement_I    | r,                     |                       |                       |                        |           |
| "Effect": "         | Allow",                |                        |                       |                       |                        |           |
| "Principal"         | ":{<br>**              |                        |                       |                       |                        |           |
| }.                  |                        |                        |                       |                       |                        |           |
|                     |                        |                        |                       |                       |                        | 11        |
|                     |                        |                        |                       |                       |                        |           |
|                     |                        |                        |                       |                       |                        |           |
|                     |                        |                        |                       |                       |                        |           |

13. Select the topic you created, and then click on **Publish to topic**:

| То    | pics            |                  |           |   |
|-------|-----------------|------------------|-----------|---|
| Pu    | Iblish to topic | Create new topic | Actions - | 2 |
| Filte | er              |                  |           |   |
|       |                 |                  |           |   |
|       | Name            | ARN              |           |   |

- 14. Fill in the following box, and then click on **Publish message**:
  - Enter the subject name in the **Subject** box
  - Choose **Raw** in the **Message** format
  - Enter the message in the **Message** box
  - Input the TTL value in seconds in the **Time to live (TTL)** box

| to an individual endpoint associated with a platfo | is to all subscriptions associated with a topic as well a<br>orm application. |
|----------------------------------------------------|-------------------------------------------------------------------------------|
| Topic ARN                                          |                                                                               |
| arn:aws:sns:us-east-1:099897076573:my-ema          | all                                                                           |
| Subject 0                                          |                                                                               |
| test message from SNS                              |                                                                               |
|                                                    |                                                                               |
| Message format                                     |                                                                               |
| Raw      JSON                                      |                                                                               |
| Message                                            |                                                                               |
| Hello world.                                       |                                                                               |
|                                                    |                                                                               |
|                                                    |                                                                               |
|                                                    |                                                                               |
|                                                    |                                                                               |
|                                                    |                                                                               |
|                                                    |                                                                               |
|                                                    |                                                                               |
|                                                    |                                                                               |
|                                                    | 10                                                                            |
| JSON message generator                             |                                                                               |
|                                                    |                                                                               |
| Time to live (TTL)                                 |                                                                               |
| 5                                                  |                                                                               |

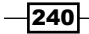

15. Check your e-mail box, and you will be receiving an e-mail immediately as shown in the following screenshot:

| AWS Notifications <no-reply@sns.amazonaws.com><br/>to me 💌<br/>Hello world.</no-reply@sns.amazonaws.com>                                                 | 3:38 PM (2 minutes ago) 🐇     | * | * |
|----------------------------------------------------------------------------------------------------|-------------------------------|---|---|
| Heilo world.                                                                                                    |                               |   |   |
| -<br>If you wish to stop receiving notifications from this topic, please click or visit the link below to unsubscribe:                                   |                               |   |   |
| https://sns.us-east-1.amazonaws.com/unsubscribe.html?SubscriptionAm=am:aws:sns:us-east-1:099897076573:my-em<br>1972cb6146c3&Endpoint=mrhashnao@omail.com | nail:355ac677-f7b8-4a5f-ab39- |   |   |

- 16. Next, move to the S3 console at https://console.aws.amazon.com/sns/.
- 17. In the S3 console, click on the bucket name and then on **Events** from the **Properties** tab:

| Cre   | eate Bucket Actions 🗡      | None Properties Transfers                                               |
|-------|----------------------------|-------------------------------------------------------------------------|
| All E | Buckets (6)                |                                                                         |
|       | Name                       | Bucket: hashnao-billing                                                 |
| Q.    | cloudtrail-bucket-hashnao  | Diverted Haloring                                                       |
| Q     | config-bucket-099897076573 | Bucket: hashnao-billing                                                 |
| Q     | hashnao-billing            | Region: US Standard<br>Creation Date: Sup. Jan 25 14/56/38 GMT+900 2015 |
| Q     | hashnao.info               | Owner: mrhashnao                                                        |
| Q.    | los hashnao info           | E                                                                       |
| Q     | www.hashnao.info           | ▶ Permissions                                                           |
|       |                            | Static Website Hosting                                                  |
|       |                            | ▹ Logging                                                               |
|       |                            | • Events                                                                |

- 18. Enter and choose the following, and then click on Save:
  - Enter a descriptive name in the Name box. If left as blank, a GUID will be generated for the name.

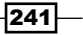

Select a value in the **Events** box, as shown in the following screenshot—you can create only one notification per event type per bucket:

| Name      | e.g. MyEmailNotificationsForPut | 0 |
|-----------|---------------------------------|---|
| Events    |                                 | 0 |
|           | RRSObjectLost                   |   |
| Prefix    | ObjectCreated (All)             | 0 |
|           | Put                             |   |
| Suffix    | Post                            | 0 |
|           | Сору                            |   |
| Send To   | CompleteMultiPartUpload         | 0 |
|           | ObjectRemoved (All)             | Ŭ |
|           | Delete                          |   |
| SNS topic | DeleteMarkerCreated             |   |

- Choose SNS topic in the Send To section
- Choose Add SNS topic ARN in the SNS topic box
- Enter the topic ARN in the SNS topic ARN box

| mazon Simple No<br>ambda function (d  | tification Service (SNS) or Amazon Simple Queue<br>depending on the bucket location).         | Service (SQS) or to a    |
|---------------------------------------|-----------------------------------------------------------------------------------------------|--------------------------|
| Name                                  | MyEmailNotifiation                                                                            | 0                        |
| Events                                | Put x                                                                                         | 0                        |
| Send To                               | SNS topic SQS queue Lambda function                                                           | 0                        |
| SNS topic                             | Add SNS topic ARN                                                                             | *                        |
| nter the Amazon<br>o the topic from t | Resource Name (ARN) of an SNS topic. S3 must h<br>his source bucket. See the Developer Guide. | ave permission to publis |
| SNS topic ARN                         | arn:aws:sns:us-east-1:099897076573:my-email                                                   |                          |

-242

19. You can see the notification as shown in the following screenshot:

| <ul> <li>Events</li> </ul>                                                      |                                                                                                    |                                                                 |
|---------------------------------------------------------------------------------|----------------------------------------------------------------------------------------------------|-----------------------------------------------------------------|
| Event Notifications enab<br>Amazon Simple Notificat<br>function (depending on t | le you to send alerts or trigger workflows.<br>ion Service (SNS) or Amazon Simple Queu<br>he bucket location). | Notifications can be sent via<br>e Service (SQS) or to a Lambda |
|                                                                                 | Event(s)                                                                                                    | Type                                                            |
| Name                                                                            |                                                                                                    |                                                                 |
| MyEmailNotification                                                             | ObjectCreated (All)                                                                                            | <u>sns</u> Ø8                                                   |

# How it works...

As we have finished setting up an SNS topic and S3 event notification, let's try to upload an object in your bucket and see the notification sent to your address. Here, we will be using AWS CLI S3 subcommand to upload an object and confirm whether the object is uploaded:

```
$ bucket=your-bucket
$ key=sns_test.txt
$ echo "hello world." > ${key}
$ aws s3 cp ${key} s3://${bucket}/
$ aws s3 ls s3://${bucket}/${key}
```

Check your e-mail address and you will be receiving an e-mail immediately, as shown in the following screenshot:

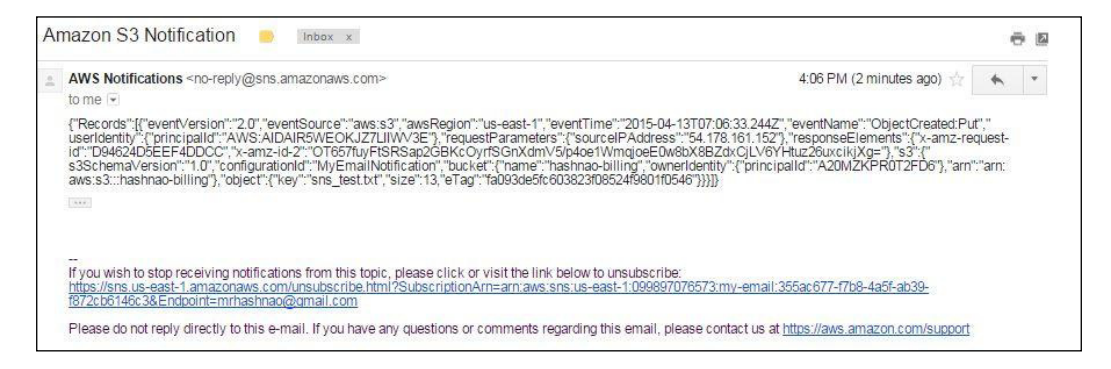

When you receive the message, you will feel it hard to read and understand the text at a glance because the message is shown in one-liner in the JSON format as shown earlier. I put the message formatted in JSON format as follows:

```
{
  "Records": [
    {
      "eventVersion": "2.0",
      "eventSource": "aws:s3",
      "awsRegion": "us-east-1",
      "eventTime": "2015-04-13T07:06:33.244Z",
      "eventName": "ObjectCreated:Put",
      "userIdentity": {
        "principalId": "AWS:AIDAIR5WEOKJZ7LIIWV3E"
      },
      "requestParameters": {
        "sourceIPAddress": "xxx.xxx.xxx"
      },
      "responseElements": {
        "x-amz-request-id": "D94624D5EEF4DDCC",
        "x-amz-id-2":
        "OT657fuyFtSRSap2GBKcOyrfSGnXdmV5/
       p4oe1WmqjoeE0w8bX8BZdxCjLV6YHtuz26uxcikjXg="
      },
      "s3": {
        "s3SchemaVersion": "1.0",
        "configurationId": "MyEmailNotification",
        "bucket": {
          "name": "your-bucket",
          "ownerIdentity": {
            "principalId": "A20MZKPR0T2FD6"
          },
          "arn": "arn:aws:s3:::your-bucket"
        },
        "object": {
          "key": "sns_test.txt",
          "size": 13,
          "eTag": "fa093de5fc603823f08524f9801f0546"
        }
     }
   }
 ]
}
```

# See also

- Configuring Amazon S3 Event Notifications is available at https://docs.aws. amazon.com/AmazonS3/latest/dev/NotificationHowTo.html
- Event Message Structure is available at https://docs.aws.amazon.com/ AmazonS3/latest/dev/notification-content-structure.html

# How to enable S3 event notification with Lambda

Amazon Lambda also supports to run custom code referred as Lambda function by directly inputting your code or uploading a compressed ZIP file of the code in order to run your application code. Amazon Lambda processes your Lambda functions in response to events, for example, the object-created events in S3 bucket, the DynamoDB table updates, or JSON inputs or HTTP commands from your application.

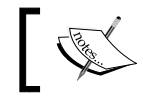

AWS Lambda supports Java and Node.js. For more information, see http://aws.amazon.com/lambda/details/.

We will be creating a sample Node.js. S3 notifies an event to AWS Lambda and AWS Lambda invokes a Lambda function, which then creates a thumbnail and saves it to a target bucket when the objects (image files) are uploaded into a source bucket. The following screenshot shows the sample application architecture composed of a Lambda function, IAM role, and S3 bucket.

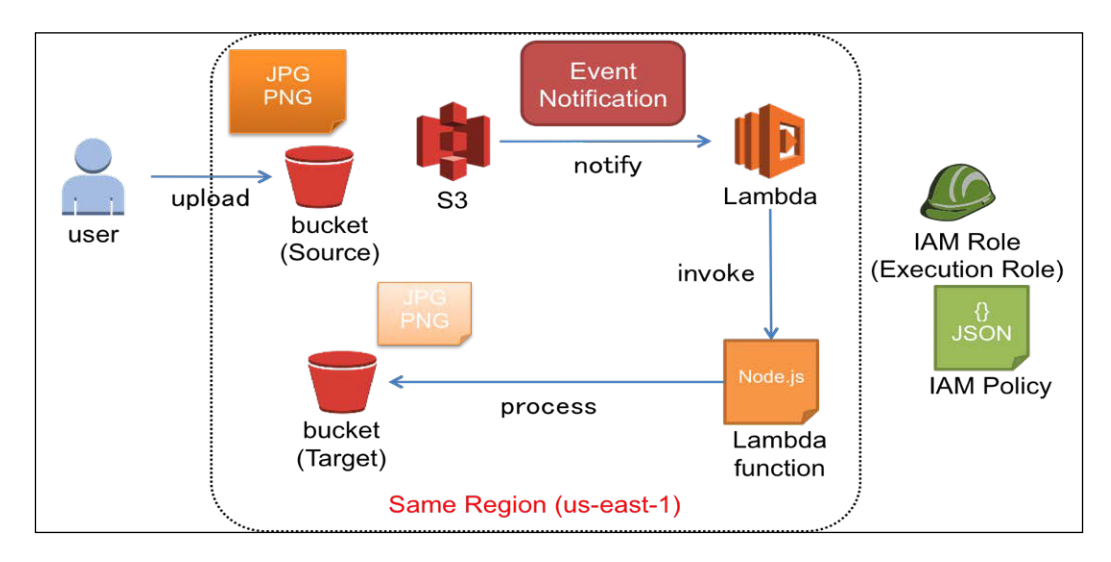

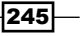

# **Getting ready**

Lambda currently supports the following regions on its preview on April 14, 2015. Since your S3 bucket and Lambda must belong to the same region, make sure that you choose the same region when you create the resources:

- US Standard (N. Virginia)
- US West (Oregon)
- ► EU (Ireland)

The other factors you need to prepare in advance are as follows:

 Sign up to AWS and access all the AWS resources (administrative privileges) with your IAM credentials and write down the IAM user's credentials. These IAM credentials are necessary to create the Lambda function with AWS CLI.

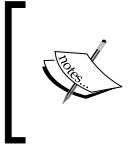

For further information about how to create the administrative group, create an IAM user, and add the user to the group. Refer to the *Walkthrough 4: Bucket and user policy examples* recipe from *Chapter 6, Securing Resources with Bucket Policies and IAM.* 

 Install and set up AWS CLI on your PC or use Amazon Linux AMI. AWS CLI 1.7.22 or later is required because the AWS Lambda create function option is implemented with the latest version.

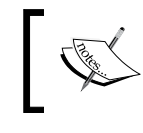

For further information about how to set up AWS CLI, see http://docs.aws.amazon.com/cli/latest/
userguide/installing.html.

 Install Node.js, following the instructions given in the Learning AWS SDK for Node.js and basic S3 operations with sample code recipe from Chapter 1, Managing Common Operations with AWS SDKs.

# How to do it...

We will be creating a sample Lambda function and verifying the sample Lambda function, following the process as follows:

- Create two S3 buckets (source and target) and upload a sample object
- Create a Lambda function deployment package
- Create an IAM role (execution role)

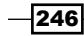

- Upload the deployment package and test it
- Configure Amazon S3 to publish events
- > Upload an object and verify whether a thumbnail of the object is created

To create an S3 bucket, perform the following steps:

1. Add a named profile for the administrator user in the CLI config:

```
$ cat >> ~/.aws/config <<EOF
[profile admin]
aws_access_key_id = administrator user access key ID
aws_access_key_id = administrator user secret access key
region = your-region
EOF</pre>
```

2. Create two S3 buckets:

```
$ source=your-source-bucket
$ target=your-target-bucket
$ aws s3api create-bucket --bucket ${source} --profile admin
$ aws s3api create-bucket --bucket ${target} --profile admin
```

3. Upload a sample object to the source bucket:

```
$ key=sample.jpg
$ aws s3 cp ${key} s3://${source} --profile admin
$ aws s3 ls s3://${bucket}/${key} --profile admin
```

4. Delete the sample object:

\$ aws s3 rm s3://\${source}/\${key} --profile admin

To configure the Lambda function and test the function, perform the following steps:

1. Create a directory and a subdirectory:

```
$ mkdir -p uploader/node_modules
$ cd uploader/
```

2. Install the libraries:

```
$ npm install async gm
```

3. Copy the following example code and save it as CreateThumbnail.js in the uploader directory and replace dstBucket = "your-target-bucket" with the target bucket name:

```
// dependencies
var async = require('async');
var AWS = require('aws-sdk');
var gm = require('gm')
```

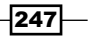

```
.subClass({ imageMagick: true }); // Enable
            ImageMagick integration.
var util = require('util');
// constants
var MAX WIDTH = 100;
var MAX_HEIGHT = 100;
// get reference to S3 client
var s3 = new AWS.S3();
exports.handler = function(event, context) {
        // Read options from the event.
        console.log("Reading options from event:\n",
        util.inspect(event, {depth:5}));
        var srcBucket = event.Records[0].s3.bucket.name;
        // Object key may have spaces or unicode non-ASCII
        characters.
    var srcKey =
    decodeURIComponent(event.Records[0].s3.object.key
    .replace(/\+/g, " "));
        var dstBucket = "your-target-bucket";
        var dstKey = "thumbnail-" + srcKey;
        // Sanity check: validate that source and
        destination are different buckets.
        if (srcBucket == dstBucket) {
          console.error("Destination bucket must not match
          source bucket.");
        return;
        }
        // Infer the image type.
        var typeMatch = srcKey.match(/\.([^.]*)$/);
        if (!typeMatch) {
          console.error('unable to infer image type for key
          ' + srcKey);
        return;
        }
        var imageType = typeMatch[1];
        if (imageType != "jpg" && imageType != "png") {
          console.log('skipping non-image ' + srcKey);
        return;
        }
        // Download the image from S3, transform, and
        upload to a different S3bucket.
        async.waterfall([
          function download(next) {
            // Download the image from S3 into a buffer.
              s3.getObject({
```

```
Bucket: srcBucket,
           Key: srcKey
         },
       next);
     },
     function tranform(response, next) {
       gm(response.Body).size(function(err, size) {
         // Infer the scaling factor to avoid
         stretching the imageunnaturally.
         var scalingFactor = Math.min(
         MAX WIDTH / size.width,
         MAX HEIGHT / size.height
         );
         var width = scalingFactor * size.width;
         var height = scalingFactor * size.height;
         // Transform the image buffer in memory.
         this.resize(width, height)
         .toBuffer(imageType, function(err, buffer) {
           if (err) {
             next(err);
           } else {
              next(null, response.ContentType,
              buffer);
           }
         });
       });
     },
     function upload(contentType, data, next) {
       // Stream the transformed image to a different
       S3 bucket.
       s3.putObject({
         Bucket: dstBucket,
         Key: dstKey,
        Body: data,
        ContentType: contentType
       },
    next);
  }
], function (err) {
     if (err) {
        console.error('Unable to resize ' + srcBucket
        + '/' + srcKey + ' and upload to ' + dstBucket
        + '/' + dstKey + ' due to an error: ' + err);
   } else {
```

Creating Triggers and Notifying S3 Events to Lambda -

};

4. Zip the Lambda script and the modules as CreateThumbnail.zip:

```
$ function_name=CreateThumbnail
$ zip -r ${function_name}.js node_modules
```

Make sure that you specify the Lambda script and the module directory. If you archive the directory itself (for example, zip -r uploader/), Lambda will not be able to find the module.

5. Create the following IAM policy file in JSON format and save it as \${role\_name}. json:

```
{
   "Version": "2012-10-17",
   "Statement": [
    {
        "Effect": "Allow",
        "Action": "sts:AssumeRole",
        "Principal": {
            "Service": "lambda.amazonaws.com"
        }
    }
  ]
}
```

6. Create an IAM role to grant AWS Lambda permissions to assume the role.

```
$ role_name=lambda_execution
$ aws iam create-role --profile admin \
--role-name ${role_name} \
--assume-role-policy-document file://${role_name}.json
```

7. Write down the IAM role ARN that the preceding command outputs. If the command succeeds, it outputs as in the following message in the JSON format:

```
"Role": {
    "AssumeRolePolicyDocument": {
        "Version": "2012-10-17",
```

250

{

```
"Statement": [
            {
                "Action": "sts:AssumeRole",
                "Effect": "Allow",
                "Principal": {
                     "Service": "lambda.amazonaws.com"
                }
            }
        ]
    },
    "RoleId": "AROAIMBYYBY5ZWH3BSOVM",
    "CreateDate": "2015-04-14T01:11:54.798Z",
    "RoleName": "lambda execution",
    "Path": "/",
    "Arn": "arn:aws:iam::__AccountID__:role/lambda_execution"
}
```

The IAM role ARN is needed when creating a Lambda function.

8. Attach an IAM policy AWSLambdaExecute to the role:

}

```
$ policy_arn=arn:aws:iam::aws:policy/AWSLambdaExecute
$ aws iam attach-role-policy --profile admin \
--role-name ${role_name} \
--policy_arn ${policy_arn}
```

9. You can also check the policy ARN of AWSLambdaExecute using the following command:

```
$ aws iam list-policies | \
jq '.Policies[] | select(.PolicyName == "AWSLambdaExecute")'
{
    "PolicyName": "AWSLambdaExecute",
    "CreateDate": "2015-02-06T18:40:46Z",
    "AttachmentCount": 0,
    "IsAttachable": true,
    "PolicyId": "ANPAJE5FX7FQZSU5XAKGO",
    "DefaultVersionId": "v1",
    "Path": "/",
    "Arn": "arn:aws:iam::aws:policy/AWSLambdaExecute",
    "UpdateDate": "2015-02-06T18:40:46Z"
}
```

10. Verify whether the user can reach AWS Lambda:

```
$ aws lambda list-functions --profile admin
```

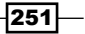

```
If the command succeeds, it outputs as shown in the following message in the
JSON format:
{
    "Functions": [
        {
             "FunctionName": "CreateThumbnail",
             "MemorySize": 1024,
             "CodeSize": 87725,
             "FunctionArn": "arn:aws:lambda:us-east-1:__AccountID___
:function:CreateThumbnail",
             "Handler": "CreateThumbnail.handler",
             "Role": "arn:aws:iam::_ AccountID__:role/lambda_
execution",
             "Timeout": 10,
             "LastModified": "2015-04-14T03:02:17.889+0000",
             "Runtime": "nodejs",
             "Description": ""
        }
    1
}
```

11. Create a Lambda function. Make sure that you set the role\_arn variable as IAM role ARN:

```
$ region=your-region
$ role_arn=IAM role ARN
$ function_name=CreateThumbnail
$ aws lambda create-function --profile admin \
--region ${region} \
--function-name ${function_name} \
--zip-file fileb://${function_name}.zip \
--role ${role_arn} \
--handler ${function_name}.handler \
--runtime nodejs \
--timeout 10 \
--memory-size 1024
```

12. Write down the function ARN that the preceding command outputs. If the command succeeds, it outputs as shown in the following message in JSON format:

```
{
    "FunctionName": "CreateThumbnail",
    "CodeSize": 84233,
    "MemorySize": 1024,
    "FunctionArn": "arn:aws:lambda:us-east-1:__AccountID__:functio
n:CreateThumbnail",
    "Handler": "CreateThumbnail.handler",
    "Role": "arn:aws:iam::099897076573:role/lambda_execution",
    "Timeout": 10,
```

252

#### - Chapter 12

```
"LastModified": "2015-04-15T01:57:08.256+0000",
"Runtime": "nodejs",
"Description": ""
}
```

The function ARN is needed when adding notification configuration to your Amazon S3 bucket later.

If you need to update your code, you can update the function code with the following command:

```
$ aws lambda update-function-code --profile admin \
--function-name ${function_name} \
--zip-file fileb://${function_name}.zip
```

To configure a notification on the bucket, perform the following steps:

1. Add permission to the Lambda function access policy. Make sure that you set the bucket owner account id variable as your AWS account ID.

```
$ bucket_owner_account_id=bucket owner AWS account ID
$ aws lambda add-permission --profile admin \
--function-name ${function_name} \
--region ${region} \
--statement-id Id-x \
--action "lambda:InvokeFunction" \
--principal s3.amazonaws.com \
--source-arn arn:aws:s3:::${source} \
--source-account ${bucket_owner_account_id}
```

2. Verify whether the access policy is configured:

```
$ aws lambda get-policy --profile admin \
--function-name ${function_name}
```

If the command succeeds, it outputs as shown in the following message in JSON format:

```
{
    "Policy": "{\"Statement\":[{\"Condition\":{\"StringEquals\":{\
    "AWS:SourceAccount\":\"099897076573\"},\"ArnLike\":{\"AWS:SourceA
rn\":\"
arn:aws:s3:::your-source-
bucket\"}},\"Resource\":\"arn:aws:lambda:us-east-
1:__AccountID__:function:CreateThumbnail\",\"Action\":\"lambda
:InvokeFunction\",\"Principal\":{\"Service\":\"s3.amazonaws.co
m\"},\"Sid\":\"Id-
x\",\"Effect\":\"Allow\"}],\"Id\":\"default\",\"Version\":\"20
12-10-17\"}"
}
```

3. Create the following notification in JSON format and save it as \${notification\_ configuration}.json. Make sure to replace Function ARN with the Lambda function ARN:

```
{
  "LambdaFunctionConfigurations": [{
   "Id": "CreateThumbnail",
   "LambdaFunctionArn": "Function ARN",
   "Events": [
       "s3:ObjectCreated:Put"
   ]
   }]
}
```

4. Configure the notification on the bucket:

```
$ aws s3api put-bucket-notification-configuration --profile admin
\
--bucket ${source} \
--notification-configuration
file://${notification_configuration}.json
```

5. Verify whether the notification is applied on the bucket:

```
$ aws s3api get-bucket-notification-configuration --profile
admin \
--bucket ${source} \
```

If the command succeeds, it outputs as shown in the following message in JSON format:

254

# How it works...

Now that we have configured the S3 bucket, the Lambda function, the IAM role for Lambda function, and the S3 event notification, let's see how the Lambda function works by uploading a sample object into your bucket and describing the logging via CloudWatch.

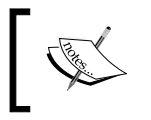

CloudWatch is a monitoring service that AWS provides in order to collect and monitor metrics of AWS resources. For more information, refer to http://aws.amazon.com/cloudwatch/.

First, put the object in your source bucket using the following command; the object file must be JPG or PNG:

```
$ key=sample.jpg
$ aws s3 cp ${key} s3://${source} --profile admin
```

Next, you can see that a thumbnail of the object is created in the target bucket immediately:

#### There's more...

Lastly, we trace the event of the Lambda function by calling CloudWatch Logs API. We need to take a few steps to get to the event.

1. Describe the log groups and write down the logGroupName of the Lambda function:

```
$ aws logs describe-log-groups
   {
       "logGroups": [
           {
                "arn": "arn:aws:logs:us-east-1:099897076573:log-
               group:/aws/lambda/CreateThumbnail:*",
                "creationTime": 1428981392334,
                "metricFilterCount": 0,
                "logGroupName": "/aws/lambda/CreateThumbnail",
                "storedBytes": 10042
           }
       1
   }
2. Describe log streams and write down the logStreamName:
   $ logGroupName=Log Group Name
   $ aws logs describe-log-streams \
```

```
--log-group-name ${logGroupName} \
--order-by LastEventTime --descending --limit 1 |\
jq -r '.logStreams[].logStreamName'
```

If the command succeeds, it outputs as shown in the following message:

```
2015/04/15/9805c070b09a4e4dab947ccdc039fdc6
```

3. Get the log event specifying the LogStreamName:

```
$ logStreamName=Log Stream Name
$ aws logs get-log-events \
--log-group-name ${logGroupName} \
--log-stream-name ${logStreamName}
```

```
If the command succeeds, it outputs as shown in the following message in JSON format:
```

## See also

- Example Walkthrough 2: Configure a Bucket for Notifications (Message Destination: AWS Lambda) is available at https://docs.aws.amazon.com/AmazonS3/ latest/dev/notification-walkthrough-2.html
- What is AWS Lambda is available at http://docs.aws.amazon.com/lambda/ latest/dg/welcome.html

256

# Index

### A

access control lists (ACLs) 117 AllowedHeader element 186 AllowedMethod element 185 AllowedOrigin element 186 **Amazon CloudFront** faqs, URL 108 limits, URL 108 reference URLs 108 **Amazon CloudFront CDN** about 87,88 **URL 88** Amazon CloudFront Custom SSL URL 93.100 Amazon CloudFront Edge servers alias record, using 96-100 IP ranges, URL 96 reference URLs 100 Amazon Command Line Interface. See AWS CLI **Amazon Glacier** about 193, 194 URL 193 Amazon Lambda references 256 used, for enabling S3 event notification 245-256 Amazon Resource Names (ARNs) **URL 236** Amazon S3 about 1, 25, 211 CORS, enabling through 181-185 events, notifying with sample policy 232-244 Glacier storage class 203

lifecycle configuration rules, applying 203 lifecycle policy, applying 194-202 object expiration, for versioning 203 object operations permissions, URL 31 performance, measuring, with CloudHarmony 216, 217 policy language, URL 31 pricing, URL 61 references 245 region, selecting for latency optimization 211-213 regions, URL 44 server access logging 203 static website hosting, benefits 26 test result public URLs 108 URL 29, 30 Amazon S3 and CloudFront data costs, comparing 109 throughput, measuring 101-107 Amazon S3 billing annotating, by adding cost allocation tagging 61-65 Amazon S3 bucket CloudFront distribution, configuring 88-96 guidelines, URL 28 static website configuration, with AWS CLI 44-46 static website, configuring 26-35 AmazonS3Client method 9 Amazon S3 cost calculating, with AWS calculator 48-61 estimating, with AWS calculator 48-61 **URL 50 Amazon S3 event notification** enabling, with Amazon Lambda 245-256

Amazon S3 pricing model, facts Data Transfer Pricing 59 Data Transfer Pricing (CloudFront) 59 **Request Pricing 59** Storage Pricing 59 Amazon S3 server access logging configuring 36-38 reference links 39 AmazonServiceException class 10 Amazon Simple Storage Service. See Amazon S3 **Amazon Web Services** URL 2 Amazon Web Services Simple Monthly **Calculator (AWS calculator)** about 47 examples 51-57 price reduction, URL 50 reference links 59-61 URL 48.54 used, for calculating S3 cost 48-61 used, for estimating S3 cost 48-61 AWS CLI reference links 46, 86 stack, deleting 84 template, validating 84, 85 URL 44, 81, 246 used, for applying lifecycle policy 204, 205 used, for configuring static website on Amazon S3 bucket 44-46 used, for deploying template 80-83 used, for enabling CORS 189-191 AWS Identity and Access Management (IAM) URL 3 AWS Lambda about 231, 232 URL 245 AWS management console URL 138 AWS.S3 method 12 AWS SDK federated user temporary credentials, used for making requests 159-163 for Java 2-10 for Node.js 11-13 for PHP 20-22 for Python 14-16

for Ruby 17-19 IAM user temporary credentials, used for making requests 154-158 reference links 158, 163 **AWS Security Token Service (AWS STS)** about 154 URL 154

# В

billing console URL 63 Boto URL 14 bucket.delete! method 19 bucket policy examples 141 Bundler URL 17

# С

client-side encryption AWS KMS-managed customer master key (CMK) 172 client-side master key 173, 174 encryption key, managing 166 reference links 177 used, for protecting data 172 working 174-176 CloudFormation about 67 failure, to create stack 77, 78 reference links 80 stack, deleting 78-80 URL 69,78 used, for deploying a static website template 68-76 CloudFront console, URL 89 file name constraints, URL 94 load testing 101 pricing, URL 93, 114 test result public URLs 108 **URL 52 CloudFront distribution** configuring, on Amazon S3 bucket 88-100 **URL 93** 

CloudHarmony CloudMatch 217 CloudSquare 216 URL 216 used, for measuring S3 performance 216 CloudMatch URL 217 CloudSquare URL 216 CloudWatch **URL 255** connect\_s3 method 15 CORS about 179, 180 AllowedHeader element 186 AllowedMethod element 185 AllowedOrigin element 186 cross-origin request, restricting from specific domain 188 enabling 180 enabling, through S3 console 181-185 enabling, with AWS CLI 189-191 ExposeHeader element 186 MaxAgeSeconds element 186-188 specific headers, allowing for preflight request 188, 189 URL 189 cost allocation tagging adding, for S3 billing annotations 61-65 createBucket method 12, 22 cross-account bucket permissions bucket policy 133-140 granting 130-133 granting, to objects without ownership 135-141 references 134 user policy 134 cross-origin resource sharing. See CORS custom domain used, for configuring static website 39-43

# D

data consistency model 213 data cost comparison, S3 and CloudFront reference, URLs 115 regional data transfer, out to Internet 109 regional data transfer, out to origin 110 request pricing, for HTTP methods 110, 111 transferred out of CloudFront edge, example 112-114 deleteBucket method 22 deleteObject method 9, 22 Detailed Billing reports URL 62

# Ε

encryption keys, managing SSE with Amazon S3 key management (SSE-S3) 167 SSE with AWS KMS (SSE-KMS) 167 SSE with Customer-Provided keys (SSE-C) 167 ExposeHeader element 186

# F

federated user temporary credentials used, for making requests with AWS SDK 159-162 Fn::Join function 76

# G

getObject method 9, 22 GET requests optimizing 224-227 Range request support 227, 228 references 229

# I

IAM user temporary credentials used, for making requests with AWS SDK 154-158 Identification and Access Management (IAM) about 118 creating 119 policy variables, URL 151 URL 118

# J

Java for AWS SDK 2-10

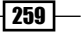

Κ

key naming schema 213-215

# L

lifecycle policy applying, through S3 console 194-202 applying, with AWS CLI 204, 205 archival storage charges 208, 209 current version, archiving into Glacier 205, 206 previous versions, deleting 205-207 reference, URLs 209 ListObjects method 9

#### LOAD IMPACT

URL 101 using 103

### Μ

MaxAgeSeconds element 186

### Ν

name servers (NS) about 41 URL 41 Node.js for AWS SDK 11-13 URL 11 npm URL 11

# 0

object.public\_url method 19 object.url\_for(:read) method 19

# Ρ

PHP for AWS SDK 20-22 pip URL 14 PUT requests charging 223 maxAsyncS3 parameter 222 multipart upload 223 multipartUploadSize parameter 222 multipart upload specification 223 multipartUploadThreshold parameter 222 optimizing 218-222 references 223 s3RetryCount parameter 222 s3RetryDelay parameter 222 URL 213 **Python** for AWS SDK 14-16 URL 14

# R

Reduced Redundancy Storage (RRS) 111 Region.getRegion method 9 request headers URL 186 Route 53 console URL 97 Ruby for AWS SDK 17-19 URL 17

# S

S3. See Amazon S3 s3.buckets.create method 19 s3Client::facory method 21 server-side encryption (SSE) about 165, 166 encryption key, managing 166 reference links 172 used, for protecting data 167-171 Simple Notification Service (SNS) pricing, URL 233 URL 72, 232 SSE-KMS pricing URL 167 static website configuring, on Amazon S3 bucket 26-35 configuring, on Amazon S3 bucket with AWS CLI 44-46 configuring, URLs 35 configuring, with custom domain 38-43

template, deploying with CloudFormation 68-76 URL 43 Storage and Reduced Redundancy Storage (RRS) about 52 URL 52

# Т

template deploying, with AWS CLI 80-83 throughput measuring, between S3 and CloudFront 101-108 t0jbect method 22

# U

user policy examples 141 folder permission, granting 143-151 permission, granting to multiple accounts 142-149 users bucket permissions bucket policy 128, 129 granting 118-128 references 129 user policy 129

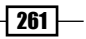

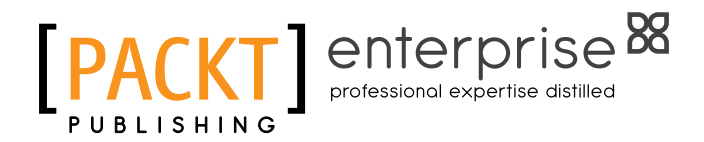

# Thank you for buying Amazon S3 Cookbook

# **About Packt Publishing**

Packt, pronounced 'packed', published its first book, *Mastering phpMyAdmin for Effective MySQL Management*, in April 2004, and subsequently continued to specialize in publishing highly focused books on specific technologies and solutions.

Our books and publications share the experiences of your fellow IT professionals in adapting and customizing today's systems, applications, and frameworks. Our solution-based books give you the knowledge and power to customize the software and technologies you're using to get the job done. Packt books are more specific and less general than the IT books you have seen in the past. Our unique business model allows us to bring you more focused information, giving you more of what you need to know, and less of what you don't.

Packt is a modern yet unique publishing company that focuses on producing quality, cutting-edge books for communities of developers, administrators, and newbies alike. For more information, please visit our website at www.PacktPub.com.

# **About Packt Enterprise**

In 2010, Packt launched two new brands, Packt Enterprise and Packt Open Source, in order to continue its focus on specialization. This book is part of the Packt Enterprise brand, home to books published on enterprise software – software created by major vendors, including (but not limited to) IBM, Microsoft, and Oracle, often for use in other corporations. Its titles will offer information relevant to a range of users of this software, including administrators, developers, architects, and end users.

# Writing for Packt

We welcome all inquiries from people who are interested in authoring. Book proposals should be sent to author@packtpub.com. If your book idea is still at an early stage and you would like to discuss it first before writing a formal book proposal, then please contact us; one of our commissioning editors will get in touch with you.

We're not just looking for published authors; if you have strong technical skills but no writing experience, our experienced editors can help you develop a writing career, or simply get some additional reward for your expertise.

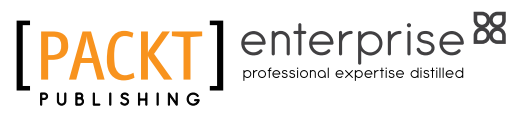

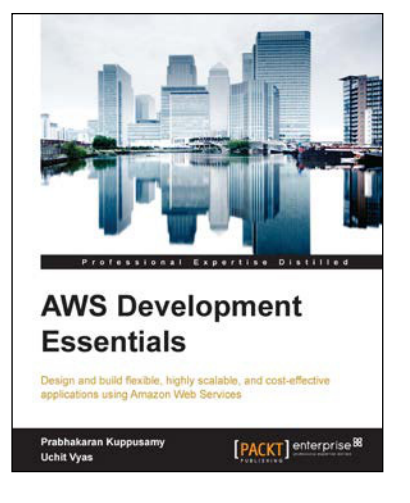

# **AWS Development Essentials**

ISBN: 9978-1-78217-361-8 Paperback: 226 pages

Design and build flexible, highly scalable, and cost-effective applications using Amazon Web Services

- 1. Integrate and use AWS services in an application.
- 2. Reduce the development time and billing cost using the AWS billing and management console.
- 3. This is a fast-paced tutorial that will cover application deployment using various tools along with best practices for working with AWS services.

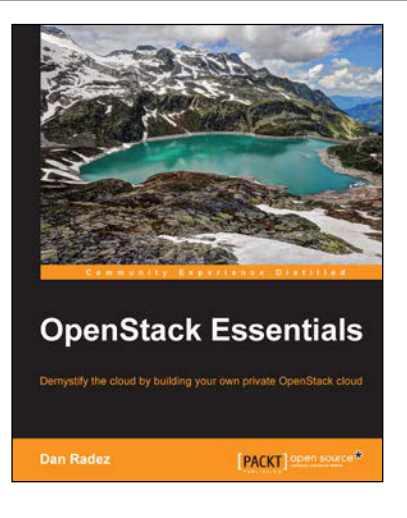

# **OpenStack Essentials**

ISBN: 978-1-78398-708-5

Paperback: 182 pages

Demystify the cloud by building your own private OpenStack cloud

- 1. Set up a powerful cloud platform using OpenStack.
- 2. Learn about the components of OpenStack and how they interact with each other.
- 3. Follow a step-by-step process that exposes the inner details of an OpenStack cluster.

Please check www.PacktPub.com for information on our titles

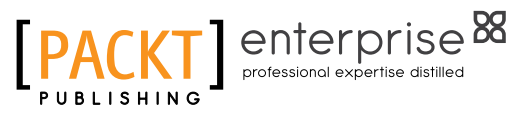

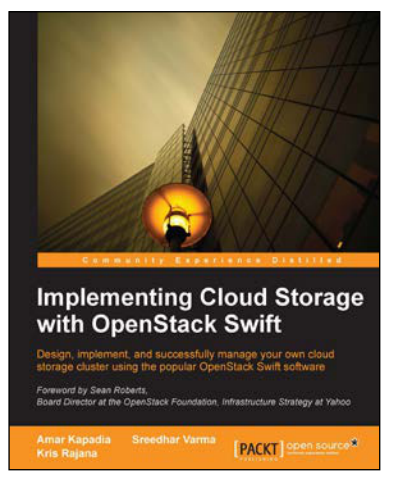

# Implementing Cloud Storage with OpenStack Swift

ISBN: 978-1-78216-805-8

Paperback: 140 pages

Design, implement, and successfully manage your own cloud storage cluster using the popular OpenStack Swift software

- 1. Learn about the fundamentals of cloud storage using OpenStack Swift.
- 2. Explore how to install and manage OpenStack Swift along with various hardware and tuning options.
- 3. Perform data transfer and management using REST APIs.

# OpenStack Cloud Computing Cookbook

### **Second Edition**

ISBN: 978-1-78216-758-7

Paperback: 396 pages

Over 100 recipes to successfully set up and manage your OpenStack cloud environments with complete coverage of Nova, Swift, Keystone, Glance, Horizon, Neutron, and Cinder

- 1. Updated for OpenStack Grizzly.
- 2. Learn how to install, configure, and manage all of the OpenStack core projects including new topics like block storage and software defined networking.
- 3. Learn how to build your Private Cloud utilizing DevOps and Continuous Integration tools and techniques.

Please check www.PacktPub.com for information on our titles

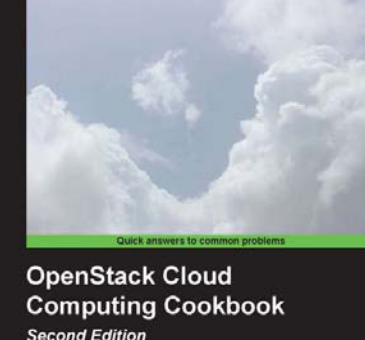

Computing Cookbook Second Edition Over 100 recipes to successfully set up and manage your OpenBlack doud environments with complete coverage of Nova, Swith, Regione, Glance, Horzon, Neutron, and Cinder Kovin Jackson Cody Bunch